# Agilent 1100 Series Fluorescence Detector

**Reference Manual** 

А

21

### Notices

© Agilent Technologies, Inc. 1998, 1999-2004

No part of this manual may be reproduced in any form or by any means (including electronic storage and retrieval or translation into a foreign language) without prior agreement and written consent from Agilent Technologies, Inc. as governed by United States and international copyright laws.

#### **Manual Part Number**

G1321-90003

#### Edition

Edition 05/2004

Printed in Germany

Agilent Technologies

Hewlett-Packard-Strasse 8 76337 Waldbronn, Germany

#### **Software Revision**

This guide is valid for A.01.xx revisions of the Agilent 1100 Series Fluorescence Detector software, where xx refers to minor revisions of the software that do not affect the technical accuracy of this guide.

#### Warranty

The material contained in this document is provided "as is," and is subject to being changed, without notice, in future editions. Further, to the maximum extent permitted by applicable law, Agilent disclaims all warranties, either express or implied, with regard to this manual and any information contained herein, including but not limited to the implied warranties of merchantability and fitness for a particular purpose. Agilent shall not be liable for errors or for incidental or consequential damages in connection with the furnishing, use, or performance of this document or of any information contained herein. Should Agilent and the user have a separate written agreement with warranty terms covering the material in this document that conflict with these terms, the warranty terms in the separate agreement shall control.

#### **Technology Licenses**

The hardware and/or software described in this document are furnished under a license and may be used or copied only in accordance with the terms of such license.

#### **Restricted Rights Legend**

Software and technical data rights granted to federal government customers include only those rights customarily provided to end user Customers of Software. Agilent provides this customary commercial license in Software and technical data pursuant to FAR 12.211 (Technical Data) and FAR 12.212 (Computer Software) and, for Department of

Defense purchases, DFARS 252.227-7015 (Technical Data - Commercial Items) and DFARS 227.7202-3 (Rights in Commercial Computer Software or Computer Software Documentation). If a federal government or other public sector Customer has a need for rights not conveyed under these terms, it must negotiate with Agilent to establish acceptable terms in a written agreement executed by all relevant parties.

#### **Safety Notices**

#### CAUTION

A **CAUTION** notice denotes a hazard. It calls attention to an operating procedure, practice, or the like that, if not correctly performed or adhered to, could result in damage to the product or loss of important data. Do not proceed beyond a **CAUTION** notice until the indicated conditions are fully understood and met.

#### WARNING

A WARNING notice denotes a hazard. It calls attention to an operating procedure, practice, or the like that, if not correctly performed or adhered to, could result in personal injury or death. Do not proceed beyond a WARNING

notice until the indicated conditions are fully understood and met.

### In This Guide...

#### **1** Installing the Fluorescence Detector

How to install the fluorescence detector

#### 2 First Steps with the Fluorescence Detector

How to start with the detector

#### **3** Optimizing the Fluorescence Detector

Detection with the Agilent 1100 series fluorescence detector, either fluorescence or phosphorescence, can give you very sensitive and selective results if you understand what you are doing and why. This chapter explains in detail how to optimize detection.

#### 4 Troubleshooting and Test Functions

This chapter describes the detector's built in troubleshooting and test functions.

#### 5 Repairing the Fluorescence Detector

Instructions on how to repair the detector

#### 6 Identifying Parts and Materials

Detailed illustrations and listings for parts and materials identification for the detector

#### 7 Introduction to the Fluorescence Detector

An introduction to the detector

#### 8 Therory of Operation

Instrument overview, theory of operation, external communication and internal connectors

#### 9 Introduction to the Control Module

This chapter is intended to introduce an operator to the screens available for operation of the Agilent 1100 diode array detector with the Agilent 1100 control module.

Please use the manual of Control module for further detailed reference.

#### **10** Specifications

Performance specifications of the detector

### Contents

#### **1** Installing the Fluorescence Detector

| Site Requirements              | 14            |              |
|--------------------------------|---------------|--------------|
| Physical Specifications        | 16            |              |
| Unpacking the Detector         | 17            |              |
| Detector Accessory Kit         | Contents      | 18           |
| Optimizing the Stack Con       | figuration    | 20           |
| Installing the Detector        | 23            |              |
| Flow Connections to the Detect | or 26         |              |
| 2 First Steps with t           | he Fluorescei | nce Detector |
| Before You Start               | 32            |              |
| Optimization Overview          | 33            |              |
|                                |               |              |

Getting Started and Checkout 35

Starting Your Detector 35

Setting the Chromatographic Conditions 36

Observe the maxima via the isoabsorbance plot 38

Method Development 39

Step 1: Check the LC system for impurities 40

Step 2: Optimize limits of detection and selectivity41Step 3: Set up routine methods51

Example: Optimization for Multiple Compounds 55

#### **3** Optimizing the Fluorescence Detector

Optimization Overview 64 Design Features Help Optimization 65 Check Performance Before You Start 65 Finding the Best Wavelengths 66 A Real Example 67 Finding the Best Signal Amplification 68 Changing the Xenon Flash Lamp Frequency 70 Lamp life savings 71 Selecting the Best Response Time 72 Reducing Stray Light 74

#### 4 Troubleshooting and Test Functions

Overview of the Detector's Indicators and Test Functions 78

| Status Indicato | ors      | 79     |    |
|-----------------|----------|--------|----|
| Power Suppl     | y Indica | tor 79 |    |
| Detector Status | Indicato | r      | 80 |
| Error Message   | S        | 81     |    |
| Time-out        | 82       |        |    |
| Shutdown        | 83       |        |    |
| Remote Tin      | ne-out   | 84     |    |
| Synchroniza     | ation Lo | st     | 85 |
| Leak            | 86       |        |    |
| Leak Senso      | r Open   | 88     |    |

| Leak Sensor Short 89                           |     |
|------------------------------------------------|-----|
| Compensation Sensor 90                         |     |
| Open                                           |     |
| Compensation Sensor 91                         |     |
| Short                                          |     |
| Fan Failed 92                                  |     |
| Motor Errors 93                                |     |
| Lamp Cover Open 95                             |     |
| FLF Board not found 96                         |     |
| ADC Not Calibrated97                           |     |
| A/D Overflow 98                                |     |
| Flash Lamp Current Overflow 99                 |     |
| Flash Trigger Lost 100                         |     |
| Wavelength Calibration Failed 101              |     |
| Wavelength Calibration Lost 102                |     |
| Flow Cell Removed 103 No                       |     |
| Peaks 104                                      |     |
| Wavelength Verification and Calibration 105    |     |
| Check of Raman Band of Water 108               |     |
| The Wavelength Calibration Procedure 114       |     |
| Preparation of the Glycogen Calibration Sample | 114 |
| Preparation of the Flow Cell 115               |     |
| Wavelength Calibration 116                     |     |
| Verification 117                               |     |
| Test Functions118                              |     |
| Lamp Intensity Test 119                        |     |
| Lamp Intensity History 120                     |     |

Dark-Current Test 121 Excitation and Emission Grating Resistance History 122 Raman ASTM Signal-to-Noise Test 123 Using the Built-in Test Chromatogram 126 Using the Built-in DAC Test 129

#### **5Repairing the Fluorescence Detector**

Introduction into Repairing the Fluorescence Detector 132

Overview of the Repairing of the Fluorescence Detector 135

| Simple Repairs 136                                           |     |
|--------------------------------------------------------------|-----|
| Exchanging a Flow Cell 137                                   |     |
| How to use the Cuvette 140                                   |     |
| Flow Cell Flushing 141                                       |     |
| Correcting Leaks 142<br>Replacing Leak Handling System Parts | 143 |
| Exchanging Internal Parts 144                                |     |
| Removing the Covers 146                                      |     |
| Removing the Rear Foam 148                                   |     |
| Exchanging the Lamp 149                                      |     |
| Exchanging the EX-condenser 154                              |     |
| Replacing the Lamp Cover Window 157                          |     |
| Exchanging the Processor Board 160                           |     |
| Exchanging the Fan 164                                       |     |
| Exchanging the Leak Sensor or Leak Panel                     | 166 |

Replacing the EM-Condenser or Cutoff-Filter Replacing the Mirror Assembly 172 **Replacing the Slits** 176 Removing the Optical Unit 178 Replacing PMT and/or FLF board 180 **Replacing FLL board and Trigger Pack** 183 Replacing the EM and EX Grating 187 **Exchanging the Power Supply** 190 **Replacing Status Light Pipe** 193 Installing the Optical Unit 194 Replacing the Foams and Covers 196 Assembling the Main Cover 198 Replacing the Interface Board 199 Replacing the Detector's Firmware 200

169

#### **6Identifying Parts and Materials**

| Overview of Mai | n Assem | blies | 202 |
|-----------------|---------|-------|-----|
| Optical Unit A  | ssembly | 204   |     |
| Lamp Cover P    | arts    | 207   |     |
| Control Modu    | le      | 208   |     |
| Sheet Metal K   | it      | 209   |     |
| Plastic Parts   | 210     |       |     |
| Foam Parts      | 211     |       |     |

|   | Power and St<br>Pipes       | atus  | Light   |      | 212          |     |
|---|-----------------------------|-------|---------|------|--------------|-----|
|   | Leak Parts                  | 213   |         |      |              |     |
|   | Cuvette Kit                 | 214   |         |      |              |     |
|   | Spare Parts                 | 215   |         |      |              |     |
|   | Accessory Kit               | 2     | 216     |      |              |     |
|   | Cable Overvie               | ew 2  | 218     |      |              |     |
|   | Analog Ca                   | bles  | 220     |      |              |     |
|   | Remote C<br>223             | ables |         |      |              |     |
|   | BCD Cable                   | s 2   | 230     |      |              |     |
|   | Auxiliary 0<br>232          | able  |         |      |              |     |
|   | CAN Cable                   | 2     | 233     |      |              |     |
|   | External Co                 | ontac | t Cable | 2    | 34           |     |
|   | RS-232 Cable                | Kit 🕻 | 235     |      |              |     |
|   | LAN Cables                  | 236   |         |      |              |     |
| 7 | Introduction to the Fluores | cence | е       |      |              |     |
|   | Detector                    |       |         |      |              |     |
|   | Introduction to             | the l | Detecto | or   | 238          |     |
|   | How the Detec               | tor O | )perate | S    | 239          |     |
|   | Raman Effect                | 242   |         |      |              |     |
|   | Optical Unit                | 243   |         |      |              |     |
|   | Reference S                 | ysten | n       | 250  |              |     |
|   | Analytical Inf              | orma  | tion Fr | om F | Primary Data | 251 |
|   | Fluorescenc                 | e Det | ection  | 251  |              |     |

Phosphorescence Detection 252 Processing of Raw Data 253

Electrical Connections 256 Instrument Layout 258

Early Maintenance Feedback (EMF) 259

EMF Counters 259

Using the EMF Counters261

#### **8Theory of Operation**

| Electronics 264                            |      |     |
|--------------------------------------------|------|-----|
| Detector Main Board (FLM) 265              |      |     |
| Detector Frontend Board (FLF) 269          |      |     |
| FLF Board revisions 273                    |      |     |
| How to retrieve the FLF board revision     | 274  |     |
| Detector Lamp Supply Board (FLL) 275       |      |     |
| Firmware Description 276                   |      |     |
| Firmware Updates 277                       |      |     |
| Raw Data Conversion to Fluorescence (LU) U | nits | 278 |
| Data flow for chromatographic output       | 279  |     |
| Data flow for spectral output 280          |      |     |
| Spectra Acquisition Modes 283              |      |     |
| Optional Interface Boards 284              |      |     |
| BCD Board 284                              |      |     |
| LAN Communication Interface Board          | 286  |     |
| Interfaces 287                             |      |     |

Analog Signal Output 288 GPIB Interface 288 CAN Interface 288 Remote Interface 289 RS-232C 290 Setting the 8-bit Configuration Switch 292 GPIB Default Addresses 293 Communication Settings for RS-232C Communication 294 Forced Cold Start Settings 295 Stay-Resident Settings 296

The Main Power Supply Assembly 297

#### 9 Introduction to the Control Module

| Major keys on the Agilent 1100 Control Module |     | 300 |
|-----------------------------------------------|-----|-----|
| Screens available from the Analysis screen    | 301 |     |
| Screens available from the System screen      | 317 |     |
| Screens available from the Records screen     | 320 |     |
| Diagnostics and Tests 325                     |     |     |

#### **10** Specifications

Performance Specifications 330

#### A Safety Information

General Safety Information 334

Lithium Batteries Information 337

| Radio Interference               | 338           |  |
|----------------------------------|---------------|--|
| Sound Emission                   | 339           |  |
| UV-Radiation (UV-lam             | nps only) 340 |  |
| Solvent Information              | 341           |  |
| Agilent Technologies on Internet |               |  |

Index

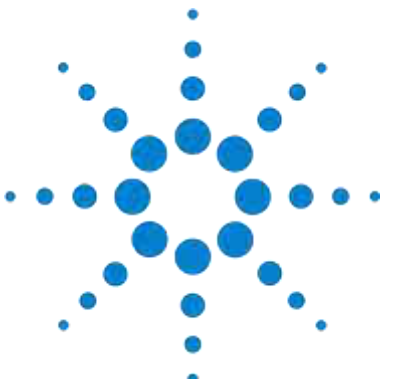

**12 1100 Series FD Reference Manual** Agilent 1100 Series Fluorescence Detector Reference Manual

# **Installing the Fluorescence Detector**

Site Requirements 14

Physical Specifications 16

1

Unpacking the Detector 17 Optimizing the Stack Configuration 20 Installing the Detector 23 Flow Connections to the Detector26

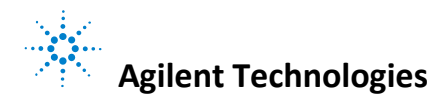

## **Site Requirements**

A suitable environment is important to ensure optimal performance of the detector.

#### **Power Consideration**

The detector power supply has wide ranging capabilities and accepts any line voltage in the range mentioned in Table 1 on page 16. Consequently, there is no voltage selector in the rear of the detector. There are also no externally accessible fuses, because automatic electronic fuses are implemented in the power supply.

**WARNING** To disconnect the detector from line, unplug the power cord. The power supply still uses some power, even if the power switch on the front panel is turned off.

Shock hazard or damage of your instrumentation can result, if the devices are connected to a line voltage higher than specified.

#### WARNING

Make sure to have easy access to the power cable of the instrument, in order to disconnect the

CAUTION

instrument from line.

#### **Power Cords**

Different power cords are offered as options with the detector. The female end of all power cords is identical. It plugs into the power-input socket at the rear of the detector. The male end of each power cord is different and designed to match the wall socket of a particular country or region.

Never operate your instrumentation from a power outlet that has no ground connection. Never use a power cord other than the Agilent Technologies power cord designed for your region.

WARNING

#### Never use cables other than the ones supplied by Agilent Technologies to ensure proper functionality and compliance with safety or EMC regulations.

#### WARNING

#### **Bench Space**

The detector dimensions and weight (see Table 1 on page 16) allows you to place the detector on almost any desk or laboratory bench. It needs an additional 2.5 cm (1.0 inches) of space on either side and approximately 8 cm (3.1 inches) in the rear for air circulation and electric connections

If the bench should carry a Agilent 1100 Series system, make sure that the bench is designed to bear the weight of all modules.

The detector should be operated in a horizontal position.

#### Environment

Your detector will work within the specifications at ambient temperatures and relative humidity described in Table 1 on page 16.

ASTM drift tests require a temperature change below 2 °C/hour (3.6 °F/hour) over one hour period. Our published drift specification (refer also to "Performance Specifications" on page 330) is based on these conditions. Larger ambient temperature changes will result in larger drift.

Better drift performance depends on better control of the temperature fluctuations. To realize the highest performance, minimize the frequency and the amplitude of the temperature changes to below 1 °C/hour (1.8 °F/hour). Turbulences around one minute or less can be ignored.

#### CAUTION

Do not store, ship or use your detector under conditions where temperature fluctuations could cause condensation within the detector. Condensation will damage the system electronics. If your detector was shipped in cold weather, leave it in its box and allow it to warm up slowly to room temperature to avoid condensation.

# **Physical Specifications**

#### Table 1 Physical Specifications

| Туре                               | Specification                                | Comments                 |
|------------------------------------|----------------------------------------------|--------------------------|
| Weight                             | 11.5 kg (26 lbs)                             |                          |
| Dimensions                         | 345 × 435 × 140 mm                           |                          |
| (width × depth × height)           | (13.5 × 17 × 5.5 inches)                     |                          |
| Line voltage                       | 100 – 120 or 220 – 240 VAC, ± 10 %           | Wide-ranging capability  |
| Line frequency                     | 50 or 60 Hz ± 5 %                            |                          |
| Power consumption                  | 180 VA / 70 W / 239 BTU                      | Maximum                  |
| Ambient operating temperature      | 0 – 40 °C (32 – 104 °F)                      |                          |
| Ambient non-operating temperature  | -40 – 70 °C (-4 – 158 °F)                    |                          |
| Humidity                           | < 95%, at 25 – 40 °C (77 – 104 °F)           | Non-condensing           |
| Operating altitude                 | Up to 2000 m (6500 ft)                       |                          |
| Non-operating altitude             | Up to 4600 m (14950 ft)                      | For storing the detector |
| Safety standards: IEC, CSA, UL, EN | Installation category II, pollution degree 2 |                          |

## **Unpacking the Detector**

#### **Damaged Packaging**

If the delivery packaging shows signs of external damage, please call your Agilent Technologies sales and service office immediately. Inform your service representative that the detector may have been damaged during shipment.

If there are signs of damage, please do not attempt to install the detector.

#### CAUTION

#### **Delivery Checklist**

Ensure all parts and materials have been delivered with the detector. The delivery checklist is shown below. Please report missing or damaged parts to your local Agilent Technologies sales and service office.

| Description                       | Quantity      |
|-----------------------------------|---------------|
| Detector                          | 1             |
| Power cable                       | 1             |
| CAN cable (Part number 5181-1519) | 1             |
| Flow cell                         | 1 (built-in ) |
| Optional flow cell/cuvette        | as ordered    |
| Reference Manual                  | 1             |

Accessory kit (see Table 3 on page 18) 1

# **Detector Accessory Kit Contents**

| Table 3  | Accessor | / Kit Contents   | (Part Number   | G1321-68705) |
|----------|----------|------------------|----------------|--------------|
| l able 5 | ACCESSON | / KIL COILLEILLS | (Part Nulliber | 01321-00/03) |

| Description                                                                        | Part Number                 | Quantity |
|------------------------------------------------------------------------------------|-----------------------------|----------|
| Teflon Tubing flexible i.d. 0.8 mm (flow cell to waste), re-order 5 m              | 5062-2462                   | 2 m      |
| Corrugated tubing (to waste), re-order 5 m                                         | 5062-2463                   | 1.2 m    |
| Fitting male PEEK                                                                  | 0100-1516                   | 2        |
| Capillary column-detector, one side preinstalled 380 mm lg, 0.17 mm i.d. includes: | G1315-87311                 | 1        |
| Ferrule front SST                                                                  | 0100-0043                   | 1        |
| Ferrule back SST                                                                   | 0100-0044                   | 1        |
| Fitting SST                                                                        | 79814-22406                 | 1        |
| Hex key set 1 – 5 mm                                                               | 8710-0641                   | 1        |
| Screwdriver hexagonal 4 mm, 100 mm long                                            | 5965-0027                   | 1        |
| Screwdriver hexagonal 2.5 mm, 100 mm long                                          | 5965-0028                   | 1        |
| Needle-Syringe                                                                     | 9301-0407                   |          |
| Glass-Syringe                                                                      | 9301-1446                   |          |
| Calibration Sample, Glycogen                                                       | 5063-6597                   |          |
| Sample filter, diameter=3 mm, pore size 0.45 µm                                    | 5061-3367 (<br>pack of 100) | 5        |
| Wrench open end 1/4 – 5/16 inch                                                    | 8710-0510                   | 1        |

#### 1 Installing the Fluorescence Detector

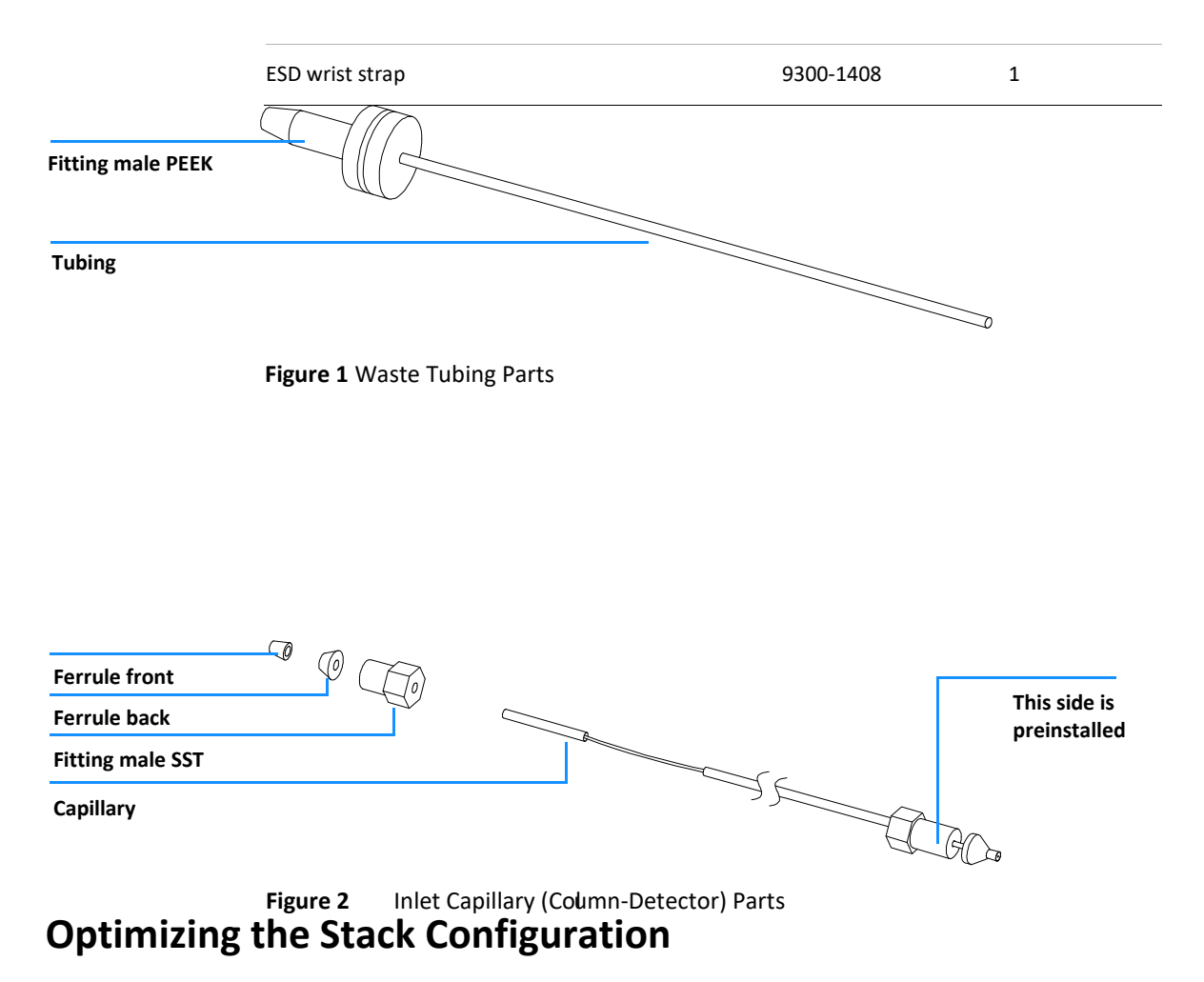

If your detector is part of a complete Agilent 1100 Series system, you can ensure optimum performance by installing the following configuration. This configuration optimizes the system flow path, ensuring minimum delay volume.

20 1100 Series FD Reference Manual

1

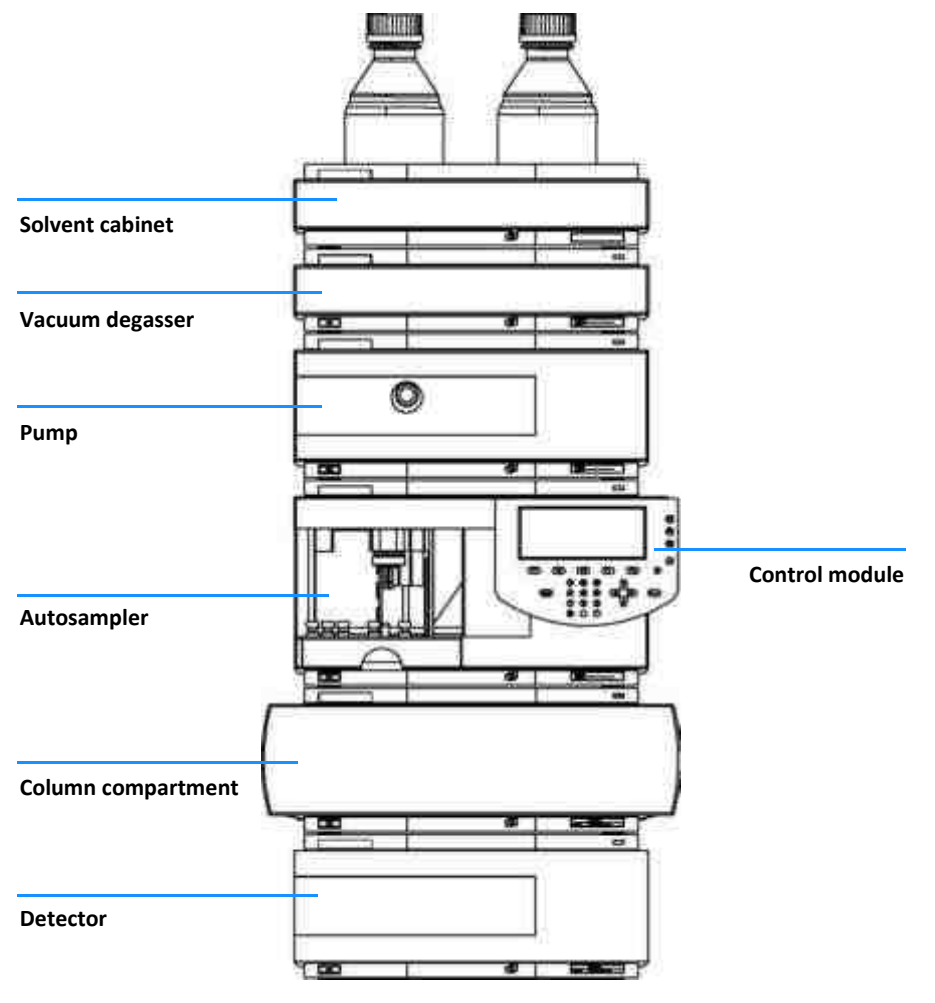

Figure 3Recommended Stack Configuration (Front View)

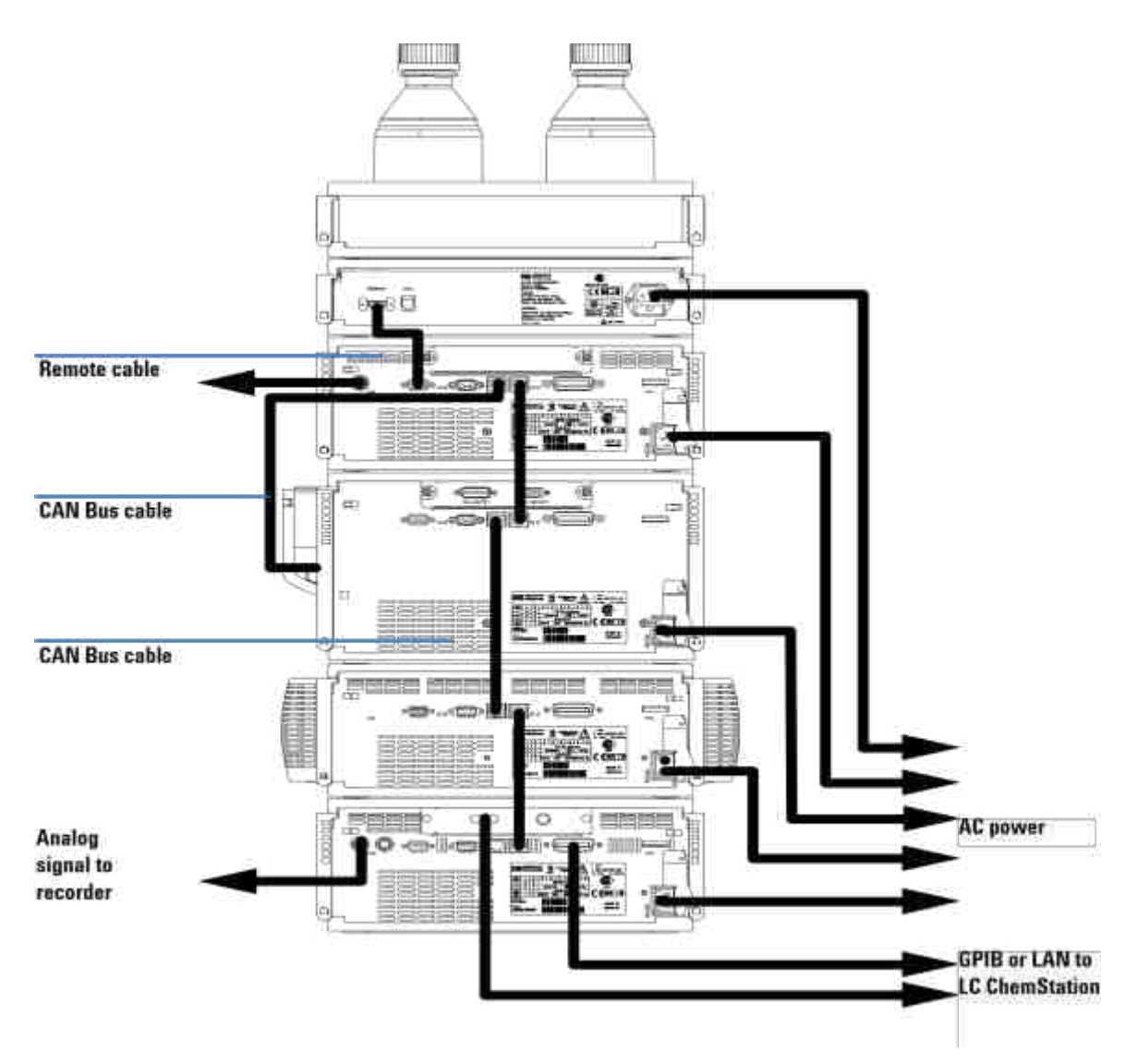

Figure 4 Recommended Stack Configuration (Rear View)

### **Installing the Detector**

| Preparations   | Locate bench space                                                                                                   |  |  |
|----------------|----------------------------------------------------------------------------------------------------|--|--|
|                | Provide power<br>connections                                                                                         |  |  |
|                | Unpack the detector                                                                                                  |  |  |
| Parts required | Detector                                                                                                    |  |  |
|                | Power cord, for other cables see below and "Cable Overview" on page 218, ChemStation and/or Control Module G1323A/B. |  |  |

- **1** Install the LAN interface board in the detector (if required), see "Replacing the Interface Board" on page 199.
- **2** Place the detector in the stack or on the bench in a horizontal position.
- **3** Ensure the line power switch at the front of the detector is OFF.

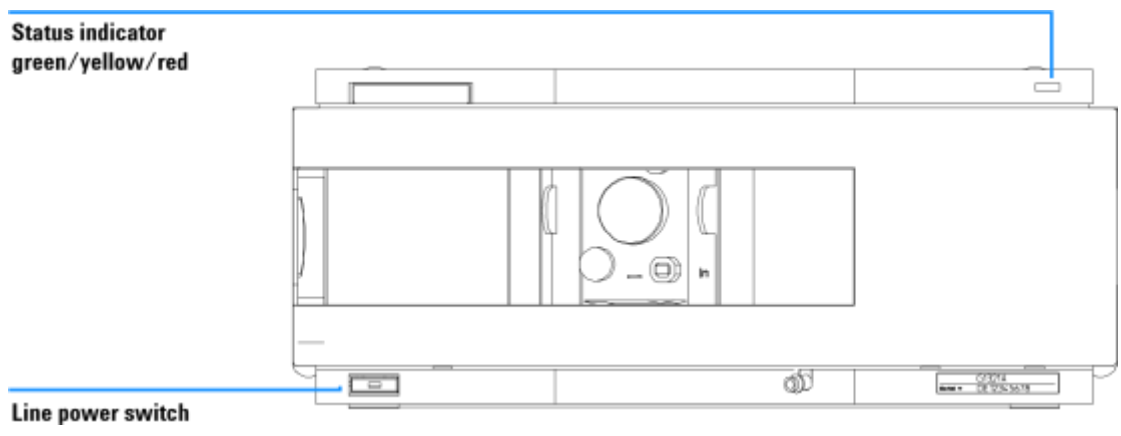

with green light

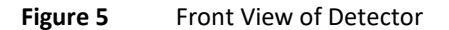

4 Connect the power cable to the power connector at the rear of the detector.

#### 1 Installing the Fluorescence Detector

NOTE

- **5** Connect the CAN cable to other Agilent 1100 Series modules.
- 6 If a Agilent ChemStation is the controller, connect either
  - the GPIB cable to the detector or
  - the LAN connection to the LAN interface board in the detector.

If a Agilent 1100 DAD/MWD/FLD is in the system, the LAN/GPIB should be connected to the DAD/MWD/FLD (due to higher data load).

- 7 Connect the analog cable(s) (optional).
- 8 Connect the APG remote cable (optional) for non-Agilent 1100 Series instruments.
- **9** Turn on power by pushing the button at the lower left hand side of the detector. The status LED should be green.

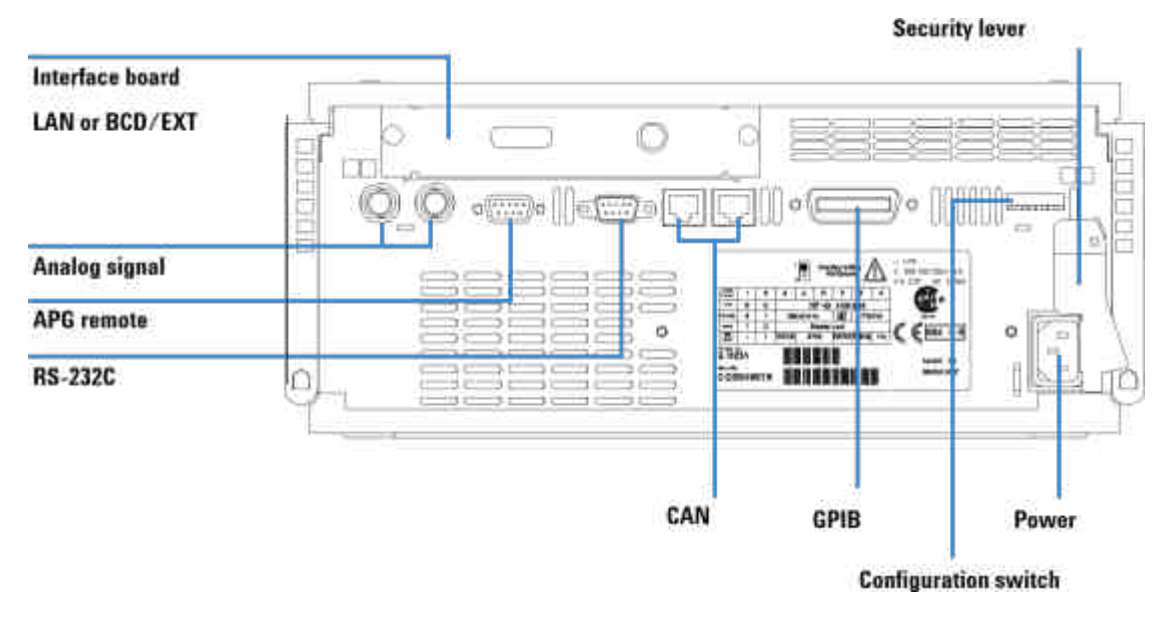

#### Figure 6 Rear View of Detector

**NOTE** The detector is turned on when the line power switch is pressed and the green indicator lamp is illuminated. The detector is turned off when the line power switch is protruding and the green light is off.

# WARNING To disconnect the detector from line, unplug the power cord. The power supply still uses some power, even if the power switch at the front panel is turned off.

#### NOTE

The detector was shipped with default configuration settings. To change these settings see "Setting the 8-bit Configuration Switch" on page 292.

## **Flow Connections to the Detector**

| Preparations                                           | Detector is installed in the LC                                             |  |  |
|--------------------------------------------------------|-----------------------------------------------------------------------------|--|--|
|                                                        | system.                                                                     |  |  |
| Parts required                                         | Other modules                                                               |  |  |
|                                                        | Parts from accessory kit, see "Detector Accessory Kit Contents" on page 18. |  |  |
| Two wrenches 1/4 – 5/16 inch for capillary connections |                                                                             |  |  |

### WARNING

When working with solvents please observe appropriate safety procedures (for example, goggles, safety gloves and protective clothing) as described in the material handling and safety data sheet supplied by the solvent vendor, especially when toxic or hazardous solvents are used.

**NOTE** The flow cell is shipped with a filling of isopropanol (also recommended when the instrument and/or flow cell is shipped to another location). This is to avoid breakage due to subambient conditions.

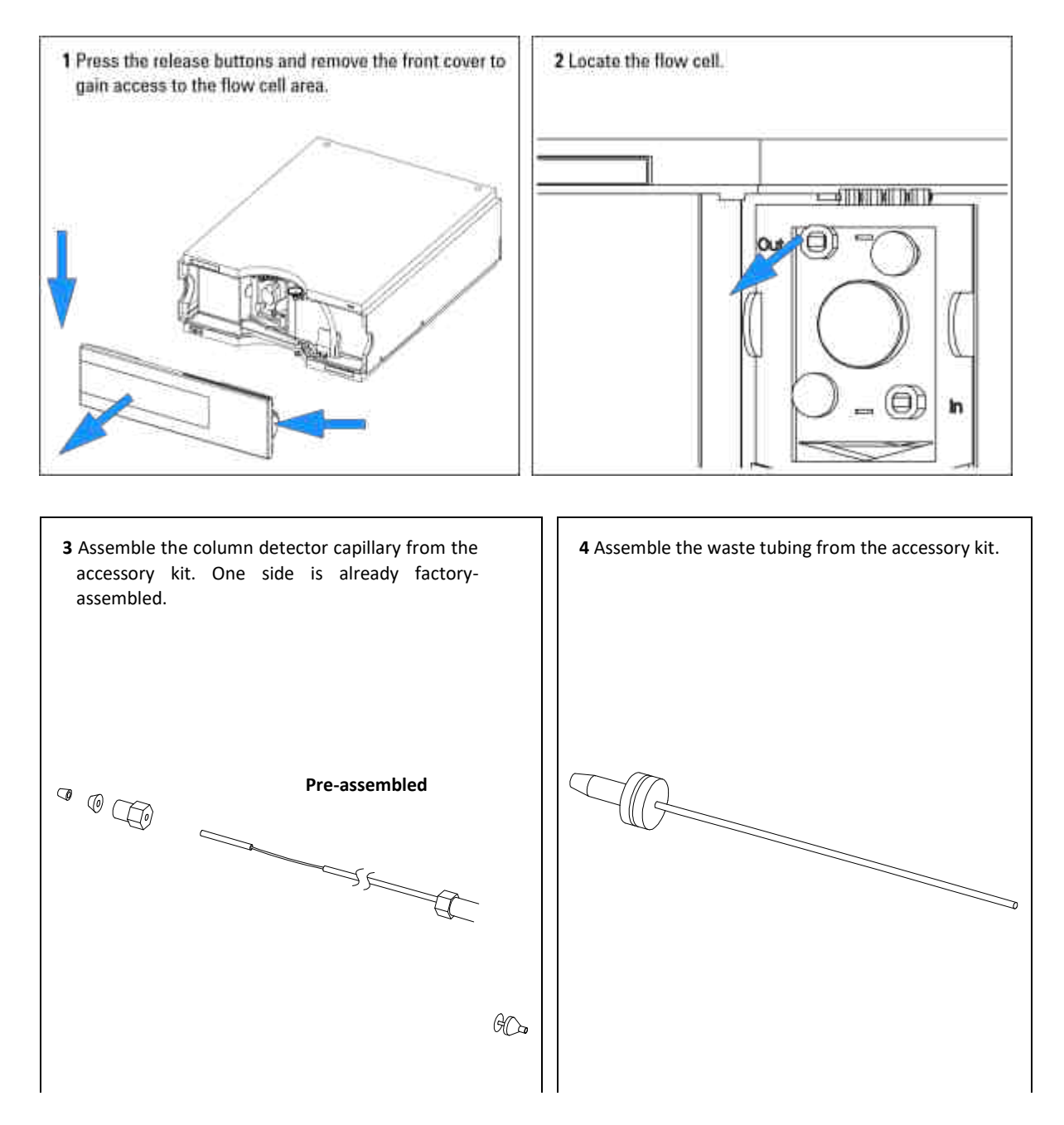

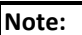

The fluorescence detector should be the last module in the flow system. An additional detector should be installed before the fluorescence detector to prevent any overpressure to the quartz cell (maximum 20 bar). When working with detector behind the FLD (on own risk) determine the backpressure of this detector first by

- removing the column and the last detect and measuring system pressure at the application flow rate.

- connecting the last detector (without column and FLD) and measuring the system pressure with flow.

 the difference in measured pressure is due to the back pressure generated by the last detector and is the pressure seen by the FLD.

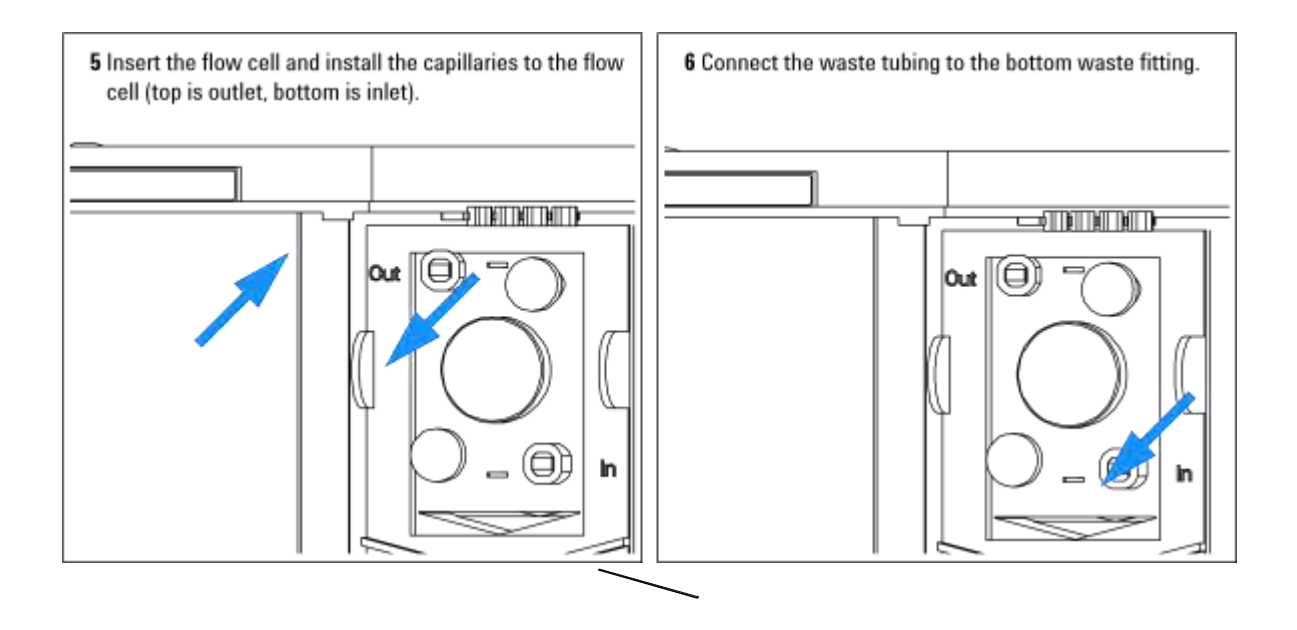

#### The installation of the detector is now complete.

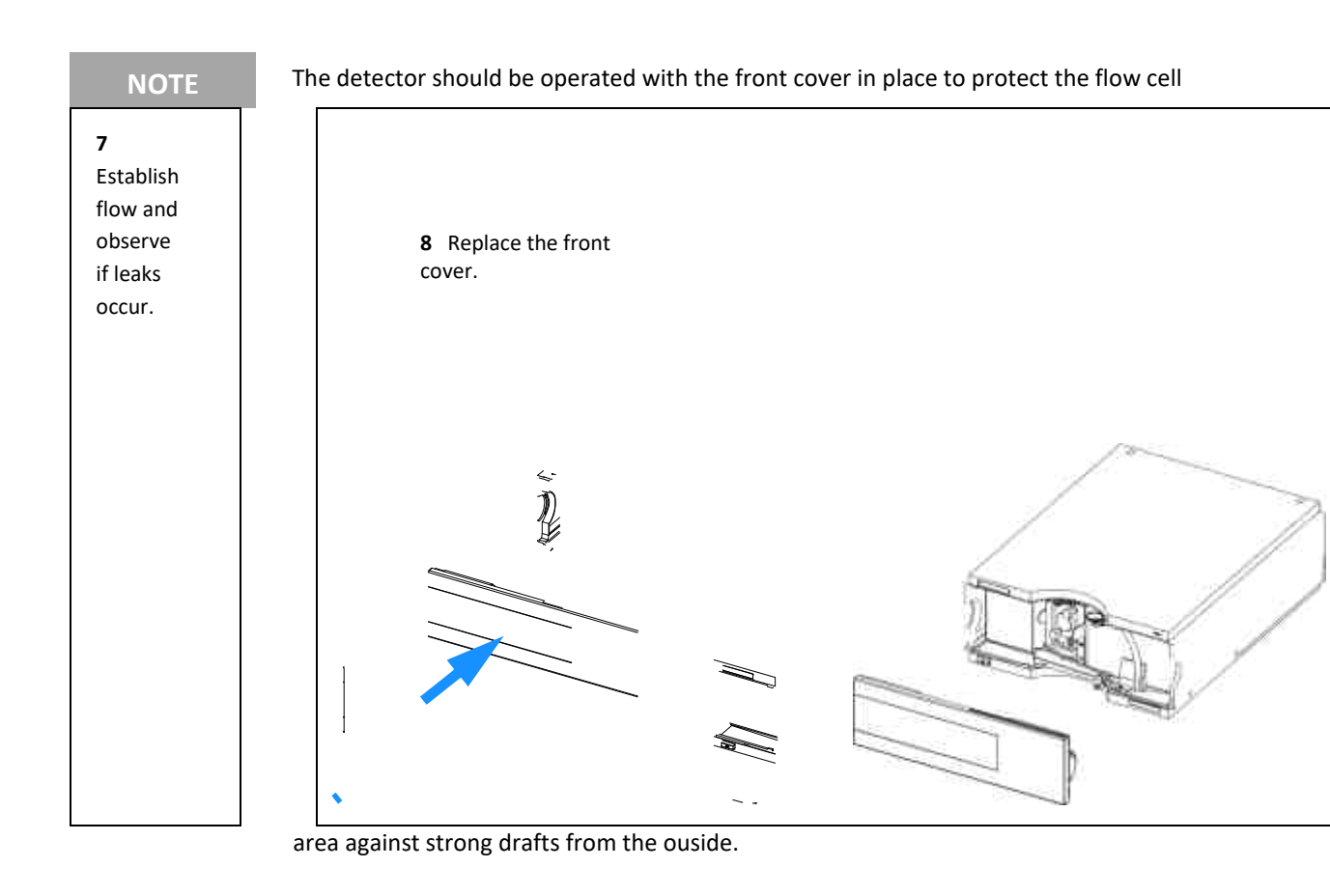

#### **1** Installing the Fluorescence Detector

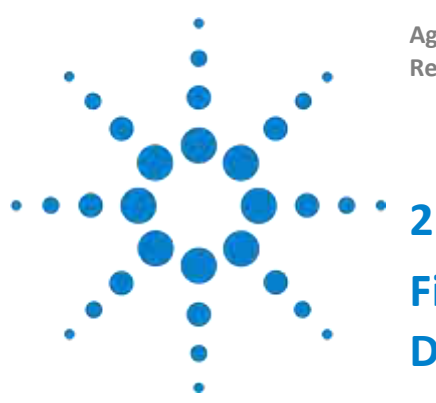

Agilent 1100 Series Fluorescence Detector Reference Manual

First Steps with the Fluorescence Detector

Before You Start 32

Optimization Overview 33 Getting Started and Checkout 35 Method Development 39 Example: Optimization for Multiple Compounds 55

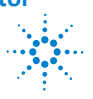

### **Agilent Technologies**

# **Before You Start**

Your normal LC grade solvents usually give good results most of the time. But experience shows that baseline noise can be higher (lower signal-to-noise ratio) when impurities are in the solvents.

Flush your solvent delivery system for at least 15 minutes before checking sensitivity. If your pump has multiple channels, you should also flush the channels not in use.

## **Optimization Overview**

**1** Setting the right PMT value

For most applications a setting of 10 is adequate. The G1321A A/D converter exhibits a large linear range making PMT switching unnecessary for most applications. For example, if at high concentrations a peak is cut off; decrease the PMT setting. Remember that low PMT settings decrease the signal to noise ratio.

The built-in PMT gain test uses the parameters in the detector. When using the PMT gain test, the wavelength setting and lamp energy mode (depending on Multiwavelength-Mode and Lamp-Economy) will affect the pmt gain calculation.

If you have changed one or more parameter(s), you have to press 'OK' to write down the new settings into the FLD. Then re-enter 'FLD-Signals' and start the PMT gain test.

NOTE

2 Using an appropriate response time

For most applications a setting of 4 seconds is adequate. Only for high speed analyses (short columns at high flow rates) a lower setting is recommended. Bear in mind that even if the response time is too high fast peaks will appear a little smaller and broader but retention time and peak areas are still correct and reproducible.

**3** Finding the optimum wavelength

Most fluorescent active molecules absorb at 230 nm. Set the excitation wavelength to 230 nm and on-line scan the emission spectra

(multi-emission mode). Then set the determined emission wavelength and perform a multi-excitation scan (multi-excitation mode) to find the best excitation wavelength.

4 Evaluating fluorescence spectra

In contrast to diode array based UV detectors where UV spectra are evaluated by taking a spectrum at the peak maximum and selecting a reference spectrum at the baseline, correct fluorescence spectra are obtained by selecting a peak maximum spectrum and a reference around the inflection points. Selecting reference spectra at the baseline is not useful because the spectrum on the baseline is very noisy (no light!).

5 Switching lamp on only for analysis

#### 2 First Steps with the Fluorescence Detector

Unless maximum sensitivity is needed, the lamp lifetime can significantly be increased by switching it on just for analysis. In contrast to other LC detectors the G1321A fluorescence detector equilibrates within seconds after the lamp is switched on.

For highest reproducibility and linearity change the lamp setting to always ON (default is on only during

|      | run).                                                         |
|------|---------------------------------------------------------------|
| NOTE | One hour of initial warm-up of the instrument is recommended. |
|      |                                                               |

6 Do not overpressurize the detector quartz flow cell

Be aware to not exceed a 20 bar pressure drop after the flow cell when hooking up additional devices like other detectors or a fraction collector. It's better to place a UV detector before the G1321A fluorescence detector.

# NOTE When comparing fluorescence excitation spectra directly with DAD spectra or literature based absorbance spectra, you should consider large differences in the used optical

bandwidth (FLD=20 nm) which cause a systematic wavelength maximum shift depending on the absorbance spectrum of the compound under evaluation.

# **Getting Started and Checkout**

This chapter describes the check out of the Agilent 1100 series fluorescence detector using the Agilent isocratic checkout sample.

| When required                                                     | If you want to checkout the                                  |  |
|-------------------------------------------------------------------|--------------------------------------------------------------|--|
|                                                                   | detector                                                     |  |
| Hardware required                                                 | LC system with G1321A FLD                                    |  |
| Parts required                                                    | Start-up Kit 5063-6528, includes                             |  |
| LC cartridge Hypersil ODS, 5um, 125x4mm with CIS cartridge holder |                                                              |  |
| Agilent isocratic checkout sample (Part number 01080-68704)       |                                                              |  |
| Fittings, Qty=2 (Part number 0100-1516)                           |                                                              |  |
|                                                                   | Capillary, 150 mm long, 0.17 mm i.d. (Part number 5021-1817) |  |

### **Starting Your Detector**

- **1** Turn on the detector.
- **2** Turn on the lamp.

When the lamp is turned on the first time the instrument performs some internal checks and a calibration check which takes about 5 minutes.

**3** You are now ready to change the settings of your detector.

### **Setting the Chromatographic Conditions**

**1** Set up the system with the following chromatographic conditions and wait until the baseline gets stable.

| Mobile phases                       | A = water = 35%<br>B = Acetonitrile = 65%                         |
|-------------------------------------|-------------------------------------------------------------------|
| Column                              | OSD-Hypersil column, 125 mm x 4 mm i.d. with<br>5<br>μm particles |
| Sample                              | Isocratic standard sample, 1:10 diluted in methanol               |
| Flow rate                           | 1.5 ml/min                                                        |
| Compressibility A (water)           | 46                                                                |
| Compressibility B (Acetonitrile)    | 115                                                               |
| Stroke A and B                      | auto                                                              |
| Stop time                           | 4 minutes                                                         |
| Injection volume                    | 5 μΙ                                                              |
| Oven temperature (1100)             | 30 °C                                                             |
| FLD Excitations/Emission Wavelength | EX = 246 nm, EM = 317 nm                                          |
| FLD PMT Gain                        | PMT = 10                                                          |
| FLD Response time                   | 4 seconds                                                         |

 Table 4
 Chromatographic Conditions

#### 2 First Steps with the Fluorescence Detector

**2** Set the FLD setpoints according to Figure 7 (on the local control module this information is split across separate screens).

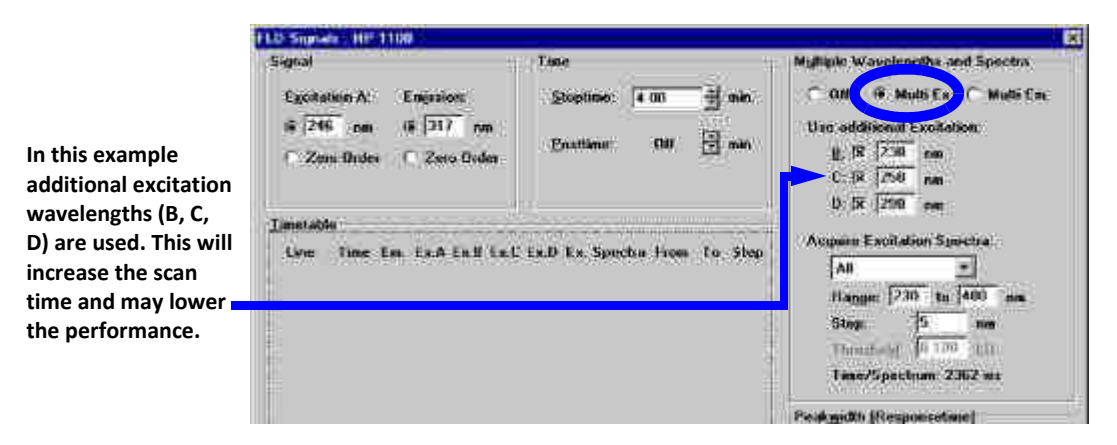

Figure 7 FLD Parameters

- **3** Start the run.
- 4 The resulting chromatograms are shown in Figure 8:

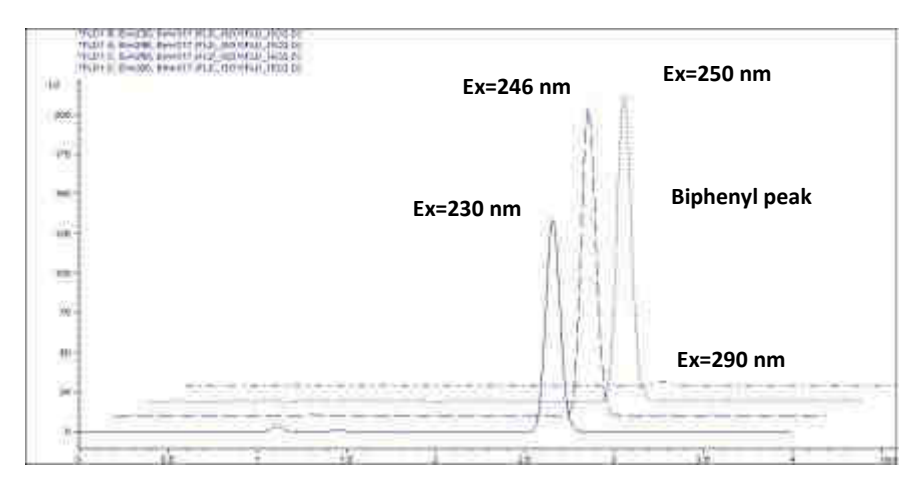

Figure 8 Biphenyl peak with diffeent excitation wavelengths

5 The excitation maxima is around 250 nm.

### Observe the maxima via the isoabsorbance plot

**1** Load the data file ( $\lambda_{EX}$ =246 nm,  $\lambda_{EM}$ =317 nm) and open the isoabsorbance plot.
### First Steps with the Fluorescence Detector 2

**2** The maximum  $\lambda_{EX}$  will be found around 250 nm.

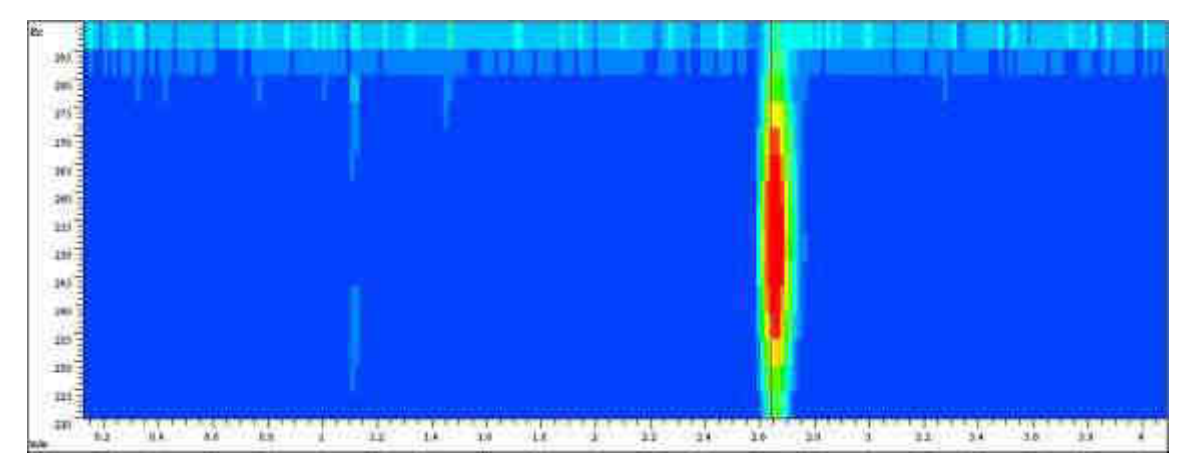

### Figure 9 Isoabsorbance Plot Method Development

Fluorescence detectors are used in liquid chromatography when superior limits of detection and selectivity are required. Thorough method development, including spectra acquisition, is fundamental to achieve good results. This chapter describes three different steps that can be taken with the Agilent 1100 Series fluorescence detector. Table 5 gives an overview of how to benefit from the operation modes during these steps.

#### Table 5 Steps for thorough method development

|                                                                           | Step 1:<br>Check system | Step 2:<br>Optimize limits of<br>detection and selectivity                               | Step 3:<br>Set up routine methods  |  |
|---------------------------------------------------------------------------|-------------------------|------------------------------------------------------------------------------------------|------------------------------------|--|
| Fluorescence scan Find impurities (for example, in solvents and reagents) |                         | Determine simultaneously<br>the excitation and<br>emission spectra of a pure<br>compound |                                    |  |
| Signal mode                                                               |                         | Perform wavelength switching                                                             | Use for lowest limits of detection |  |

| Spectral mode/multi- | Determine Ex/Em spectra                          | Collect online spectra,                          |
|----------------------|--------------------------------------------------|--------------------------------------------------|
| wavelength detection | for all separated compounds in a single run      | perform library search,<br>determine peak purity |
|                      | Activate up to four<br>wavelength simultaneously | Deactivate wavelength switching                  |

### Step 1: Check the LC system for impurities

A critical issue in trace level fluorescence detection is to have an LC system free of fluorescent contamination. Most contaminants derive from impure solvents. Taking a fluorescence scan is a convenient way to check the quality of the solvent in a few minutes. This can be done, for example, by filling the FLD cuvette directly with the solvent for an offline measurement even before the start of a chromatographic run. The result can be displayed as an isofluorescence plot or a three-dimensional plot. Different colors reflect different intensities.

Figure 10 shows a sample of slightly impure water which was planned for use as mobile phase. The area where fluorescence of the contaminated water sample can be seen is between the stray light areas: the first- and second-order Raleigh stray light and Raman stray light.

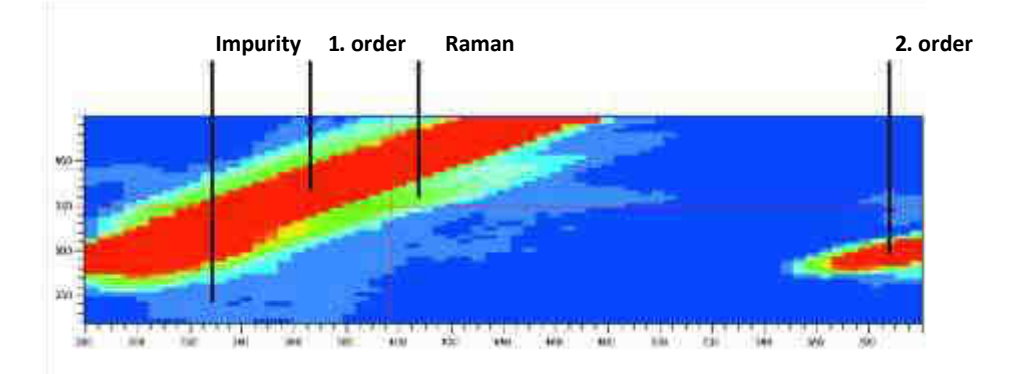

A pure water sample was put into the flow cell. Spectra were recorded at 5nm step sizes.

Figure 10 Isofluorescence plot of a mobile phase

Since "excitation" and "emission" wavelength are the same for Raleigh stray light, the area of first-order Raleigh stray light is visible in the left upper area of the diagram. The Raman bands of water are seen below the first-order Raleigh stray light. Since the cut-off filter cuts off light below 280 nm, the second-order Raleigh stray light starts above 560 nm.

Stray light acts in the same way as impurities in that it simulates background noise. In both cases, a higher noise level and therefore a higher limit of detection are obtained.

#### First Steps with the Fluorescence Detector 2

This indicates that high sensitivity measurements should be done away from wavelength settings that have a high stray light background.

### Step 2: Optimize limits of detection and selectivity

Excitation spectrum with emission at 440 nm, emission spectrum with excitation at 250 nm of 1 ug/ml quinidine.

Detector settings: step size 5 nm, PMT 12, Response time 4 s.

To achieve optimum limits of detection and selectivity, analysts must find out about the fluorescent properties of the compounds of interest. Excitation and emission wavelengths can be selected for optimum limits of detection and best selectivity. In general, fluorescence spectra obtained with different instruments may show significant differences depending on the hardware and software used.

The traditional approach is to extract an appropriate excitation wavelength from the UV spectrum that is similar to the fluorescence excitation spectrum (see Figure 11) and to record the emission spectrum. Then with an optimum emission wavelength determined, the excitation spectrum is acquired.

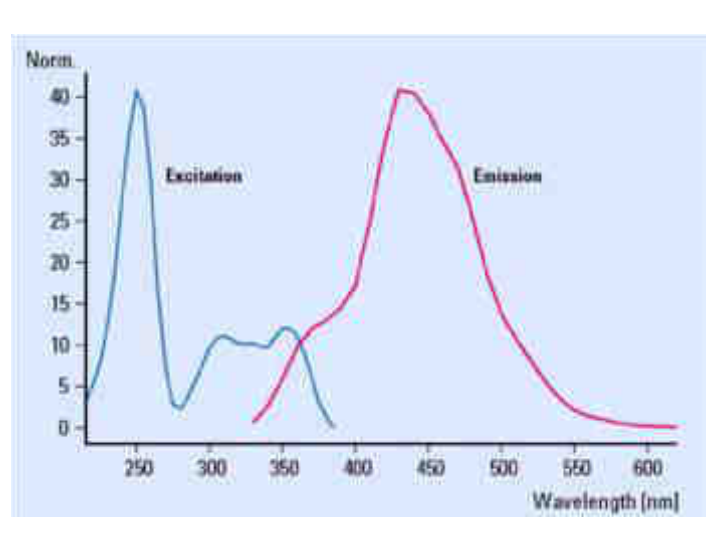

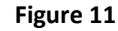

Excitation and emission spectra of quinidine

These tasks have to be repeated for each compound using either a fluorescence spectrophotometer or stop-flow conditions in LC. Usually each compound requires a separate run. As a result, a set of excitation and emission spectrum is obtained (Figure 10 on page 40) for each compound. Since this is a tedious procedure, it is applicable only when there is a limited number of compounds of interest.

The Agilent 1100 Series LC offers three different ways to obtain complete information on a compound's fluorescence:

**Procedure I** - Take a fluorescence scan offline for a single compound as described above for the mobile phase. This is done preferably with a manual FLD cuvette when pure compounds are available.

**Procedure II** - Use two LC runs with the Agilent 1100 Series FLD to separate the compound mix under known conditions and acquire emission and excitation spectra separately.

**Procedure III** - Use an Agilent 1100 Series FLD/DAD combination and acquire UV/Visible spectra (equivalent to excitation spectra) with the DAD and emission spectra with the FLD-both in a single run.

#### Procedure I - Take a fluorescence scan

Because fluorescence spectra traditionally have not been easily available with previous LC fluorescence detectors, standard fluorescence spectrophotometers have been used in the past to acquire spectral information for unknown compounds. Unfortunately this approach limits optimization, as there are differences expected in optical design between an LC detector and a dedicated fluorescence spectrophotometer, or even between detectors. These differences can lead to variations for the optimum excitation and emission wavelengths.

The Agilent 1100 Series fluorescence detector offers a fluorescence scan that delivers all spectral information previously obtained with a standard fluorescence spectrophotometer, independent of the LC fluorescence detector. Figure 12 on page 44 shows the complete information for quinidine as obtained with the Agilent 1100 Series FLD and a manual cuvette in a single offline measurement. The optima for excitation and emission wavelengths can be extracted as coordinates of the maxima in the three dimensional plot. One of the three maxima in the center of the plot can be chosen to define the excitation wavelength. The selection depends on the additional compounds that are going to be analyzed in the chromatographic run and the background noise that may be different upon excitation at 250 nm, 315 nm or 350 nm. The maximum of emission is observed at 440 nm.

Details for Figure 12 on page 44:

All excitation and emission spectra of Quinidine (1  $\mu$ g/ml) are shown in graphic. Fluorescence intensity is plotted vs excitation and emission wavelengths.

Detector settings: step size 5 nm, PMT 12, Response time 4 s

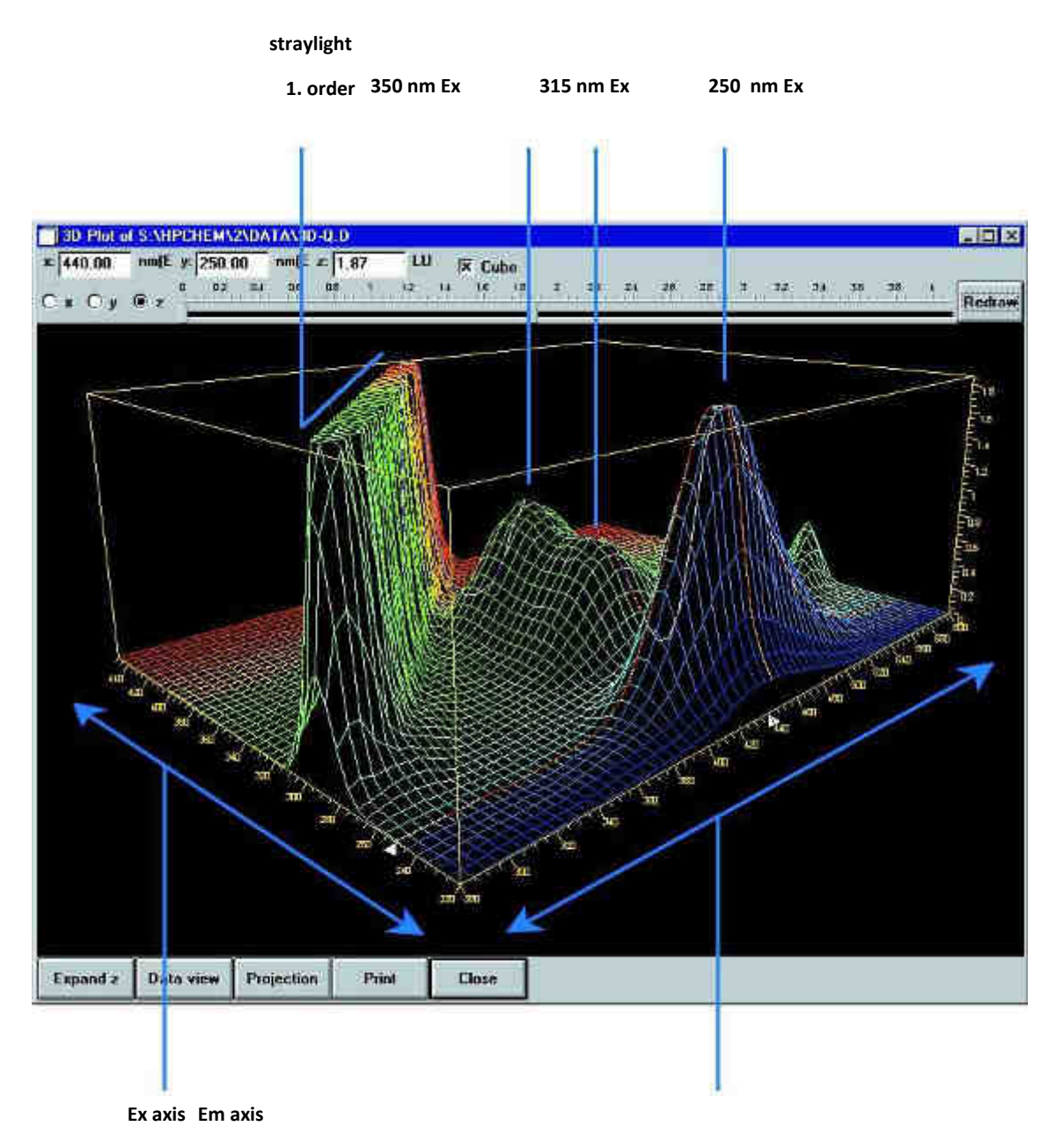

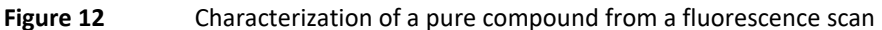

#### Procedure II - Take two LC runs with the FLD

The conditions for the separation of organic compounds such as polyaromatic nuclear hydrocarbons (PNAs) are well described in various standard methods, including commonly used EPA and DIN methods. Achieving the best detection levels requires checking for the optimum excitation and emission wavelengths for all compounds. Yet taking fluorescence scans individually makes this a tedious process. A better approach is to acquire spectra online for all compounds during a run. This speeds up method development tremendously. Two runs are sufficient for optimization.

During the *first run*, one wavelength is chosen in the low UV range for the excitation wavelength and one emission wavelength in the spectral range for the emission wavelength. Most fluorophores show strong absorption at these wavelengths and the quantum yield is high. Excitation is sufficient for collecting emission spectra.

Figure 13 on page 46 contains all emission spectra obtained in a single run from a mix of 15 PNAs. This set of spectra is used to set up a timetable for optimum emission wavelengths for all compounds.

The individual compound spectra in the isofluorescence plot show that at least three emission wavelengths are needed to detect all 15 PNAs properly:

| 0 min:    | 350 nm | for naphthalene to phenanthrene        |
|-----------|--------|----------------------------------------|
| 8.2 min:  | 420 nm | for anthracene to benzo(g,h,I)perylene |
| 19.0 min: | 500 nm | for indeno(1,2,3-cd)pyrene             |

#### Table 6 Timetable for PNA analysis

In the second run, three setpoints for emission wavelengths are entered into the timeprogram and excitation spectra are recorded, as shown in figure 8. The area of high intensity (red) is caused by stray light when emission spectra overlap with the excitation wavelength. This can be avoided by fitting the spectral range automatically. Excitation at 260 nm is most appropriate for all PNAs.

Table 7Conditions for Figure 13 and Figure 14 on page 47

| Column       | Vydac, 2.1 x 200 mm, PNA, 5 μm      |
|--------------|-------------------------------------|
| Mobile phase | A = water; B = acetonitrile (50:50) |

| Gradient           | 3 minutes, 60%<br>14 minutes, 90%               |
|--------------------|-------------------------------------------------|
|                    | 22 minutes, 100%                                |
| Flow rate          | 0.4 ml/min                                      |
| Column temperature | 18 °C                                           |
| Injection volume   | 5 μΙ                                            |
| FLD settings       | PMT 12,<br>response time 4<br>s, step size 5 nm |

This shows the isofluorescence plot of emission spectra for 15 PNAs (5  $\mu$ g/ml) with a fixed excitation wavelengths (260 nm).

### 2 First Steps with the Fluorescence Detector

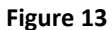

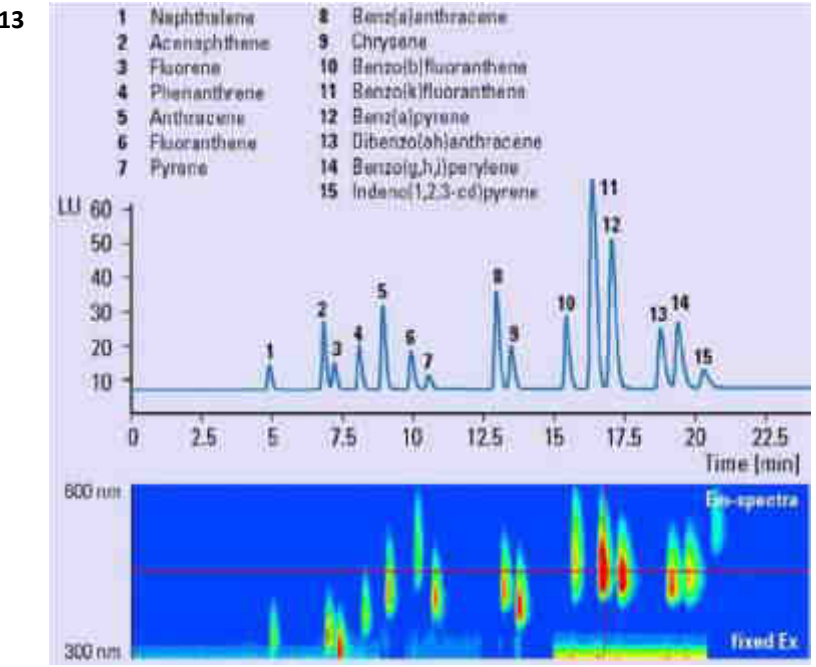

Optimization of the time-program for the emission wavelength

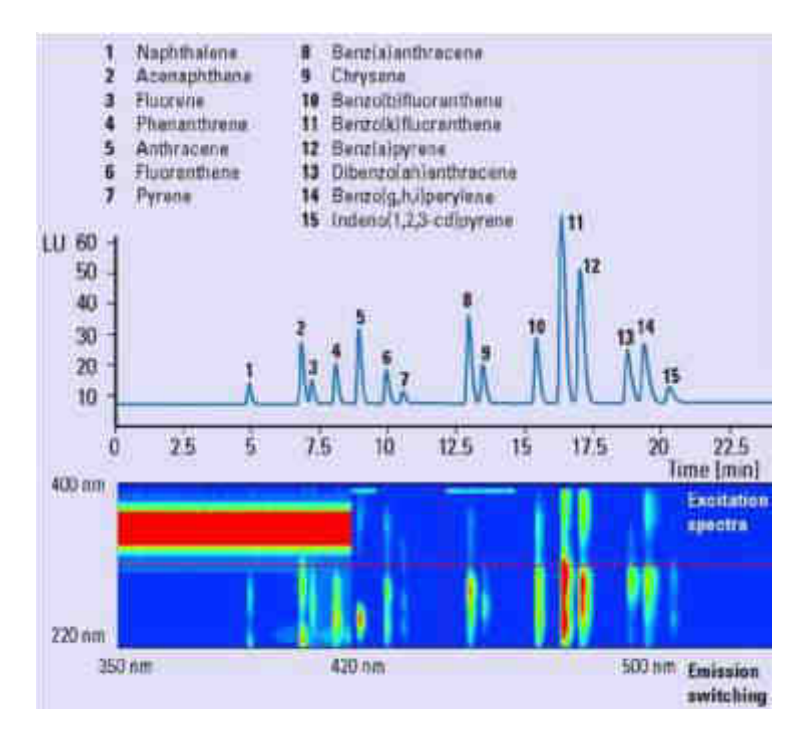

Figure 14 Optimization of the time-program for the excitation wavelength

The obtained data are combined to setup the time-table for the excitation wavelength for best limit of detection and selectivity. The optimized switching events for this example are summarized in Table 8.

| Time [min] | Exitation Wavelength [nm] | Emission Wavelength [nm] |
|------------|---------------------------|--------------------------|
| 0          | 260                       | 350                      |
| 8.2        | 260                       | 420                      |
| 19.0       | 260                       | 500                      |

**Table 8**Timetable for the analysis of 15 polynuclear aromatic hydrocarbons

This timetable gives the conditions for optimum detection based on the results of two chromatographic runs.

## Procedure III - Make a single run with the Agilent 1100 Series DAD/FLD combination

For most organic compounds, UV-spectra from diode array detectors are nearly identical to fluorescence excitation spectra. Spectral differences are caused by specific detector characteristics such as spectral resolution or light sources.

In practice, combining a diode array detector with a fluorescence detector in series gives the full data set needed to achieve the optimum fluorescence excitation and emission wavelengths for a series of compounds in a single run. With the UV/Visible/excitation spectra available from the diode array detector, the fluorescence detector is set to acquire emission spectra with a fixed excitation wavelength in the low UV range.

The example is taken from the quality control of carbamates. Samples are analyzed for the impurities 2,3-diamino-phenazine (DAP) and

2-amino-3-hydroxyphenazine (AHP). Reference samples of DAP and AHP were analyzed with diode array and fluorescence detection. Figure 9 shows the spectra obtained from both detectors for DAP. The excitation spectrum of DAP is very similar to the UV absorption spectrum from the diode array detector. Figure 16 on page 50 shows the successful application of the method to a carbamate sample and a pure mixture of DAP and AHP for reference. The column was overloaded with the nonfluorescent carbamate (2-benzimidazole carbamic acid methylester/MBC) to see the known impurities, AHP and DAP.

This is an impurity of carbamates. The excitation spectrum in a second run shows the equivalence of UV-spectra and fluorescence excitation spectra. An excitation wavelength at 265 nm was used for taking the emission spectrum and an emission wavelength at 540 nm was used for taking the excitation spectrum.

### First Steps with the Fluorescence Detector 2

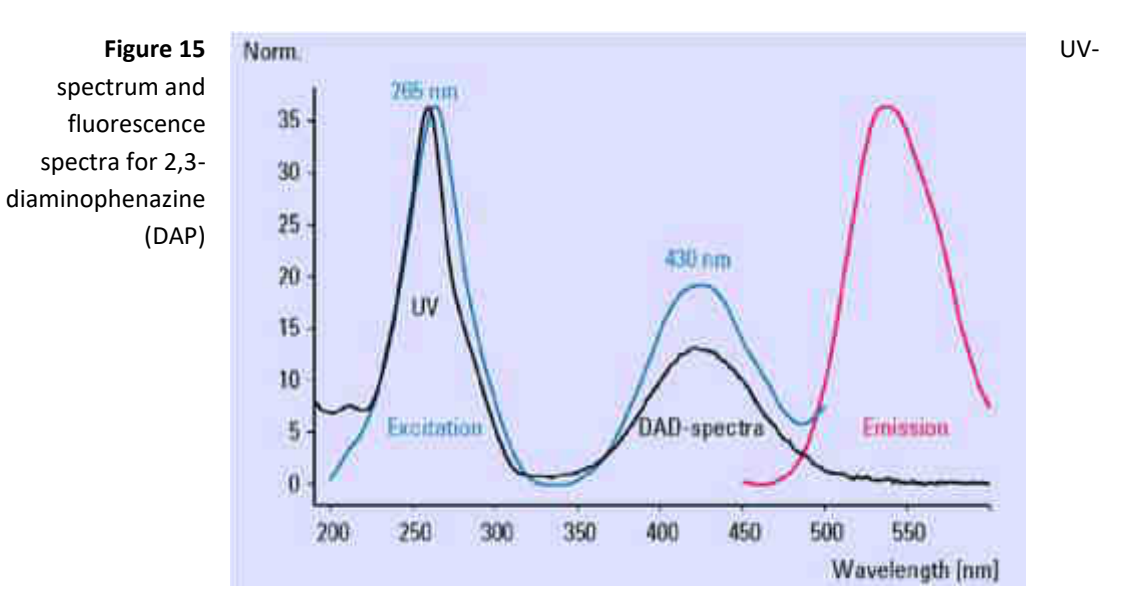

The two upper traces are obtained using two different excitation wavelengths. The lower trace is a pure standard of the known impurities.

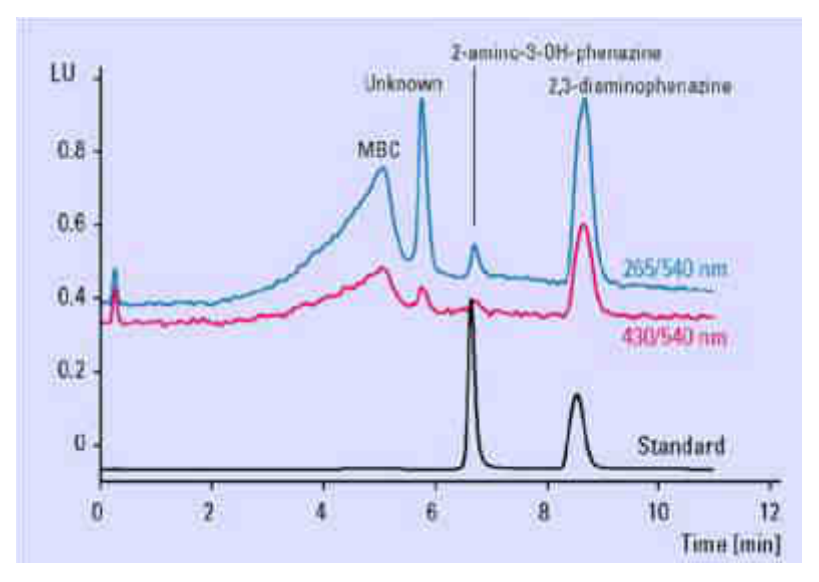

Figure 16 Qualitive analysis of MBC (2-benzimidazole carbamic acid methylester) and impurities

### Table 9Conditions for Figure 15 and Figure 16 on page 50

| Column             | Zorbax SB, 2 x 50 mm, PNA, 5 μm |
|--------------------|---------------------------------|
| Mobile phase       | A = water; B = acetonitrile     |
| Gradient           | 0 minutes, 5%                   |
|                    | 10 minutes, 15%                 |
| Flow rate          | 0.4 ml/min                      |
| Column temperature | 35 °C                           |
| Injection volume   | 5 µl                            |

| FLD settings | PMT 12,              |   |
|--------------|----------------------|---|
|              | response time 4      |   |
|              | s, step size 5 nm    |   |
|              | Ex 265 nm and 430 nm |   |
|              | Em 540 nm            |   |
|              |                      | - |

### Step 3: Set up routine methods

In routine analysis, sample matrices can have a significant influence on retention times. For reliable results, sample preparation must be thorough to avoid interferences or LC methods must be rugged enough. With difficult matrices, simultaneous multi-wavelength detection offers more reliability than timetable-controlled wavelength switching. The Agilent 1100 Series FLD can, in addition, acquire fluorescence spectra while it records the detector signals for quantitative analysis. Therefore qualitative data are available for peak confirmation and purity checks in routine analysis.

#### Multi wavelength detection

Time-programmed wavelength switching traditionally is used to achieve low limits of detection and high selectivity in routine quantitative analysis. Such switching is difficult

if compounds elute closely and require a change in excitation or emission wavelength. Peaks can be distorted and quantitation made impossible if wavelength switching occurs during the elution of a compound. Very often this happens with complex matrices, influencing the retention of compounds.

In spectral mode, the Agilent 1100 Series FLD can acquire up to four different signals simultaneously. All of them can be used for quantitative analysis. Apart from complex matrices, this is advantageous when watching for impurities at additional wavelengths. It is also advantageous for reaching low limits of detection or increasing selectivity through optimum wavelength settings at any time. The number of data points acquired per signal is reduced and thus limits of detection may be higher, depending on the detector settings compared to the signal mode.

PNA analysis, for example, can be performed with simultaneous multi wavelength detection instead of wavelength-switching. With four different wavelengths for emission, all 15 PNAs can be monitored (Figure 17 on page 53).

| Column             | Vydac, 2.1 x 250 mm, PNA, 5 μm      |
|--------------------|-------------------------------------|
| Mobile phase       | A = water; B = acetonitrile (50:50) |
| Gradient           | 3 minutes, 60%                      |
|                    | 14.5 minutes, 90%                   |
|                    | 22.5 minutes, 95%                   |
| Flow rate          | 0.4 ml/min                          |
| Column temperature | 22 °C                               |
| Injection volume   | 2 μΙ                                |
| FLD settings       | PMT 12,                             |
|                    | response time 4                     |
|                    | S,                                  |

Table 10Conditions for Figure 17 on page 53

The upper trace was received with traditional wavelength switching.

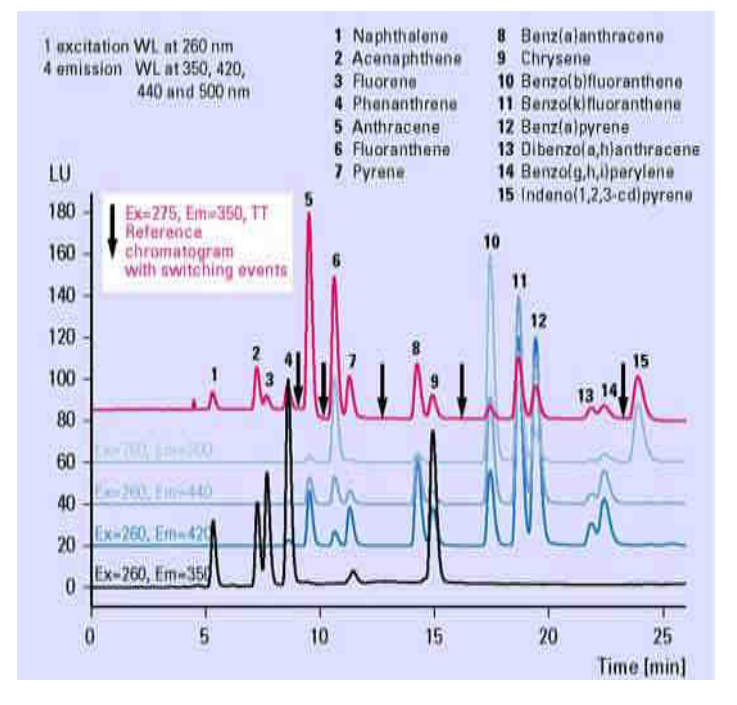

Figure 17 Simultaneous multi wavelength detection for PNA-analysis

Previously, only diode array detectors and mass spectrometric detectors could deliver spectral information on-line to confirm peak identity as assigned by retention time.

Now, fluorescence detectors provide an additional tool for automated peak confirmation and purity control. No additional run is necessary after the quantitative analysis.

During method development, fluorescence excitation and emission spectra are collected from reference standards and entered into a library-at the choice of the method developer. All spectral data from unknown samples can then be compared automatically with library data. Table 3 illustrates this principle using a PNA analysis. The match factor given in the report for each peak indicates the degree of similarity between the reference spectrum and the spectra from a peak. A match factor of 1,000 means identical spectra. In addition, the purity of a peak can be investigated by comparing spectra obtained within a single peak. When a peak is calculated to be within the user-defined purity

limits, the purity factor is the mean purity value of all spectra that are within the purity limits.

The reliability of the purity and the match factor depends on the quality of spectra recorded. Because of the lower number of data points available with the fluorescence detector in general, the match factors and purity data obtained show stronger deviations compared to data from the diode array detector, even if the compounds are identical.

Table 11 shows an automated library search based on the emission spectra from a PNA reference sample.

#### Table 11 Peak confirmation using a fluorescence spectral library

| Meas. Library CalTbl<br>RetTime |        | Signal | Amount | Purity     | #      | Match | Libary Name |                         |
|---------------------------------|--------|--------|--------|------------|--------|-------|-------------|-------------------------|
| [min]                           | [min]  | [min]  |        | [ng]       | Factor |       |             |                         |
| 4.859                           | 4.800  | 5.178  | 1      | 1.47986e-1 | -      | 1     | 993         | Naphthalene@em          |
| 6.764                           | 7.000  | 7.162  | 1      | 2.16156e-1 | -      | 1     | 998         | Acenaphthene@em         |
| 7.137                           | 7.100  | 7.544  | 1      | 1.14864e-1 | -      | 1     | 995         | Fluorene@em             |
| 8.005                           | 8.000  | 8.453  | 1      | 2.56635e-1 | -      | 1     | 969         | Phenanthrene@em         |
| 8.841                           | 8.800  | 9.328  | 1      | 1.76064e-1 | -      | 1     | 993         | Anthracene@em           |
| 9.838                           | 10.000 | 10.353 | 1      | 2.15360e-1 | -      | 1     | 997         | Fluoranthene@em         |
| 10.439                          | 10.400 | 10.988 | 1      | 8.00754e-2 | -      | 1     | 1000        | Pyrene@em               |
| 12.826                          | 12.800 | 13.469 | 1      | 1.40764e-1 | -      | 1     | 998         | Benz(a)anthracene@em    |
| 13.340                          | 13.300 | 14.022 | 1      | 1.14082e-1 | -      | 1     | 999         | Chrysene@em             |
| 15.274                          | 15.200 | 16.052 | 1      | 6.90434e-1 | -      | 1     | 999         | Benzo(b)fluoranthene@em |
| 16.187                          | 16.200 | 17.052 | 1      | 5.61791e-1 | -      | 1     | 998         | Benzo(k)fluoranthene@em |
| 16.865                          | 16.900 | 17.804 | 1      | 5.58070e-1 | -      | 1     | 999         | Benz(a)pyrene@em        |

| 18.586 | 18.600 | 19.645 | 1 | 5.17430e-1 | - | 1 | 999 | Dibenz(a,h)anthracene@em  |
|--------|--------|--------|---|------------|---|---|-----|---------------------------|
| 19.200 | 19.100 | 20.329 | 1 | 6.03334e-1 | - | 1 | 995 | Benzo(g,h,i)perylene@em   |
| 20.106 | 20.000 | 21.291 | 1 | 9.13648e-2 | - | 1 | 991 | Indeno(1,2,3-cd)pyrene@em |

### **Example: Optimization for Multiple Compounds**

Using PNAs as a sample, this example uses the described scanning functions.

### Setting the Chromatographic Conditions

**1** This example uses the following chromatographic conditions (the detector settings are shown in Figure 18 on page 56).

| Mobile phases                    | A = water = 50%<br>B = Acetonitrile = 50%                  |
|----------------------------------|------------------------------------------------------------|
| Column                           | Vydac-C18-PNA, 250 mm x 2.1 mm i.d. with 5<br>μm particles |
| Sample                           | PAH 0.5 ng                                                 |
| Flow rate                        | 0.4 ml/min                                                 |
| Compressibility A (water)        | 46                                                         |
| Compressibility B (Acetonitrile) | 115                                                        |
| Stroke A and B                   | auto                                                       |
| Time Table                       | at 0 minutes %B=50                                         |
|                                  | at 3 minutes %B=60                                         |

 Table 12
 Chromatographic Conditions

|                                                                                                    |                                                                                                    | at 14.5 mi                                                                                 | nutes %B=90                                                                                                    |
|----------------------------------------------------------------------------------------------------|----------------------------------------------------------------------------------------------------|--------------------------------------------------------------------------------------------|----------------------------------------------------------------------------------------------------|
|                                                                                                    |                                                                                                    | at 22.5 mi                                                                                 | nutes %B=95                                                                                                    |
|                                                                                                    | Stop time                                                                                                    | 26 minute                                                                                  | 25                                                                                                    |
|                                                                                                    | Post time                                                                                                    | 8 minutes                                                                                  | 3                                                                                                    |
|                                                                                                    | Injection volume                                                                                                    | 1 µl                                                                                       |                                                                                                    |
|                                                                                                    | Oven temperature (1100)                                                                                                    | 30 °C                                                                                      |                                                                                                    |
|                                                                                                    | FLD PMT Gain                                                                                                    | PMT = 15                                                                                   |                                                                                                    |
|                                                                                                    | FLD Response time                                                                                                    | 4 seconds                                                                                  | 5                                                                                                    |
| Select a Excitation<br>wavelength in the<br>low UV<br>(230260nm). This<br>will cover nearly all<br>fluorescence in your<br>sample.<br>DO NOT select<br>additional emission<br>wavelengths (B, C,<br>D). Doing so will<br>increase the scan<br>time and will lower<br>the performance. | FLDS Signole : All [110]       Signol       Egystation:       Egystation:       Egystation:       Egystation:       Egystation:       Composition:       Egystation:       Composition:       Egystation:       Composition:       Egystation:       Composition:       Egystation:       Composition:       Egystation:       Composition:       Egystation:       Egystation: <td>Timu<br/>Staptime: [25.00] = min<br/>Posttime: Off = min<br/>a.C. Em.D. Em. Spentra From To 1</td> <td>Multiple Wavelergths and Structur<br/>C OH C Multi En (* Multi En<br/>Use additional Enirsten<br/>B (* 100) 100<br/>C (100) 100<br/>C (100) 100<br/>C (100) 100<br/>Acguste Enirston Spicthar<br/>(AR 2)<br/>Rego: 100 to 500 nm<br/>Btep: 5 nm<br/>Thirdhall (* 100) 111<br/>Tame/Spectrum: 1167 mz<br/>Protegodth (Rissponnetime)</td> | Timu<br>Staptime: [25.00] = min<br>Posttime: Off = min<br>a.C. Em.D. Em. Spentra From To 1 | Multiple Wavelergths and Structur<br>C OH C Multi En (* Multi En<br>Use additional Enirsten<br>B (* 100) 100<br>C (100) 100<br>C (100) 100<br>C (100) 100<br>Acguste Enirston Spicthar<br>(AR 2)<br>Rego: 100 to 500 nm<br>Btep: 5 nm<br>Thirdhall (* 100) 111<br>Tame/Spectrum: 1167 mz<br>Protegodth (Rissponnetime) |
|                                                                                                    | Inset Append                                                                                                    | e Goor (Pasta)                                                                             | PWT Gale 10                                                                                                    |
|                                                                                                    | QK Cancel He                                                                                                    | 4p Shurt <<                                                                                | Superial Setpoints                                                                                                    |

Figure 18 Detector Settings for Emission Scan

- 2 Wait until the baseline stabilizes. Complete the run.
- **3** Load the signal. (In this example just the time range of 13 minutes is

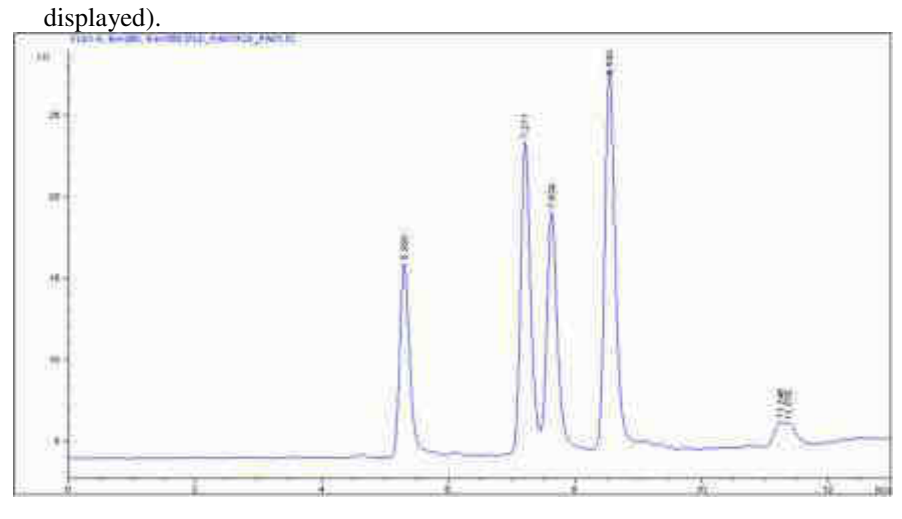

Figure 19 Chromatogram from Emissions Scan

**4** Use the isoabsorbance plot and evaluate the optimal emission wavelengths, shown in the table below.

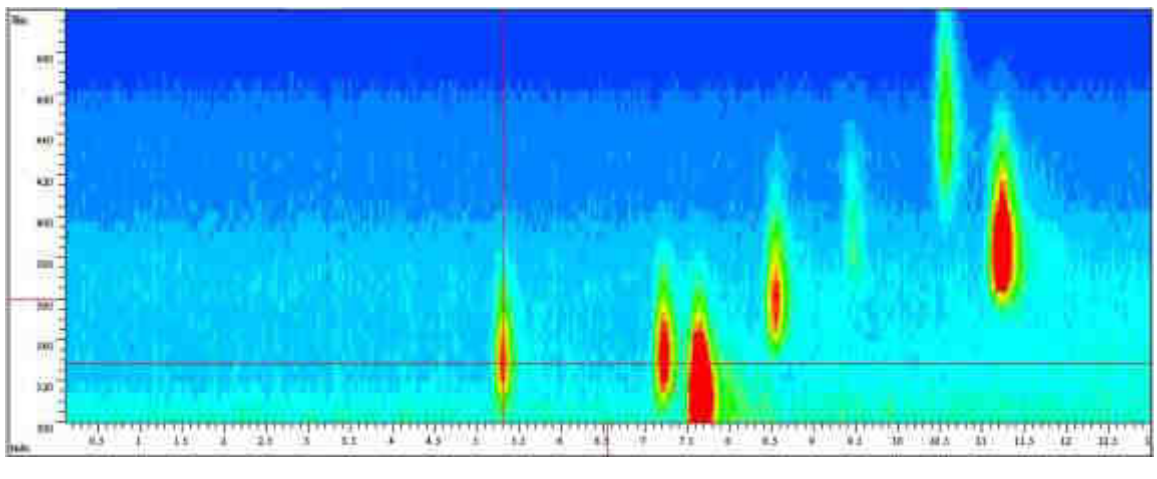

Figure 20

Isoabsorbance Plot from Emission Scan Table 13

| Peak # | Time      | Emission Wavelength |
|--------|-----------|---------------------|
| 1      | 5.3 min   | 330 nm              |
| 2      | 7.2 min   | 330 nm              |
| 3      | 7.6 min   | 310 nm              |
| 4      | 8.6 min   | 360 nm              |
| 5      | 10.6 min  | 445 nm              |
| 6      | 11.23 min | 385 nm              |

**5** Using the settings and the timetable (from previous page), do a second run for the evaluation of the optimal excitation wavelength. See Figure 21.

|                                                                                                    | FLD Stunds HP 1100                                                                   |                                                     | - 12                                                                                                    |
|----------------------------------------------------------------------------------------------------|--------------------------------------------------------------------------------------|-----------------------------------------------------|----------------------------------------------------------------------------------------------------|
| DO NOT select<br>additional excitation                                                                 | Signal<br>Egoliation Al Engruine<br>© 200 nm (6 130 nm<br>© Zero Order (° Zero Order | Tant<br>Stoptime 726.00 g own<br>Postiant Oli g own | Multiple Wavelengths and Spectra<br>C BII ( Multi Ex.) Multi Em.<br>Use addisonary multifier.<br>E C ( 100 mm)<br>D C ( 100 mm)                                                                                                    |
| wavelengths (B, C,<br>D). Doing so will<br>increase the scan<br>time and will lower<br>the performance | (insetable<br>1 4.50 130<br>2 8.00 100<br>3 1000 445<br>4 10.30 395                  |                                                     | Acquire Excitation Search a<br>Au ()<br>Rappe (200 to (400 mm<br>Blap (200 to (400 mm<br>Blap (200 to (400 mm<br>Blap (200 to (400 mm<br>Blap (200 to (400 mm)<br>Blap (200 to (400 mm)<br>Blap (200 to (400 mm)<br>Blap (200 to (400 mm)<br>Blap (200 to (400 mm)<br>Blap (200 to (400 mm)<br>Blap (200 to (400 mm))<br>Blap (200 to (400 mm)<br>Blap (200 to (400 mm))<br>Blap (200 to (400 mm))<br>Blap (20 |
|                                                                                                    | Invert Append      Ok     Ok     Cancet 10                                           | z Claur Posti<br>State Shot sc                      | PMT-gain: 10 Test                                                                                                    |

- Figure 21 Detector Settings for Excitation Scan6 Wait until the baseline stabilizes. Start the run.
- **7** Load the signal.

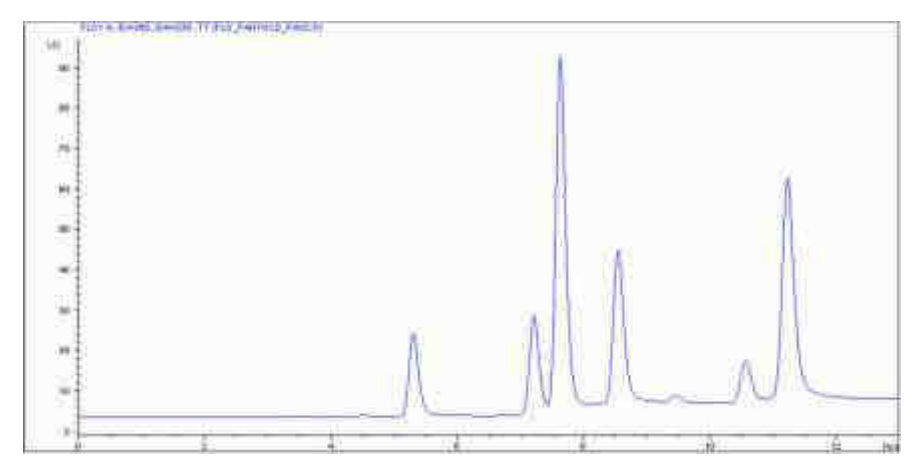

Figure 22 Chromatogram - excitation scan at reference wavelength 260/330 nm

**8** Use the isoabsorbance plot and evaluate the optimal excitation wavelengths ( in this example just in the time range of 13 minutes ).

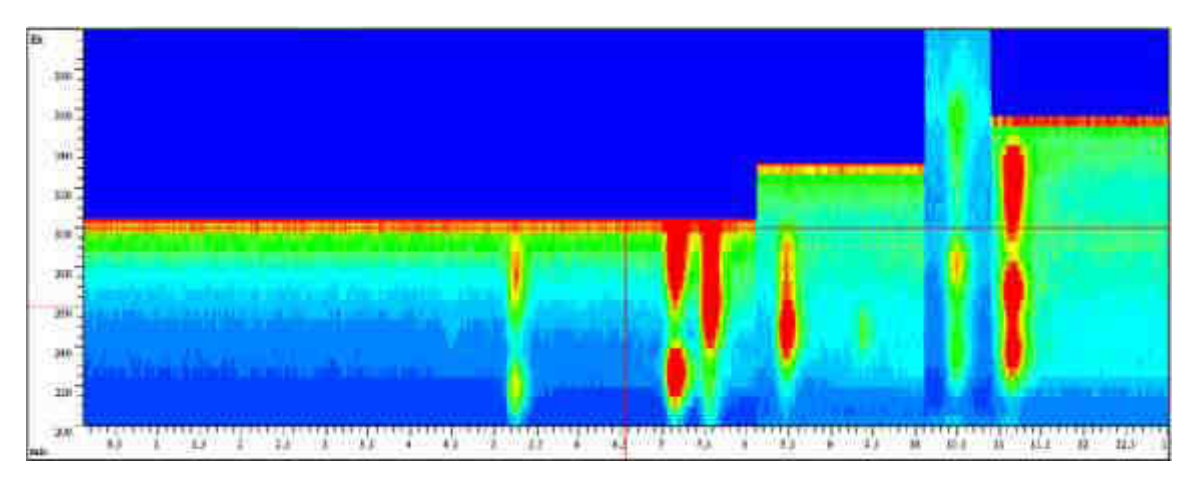

# Figure 23Isoabsorbance Plot - Excitation<br/>The table below shows the complete information about emission (from Figure 20 on<br/>page 57) and excitation maxima.

Table 14

### 2 First Steps with the Fluorescence Detector

| Peak # | Time     | Emission Wavelength | Excitation Wavelength |
|--------|----------|---------------------|-----------------------|
| 1      | 5.3 min  | 330 nm              | 220 / 280 nm          |
| 2      | 7.3 min  | 330 nm              | 225 / 285 nm          |
| 3      | 7.7 min  | 310 nm              | 265 nm                |
| 4      | 8.5 min  | 360 nm              | 245 nm                |
| 5      | 10.7 min | 445 nm              | 280 nm                |
| 6      | 11.3 min | 385 nm              | 270 / 330 nm          |

### **Evaluating The System Background**

The example below uses water.

- **1** Pump solvent through your system.
- 2 Set the fluorescence scan range under FLD special setpoints according to your needs.

The scan time will increase when the range is enlarged. With the default values, the scan takes about 2

NOTE

- minutes.
  - **3** Set PMT gain to 16.

The wavelength range and step number defines the duration. Using the maximum range, the scan would take approximately 10 minutes

|                                                            | Fluorescence Scan Range                                                                                                    |                         | FLD                                                                                  |                                                                                             |
|------------------------------------------------------------|----------------------------------------------------------------------------------------------------|-------------------------|--------------------------------------------------------------------------------------|---------------------------------------------------------------------------------------------|
|                                                            | Baseline Behavior:<br>(* Append (* Free (* Zoro<br>Lomp Energy Batwance:                                                    | Egcitation<br>Emission: | From To Step<br>2211 400 5 nm<br>300 500 5 nm                                        | special<br>settings                                                                         |
|                                                            | © Auto C Da C DH<br>Signal Polarity:<br>@ Peative C Negative<br>C Enable analysis when lang is off<br>@ Et Constant Busines | Physphareses<br>@ Oll   | Time/Scan 144 :<br>Ince Detection Mode<br>C On<br>Unity: 500.0 pr<br>Gate: 2000.0 pt | 4 Define a<br>data file<br>name and<br>take a<br>fluorescence<br>scan. After<br>the scan is |
| completed, the<br>isoabsorbance scan<br>appear, see Figure | Restore Defaults                                                                                                    |                         | Cancel <u>H</u> elp                                                                  | results<br>25 on page<br>62.                                                                |

NOTE

A low background will improve the signal-to-noise, see also "Reducing Stray Light" on page 74.

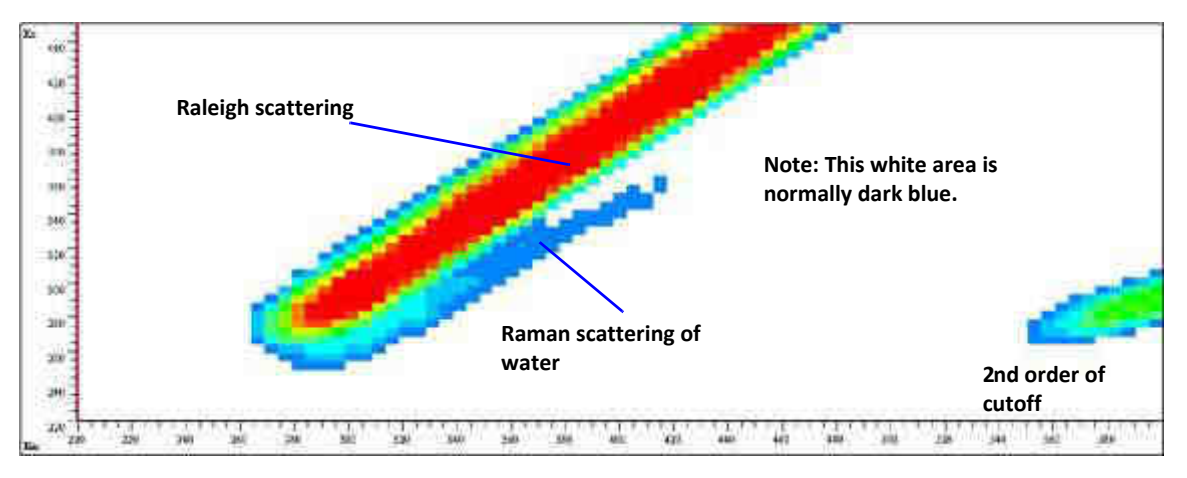

Figure 25 Fluorescence Scan of Water

Agilent 1100 Series Fluorescence Detector Reference Manual

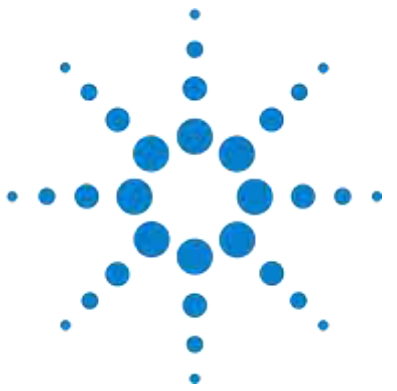

3

### **Optimizing the Fluorescence Detector**

Optimization Overview 64 Design Features Help Optimization 65 Finding the Best Wavelengths 66 Finding the Best Signal Amplification 68 Changing the Xenon Flash Lamp Frequency 70 Selecting the Best Response Time 72 Reducing Stray Light 74

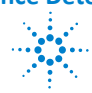

Agilent Technologies

### **Optimization Overview**

Refer to "Optimization Overview" on page 33 for details.

### **Design Features Help Optimization**

The Agilent 1100 fluorescence detector has several features you can use to optimize detection:

| PMTGAIN      | Amplification factor    |
|--------------|-------------------------|
| LAMP         | Flash frequency         |
| RESPONSETIME | Data reduction interval |

#### Table 15

### **Check Performance Before You Start**

Before you start you should check that your detector is performing according to the specifications published by Agilent Technologies.

Your normal LC grade solvents may give good results most of the time but our experience shows that baseline noise can be higher with LC grade solvents than with fluorescence grade solvents.

Flush your solvent delivery system for at least 15 minutes before checking sensitivity. If your pump has multiple channels, you should also flush the channels not in use.

### **Finding the Best Wavelengths**

The most important parameters to be optimized in fluorescence detection are the excitation and emission wavelengths. Generally, it is assumed that the best excitation wavelength can be taken from the excitation spectrum acquired on a spectrofluorimeter. It is also assumed that once the optimal excitation wavelength has been found for one particular instrument type this wavelength can also be applied to other instruments.

Both assumptions are wrong.

The optimum wavelength for the excitation depends on the absorption of the compounds but also on the instrument characteristics, for example the lamp type and the gratings. As most organic molecules absorb best in the ultra-violet range the Agilent 1100 fluorescence detector was designed to give an optimum signal-to-noise

ratio in the 210 nm to 360 nm range of the spectrum. To achieve greatest sensitivity, the absorbance wavelength of your sample molecule should match the wavelength range for your instrument. In other words, an excitation wavelength in the ultra-violet range. Your Agilent 1100 fluorescence detector has a broad excitation wavelength range, but for higher sensitivity you should choose a wavelength in the ultra-violet range (near 250 nm).

The design elements that contribute to lower efficiency in the lower ultra-violet range are the xenon flash lamp and the gratings. Flash-type lamps shift the optimum wavelength to lower wavelength ranges with the Agilent 1100 fluorescence detector to a maximum of 250 nm. The excitation grating is blazed for highest efficiency at 300 nm.

### A Real Example

Although an excitation wavelength of 340 nm is quoted in the literature the Agilent 1100 fluorescence detector scan of orthophthalaldehyde, a derivative of the amino acid alanine, (Figure 26 on page 67) shows a maximum between 220 nm and 240 nm.

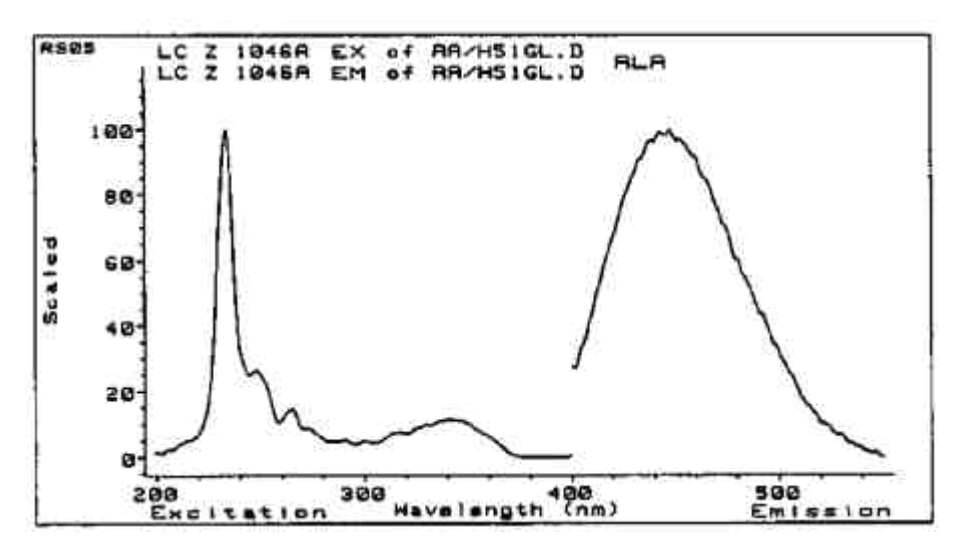

**Figure 26** Scan Orthophthalaldehyde Derivative of Alanine

When you are looking for the wavelength by scanning, scan over the whole range. As this example shows a maximum may be found in a completely different wavelength range.

### NOTE

When comparing fluorescence excitation spectra directly with DAD spectra or literature based absorbance spectra, you should consider large differences in the used

optical bandwidth (FLD=20 nm) which cause a systematic wavelength maximum shift depending on the absorbance spectrum of the compound under evaluation.

### **Finding the Best Signal Amplification**

Increasing the PMTGAIN increases the signal and the noise. Up to a certain factor the increase in signal is higher than the increase in noise.

The step from gain to gain is equal to a factor of 2 (which is the same as on the HP 1046 A FLD ).

In Figure 27 the PMTGAIN was gradually raised from 4 up to 11 (the peak is from the Agilent Technologies isocratic sample which was diluted 1000 times). With increasing PMTGAIN there was an improvement in signal-to-noise up to 10. Above 10 the noise increased proportionately to the signal with no improvement in signal-to-noise.

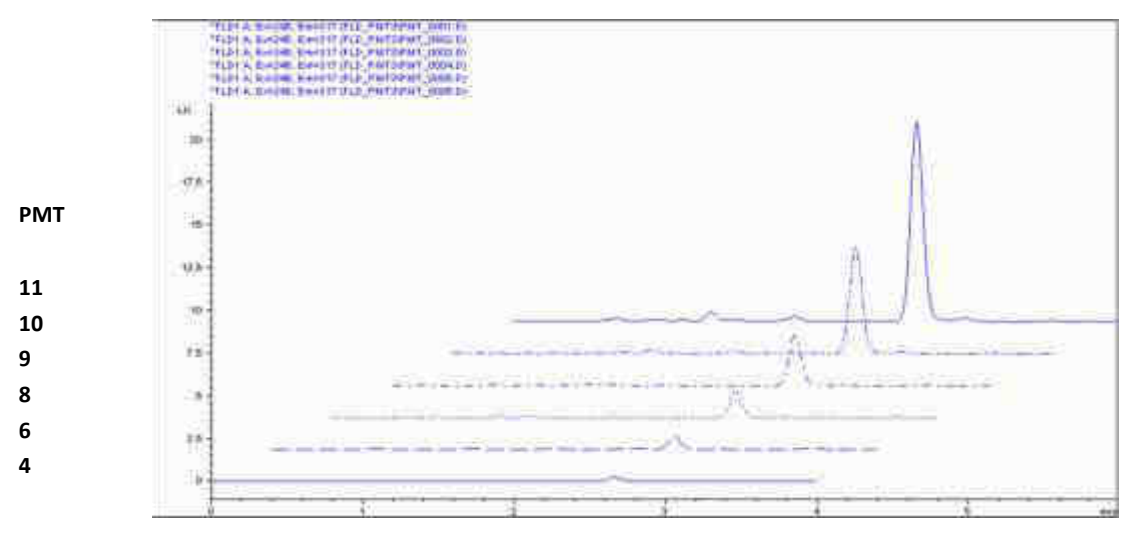

Figure 27 Finding Best PMTGAIN for Biphenyl

The reason for this is the fact, that quantification of baselines (especially at low background levels) is not sufficient for statistically working filter methods. For the best gain, check your solvent under flow conditions with the auto-gain function. Do not use higher values than proposed by the system, if not necessary, because of excessive high fluorescence signals.

Use the PMT test to automatically determine the setting.

### **Changing the Xenon Flash Lamp Frequency**

### Modes

The lamp flash frequency can be changed into the following modes:

| Positioning            | 296 Hz (Standard) 560 V  | 63 mloule (18 8 W)  |
|------------------------|--------------------------|---------------------|
|                        | 250 H2 (Standard), 500 V |                     |
|                        | 74 Hz (Economy), 560 V   | 63 mJoule (4.7 W)   |
| Rotation (Multi Ex/Em) | 74 Hz (Standard), 950 V  | 180 mJoule (13.3 W) |
|                        | 74 Hz (Economy), 560 V   | 63 mJoule (4.7 W)   |
| D                      | 1 . 1 . 1 . / . /        |                     |

Table 16Flash Lamp Modes

Best sensitivity can be expected with "**no economy**", see Figure 28.

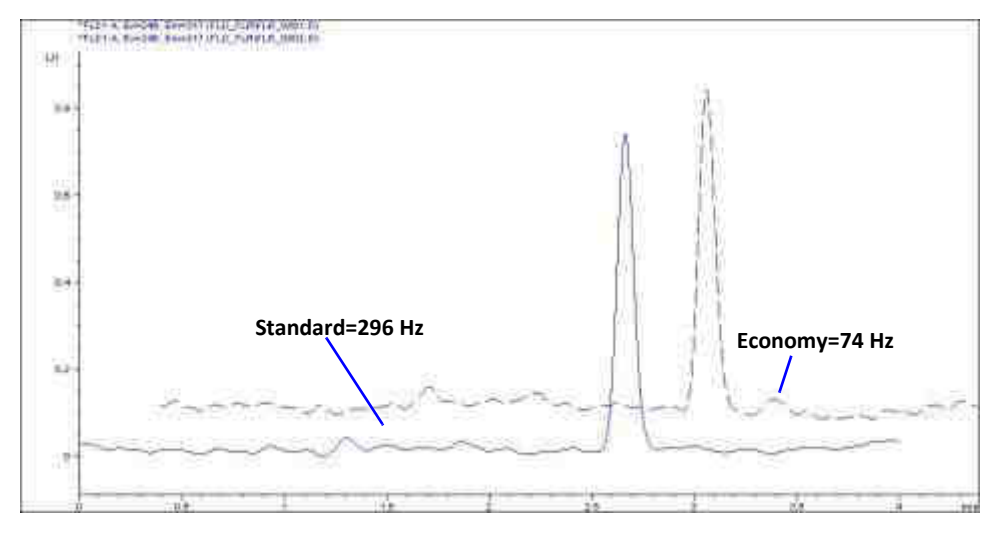

# Figure 28 Xenon Flash Lamp Frequency Lamp life savings

There are three ways to save lamp life:

• switch to "lamp on during run" without loss of sensitivity.

- switch to "economy" mode with a certain loss of sensitivity.
  - a combination of the above.

### Selecting the Best Response Time

Data reduction using the RESPONSETIME function will increase your signal-to-noise ratio.

For example, see Figure 29.

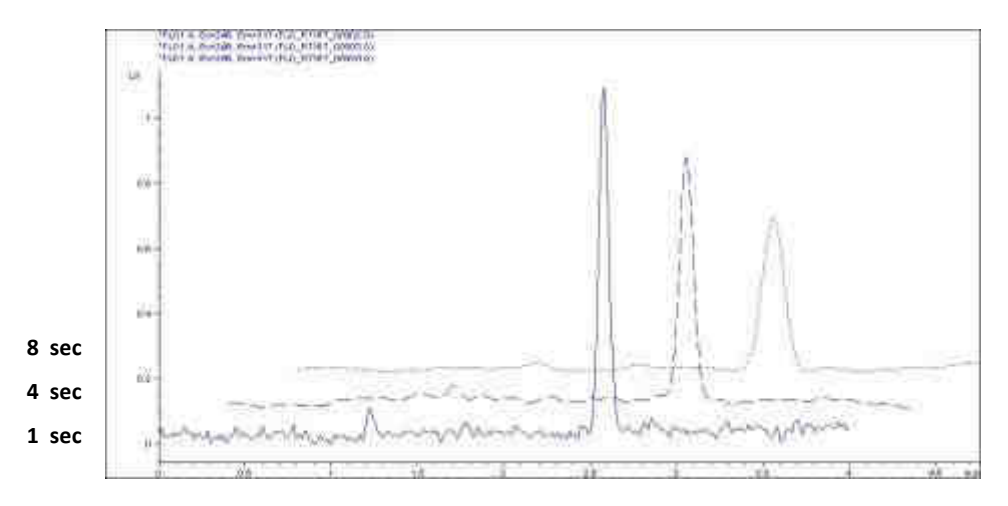

Figure 29Finding Best Response Time

LC fluorescence detectors typically work with response times of 2 or

4 seconds. The default of the Agilent 1100 fluorescence detector is 4 seconds. It is important to know that comparing sensitivity requires using the same response time. A response time of 4 seconds (default) is equivalent to a time constant of 1.8 seconds and appropriate for standard chromatographic conditions.

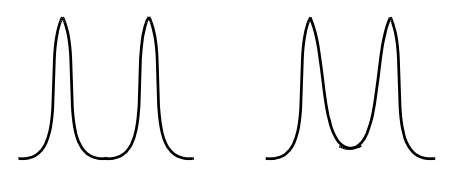

**Responsetime 2 sec** 

**Responsetime 8 sec** 

Figure 30 Separation of Peaks using Responsetime

### Reducing Stray Light

Cut-off filters are used to remove stray light and 2<sup>nd</sup> order or higher stray light by allowing complete transmission above the cut-off and little or no transmission below the cut-off point. They are used between excitation and emission gratings, to prevent any stray excitation light from reaching the photomultiplier tube, when it is measuring emission.

When the emission and excitation wavelengths are close together, the distortion due to scattering severely limits the sensitivity. When the emission wavelength is twice the excitation wavelength the  $2^{nd}$  order light is the limiting factor. To explain the effect of such higher order light, assume the detector is on, but no sample is eluting through the flow cell.

The lamp sends 1 million photons into the flow cell at, for example 280 nm. Scattering on the surface of the flow cell and scattering from the molecules of solvent allow 0.1% of this light to leave the cell through the window at right angles to the incident light. Without a cut-off filter, these remaining 1000 photons will reach the emission grating. 90% will be reflected totally without dispersion onto the photomultiplier. The other 10% disperses at 280 nm (1<sup>st</sup> order) and at 560 nm (2<sup>nd</sup> order). To remove this stray

light, you need a cut-off filter around 280 nm.

Because of a known set of applications a 295 nm cut-off filter is built-in for undisturbed application up to 560 nm without compromises (see Figure 31 on page 75).

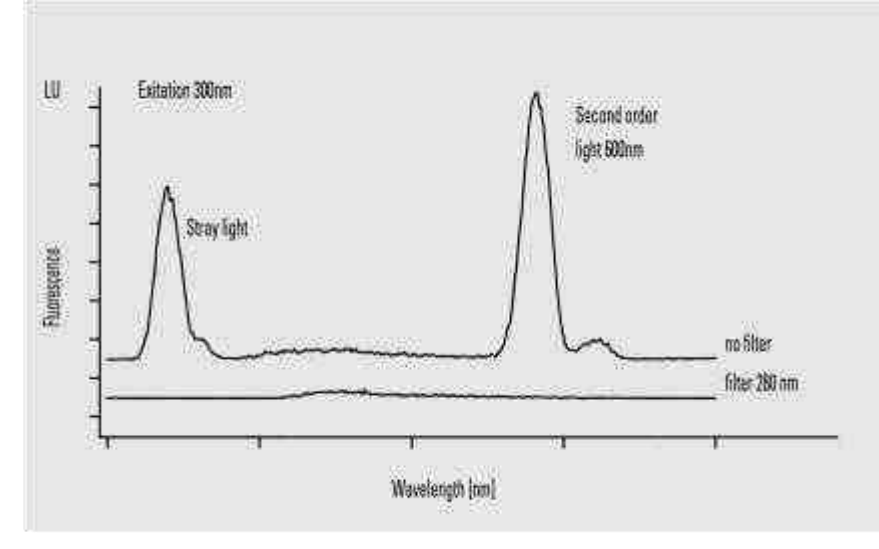

Figure 31 Reducing Stray Light
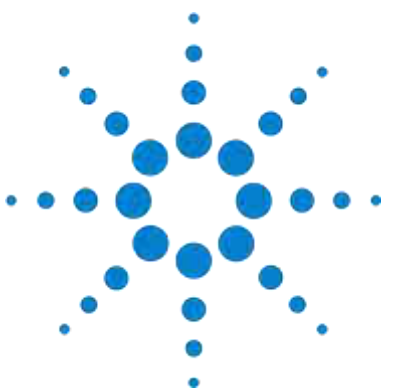

Agilent 1100 Series Fluorescence Detector Reference Manual

# **Troubleshooting and Test Functions**

Overview of the Detector's Indicators and Test Functions 78

Status Indicators

4

s 79 Error Messages 81

Wavelength Verification and Calibration105The Wavelength Calibration Procedure114

Test Functions 118

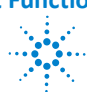

# Agilent Technologies **Overview of the Detector's Indicators and Test Functions**

#### Status Indicators

The detector is provided with two status indicators which indicate the operational state (prerun, run, and error states) of the detector. The status indicators provide a quick visual check of the operation of the detector (see page 79).

#### **Error Messages**

In the event of an electronic, mechanical or hydraulic failure, the detector generates an error message in the user interface. For each message, a short description of the failure, a list of probable causes of the problem, and a list of suggested actions to fix the problem are provided (see "Error Messages" on page 81).

#### Wavelength Recalibration

Wavelength recalibration is recommended after repair of internal components to ensure correct operation of the detector. The detector uses specific properties of the excitation and emission light characteristics, see "Wavelength Verification and Calibration" on page 105).

#### **Test Functions**

A series of test functions are available for troubleshooting and operational verification after exchanging internal components (see "Test Functions" on page 118).

# **Status Indicators**

Two status indicators are located on the front of the detector. The lower left indicates the power supply status, the upper right indicates the detector status.

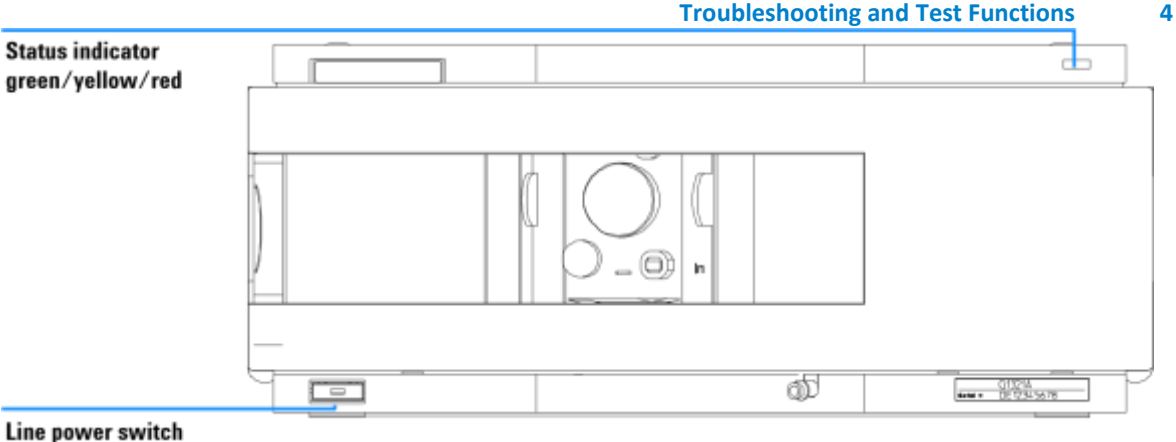

with green light

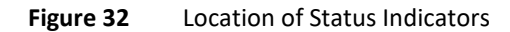

# **Power Supply Indicator**

The power supply indicator is integrated into the main power switch. When the indicator is illuminated (*green*) the power is *ON*.

# **Detector Status Indicator**

The detector status indicator indicates one of four possible detector conditions:

- When the status indicator is *OFF* (and power switch light is on), the detector is in a *prerun* condition, and is ready to begin an analysis.
- A green status indicator, indicates the detector is performing an analysis (run mode).
- A *yellow* indicator indicates a *not-ready* condition. The detector is in a not-ready state when it is waiting for a specific condition to be reached or completed (for example, immediately after changing a setpoint), or while a self-test procedure is running.
- An *error* condition is indicated when the status indicator is *red*. An error condition indicates the detector has detected an internal problem which affects correct operation of the detector. Usually, an error condition requires attention (e.g. leak, defective internal components). An error condition always interrupts the analysis.

Error messages are displayed in the user interface when an electronic, mechanical, or hydraulic (flow path) failure occurs which requires attention before the analysis can be continued (for example, repair, or exchange of consumables is necessary). In the event of such a failure, the red status indicator at the front of the detector is switched on, and an entry is written into the detector logbook.

This section describes the meaning of detector error messages, and provides information on probable causes and suggested actions how to correct error conditions.

# **Time-out**

The time-out threshold was exceeded (set in sequence parameter on the Agilent ChemStation or Configure-LC system).

#### **Probable Causes**

- The analysis was completed successfully, and the time-out function switched off the pump as requested.
- A not-ready state was present during a sequence or multiple-injection run for a period longer than the time-out threshold.

**Suggested Actions**  $\checkmark$  Check the logbook for the occurrence and source of a not-ready condition. Restart the analysis where required.

# 4 Troubleshooting and Test Functions Shutdown

An external instrument has generated a shut-down signal (through CAN or REMOTE lines).

The detector continually monitors the remote input connectors for status signals. A LOW signal input on pin 4 of the remote connector generates the error message.

#### **Probable Causes**

- Leak detected in an external instrument with a remote connection to the system.
- Shut-down in an external instrument with a remote connection to the system.
- The degasser failed to generate sufficient vacuum for solvent degassing.

### **Suggested Actions**

- $\checkmark$  Fix the leak in the external instrument before restarting the pump.
- $\checkmark$  Check external instruments for a shut-down condition.
- Check the degasser for an error condition. Refer to the *Reference Manual* for the Agilent 1100 Series vacuum degasser.

# **Remote Time-out**

A not-ready condition is still present on the remote input.

When an analysis is started, the system expects all not-ready conditions (e.g. a notready condition during detector balance) to switch to run conditions within one minute of starting the analysis. If a not-ready condition is still present on the remote line after one minute the error message is generated.

### **Probable Causes**

- Not-ready condition in one of the instruments connected to the remote line.
- Defective remote cable.
- Defective components in the instrument showing the not-ready condition.

#### **Suggested Actions**

- Ensure the instrument showing the not-ready condition is installed correctly, and is set up correctly for analysis.
- $\checkmark$  Exchange the remote cable.

 $\checkmark$  Check the instrument for defects (refer to the instrument's reference documentation).

# Synchronization Lost

During an analysis, the internal synchronization or communication between one or more of the modules in the system has failed.

The system processors continually monitor the system configuration. If one or more of the modules is no longer recognized as being connected to the system, the error message is generated.

## **Probable Causes**

- CAN cable disconnected.
- Defective CAN cable.
- Defective main board in another module.

## **Suggested Actions**

- $\checkmark$  Ensure all the CAN cables are connected correctly.
- ✓ Switch off the system. Restart the system, and determine which module or modules are not recognized by the system.
- ✓ Ensure all CAN cables are installed correctly.

## Leak

A leak was detected in the detector.

The signals from the two temperature sensors (leak sensor and board-mounted temperature-compensation sensor) are used by the leak algorithm to determine whether a leak is present. When a leak occurs, the leak sensor is cooled by the solvent. This changes the resistance of the leak sensor which is sensed by the leak-sensor circuit on the FLM board.

## **Probable Causes**

- Loose fittings.
- Broken capillary.
- Leaking flow cell.

## **Suggested Actions**

- ✓ Ensure all fittings are tight.
- ✓ Exchange defective capillaries.
- ✓ Exchange flow cell.

#### formation

Detector leak error may be caused by the Agilent 1100 sampler. In each sampler injection sequence, step# 2 ejects the mobile phase stored in the metering head during the previous injection. This mobile phase is ejected through the short plastic tube connected to port# 4 of the sampler switching valve. The output of port# 4 is integrated into the sampler's contingency leak drain system, which eventually terminates in the leak pan of the bottom module of the stack - the detector. With normal injection volumes and run times, the output of port# 4 is small, and evaporates right in the sampler leak pan. However, the output of port# 4 is significant, and a substantial volume of ejected mobile phase reaches the detector leak pan. There are two possible fixes. Select the one which is most convenient.

- 1 The waste drain plumbing orientation, shown in step 6 on page 28, eliminates the possibility of any leak drainage from above reaching the detector leak pan. The leak drain for the detector can be connected to the detector's leak drain fitting, and taken to waste separately.
- 2 If it is desired that the system has only one leak drain tube, then it's possible in increase the length of the small plastic tube which is connected to port# 4 of the sampler switching valve. This tube can then be taken to waste separately. The tube which normally serves as the detector cell outlet tube can be used for this purpose.

# Leak Sensor Open

The leak sensor in the detector has failed (open circuit).

The current through the leak sensor is dependent on temperature. A leak is detected when solvent cools the leak sensor, causing the leak sensor current to change within defined limits. If the current falls outside the lower limit, the error message is generated.

### **Probable Causes**

- Leak sensor not connected to the FLM board.
- Defective leak sensor.

### **Suggested Actions**

- $\checkmark$  Ensure the leak sensor is connected correctly.
- $\checkmark$  Exchange the leak sensor.

4

## Troubleshooting and Test Functions Leak Sensor Short

The leak sensor in the detector has failed (short circuit).

The current through the leak sensor is dependent on temperature. A leak is detected when solvent cools the leak sensor, causing the leak sensor current to change within defined limits. If the current increases above the upper limit, the error message is generated.

## **Probable Causes**

• Defective leak sensor.

## **Suggested Actions**

 $\checkmark$  Exchange the leak sensor.

# **Compensation Sensor Open**

The ambient-compensation sensor (NTC) on the FLM board in the detector has failed (open circuit).

The resistance across the temperature compensation sensor (NTC) on the FLM board is dependent on ambient temperature. The change in resistance is used by the leak circuit to compensate for ambient temperature changes. If the resistance across the sensor increases above the upper limit, the error message is generated.

### **Probable Causes**

• Defective FLM board.

#### **Suggested Actions**

 $\checkmark$  Exchange the FLM board.

# **Compensation Sensor Short**

The ambient-compensation sensor (NTC) on the FLM board in the detector has failed (short circuit).

The resistance across the temperature compensation sensor (NTC) on the FLM board is dependent on ambient temperature. The change in resistance is used by the leak circuit to compensate for ambient temperature changes. If the resistance across the sensor falls below the lower limit, the error message is generated.

#### **Probable Causes**

• Defective FLF board.

## **Suggested Actions**

 $\checkmark$  Exchange the FLF board.

# **Fan Failed**

The cooling fan in the detector has failed.

The hall sensor on the fan shaft is used by the FLM board to monitor the fan speed. If the fan speed falls below two revolutions/second for more than five seconds, the error message is generated.

#### **Probable Causes**

- Fan cable disconnected.
- Defective fan.
- Defective FLM board.

## **Suggested Actions**

- $\checkmark$  Ensure the fan is connected correctly.
- ✓ Exchange fan.
- ✓ Exchange the FLM board.

4

## Troubleshooting and Test Functions Motor Errors

# **NOTE** Monochromator motor errors may show up during the **initialization** or during **operation** of the detector.

There are individual messages for either the excitation or the emission side.

If an error occurs, do a lamp ignition. This will clear the error and a re-initialization of the motors is performed.

#### Table 17 Motor Errors

| Message                                             | Description                                                                                                    | Probable Causes                                                                                                    | Suggested Actions                                                                                                    |
|-----------------------------------------------------|----------------------------------------------------------------------------------------------------|----------------------------------------------------------------------------------------------------|----------------------------------------------------------------------------------------------------|
| Motor Or Encoder Not<br>Found<br>EX 6705<br>EM 6706 | During initialization of the<br>detector, the excitation and<br>emission monochromator<br>are activated.                                                 | encoder cables mixed on<br>FLM board<br>monochromator<br>assembly not connected<br>monochromator or<br>encoder defective<br>monochromator motor<br>power driver defective | check encoder connections<br>to FLM<br>check motor connections<br>to FLF (Ex) and FLM (Em)<br>and encoders to FLM<br>replace monochromator<br>assembly<br>defective FLF board (Ex) or<br>FLM board (Em) |
| Encoder Index Not Found<br>EX 6707<br>EM 6708       | During initialization of the<br>detector, the excitation-<br>and emission<br>monochromator are<br>activated and the encoder<br>should generate an index. | encoder defective<br>encoder electric defective<br>monochromator defective<br>or missing one phase<br>monochromator motor<br>power driver defective                       | replace monochromator<br>assembly replace FLM<br>board check for connection<br>to FLF (Ex) and FLM (Em) or<br>replace monochromator<br>assembly<br>defective FLF board (Ex) or<br>FLM board (Em)        |
| Table 17 Motor Errors, co                           | ontinued                                                                                                    |                                                                                                    |                                                                                                    |
| Message                                             | Description                                                                                                    | Probable Causes                                                                                                    | Suggested Actions                                                                                                    |

| Motor Friction Too High<br>EX 6709<br>EM 6710      | During initialization of the<br>detector, the excitation and<br>emission grating resistance<br>test provides the resistance<br>history of the excitation<br>and the emission grating<br>drives. The number of<br>revolutions after switching<br>off the drives is a measure<br>of friction. The history may<br>show an increasing friction<br>of the drive(s) over a length<br>of time. | friction too high<br>defective monochromator<br>assembly                                                                      | replace<br>monochromator<br>assembly replace<br>monochromator<br>assembly                |
|----------------------------------------------------|----------------------------------------------------------------------------------------------------|----------------------------------------------------------------------------------------------------|------------------------------------------------------------------------------------------|
| Motor Position Not Found<br>EX 6711<br>EM 6712     | When the wavelength is<br>changed the<br>monochromator should<br>move to the new position.<br>The position could not be<br>found.                                                                                                    | defective monochromator<br>assembly                                                                                           | reset monochromator<br>settings replace<br>monochromator<br>assembly                     |
| Motor Position Lost<br>EX 6713<br>EM 6714          | A mechanical shock to the<br>instrument during<br>operation may cause a<br>movement of the<br>monochromator. The<br>position is lost and the<br>lamp will turn off.                                                                                                    | short mechanical shock<br>message appears<br>intermittently without<br>mechanical shock                                       | re-ignite the lamp<br>replace<br>monochromator<br>assembly                               |
| Motor Speed Too Low<br>EX 6715<br>EM 6716          | For proper operation the<br>monochromator gratings<br>must run at a certain<br>constant revolution.                                                                                                    | revolution too low                                                                                                    | replace monochromator<br>assembly                                                        |
| Motor Speed Unstable<br>EX 6717<br>EM 6718         | For proper operation the<br>monochromator gratings<br>must run at a certain<br>constant revolution.                                                                                                    | defective monochromator<br>assembly                                                                                           | re-ignite the lamp<br>replace<br>monochromator<br>assembly.                              |
| Motor Encoder Index<br>Wrong<br>EX 6717<br>EM 6718 | The actual encoder pattern<br>is checked against a known<br>pattern                                                                                                    | encoder was replaced and<br>has a different pattern or<br>no reset of pattern was<br>made encoder lost position<br>completely | reset pattern via user<br>interface and recalibrate<br>replace monochromator<br>assembly |

# Lamp Cover Open

The lamp cover in the optical compartment has been removed. The lamp cannot be turned on while this message is on.

#### **Probable Causes**

• lamp cover removed.

## **Suggested Actions**

 $\checkmark$  close lamp cover and tighten the screws.

# **FLF Board not found**

The FLF board could not be found by the main board (FLM). This message comes together with some other message generated on the FLF board (e.g.

Leak, ...).

## **Probable Causes**

- FLF board not connected to the FLM board.
- defective FLF board.
- defective FLM board.

### **Suggested Actions**

- $\checkmark$  Check the connection between the FLF board and the FLM board.
- ✓ Exchange the FLF board.
- ✓ Exchange the FLM board.

# ADC Not Calibrated

The analog-to-digital converter located on the FLF board cannot calibrate.

## **Probable Causes**

• defective ADC or other FLF electronics.

## **Suggested Actions**

 $\checkmark$  Exchange the FLF board.

# A/D Overflow

This message is not implemented in firmware revision A.03.66 and below.

It indicates an overload situation of the A/D converter (sample signal). The user-interface will show a not-ready condition for the FLD and an info event is written into the logbook. If the message comes up during a run, it includes the time of occurrence and when it disappears.

```
1100 FLD 1 A/D overflow (RT is 0.32 min) 16:33:24 02/11/ 99
1100 FLD 1 A/D overflow finished (RT is 0.67 min)16:33:46 02/11/ 99
```

NOTE

If this condition is present prior to a run, the not-ready will prevent the system to start the run/sequence.

#### **Probable Causes**

- PMT setting to high
- wavelength setting wrong.

#### Suggested Actions

- ✓ reduce PMT gain
- $\checkmark$  change wavelength setting.

## **Flash Lamp Current Overflow**

The lamp current of the xenon flash lamp is monitored constantly. If the current gets too high, an error is generated and the lamp is turned off.

#### **Probable Causes**

- shortage of flash lamp assembly shortage of trigger pack assembly.
- defective FLL board.

#### **Suggested Actions**

 $\checkmark$  Exchange the flash lamp assembly.

✓ Exchange the FLL board (includes the trigger pack).

# **Flash Trigger Lost**

This message is displayed when the flash trigger is no longer generated.

## **Probable Causes**

- firmware problem
- defective encoder

### **Suggested Actions**

- $\checkmark$  Reboot the detector (power cycle).
- ✓ Multi Mode Off: exchange the firmware or replace the main board.
- ✓ Multi Mode Ex: replace EX monochromator assembly.
- ✓ Multi Mode Em: replace EM monochromator assembly.

4

# Wavelength Calibration Failed

This message may show up during a wavelength calibration.

If the expected deviation is larger than the specified wavelength accuracy, the message "Wavelength *Calibration Failed*" is displayed and the instrument stays in a *Not Ready* condition.

#### **Probable Causes**

- Flash lamp not ignited or position not correct.
- Cell position not correct.
- Solvent in the cell not clean or air bubble in the cell.
- monochromator assembly position not correct (after replacement).

#### **Suggested Actions**

- ✓ Check the flash lamp image and position. See also "No Peaks" on page 104.
- $\checkmark$  Check the cell position.
- $\checkmark$  Flush the flow cell.
- ✓ Reset monochromator settings and re-run the wavelength calibration.

# Wavelength Calibration Lost

After exchanging the monochromator assemblies, the calibration factors should be reset to defaults values (a new FLM board comes with default values). In this case *"Wavelength Calibration Lost"* is displayed and the instrument stays in a *Not Ready* condition.

#### **Probable Causes**

- Reset of monochromator settings after exchange.
- Replacement of FLM board.

#### **Suggested Actions**

 $\checkmark$  Perform a wavelength calibration.

# **Flow Cell Removed**

The detector has an automatic cell recognition system. When the flow cell is removed, the lamp is turned off and a NOT READY condition exists. If the flow cell is removed during an analysis, a SHUT DOWN is generated.

### **Probable Causes**

• Flow cell has been removed during analysis.

## **Suggested Actions**

 $\checkmark$  Insert flow cell and turn on the lamp.

# 4 Troubleshooting and Test Functions No Peaks

If no peaks are shown in the chromatogram, the user-interface shows the module still in "Ready". There is no feedback mechanism that checks whether the lamp is on.

#### **Probable Causes**

- defective FLL board / Trigger pack
- defective Xenon flash lamp
- wrong position of monochromator
- FLF board defective

#### **Suggested Actions**

- Perform a "Lamp Intensity Test" on page 119. If no profile available (very low counts),
- ✓ replace FLL board / Trigger pack
- ✓ replace Xenon flash lamp
- ✓ perform a "Check of Raman Band of Water" on page 108 to check the wavelength calibration.
- ✓ replace FLF board

# Wavelength Verification and Calibration

The wavelength calibration is based on a Glycogen solution, which acts as a strong elastic light scatterer (refer to ASTM Test Method E388-72-1993 "Spectral Bandwidth and Wavelength Accuracy of Fluorescence

*Spectrometers*"). The Glycogen solution is introduced into the flow cell and then the built-in wavelength calibration functionality is used.

The algorithm is based on evaluating different grating orders and calculating the wavelength scales of both, excitation and emission monochromator, by applying the fundamental grating equation.

A complete wavelength calibration is not always required. In most cases a quick wavelength accuracy verification is sufficient enough, see the table below.

4

|                      | Verification | WL calibration |
|----------------------|--------------|----------------|
| interest             | X            |                |
| GLP compliance       | Х            |                |
| cell change          | X            | ( X )          |
| lamp change          | X            | ( X )          |
| monochromator change |              | Х              |
| main board change    |              | X              |
| optical unit change  |              | x              |

#### **Table 18**Reasons for doing a Verification or Calibration

(X) only required, if deviation is too large.

**NOTE** Prior to a wavelength calibration, a wavelength accuracy verification should be performed, see "Check of Raman Band of Water" on page 108. If the deviation is more than ±3 nm, the

wavelength calibration should be done as described in "The Wavelength Calibration Procedure" on page 114.

**NOTE** The duration of the wavelength calibration is about 15 minutes plus setup time for the calibration sample and system. Depending on the maximum intensity found during this scan, the PMT gain will be changed automatically and requires an additional 1 minute per scan.

Table 19 on page 107 shows the steps performed during the wavelength calibration.

The excitation grating and the emission grating are calibrated using Rayleigh stray light from the flow cell or cuvette measured with the photomultiplier tube.

|                                | Deviation       | alibration history |         |
|--------------------------------|-----------------|--------------------|---------|
| 612                            | Excitation Emis | sion Time          | Date    |
|                                | 0.0 nm 0.0      | nm 14:22:25        | 30.05.9 |
| Proprietory                    |                 |                    |         |
| -12nm 3620 nm +12 nm           |                 |                    |         |
| Emission PPPPPPPPPPPPP         |                 |                    |         |
| -12 nm -362.0 nm +12 nm        |                 |                    |         |
| Excitation deviation is 0.1 nm |                 |                    |         |
| Emission deviation is 0.1 rm   |                 |                    |         |
|                                |                 |                    |         |
| Abort                          | Or              | Cancal             | Help    |
|                                | MA              | Volicei            | Heib    |

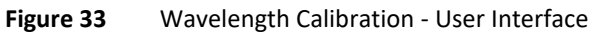

## Table 19 Wavelength Calibration Steps

| Step | Description                                                                                               | Duration       |
|------|----------------------------------------------------------------------------------------------------|----------------|
| 1    | Preparation                                                                                               | max 30 s       |
| 2    | Excitation rotation scan, full circle                                                                     | 60 s           |
| 3    | Excitation rotation scan, high resolution                                                                 | 44 s           |
| 4    | Excitation position scan, low resolution                                                                  | 55 s variable  |
| 5    | Excitation position scan, high resolution                                                                 | 260 s variable |
| 6.n  | Emission rotation scan, full circle<br>( # of scans depends on the required PMT gain, 1 minute per scan ) | 61 s variable  |
| 6.n  | Em rotation scan, full circle" (instrument profile)                                                       | 9 s            |
| 6.n  | Em rotation scan, full circle" (instrument profile)                                                       | 9 s            |
| 6.n  | Em rotation scan, full circle" (instrument profile)                                                       | 9 s            |
| 6.n  | Em rotation scan, full circle" (instrument profile)                                                       | 9 s            |
| 7    | Emission rotation scan, high resolution, part I                                                           | 44 s           |

|    |                                                  | Troubleshooting and Test Functions | 4 |
|----|--------------------------------------------------|------------------------------------|---|
| 8  | Emission rotation scan, high resolution, part II | 44 s                               |   |
| 9  | Emission position scan, low resolution           | 50 s variable                      |   |
| 10 | Emission position scan, high resolution          | 250 s variable                     |   |

Notes:

- **1** Variable times means that they could be a little bit longer.
- **2** Steps "6.n Em rotation scan, full circle" (instrument profile)" have been added with firmware revisions A.03.64 .
- NOTE When the lamp is of, the calibration process will stop within the first two steps with " Wavelength Calibration Failed", see "Wavelength Calibration Failed" on page 101.

# **Check of Raman Band of Water**

This test is a verification of the wavelength calibration, described in section "Wavelength Verification and Calibration" on page 105, using the Raman band of water.

NOTE This test requires the Agilent ChemStation Spectra module or the Control Module and a running HPLC system.

#### Using the Agilent ChemStation

**1** Set up the HPLC system and the ChemStation.

- **1** Flush the flow cell with clean bi-distilled water.
- **2** Turn on the FLD lamp.
- **3** Select "Verification (OQ/PV)".
- 4 Create a New Instrument Verification.
- **5** Select the "Excitation Wavelength Accuracy" and the "Emission Wavelength Accuracy" checks (Raman Band of Water).
- 6 Set the limits to 3 nm on both tests.
- 7 Run the verification.
- 8 The FLD will change into the multi-excitation mode with emission wavelength at 397 nm and scan in the range of the expected maximum of 350 nm ±20 nm.

As result, the maxima should be found at 350 nm  $\pm$ 3 nm, see Figure 34 on page 109.

The FLD will change into the multi-emission mode with excitation wavelength at 350 nm and scan in the range of the expected maximum of  $397 \text{ nm} \pm 20 \text{ nm}$ .

As result, the maxima should be found at 397 nm  $\pm$ 3 nm, see Figure 35 on page 109.

If the limits are not met, check for "Interpretation of the Results" on page 125 or perform "The Wavelength Calibration Procedure" on page 114.

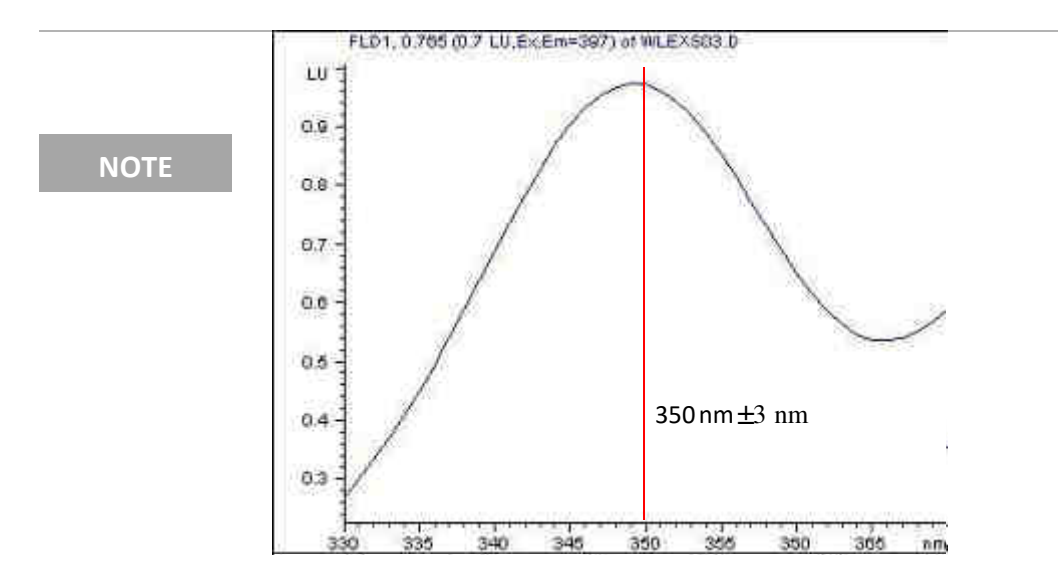

Figure 34 Excitation Spectrum

4

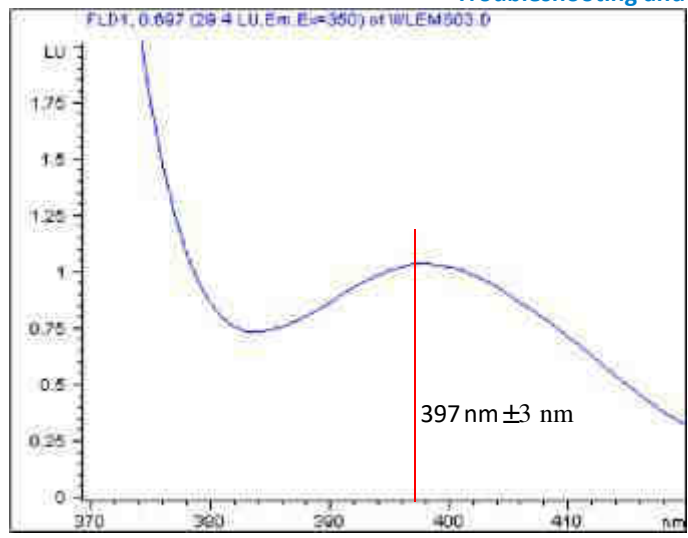

#### Figure 35 Emission Spectrum Using the Control Module

- 1 Create the methods WLEMTEST and WLEXTEST as listed Table 20 on page 113.
- **2** Copy the methods to your PC card and re-boot the control module.
- **3** On the *Analysis* screen press the *Method* button and copy the methods into the module.

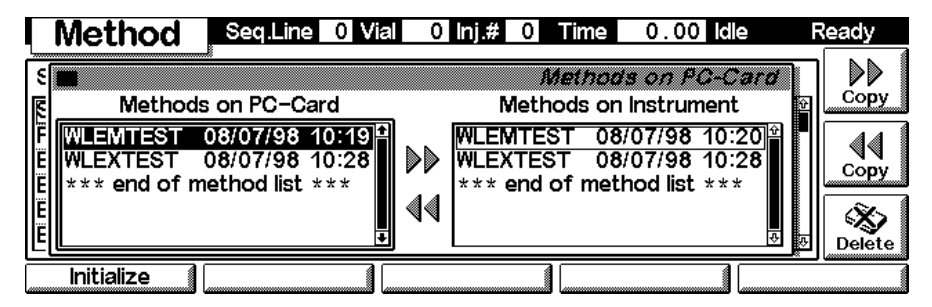

Figure 36 Copying Methods into the FLD

- **4** Load the method WLEXTEST. The FLD will change into the multi-emission mode and scan in the range of the expected maximum of 397 nm ±20 nm.
- **5** Turn the pump on and flush with water for a few minutes to assure a clean flow cell. Flow rate should be 0.5 to 1 ml/min and the baseline stable.

NOTE

You may remove the flow cell and check for air bubbles. After re-inserting the cell, turn the lamp on.

**6** From the *Analysis* screen select *Settings* - *FL Detector*. Press then the *Spectrum* button will open the window below.

|                   |            |                      |       |          |                               |                                 |                     |                       |          | lωΩ.   |
|-------------------|------------|----------------------|-------|----------|-------------------------------|---------------------------------|---------------------|-----------------------|----------|--------|
| LU<br>LU<br>0 450 | x 350 nm/E | m 397 nm<br>0,455 LU |       | sion Ma: | <b>x(s): 39</b><br>(385.0/0,4 | 6, 3 <b>91</b> , 3<br>81,0/0,49 | 85, 407<br>(0/0.56) | nm                    | [0]      | Eval   |
| 0.455             |            |                      | 0.4-  |          |                               | ~                               |                     | ₹ <sup>(407.0</sup> / | 0,39) .  |        |
| 0.453             |            |                      | 0.3   | :<br>    | · · · ·                       |                                 |                     |                       | <u> </u> | Rescal |
| 0.451             |            |                      | 0.1   |          |                               |                                 |                     |                       |          | Store  |
| 0.450             | 4          | 6 8 min              | 0.0 t | 380 38   | 5 390                         | 395                             | 400 405             | 410                   | nm       |        |

Figure 37 Online Emission Spectra

- 7 Press the *Store* button a few times to store a few spectra in a temporary buffer.
- 8 Press the *Eval* button to change to the following screen.

|       |                         |     |      |                         |                               |                    |       | ho A  |
|-------|-------------------------|-----|------|-------------------------|-------------------------------|--------------------|-------|-------|
| ime   | Max(s) [nm]             |     |      | Emissi                  | on                            |                    | [3]   | m n   |
| 0.00  | 393, 396, 399, 390, 402 | 1   | -: \ | ∽ ~ <sup>★(390,0)</sup> | 8.4396,7399.07                | 0.49)<br>2.0/0.45) |       | sca   |
| 0.00  | 397, 385, 389, 412      | 0.4 |      | ~~~~;<br>;              | · · · · <u>·</u> × · <b>·</b> | Zerier             |       | 1 I I |
| 0.00  | 393, 391, 396, 402, 385 | 0.3 |      | ÷                       | ÷                             | - M                |       | Plo   |
| ••••• |                         | 0.2 |      |                         |                               |                    | · · · |       |
|       |                         | 0.1 | -    | ÷                       | ÷                             |                    |       |       |
|       |                         |     |      |                         | :                             | :                  | 🌡     | Prin  |

Figure 38 Evaluating Online Emission Spectra

- **9** You can now select a stored spectra and evaluate/print them. The maximum should be found at 397 nm  $\pm$ 3 nm.
- **10** Load the method WLEMTEST. The FLD will change into the multi-excitation mode and scan in the range of the expected maximum of  $350 \text{ nm} \pm 20 \text{ nm}$ .
- **11** Repeat steps step 6 to step 8.

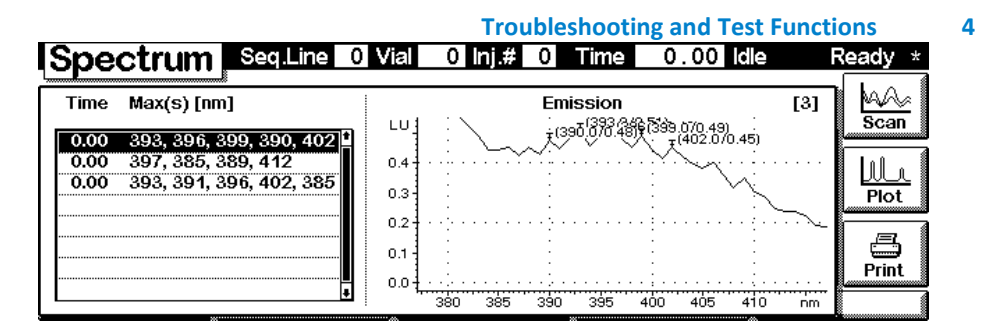

Figure 39 Evaluating Online Excitation Spectra

12 You can now select a stored spectra and evaluate/print them. The maximum should be found at 350 nm  $\pm$ 3 nm.

NOTE The spectra on the control module is a real raw data spectrum. Therefore it looks not that smooth as on the Agilent ChemStation (uses the spline algorithm).

#### NOTE

If the limits are not met, check for "Interpretation of the Results" on page 125 or perform "The Wavelength Calibration Procedure" on page 114.

#### **Method Settings**

#### Table 20 Method Settings

| Setting            | Value in WLEXTEST         | Value in WLEMTEST         |
|--------------------|---------------------------|---------------------------|
| Peak Width         | >0.2 min (4 s, standard)  | >0.2 min (4 s, standard ) |
| Fit Spectral Range | OFF                       | OFF                       |
| PMT Gain           | 12                        | 12                        |
| Flash Lamp         | ON                        | ON                        |
| Spectrum Range     | EX 377 - 417 nm step 1 nm | EM 330 - 370 nm step 1 nm |
| Store Spectra      | All w/o signal            | All w/o signal            |
| EX Wavelength      | 350 nm, ON                | 350 nm, OFF               |

| EM Wavelength     | 397 nm, OFF | 397 nm, ON |
|-------------------|-------------|------------|
| Multi WL Settings | Multi EX    | Multi EM   |

4

# **The Wavelength Calibration Procedure**

| When required  | If application requires, or see Table 18 on page 105.                                                                                |
|----------------|----------------------------------------------------------------------------------------------------|
| Tools required | Laboratory balance                                                                                                    |
| Parts required | Glycogen Calibration Sample, Syringe, needle, sample filter and PEEK fitting from the Accessory Kit, see "Accessory Kit" on page 216 |

#### Steps

- **1** Preparation of the Glycogen Calibration Sample.
- **2** Preparation of the Flow Cell.
- **3** Wavelength Calibration.
- 4 Verification using "Check of Raman Band of Water" on page 108.

## Preparation of the Glycogen Calibration Sample

- **1** To prepare 10 ml of the calibration solution you have to use 10 mg of the Glycogen sample (a tolerance of  $\pm 20$  % is not critical ).
- 2 Fill the prepared amount into a suitable bottle/vial.
- **3** Fill 10 ml of distilled water into the vial and shake.
- 4 Wait 5 minutes and shake again. After 10 minutes the solution is ready.

# **Preparation of the Flow Cell**

- **1** Flush the flow cell with water.
- **2** Remove the inlet capillary from the flow cell.
- **3** Take the syringe and fix the needle to the syringe adapter.
- **4** Suck about 1.0 ml of the calibration sample into the syringe.
- **5** Keep the syringe in a horizontal position.
- **6** Remove t#he needle.

7 Add the filter to the syringe and fit the needle to filter.

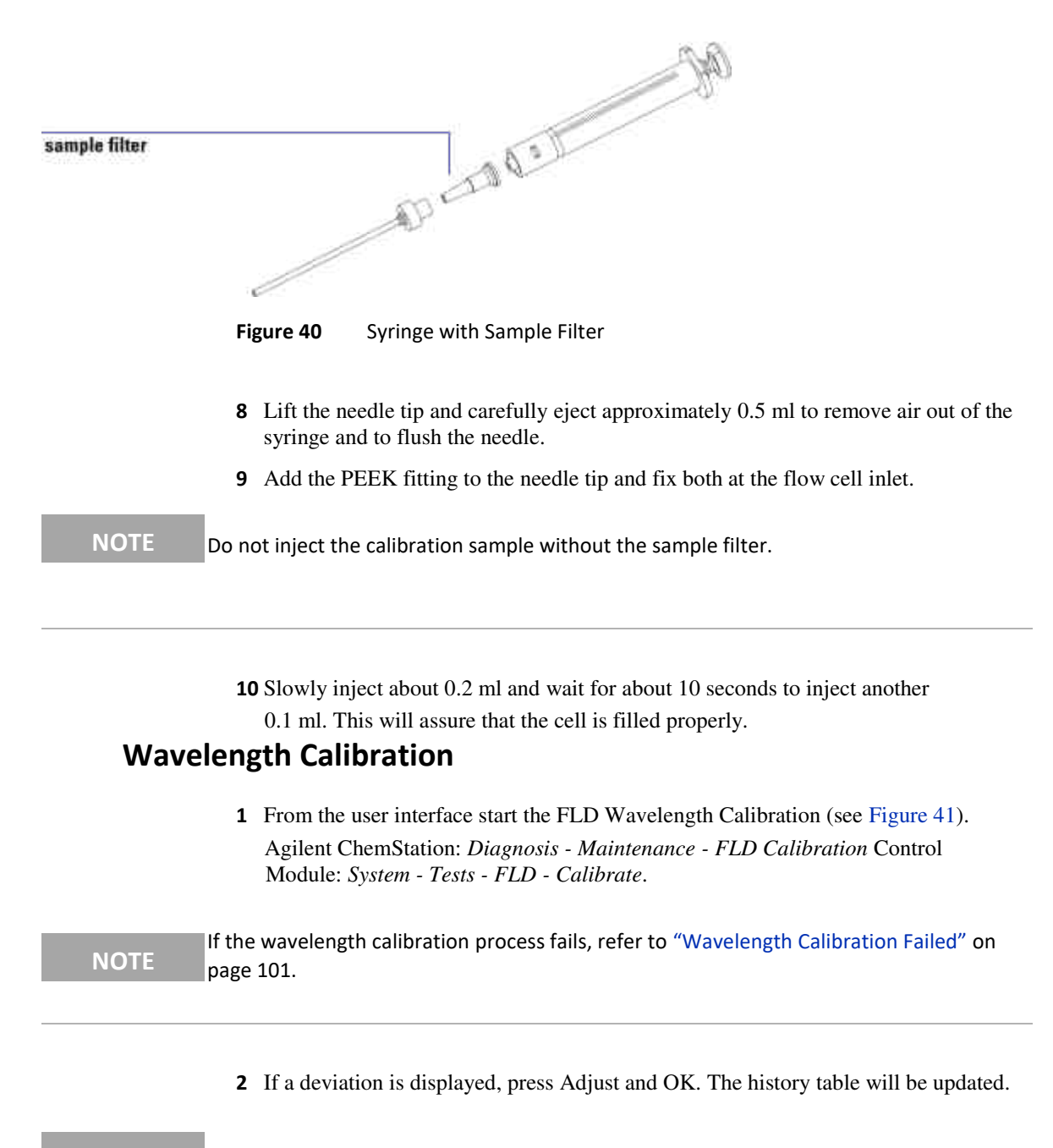

NOTE

4

To look at the history table (ChemStation) start a wavelength calibration and abort immediately. No changes are made to the calibration at this time.

## NOTE

Rinse the flow cell with pure water at a minimum of 1.5 ml/min to get rid of the Glycogen from the cell and the capillaries. When organic solvent is sequentially applied (without rinsing), a blockage of capillaries may occur.

|                                | Calibration history<br>Deviation |
|--------------------------------|----------------------------------|
| 6.2                            | Excitation Emission Time Date    |
| 100 C                          | 0.0 nm 0.0 nm 14.22.25 20.05.9   |
|                                |                                  |
| -12nm 3620nm +12nm             |                                  |
| Emission Preservation          |                                  |
| -12 nm - 362.0 nm +12 nm       |                                  |
| Excitation deviation is 0.1 nm |                                  |
| Emission deviation is 0.1 nm   |                                  |
|                                |                                  |
| Abort Adhest                   | OF Consel Hole                   |
| Lineare Lineares               | OK Cancel Help                   |

Figure 41 Wavelength Calibration - User Interface

# Verification

- **1** Refit the capillary to the flow cell.
- 2 Follow the procedure "Check of Raman Band of Water" on page 108.

# **Test Functions**

The light path is shown in Figure 42.

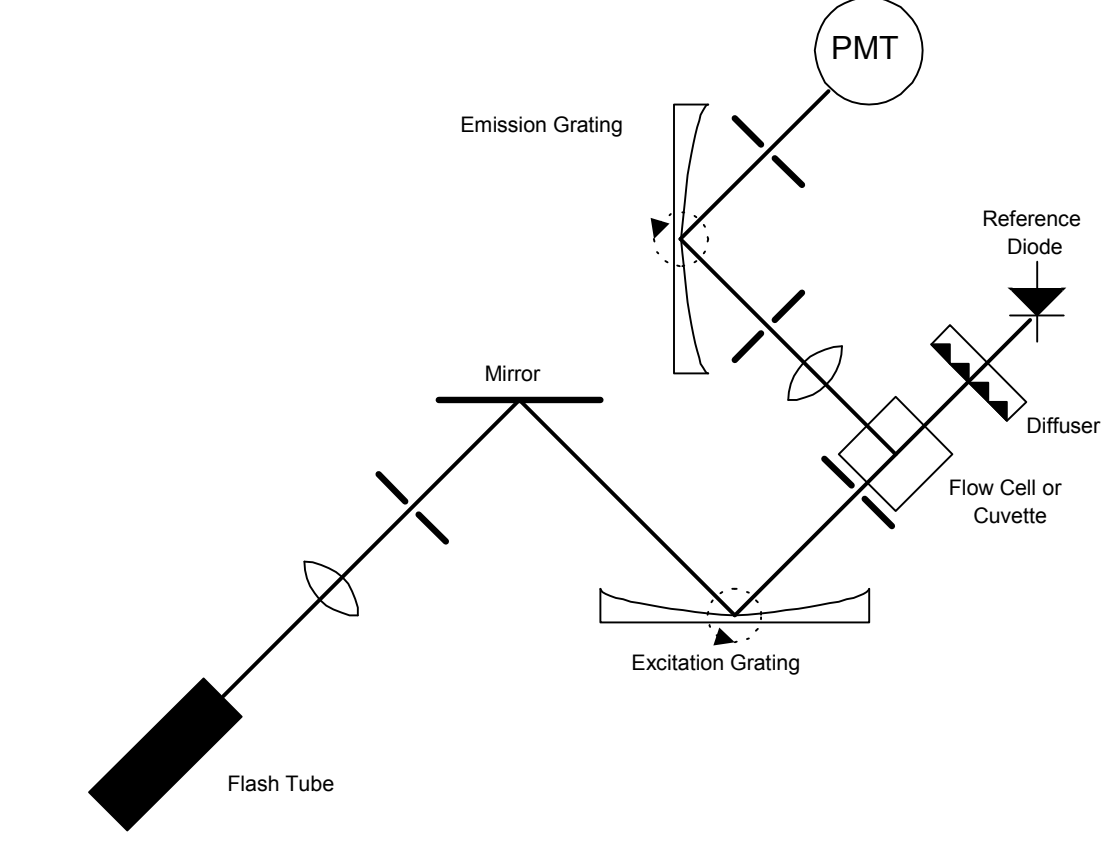

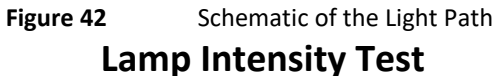

amp intensity rest

The intensity test scans an intensity spectrum via the reference diode (200 - 1200 nm in 1 nm steps) and stores it in a diagnosis buffer. The scan is displayed in a graphic window. There is no further evaluation of the test.

Results of this test are stored as lamp history (date code, intensity).
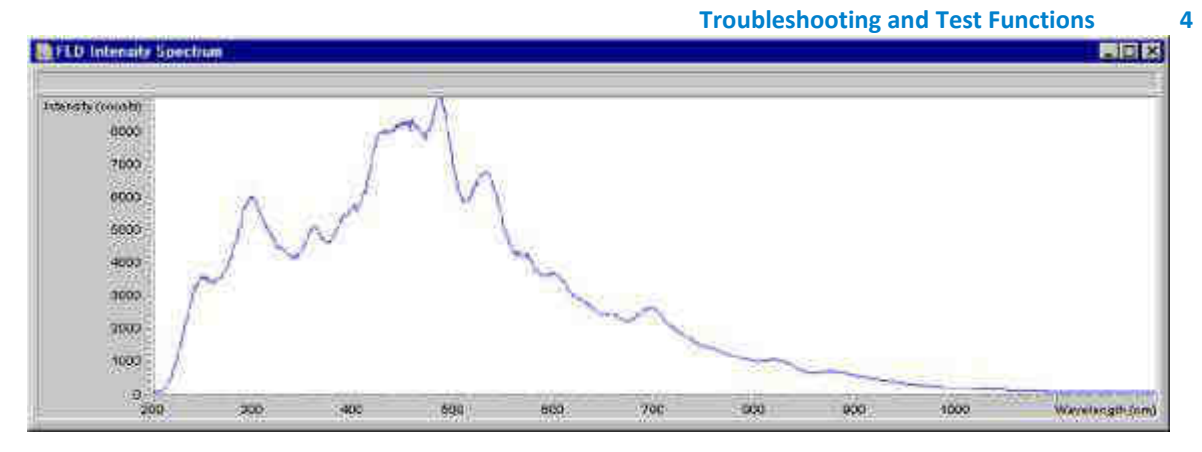

Figure 43 Lamp Intensity Test (typical)

#### NOTE

The profile can vary from instrument to instrument. It is dependig on the age of the lamp and the content of the flow cell (use fresh water).

UV degradation, especially below 250 nm is significantly higher compared to visible wavelength range. Generally the "LAMP ON during run" setting or using "economy mode" will increase lamp life by a magnitude.

# Lamp Intensity History

Results of the lamp intensity test (if the last one is older than one week) are stored as lamp history (date code, intensity of four different wavelengths, 250 nm, 350 nm, 450 and 600 nm) in a buffer. The data/plot can be retrieved via the diagnostics and provides intensity data over a length of time.

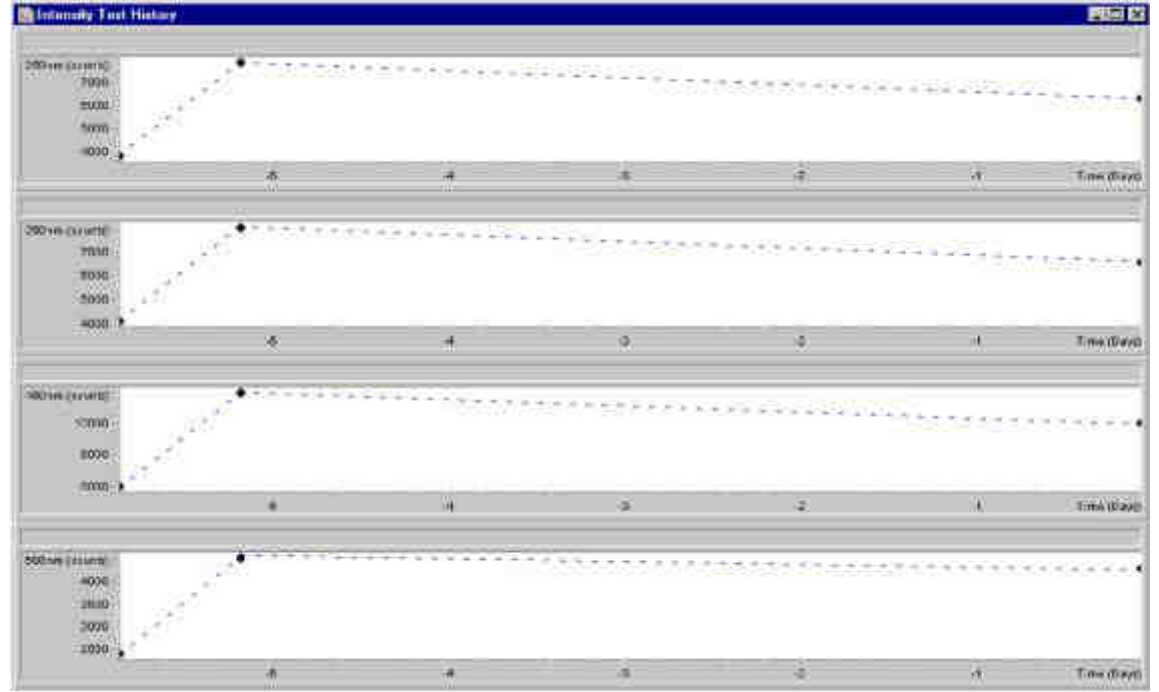

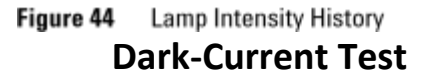

The dark-current test measures the PMT signal with maximum and minimum gain while the lamp is off. It also reads the signal of the reference diode. The resulting values (two via reference diode and two from PMT) are shown in a table and checked against reasonable limits (see below).

|                              | Limits      | Measured | Result |
|------------------------------|-------------|----------|--------|
| Date 21.64.98, Time 17.50.23 |             | // 11    |        |
| PMT dark current             | < 10000.cts | 1070 cts | Passed |
| Belevence diode dark current | < 5009 cts  | 1048 cts | Passed |

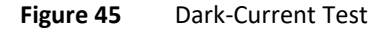

#### **Dark-Current Test Evaluation**

#### **Test Failed**

#### **Probable Causes**

- Defective PMT.
- Defective reference diode or A/D converter

#### **Suggested Actions**

- ✓ Exchange the PMT.
- ✓ Exchange the FLF board

## **Excitation and Emission Grating Resistance History**

This test runs automatically when the instrument is turned on (not accessible as an external test).

It provides the resistance history of the excitation and the emission grating drives. The number of revolutions after switching off the drives is a measure of friction. The history may show an increasing friction of the drive(s) over a length of time.

The history data contains the data/time information and the number of turns. The data/plot can be retrieved via the diagnostics.

| TID Exclude                                 | e Girleg () | and second high | (V       |   |     |     |     |     |   | -iD)a       |
|---------------------------------------------|-------------|-----------------|----------|---|-----|-----|-----|-----|---|-------------|
| 99 Fond<br>39<br>39<br>39<br>45<br>39<br>55 | ٠           | ٠               |          |   |     | :•  | :   | 198 | • | :           |
| 5<br>0<br>-4                                |             |                 | -<br>Sig | 4 | -20 | -18 | .10 |     | 4 | Time (have) |

Figure 46 Resistance History

#### **Friction Evaluation**

#### **Motor Error**

#### 4 Troubleshooting and Test Functions Probable Causes

- Friction too high (< 12 turns)
- Defective monochromator assembly.

#### **Suggested Actions**

 $\checkmark$  Exchange the monochromator assembly.

# **Raman ASTM Signal-to-Noise Test**

This test verifies the Raman ASTM signal-to-noise.

| Table 21   Raman         | Raman Signal-to-Noise Test Conditions |                          |  |
|--------------------------|---------------------------------------|--------------------------|--|
| Duration                 |                                       | approximately 23 minutes |  |
| Report Style (Agilent Ch | emStation)                            | Performance+Noise        |  |
| Noise Determination      |                                       | 5 to 20 minutes          |  |
| Solvent                  |                                       | LC grade water, degassed |  |
| Flow rate                |                                       | 0.5 - 1 ml/min           |  |

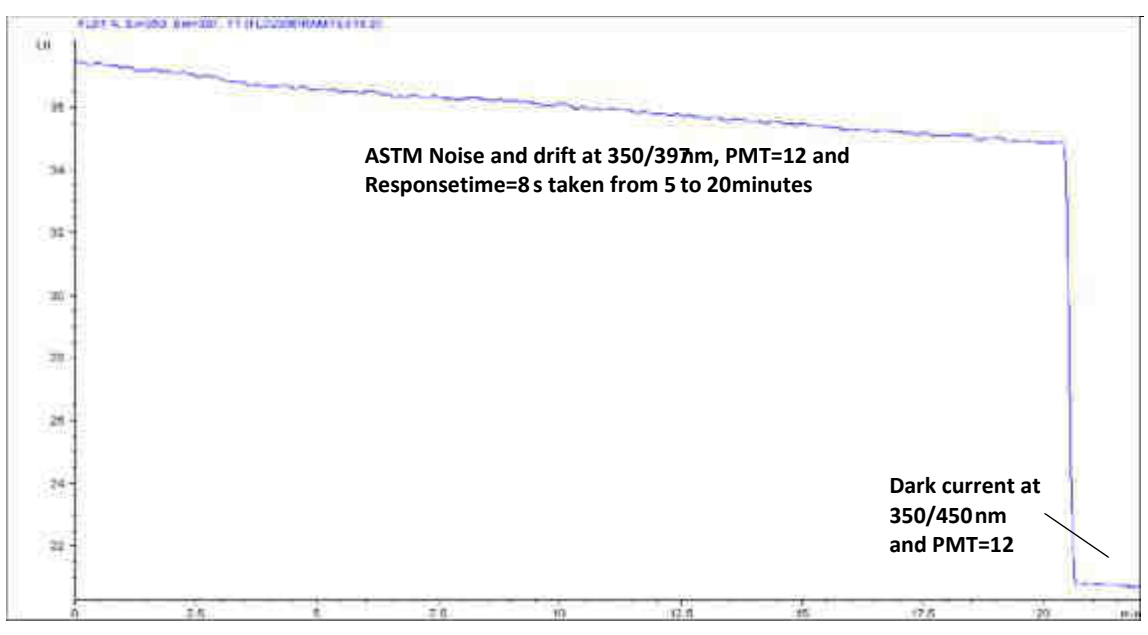

Figure 47 Raman ASTM Signal-to-Noise Test 112 1100 Series FD Reference Manual

#### **Troubleshooting and Test Functions Formula for the Raman ASTM S/N value** (see Figure 48 for details):

RamanASTM = <sup>Height</sup>\_\_\_\_\_

(RamanCurrent) – Height(DarkCurrent) ASTMNoise 4

The result should be > 200 with FLF board revision A.

The result should be > 400 with FLF board revision B and above.

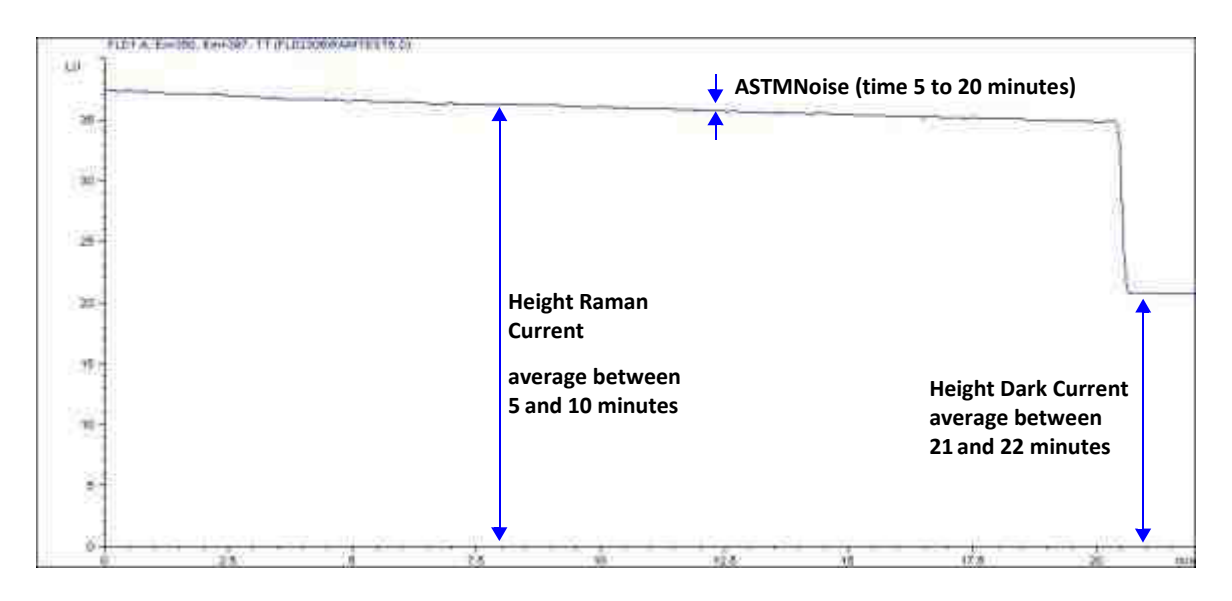

Figure 48Raman ASTM signal/noise calculationProcedure using an Agilent ChemStation

- **1** Set up the HPLC system and the ChemStation.
- **1** Flush the flow cell with clean bi-distilled water.
- **2** Turn on the FLD lamp.
- **3** Select "Verification (OQ/PV)".

#### NOTE

Assure that the FLD signal is signal 1 (in case you use an additional detector in the system and your are using a ChemStation older than A.09.xx. Otherwise wrong calculations may

be done due to wrong signals.

- 4 Create a New Instrument Verification.
- 5 Select the Signal to Noise/Temp. test.
- **6** Set the limits to 200 (revision A FLF board) or 400 (for revision B and above), see also "FLF Board revisions" on page 273.

To find out what board is installed you need at least firmware revision A.03.70 on the FLD. Refer to "How to retrieve the FLF board revision" on page 274.

NOTE

- **7** Run the verification.
- 8 When the run is completed a report is displayed and the *status line* shows the *"Raman signal/noise ratio = "* value should be >200 (with FLF board revision A) or >400 (with FLF board revision B and above).

#### Interpretation of the Results

If the test shows low Raman values, check for:

- $\checkmark$  correctly positioned flow cell,
- $\checkmark$  clean flow cell (flush with clean bi-distilled water),
- ✓ no air bubble(s) (check via fluorescence scan or visual check of cell/cuvette),
- $\checkmark$  solvent inlet filter (may create air bubbles in flow cell).

#### Using the Built-in Test Chromatogram

This function is available from the Agilent ChemStation and the Control Module.

The built-in Test Chromatogram can be used to check the signal path from the detector to the ChemStation and the data analysis or via the analog output to the integrator or data system. An example is shown in Figure 49. The chromatogram is continuously repeated until a stop is executed either by means of a stop time or manually.

4

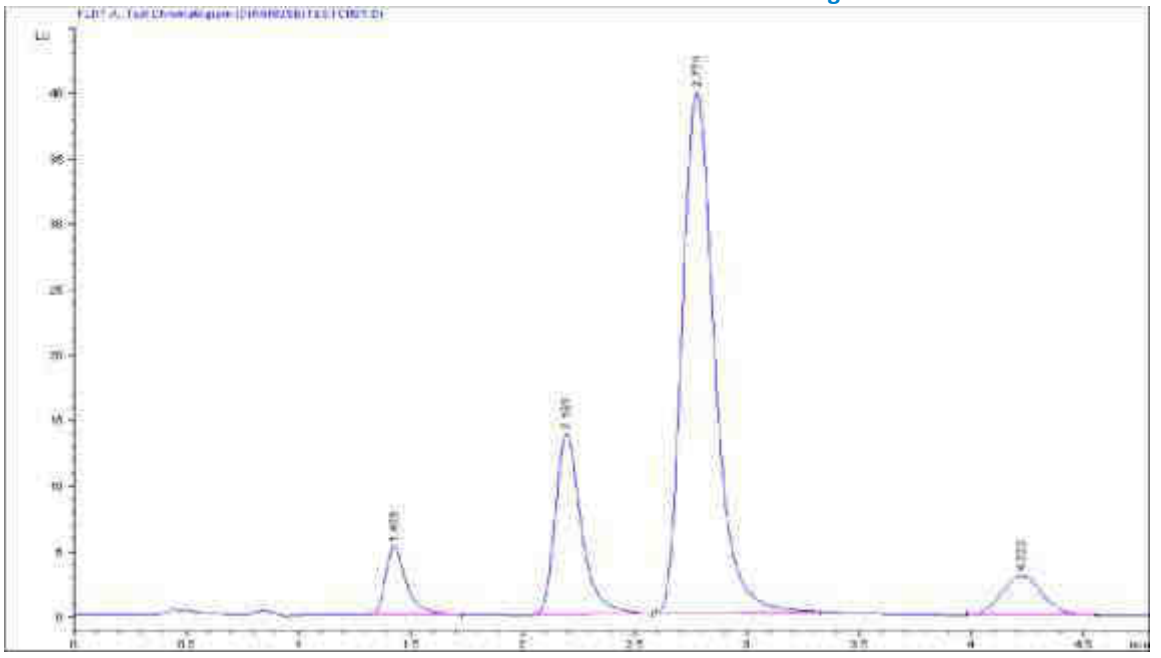

Figure 49 Built-in Test Chromatogram (default settings)

#### NOTE

The peak height is always the same but the area and the retention time depend on the set peakwidth, see examples below.

| Та | able 22                                                  |                         |  |
|----|----------------------------------------------------------|-------------------------|--|
| Pe | eakwidth = >0.05 min (response time = 1 s fast)          | Stop time = 1.2 minutes |  |
| Pe | eakwidth = >0.20 min (response time = 4 s STD)           | Stop time = 4.8 minute  |  |
| Pr | rocedure using the Agilent ChemStation                   |                         |  |
| 1  | Load the FLD default parameter                           |                         |  |
|    | • peakwidth to >0.2 minutes (standard),                  |                         |  |
|    | • set stop time to 4.8 minutes.                          |                         |  |
| 2  | <b>2</b> Complete the Sample Information (no injection). |                         |  |
| 3  | Type into the command line (or as pre-run com            | mand):                  |  |
|    | PRINT SENDMODULE\$(LFLD,"SIMU:DFL7                       | Г").                    |  |

- 4 The logbook shows "Preparing for a simulation".
- **5** Start the run.

The results are processed like a regular chromatogram.

**NOTE** The test chromatogram is switched off automatically at the end of the run.

#### **Procedure using the Control Module**

- **1** Load the FLD default parameter
  - peakwidth to >0.2 minutes (standard),
  - set stop time to 4.8 minutes.
- 2 Enter System *Tests FLD*.
- **3** Select the function *Enable test chromatogram* and press *Execute*.

The logbook shows "Simulated chromatogram enabled".

4 Enter the *Plot* function and select *Signal A* and/or *Analog x*, set a *time range* of 10 minutes and the *FLD signal* from -1 to 50 LU.

If an Agilent ChemStation is connected, the next step will start the Agilent ChemStation simultaneously and will overwrite the previous used Data File!

5 Start the run.

After the run has finished, the plot can be printed to a connected printer by pressing the m-key and selecting *Print Plot*.

NOTE The test chromatogram is switched off automatically at the end of the run.

## Using the Built-in DAC Test

This function is available from the Control Module ONLY.

The DAC test provides a test pattern as an analog output. The output voltages

(analog 1 and analog 2) should show a constant value corresponding to the ZERO OFFSET value. In addition to the constant voltage is a switched voltage with a duration of 12 seconds and a height of  $10 \,\mu$ V, see Figure 50.

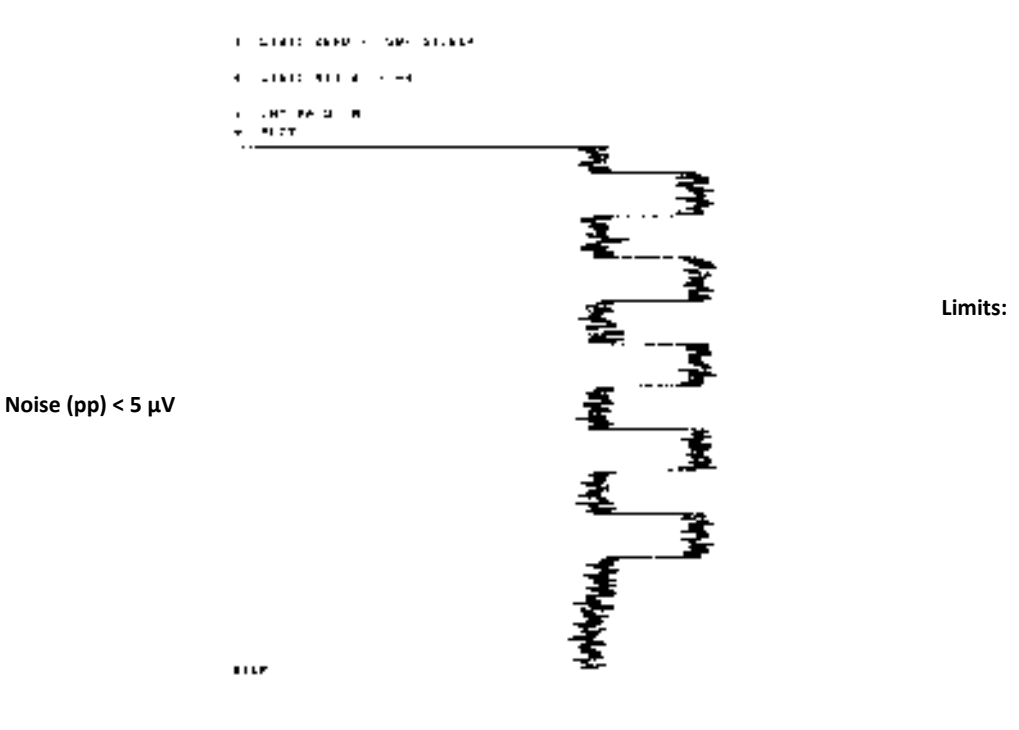

Figure 50 DAC Test (Example)

- 1 Enable the function (System Tests FLD Enable DAC Test Pattern).
- 2 Start the plot mode (e.g. Agilent 3396 with ATTN -4, ZERO=50, CS=5).
- **3** Stop the plot and disable the TAC Test (*System Tests FLD Disable DAC Test Pattern*).
- **4** Evaluate the noise (should be  $\leq 5 \mu V$ ).

Agilent 1100 Series Fluorescence Detector Reference Manual

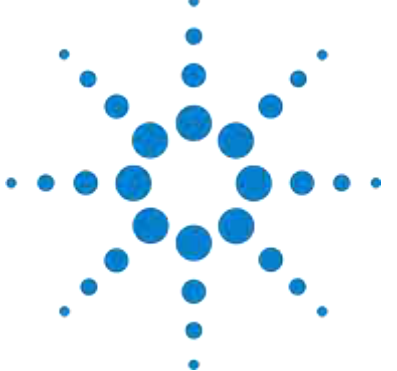

5

# **Repairing the Fluorescence Detector**

Introduction into Repairing the Fluorescence Detector 132 Overview of the Repairing of the Fluorescence Detector 135 Simple Repairs 136

Exchanging Internal Parts 144

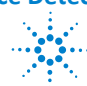

# Introduction into Repairing the Fluorescence Detector

**Agilent Technologies** 

#### **Simple Repairs**

The detector is designed for easy repair. The most frequent repairs such as flow cell change can be done from the front of the detector with the detector in place in the system stack. These repairs are described in "Simple Repairs" on page 136.

#### **Exchanging Internal Parts**

Some repairs may require exchange of defective internal parts. Exchange of these parts (including flash lamp) requires removing the detector from the stack, removing the covers, and disassembling the detector. The security lever at the power input socket prevents the detector cover from being removed when line power is still connected. These repairs are described in "Exchanging Internal Parts" on page 144.

# WARNING before opening the detector cover. Do not connect the power cable to the detector while the covers are removed.

# WARNING To prevent personal injury, be careful when getting in contact with sharp metal areas.

WARNING When working with solvents please observe appropriate safety procedures (for example, goggles, safety gloves and protective clothing) as described in the material handling and safety data sheet supplied by the solvent vendor, especially when toxic or hazardous solvents are used.

CAUTION Electronic boards and components are sensitive to electronic discharge (ESD). In order to prevent damage always use an ESD protection (for example, the ESD wrist

strap from the accessory kit) when handling electronic boards and components (see "Using the ESD Strap Electronic boards are sensitive to electronic discharge (ESD). In order to prevent damage, always use an ESD strap supplied in the standard accessory kit (see "Accessory Kit" on page 216) when handling electronic boards and components." on page 133).

There is a risk of damaging hardware due to overheating when operating the instrument without

CAUTION

covers.

WARNING

Eye damage may result from directly viewing the light produced by the Xenon flash lamp used in this product. Always turn the xenon flash lamp off before removing it.

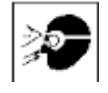

#### **Cleaning the Detector**

The detector case should be kept clean. Cleaning should be done with a soft cloth slightly dampened with water or a solution of water and mild detergent. Do not use an excessively damp cloth allowing liquid to drip into the detector.

# WARNING Do not let liquid drip into the detector. It could cause shock hazard and it could damage the detector.

**Using the ESD Strap** Electronic boards are sensitive to electronic discharge (ESD). In order to prevent damage, always use an ESD strap supplied in the standard accessory kit (see "Accessory Kit" on page 216) when handling electronic boards and components.

- **1** Unwrap the first two folds of the band and wrap the exposed adhesive side firmly around your wrist.
- 2 Unroll the rest of the band and peel the liner from the copper foil at the opposite end.
- 3 Attach the copper foil to a convenient and exposed electrical ground.

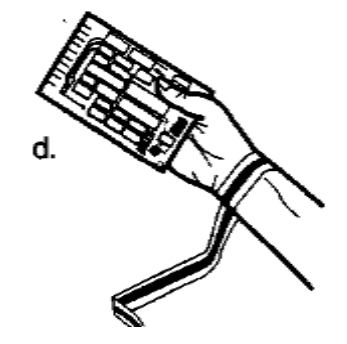

Figure 51 Using the ESD Strap

# **Overview of the Repairing of the Fluorescence Detector**

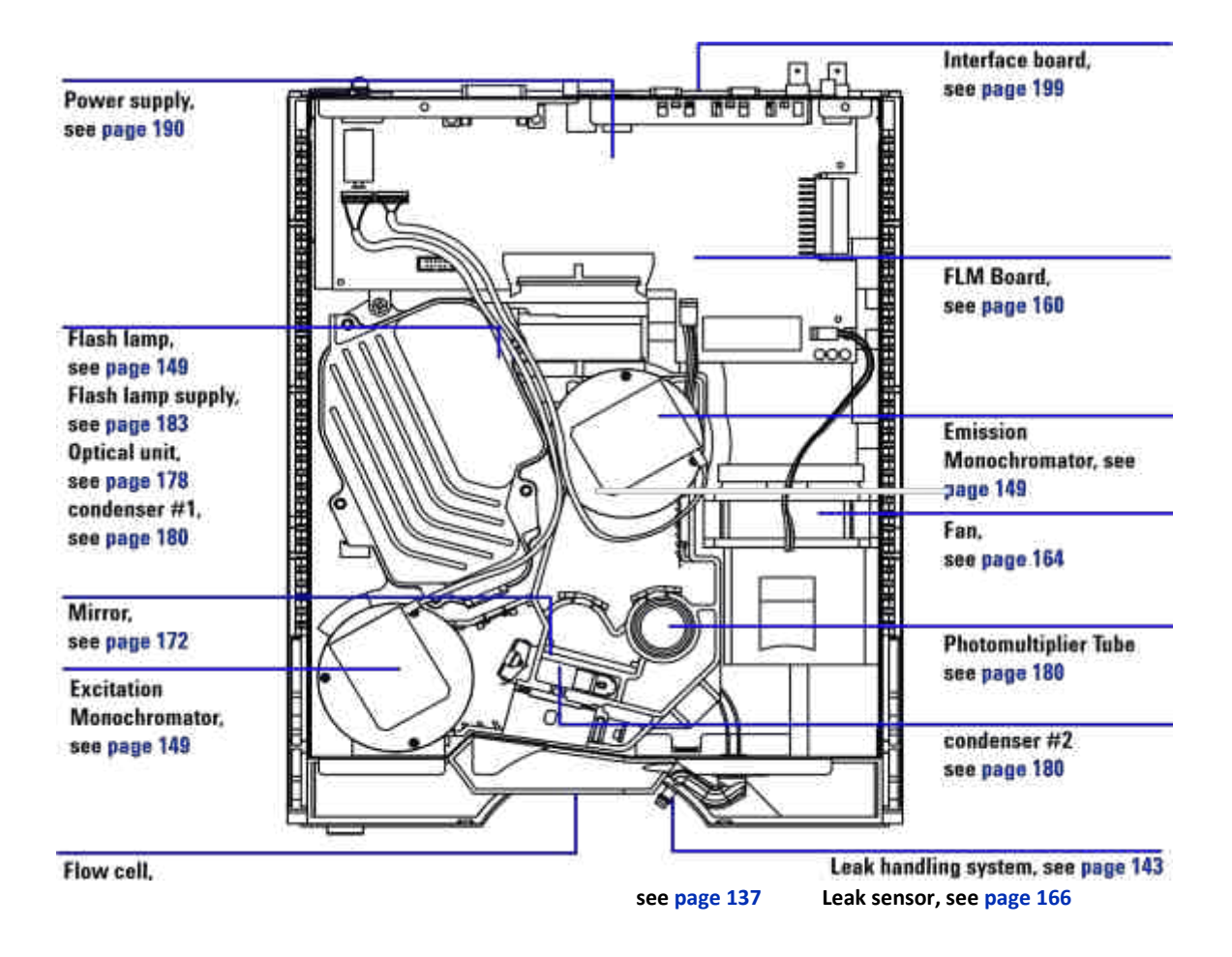

Figure 52 shows the main assemblies and their locations.

Figure 52 Main Assemblies

On the following pages repairs are described that can be carried out without opening the main cover.

#### Table 23 Simple Repairs

| Procedure                        | Typical Frequency                                                   | Notes                                                                                                    |
|----------------------------------|---------------------------------------------------------------------|----------------------------------------------------------------------------------------------------|
| Flow cell exchange               | If application requires a different flow cell type or if defective. | Complete Assembly<br>A wavelength calibration check should<br>be performed after replacement.                                                                                                    |
|                                  |                                                                     | If the flow cell is removed and<br>inserted, then a quick calibration<br>check is performed. If this fails, you<br>must do a wavelength recalibration,<br>see "Wavelength Verification and<br>Calibration" on page 105. |
| Flow cell flushing               | If flow cell is contaminated                                        |                                                                                                    |
| Leak sensor drying               | If leak has occurred.                                               | Check for leaks.                                                                                                    |
| Leak handling System replacement | If broken or corroded.                                              | Check for leaks.                                                                                                    |

# **Exchanging a Flow Cell**

| When required  | If an application needs a different type of flow cell or the flow cell is defective ( leaky ).                                                                                                    |
|----------------|----------------------------------------------------------------------------------------------------|
| Tools required | Two 1/4 inch wrenches for capillary connections                                                                                                    |
| Parts required | Standard flow cell, 8 $\mu$ l, 20 bar, G1321-60005<br>Cuvette for off-line measurements, 8 $\mu$ l, 20 bar, G1321-60007, refer to<br>"How to use the Cuvette" on page 140 for more information on usage. |

DO NOT install the inlet capillary to the outlet connection of the flow cell. This will result in poor performance.

5

ü

#### Preparations for this procedure:

• Turn off the flow.

Press the release buttons and remove the front cover for access to the flow cell area.

1

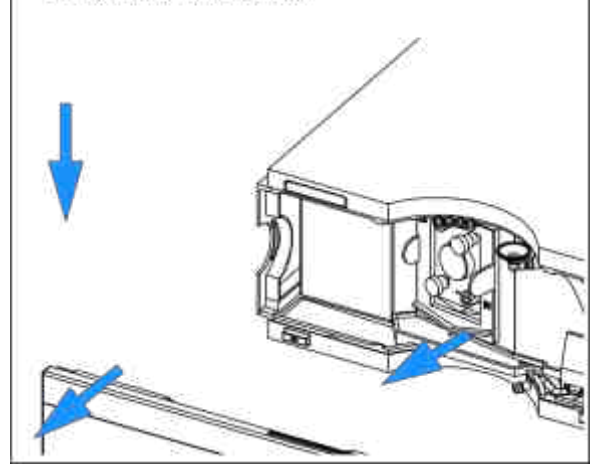

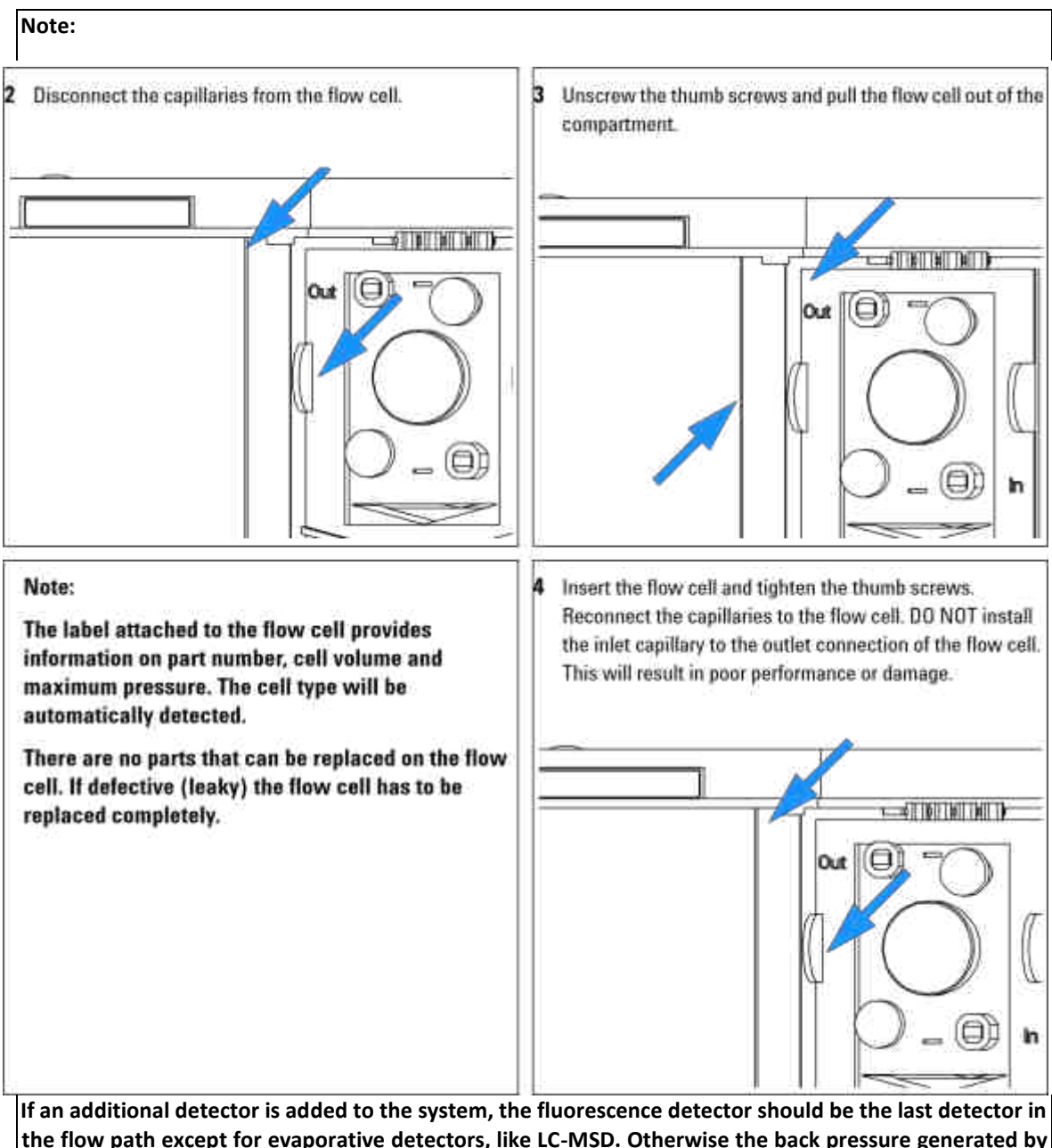

the flow path except for evaporative detectors, like LC-MSD. Otherwise the back pressure generated by the other detector may overload the quartz flow cell and will lead to a defective cell (maximum pressure is 20 bar (2 MPa).

Always use the outlet capillary set supplied with the accessory kit.

#### Note:

To check for leaks, establish a flow and observe the flow cell (outside of the cell compartment) and all capillary connections.

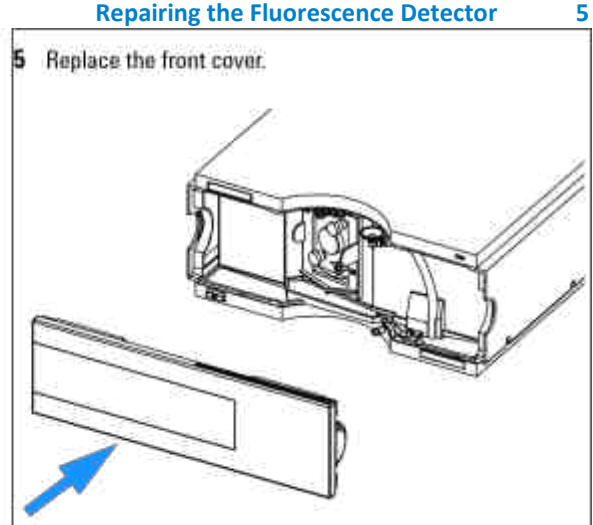

#### Note:

Perform a wavelength verification to check the correct positioning of the flow cell, as described in chapter "Wavelength Verification and Calibration" on page 105.

#### How to use the Cuvette

The cuvette is used for off-line measurements (no flow system required) and is basically a standard flow cell with a few changes:

- wide bore capillary connections for easier injections with a syringe
- identification lever for cell auto-recognition system. ٠
- **1** Install the cuvette instead of the standard flow cell.
- 2 Connect the waste tubing to the outlet of the cuvette.
- **3** Use the syringe (see "Cuvette Kit" on page 214) to inject the compound.
- 4 Setup the parameters for the Fluorescence Scan (under Special Setpoints).
- 5 Select "Take Fluorescence Scan" on the user-interface to start the off-line measurement.

5

**Repairing the Fluorescence Detector** 

# **Flow Cell Flushing**

|      | When required                                                                                  | If flow cell is contaminated                                          |  |
|------|------------------------------------------------------------------------------------------------|-----------------------------------------------------------------------|--|
|      | Tools required                                                                                 | Glass syringe, adapter                                                |  |
|      | Parts required                                                                                 | Bidistilled water, nitric acid (65%), tubings to                      |  |
|      |                                                                                                | waste                                                                 |  |
|      | Aqueous solvents in t                                                                          | he flow cell can built up algae. Algae do fluoresce. Therefore do not |  |
| NOTE | leave aqueous solvents in the flow cell for longer periods. Add a small percentage of $\alpha$ |                                                                       |  |
|      | organie solvents (e.g.                                                                         | Accontine of Methanor 576.                                            |  |

In case the cell is contaminated, follow the procedure below.

#### **Flushing Procedure**

- **1** Flush with bidistilled water.
- **2** Flush with nitric acid (65%) using a glass syringe.
- **3** Leave this solution in the cell for about one hour.
- **4** Flush with bidistilled water.

CAUTION This concentration of nitric acid is dangerous and proper attention to safety should be given. Also the nitric acid flushing procedure is not an infallible remedy for a dirty

cell. It is to be used as a last attempt to salvage the cell before cell replacement. Note that the cell is a consumable item.

## NOTE

Do not exceed the pressure limit of 20 bar (0.2 MPa).

# **Correcting Leaks**

| When required                | If a leakage has occurred in the flow cell area or at the capillary |
|------------------------------|---------------------------------------------------------------------|
|                              | connections                                                         |
| Tools required               | Tissue                                                              |
|                              | Two 1/4 inch wrenches for capillary connections                     |
| Parts required               | None                                                                |
| 1100 Series ED Reference May |                                                                     |

5

- **1** Remove the front cover.
- 2 Use tissue to dry the leak sensor area and the leak pan.
- **3** Observe the capillary connections and the flow cell area for leaks and correct, if required.
- **4** Replace the front cover.

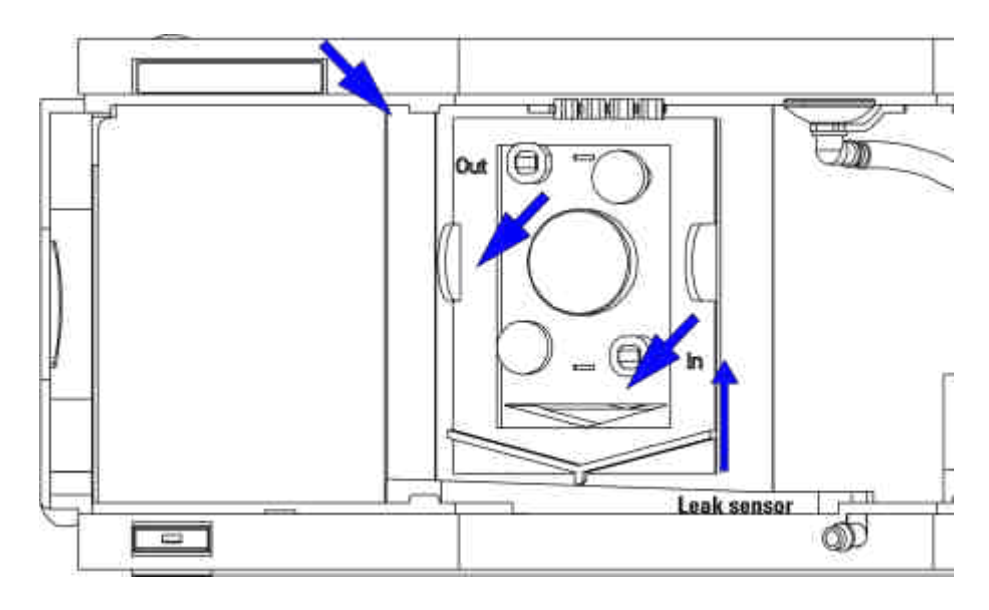

# Figure 53 Observing for Leaks Replacing Leak Handling System Parts

| When required  | If the parts are corroded or |  |  |
|----------------|------------------------------|--|--|
|                | broken                       |  |  |
| Tools required | None                         |  |  |
| Parts required | Leak funnel 5061-3356        |  |  |
|                | Leak funnel holder 5041-8389 |  |  |
|                | Leak tubing (120 mm) 0890-   |  |  |
|                | 1711                         |  |  |

- **1** Remove the front cover.
- **2** Pull the leak funnel out of the leak funnel holder.

- **3** Pull out the leak funnel with the tubing.
- 4 Insert the leak funnel with the tubing in its position.
- **5** Insert the leak funnel into the leak funnel holder.
- 6 Replace the front cover.

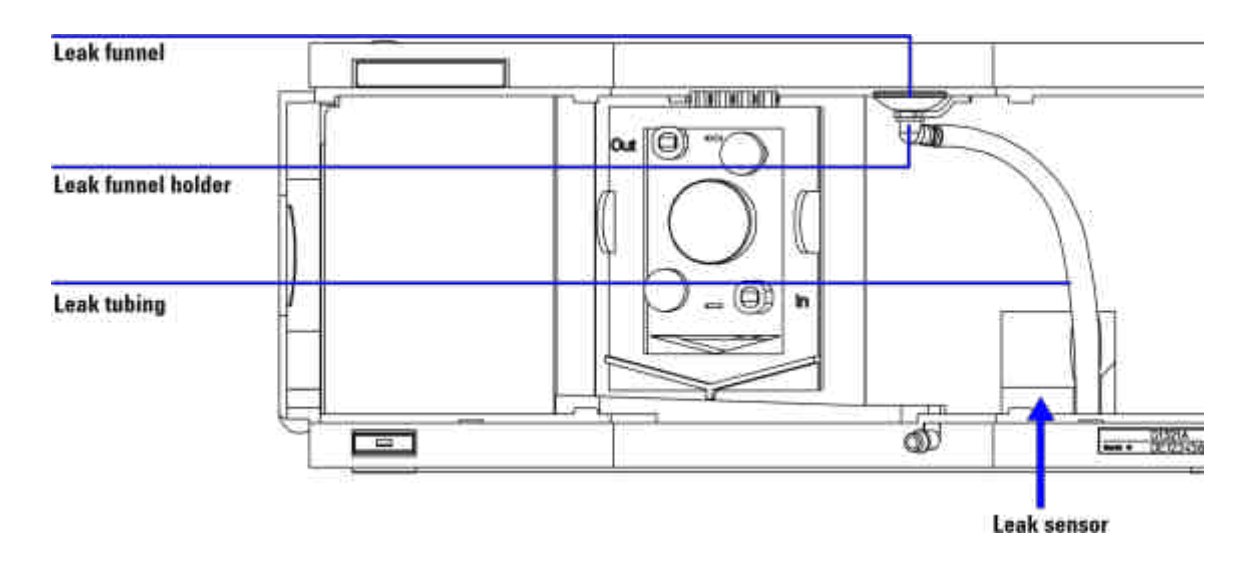

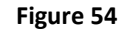

Replacing Leak Handling System Parts

# **Exchanging Internal Parts**

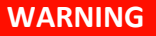

The following procedures require opening the main cover of the detector. Always ensure the detector is disconnected from the line power when the main cover is

removed. The security lever at the power input socket prevents the detector cover from being removed when line power is still connected.

#### WARNING

To disconnect the detector from line, unplug the power cord. The power supply still uses some power, even if the switch on the front panel is turned off.

5

When working with solvents please observe appropriate safety procedures (for wARNING example, goggles, safety gloves and protective clothing) as described in the material handling and safety data sheet supplied by the solvent vendor, especially when toxic or hazardous solvents are used.

NOTE

Always operate the detector with the top covers in place.

#### CAUTION

There will be a risk of damaging hardware due to overheating when operating the instrument without covers.

CAUTION Electronic boards and components are sensitive to electronic discharge (ESD). In order to prevent damage always use an ESD protection (for example, the ESD wrist strap from the accessory kit) when handling electronic boards and components, see "Using the ESD Strap Electronic boards are sensitive to electronic discharge (ESD). In order to prevent damage, always use an ESD strap supplied in the standard accessory kit (see "Accessory Kit" on page 216) when handling electronic boards and components." on page 133.

# WARNING

Eye damage may result from directly viewing the light produced by the xenon flash lamp used in this product.

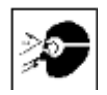

5

**Repairing the Fluorescence Detector** 

# **Removing the Covers**

| When require | <b>d</b> For all repairs | inside the | detector Tools |
|--------------|--------------------------|------------|----------------|
|--------------|--------------------------|------------|----------------|

required Screwdriver POZI 1 PT3

Parts required Depends on the work inside and the following procedures

#### CAUTION

There will be a risk of damaging hardware due to overheating when operating the instrument without covers.

#### Preparations for this procedure:

- · Turn off the detector.
- · Disconnect the power cable.
- Remove the flow cell.
- Remove detector from stack and place it on the workbench.

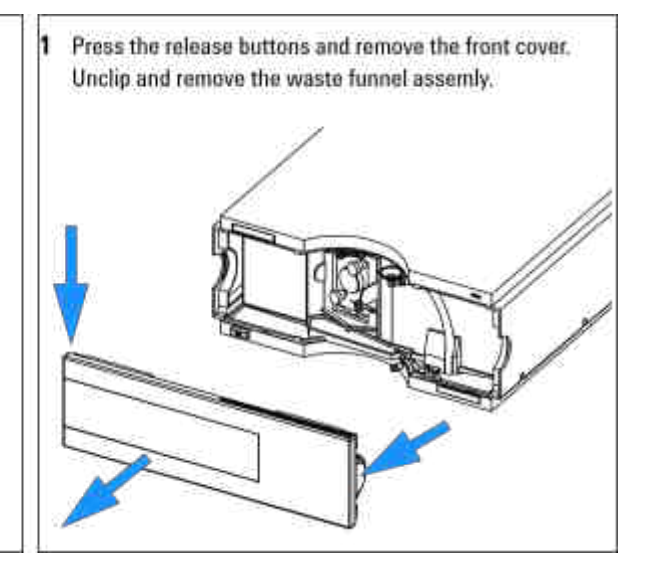

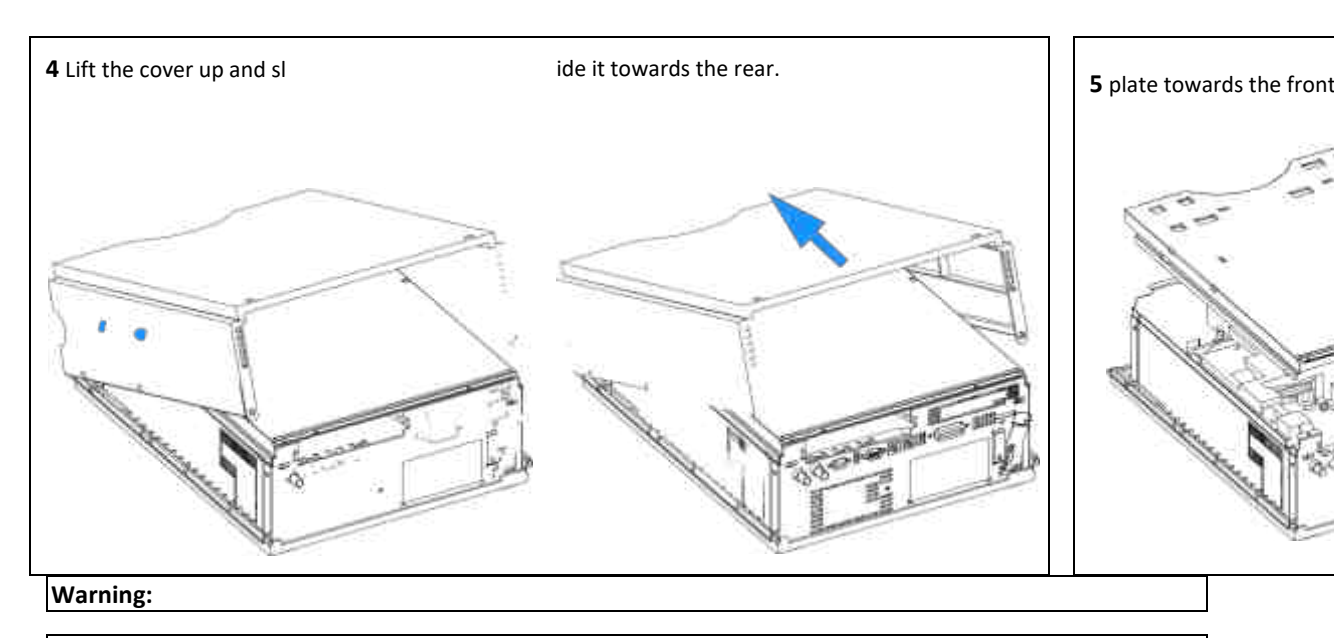

Do not connect a power plug to the detector module after removing the top covers.

# **Removing the Rear Foam**

**When required** For all repairs inside the detector

Parts required Depends on the work inside and the following procedures

#### Preparations for this procedure:

• Start with "Removing the Covers" on page 146.

1 Using a pliers disconnect the cables from the main board.

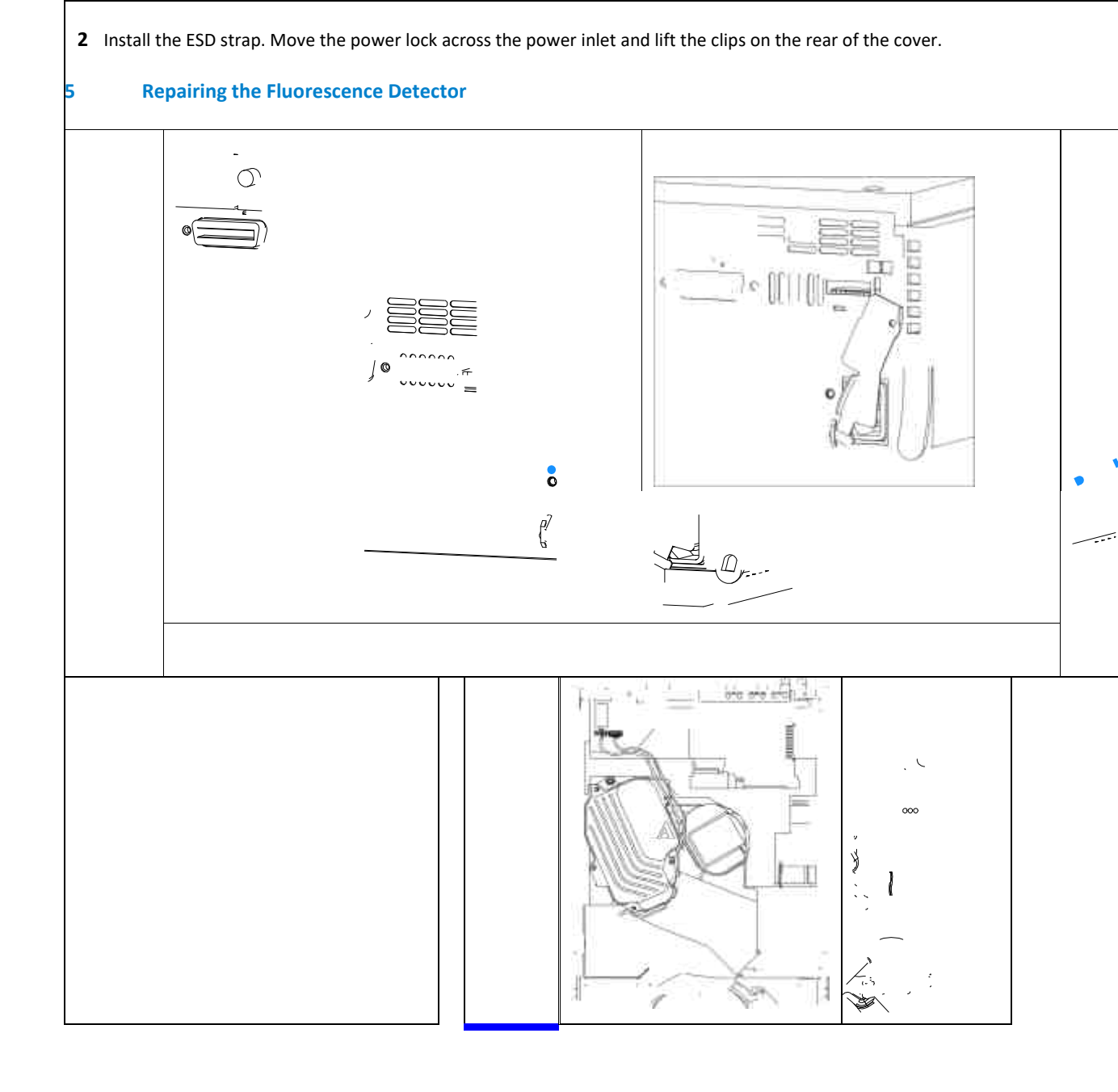

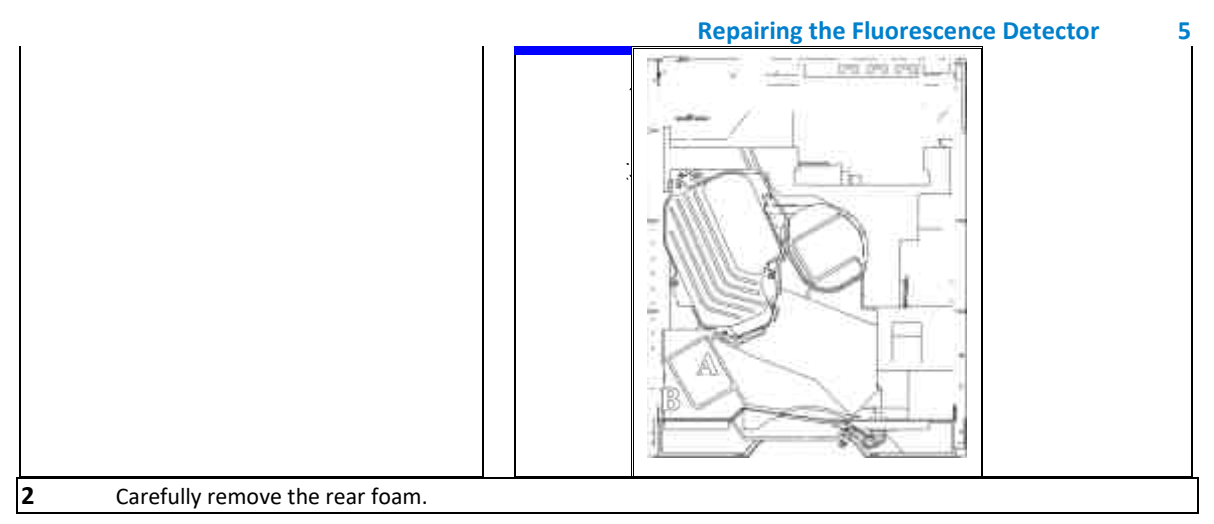

# **Exchanging the Lamp**

| When required  | Lamp: if noise or intensity exceeds limits or lamp does not |
|----------------|-------------------------------------------------------------|
|                | ignite                                                      |
| Tools required | Screwdriver POZI 1 PT3                                      |
|                | Hexagonal screwdriver 2.5 mm, 100 mm long                   |
|                | Hexagonal screwdriver 4mm, 100 mm long                      |
| Parts required | Flash lamp 2140-0600                                        |

Wait until the lamp has cooled down before touching the lamp and/or triggerpack assembly.

## WARNING

The instrument should not be operated without Xenon flash lamp. Otherwise the Triggerpack electronics will be damaged.

#### NOTE

When loosening or removing screws take care that they do not fall into the instrument. This may result in a complete removal of other assemblies.

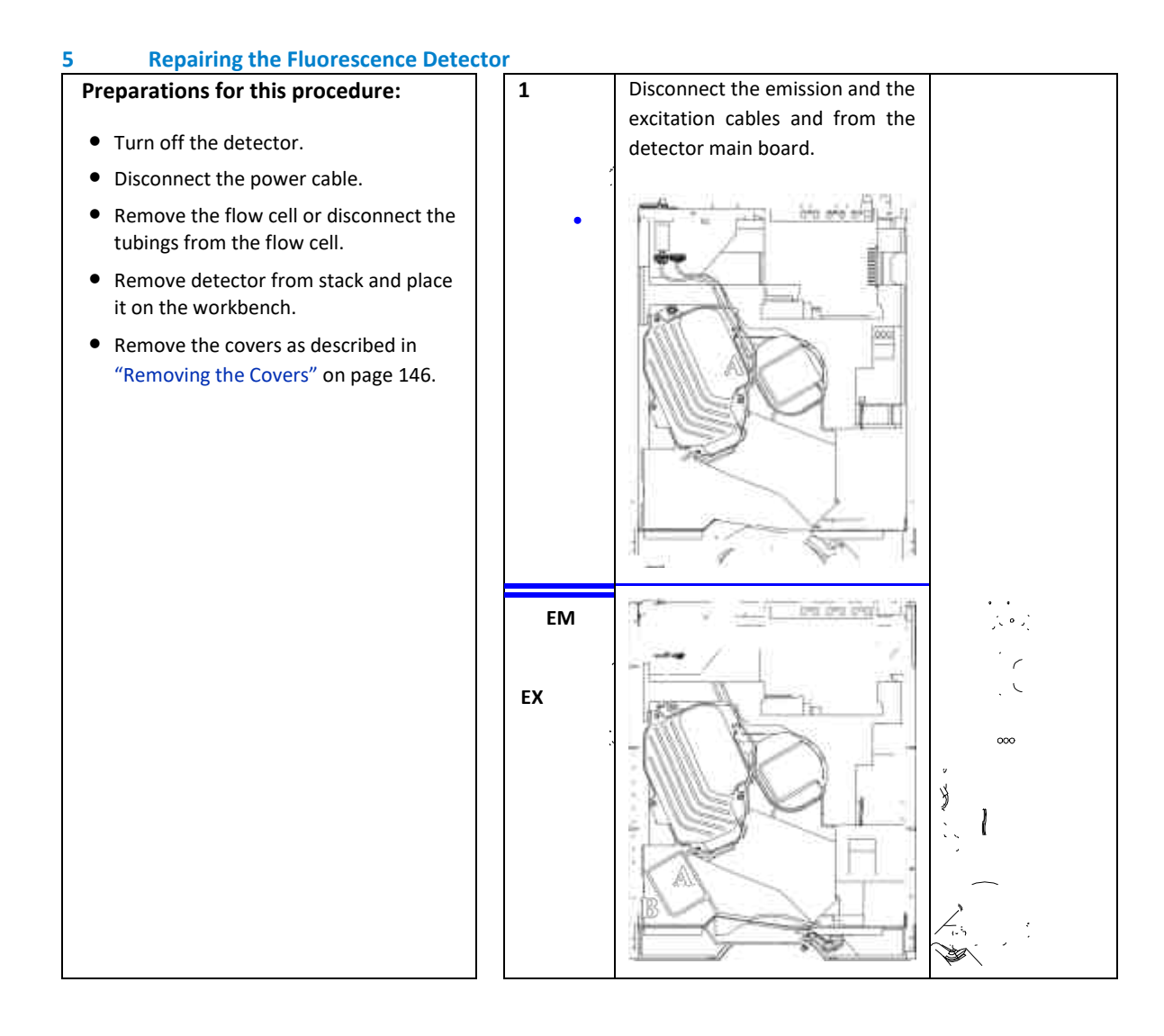

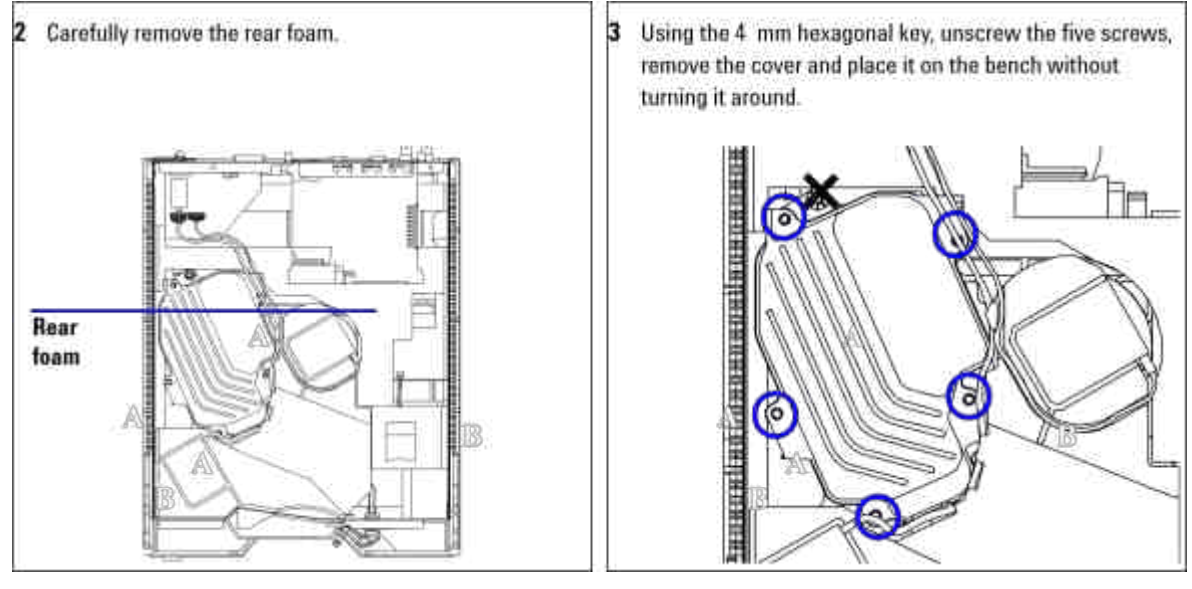

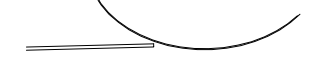

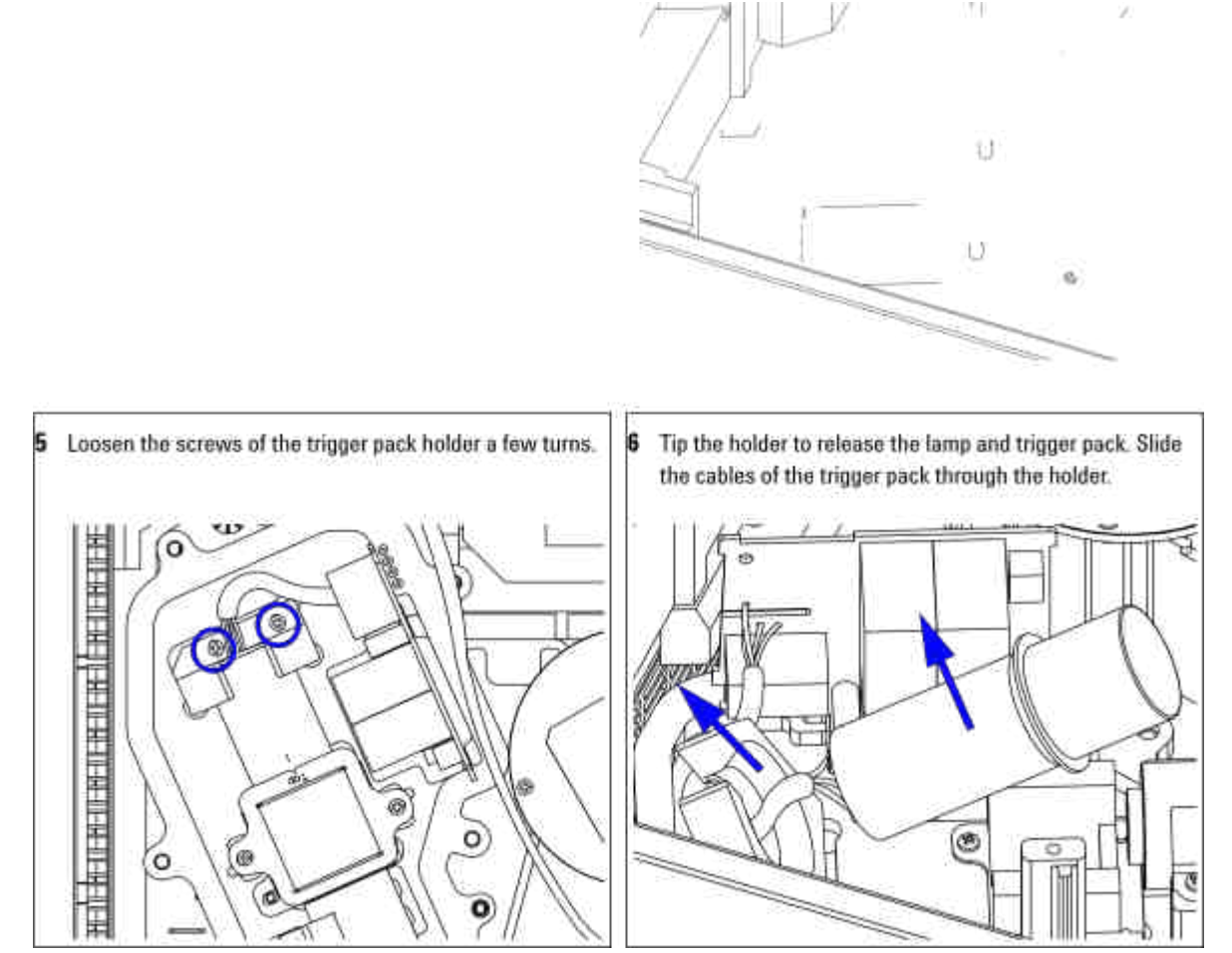

#### WARNING:

While pulling off the lamp be careful that you do not scrape your skin on the metal plates.

Do not remove the bottom pad. Otherwise the lamp will loose its correct position during reinstallation.

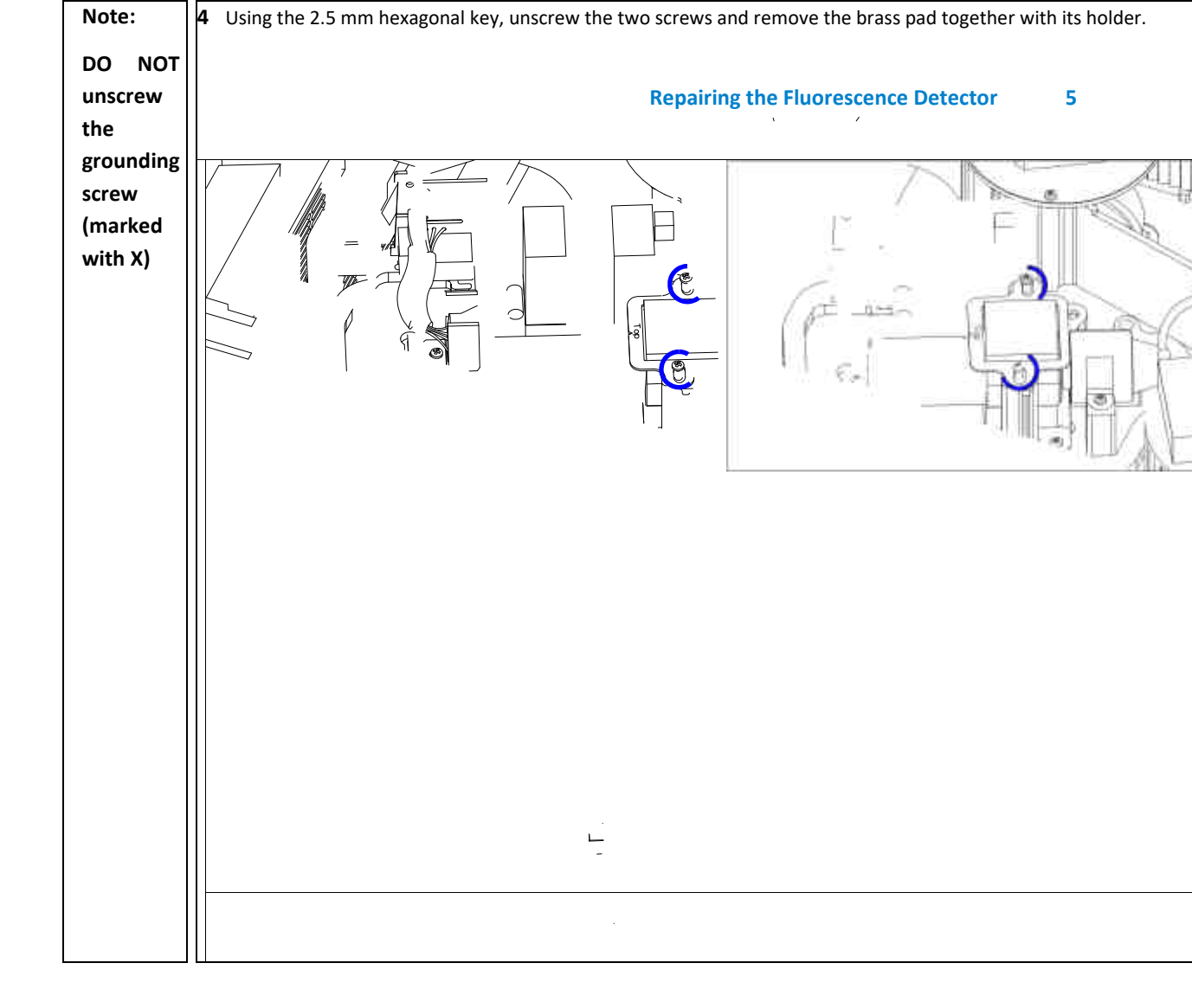

| 5 Repairing the Fluorescence Detector                                                                                 |                                                                                                    |
|----------------------------------------------------------------------------------------------------|----------------------------------------------------------------------------------------------------|
| <ul> <li>5 Repairing the Fluorescence Detector</li> <li>7 Remove the lamp carefully from the trigger pack.</li> </ul> | 8 Carfully insert the new lamp completely into the trigger pack and slide the cables through the holder. |
|                                                                                                    |                                                                                                    |

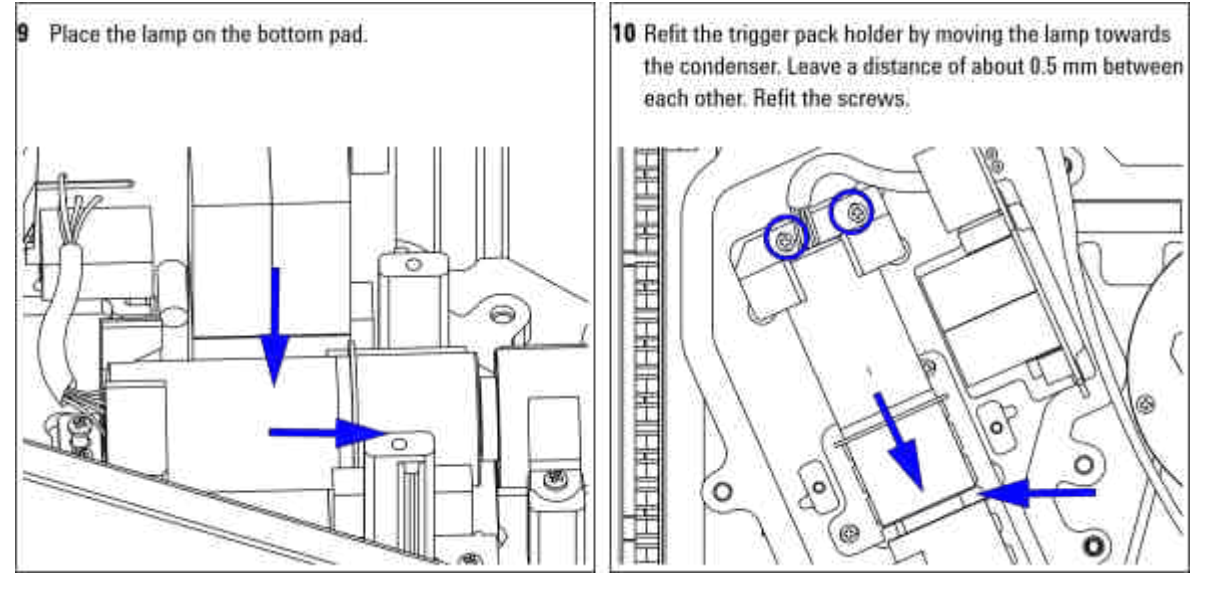

5

# **Exchanging the EX-condenser**

11 Place the pad with the holder on the stand-offs. The "TOP" sign should be directed towards the trigger pack. Refit the screws.

#### Note:

During the next step no horizontal movement should be made to the pad.

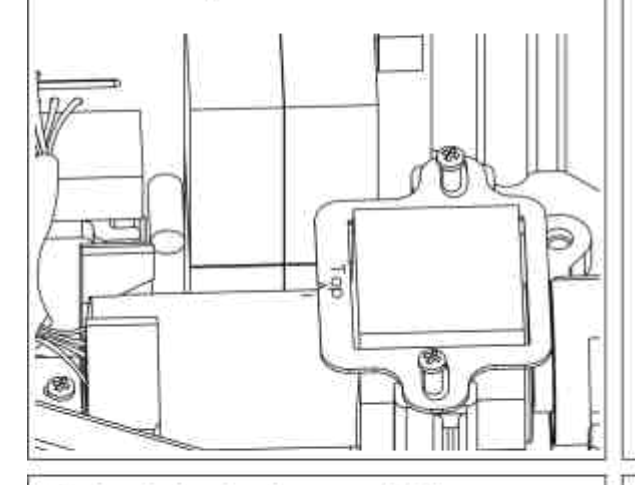

13 Replace the lamp housing cover and fix the screws. Carefully insert the rear foam. Reconnect the monochromator cables to the main board. Left is excitation, right is emission.

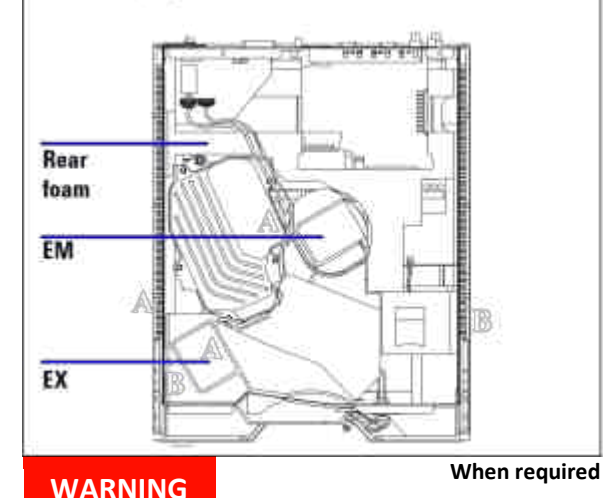

12 While pressing the top pad down onto the stand-offs, tighten the screws. Turn the trigger pack such as its marker stays in line with the "TOP" sign of the brass holder.

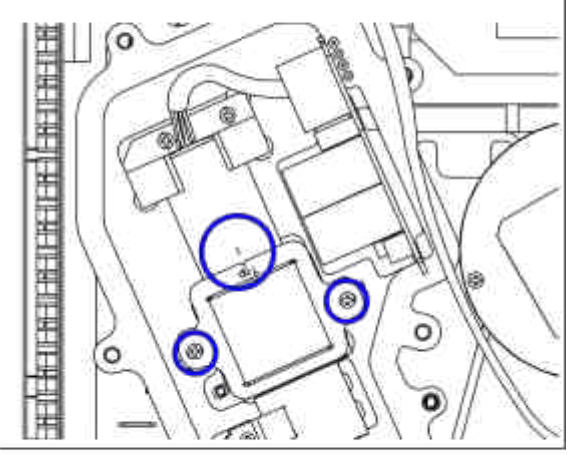

#### Next Steps:

- . Replace the covers as described in "Replacing the Foam and the Top Cover" on page 149.
- . Re-install the detector in the stack.
- . Enter the replacement of the lamp in the maintenance logbook (this will reset the lamp counter).
- Turn the lamp on.
- Perform a wavelength verification to check the correct positioning of the replaced assemblies, as described in chapter "Wavelength Verification and Calibration" on page 105.

Condenser: if contaminated

1100 Series FD Reference Manual

142

| Tools required | Repairing the Fluorescence Detector<br>Screwdriver POZI 1 PT3 | 5 |
|----------------|---------------------------------------------------------------|---|
|                | Hexagonal screwdriver 2.5 mm, 100 mm<br>long                  |   |
|                | Hexagonal screwdriver 4 mm, 100 mm<br>long                    |   |
| Parts required | EX condenser Assembly 1000-1136                               |   |

Wait until the lamp has cooled down before touching the lamp and/or triggerpack assembly.

The instrument should not be operated without Xenon flash lamp. Otherwise the Triggerpack electronics will be damaged.

#### NOTE

When loosening or removing screws take care that they do not fall into the instrument. This may result in a complete removal of other assemblies.

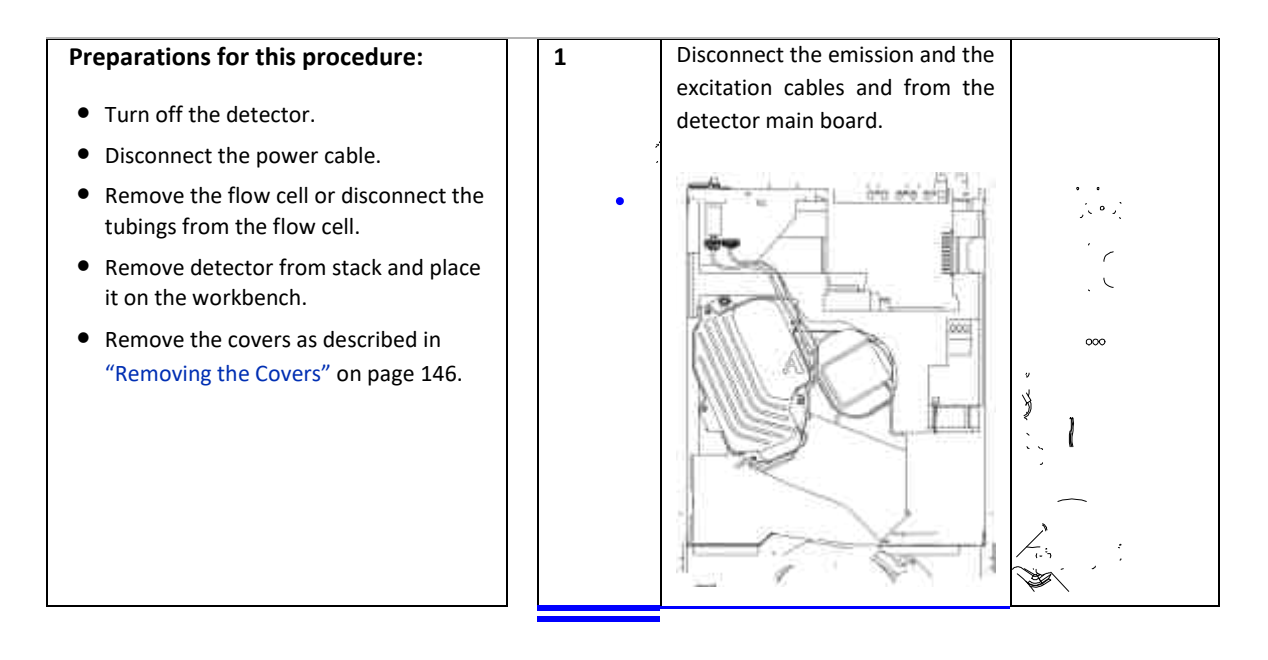
5

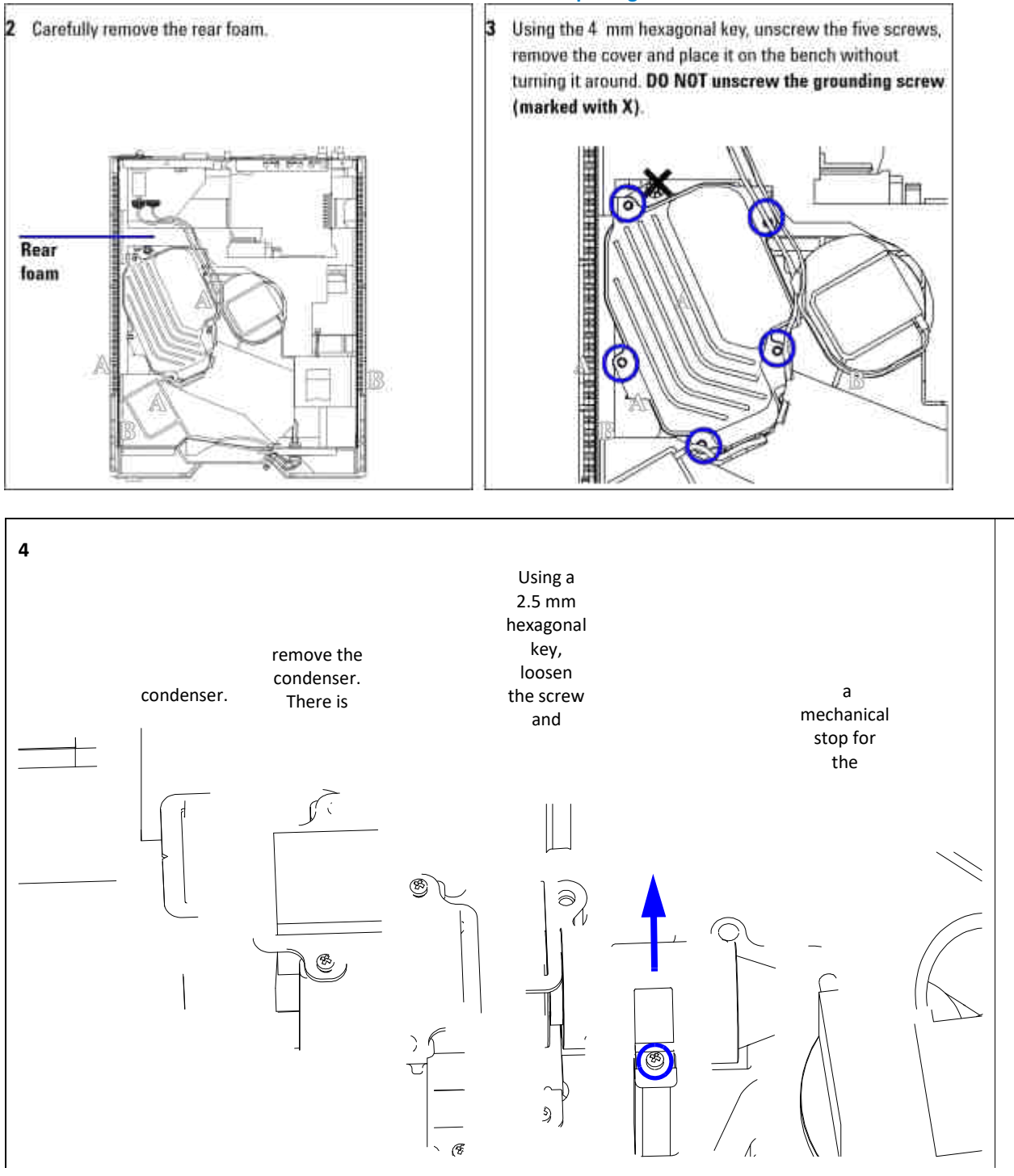

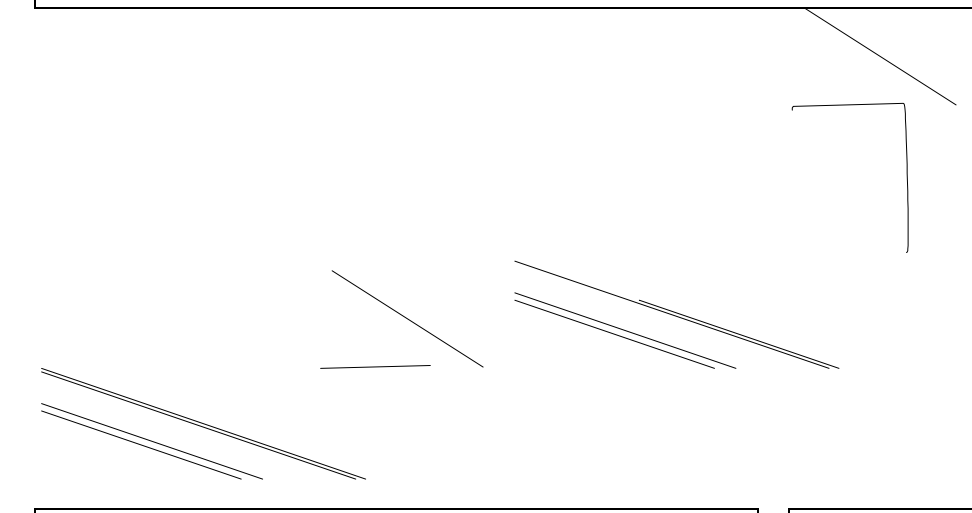

**6** Replace the lamp housing cover and fix the screws. Carefully insert the rear foam. Reconnect the monochromator cables to the main board. Left is

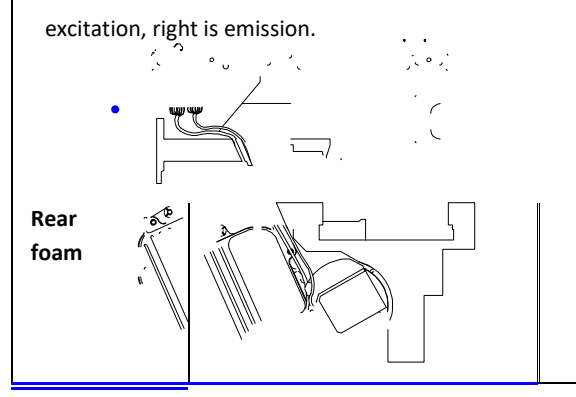

#### Next Steps:

- Replace the covers as described in "Replacing the Foam and the Top Cover" on page 149.
- Re-install the detector in the stack.
- Enter the replacement of the lamp in the maintenance logbook (this will reset the lamp counter).
- Turn the lamp on.
- Perform a wavelength verification to check the correct

positioning of the replaced assemblies, as described in chapter "Wavelength Verification and Calibration" on page 105.

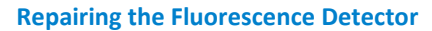

5

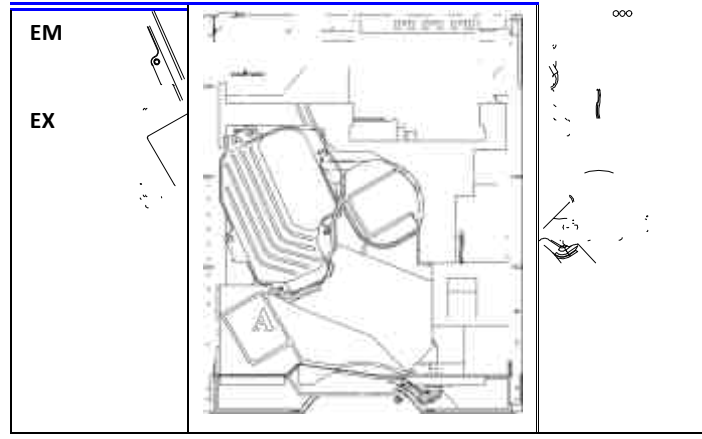

## **Replacing the Lamp Cover Window**

| When required         | If window is blocking the light throughput due to |
|-----------------------|---------------------------------------------------|
|                       | contamination                                     |
| <b>Tools required</b> | Screwdriver POZI 1 PT3                            |
|                       | Hexagonal screwdriver 2.5 mm, 100 mm long         |
|                       | Hexagonal screwdriver 4 mm, 100 mm long           |
|                       |                                                   |

Parts required Quartz Window 1000-0999

When loosening or removing screws take care that they do not fall into the instrument. This may result in a complete removal of other assemblies.

NOTE

| Preparations for this procedure:                                     | 1   |                                                     |
|----------------------------------------------------------------------|-----|-----------------------------------------------------|
| • Turn off the detector.                                             |     |                                                     |
| • Disconnect the power cable.                                        |     |                                                     |
| • Remove the flow cell or disconnect the tubings from the flow cell. | · · | Disconnect the emission and the                     |
| • Remove detector from stack and place it on the workbench.          |     | excitation cables and from the detector main board. |

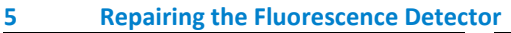

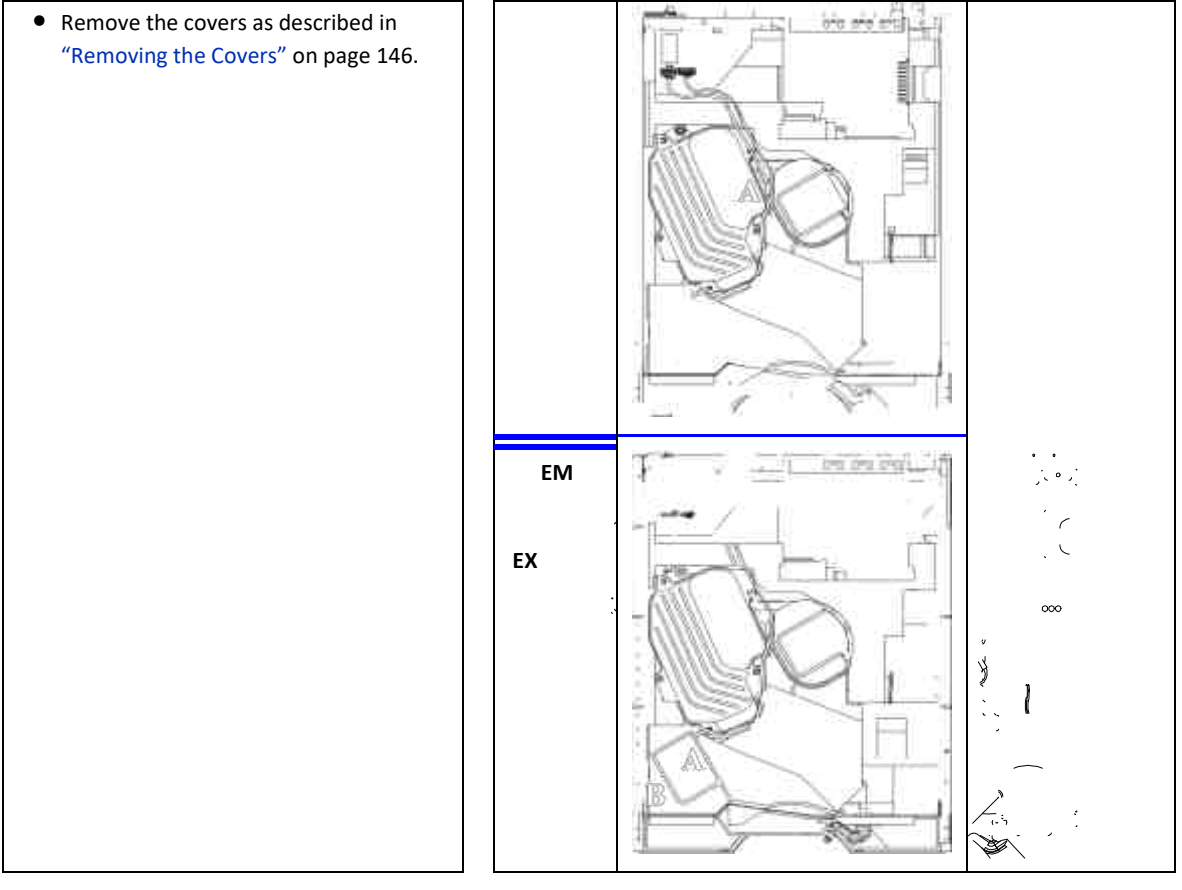

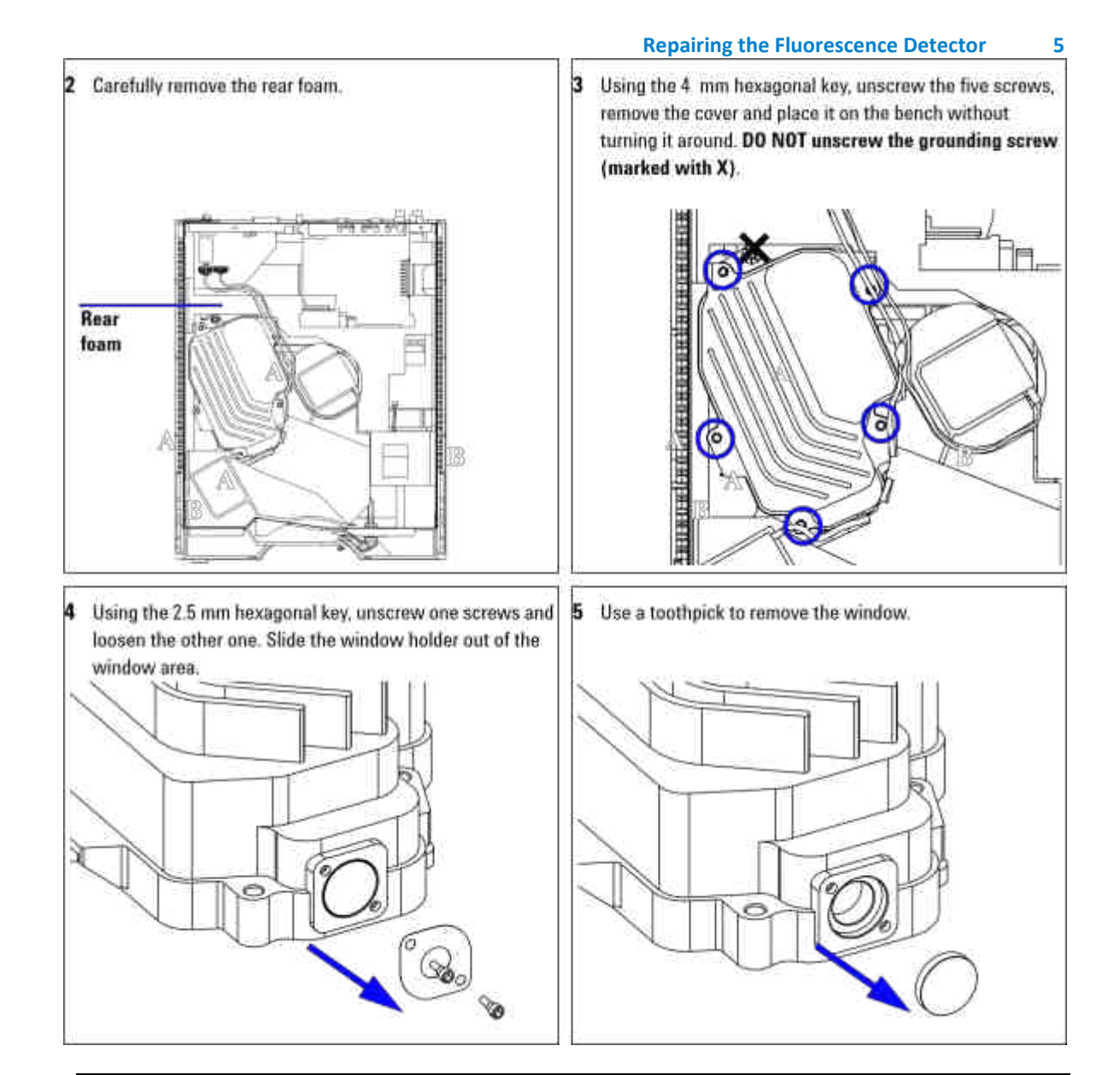

#### Note:

The quartz window may be cleaned with alcohol (e.g. ethanol).

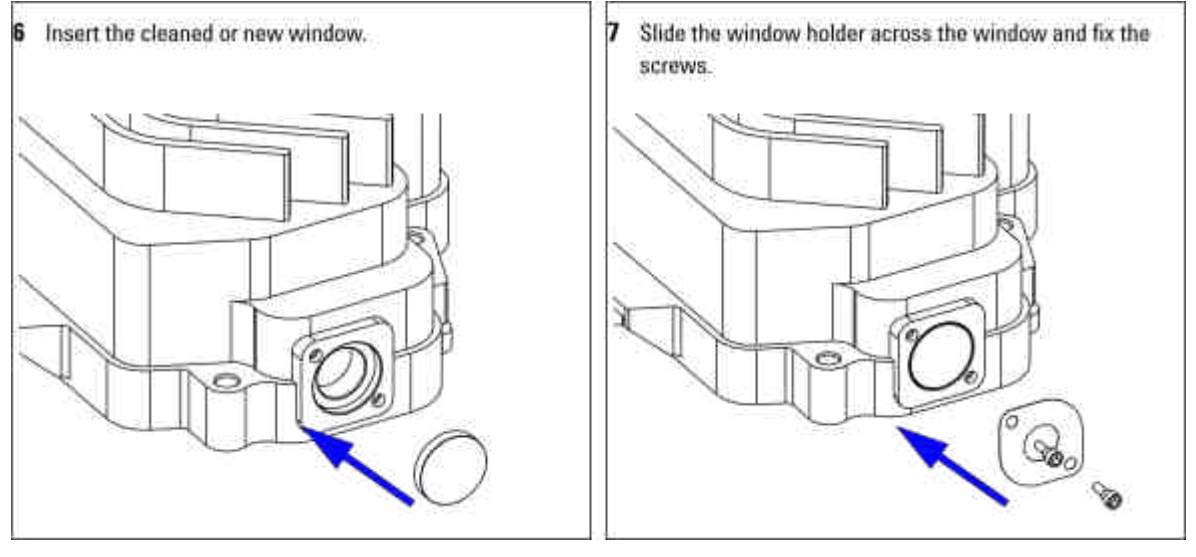

8 Replace the lamp housing cover and fix the screws. Carefully insert the rear foam. Reconnect the monochromator cables to the main board. Left is excitation, right is emission.

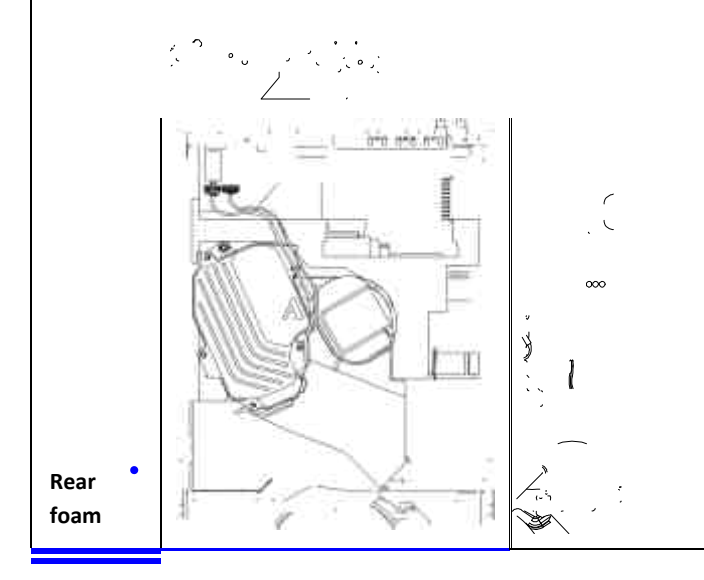

#### **Next Steps:**

- Replace the covers as described in "Replacing the Foam and the Top Cover" on page149.
- Re-install the detector in the stack.
- Turn the lamp on.

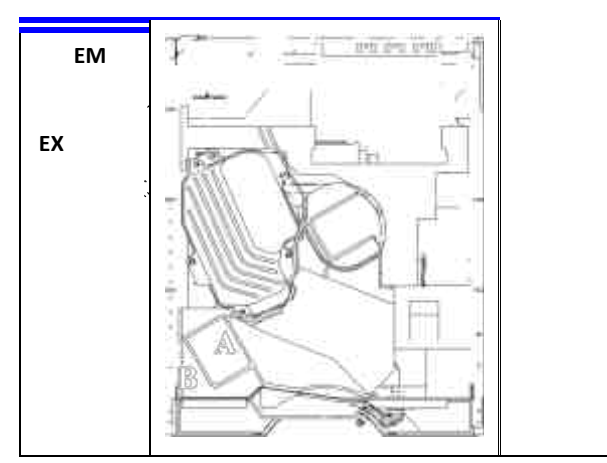

| Rep | pairing the Fluorescence Detector | 5 |
|-----|-----------------------------------|---|
|     |                                   |   |
|     |                                   |   |
|     |                                   |   |
|     |                                   |   |
|     |                                   |   |
|     |                                   |   |
|     |                                   |   |
|     |                                   |   |
|     |                                   |   |

## **Exchanging the Processor Board**

| When required  | If detector main board is defective or for repair on other  |
|----------------|-------------------------------------------------------------|
|                | assemblies                                                  |
| Tools required | Screwdriver POZI 1 PT3                                      |
|                | Flat screw driver                                           |
|                | Hexagonal wrenches 5 mm, 7 mm and 15 mm                     |
| Parts required | Detector main board (FLM) G1321-69500 ( exchange assembly ) |
|                |                                                             |

- **1** Turn off the lamp.
- **2** Switch off the module, and disconnect the cables.
- **3** Remove module from stack and place it on the workbench.

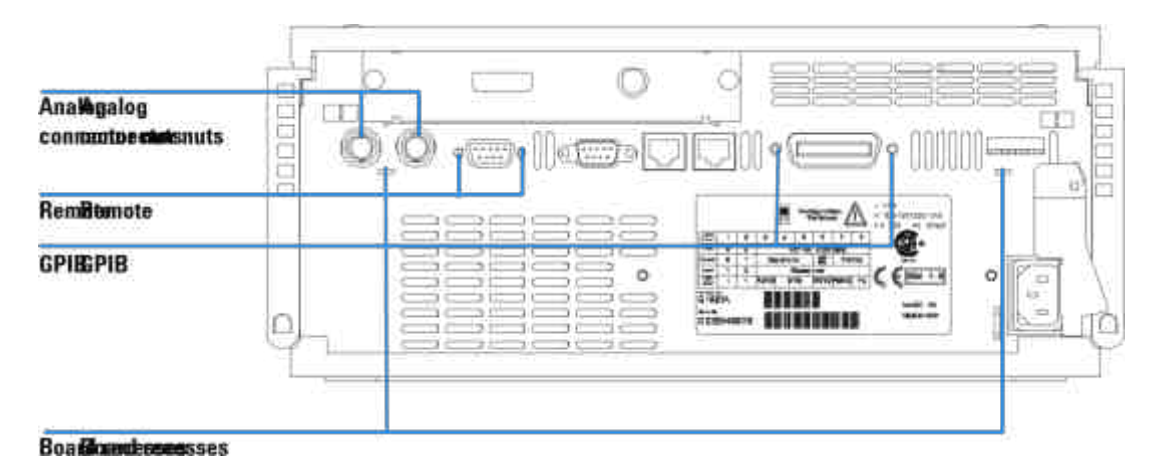

Figure 55 Unscrew Connectors from Board

- **4** Remove the front cover, top cover and top foam section, see "Removing the Covers" on page 146.
- **5** Use a 5-mm and 7-mm wrench to unscrew the REMOTE and the GPIB connector and a 15-mm wrench to unscrew the nuts of the ANALOG connectors.
- 6 Disconnect all connectors from the processor board.

When removing connectors, counter-hold with one hand on connector J12.

NOTE

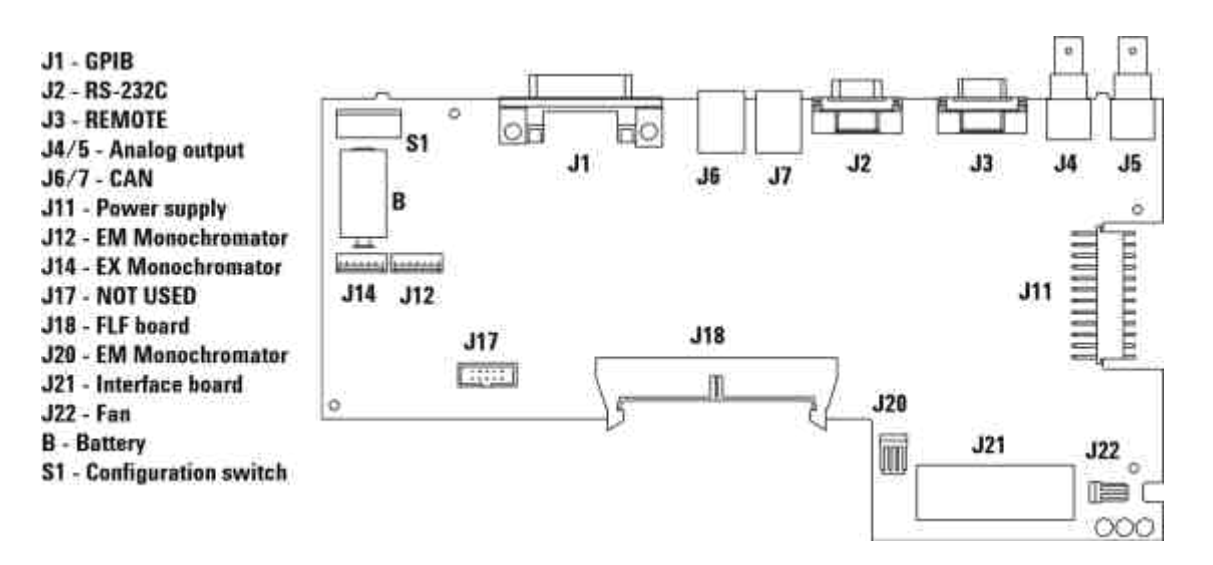

Figure 56 Location of Connectors on FLM Board

- 7 Remove the processor board. Place the board on the ESD kit.
- **8** On the new board check the switch setting of address switch S1, see "Setting the 8-bit Configuration Switch" on page 292.

An incorrect switch setting (for example, TEST/BOOT) may cause the module to revert to a basic mode (yellow or red flashing status light). In this case turn off the module, reset the address switches, and turn on the module again.

**9** Install the new processor board and reconnect the connectors. Assure that the board is fitted correctly into the board recess in the rear panel.

5

- **10** Refit the screws at the REMOTE and GPIB connectors and the nuts of the ANALOG connectors.
- **11** Reinstall the top foam section, top cover and front cover, see "Replacing the Foams and Covers" on page 196.

#### **12** Replace detector into the stack and reconnect the cables.

**NOTE** If a new FLM board is installed, update the serial number information of the detector in the user interface, see procedure below.

**13** Check the firmware revision of the module. If it is older than the current firmware revision, update the firmware using the standard firmware update procedure, see "Replacing the Detector's Firmware" on page 200.

#### **Entering the Serial Number using the Control Module**

- **1** Connect the control module to the detector. Turn on the detector.
- **2** In the control module, press System (F5), then Records (F4). Using the up/down arrows, make sure that the detector is highlighted.
- **3** Press FW Update (F5). Now, press the m key. This will display a box which says Update Enter Serial#.
- 4 Press Enter. This will display the box labeled Serial#.
- 5 Alphabetic characters and numbers are created using the up and down arrows. In the box labeled Serial#, enter the 10-character serial number for the detector. When the 10-character serial number is entered, press Enter to highlight the complete serial number. Then, press Done (F6).
- **6** Turn the detector off, then on again. The Records screen should display the correct serial number for this module.
- **7** If a Agilent ChemStation is also connected, restart the Agilent ChemStation now as well.

#### Entering the Serial Number using the Agilent ChemStation

Module serial numbers are entered by typing specific commands in the command line at the bottom of the main user interface screen.

**1** To enter a module serial number, type the following command in the command line:

print sendmodule\$(lfld,"ser YYYYYYYY")

Where: YYYYYYYYY is the 10-character serial number of the module in question.

NOTE The first two characters are letters, which should be capitalized.

The reply line will respond with RA 0000 SER followed by the module serial number you just entered.

- **2** Turn off the detector, then on again and restart the Agilent ChemStation. If the serial number you have just entered is different than the original module serial number, you will be given the opportunity to edit the configure 1100 access screen during the restart of the Agilent ChemStation.
- **3** After start up, the serial number you have just entered can be seen under the Instrument menu of the main user interface screen. The serial number of the detector can also be seen by typing the following command into the command line:

print sendmodule\$ (lfld, "ser?")

The reply line will give the module serial number.

### **Exchanging the Fan**

When required If the fan is defective or noisy ToolsrequiredScrewdriver POZI 1 PT3

Parts required Fan assembly 3160-1017

#### CAUTION

The fan must be installed in the correct orientation to ensure optimum cooling and operation of the detector.

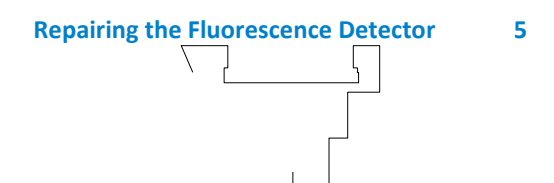

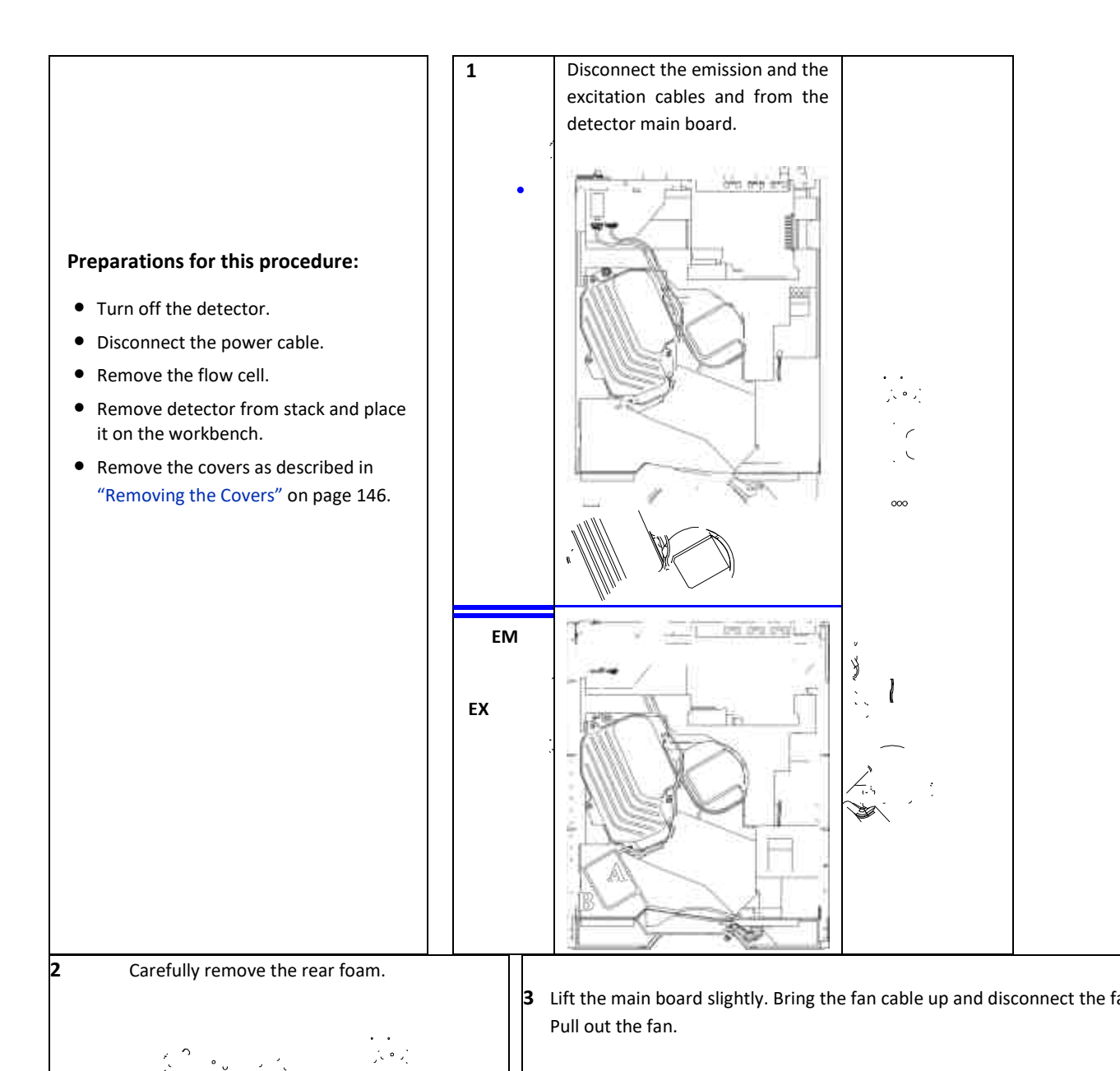

1100 Series FD Reference Manual 155

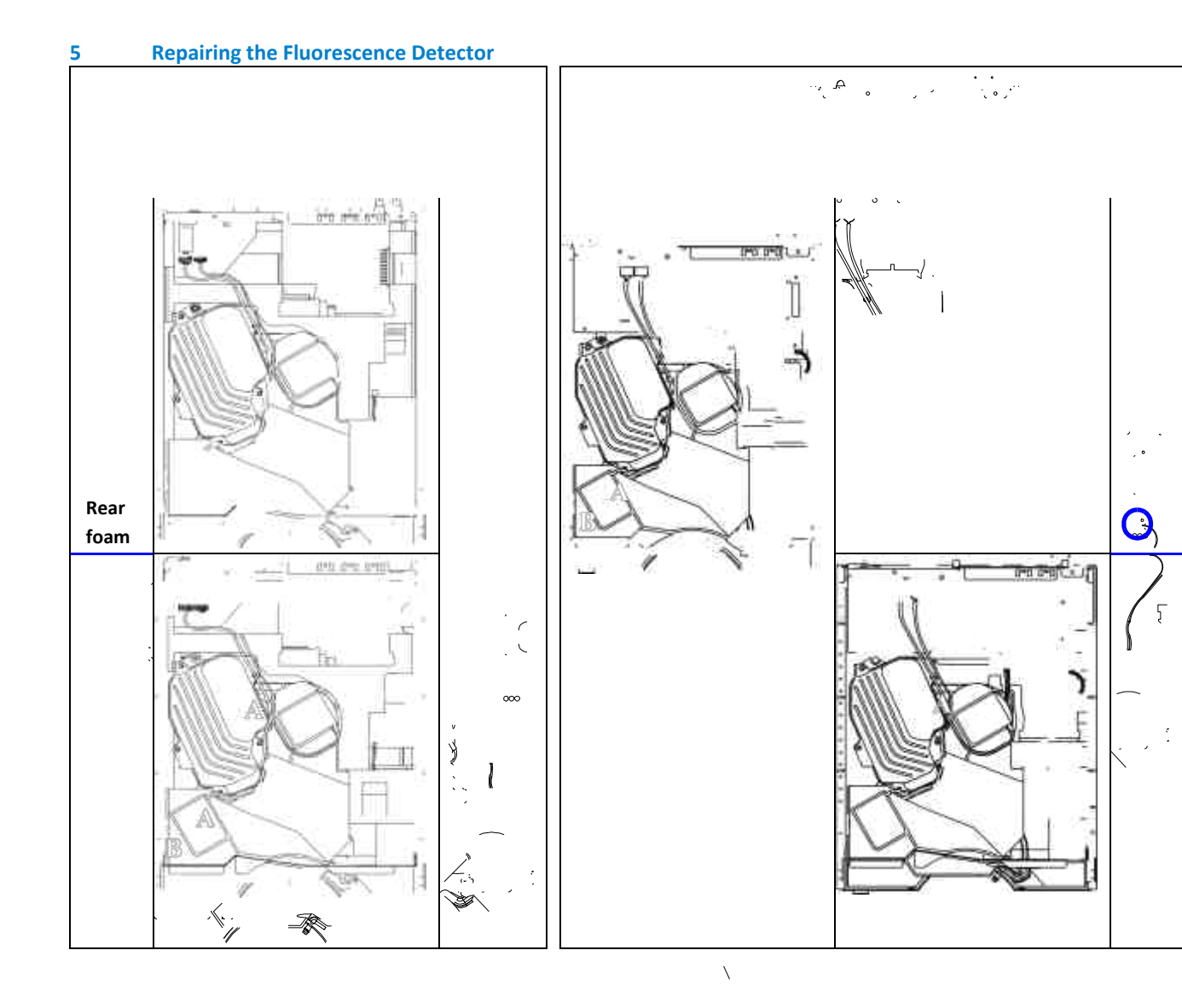

#### Next Steps:

• Replace the covers as described in "Replacing the Foam and the Top Cover" on page149.

• Re-install the detector in the stack.

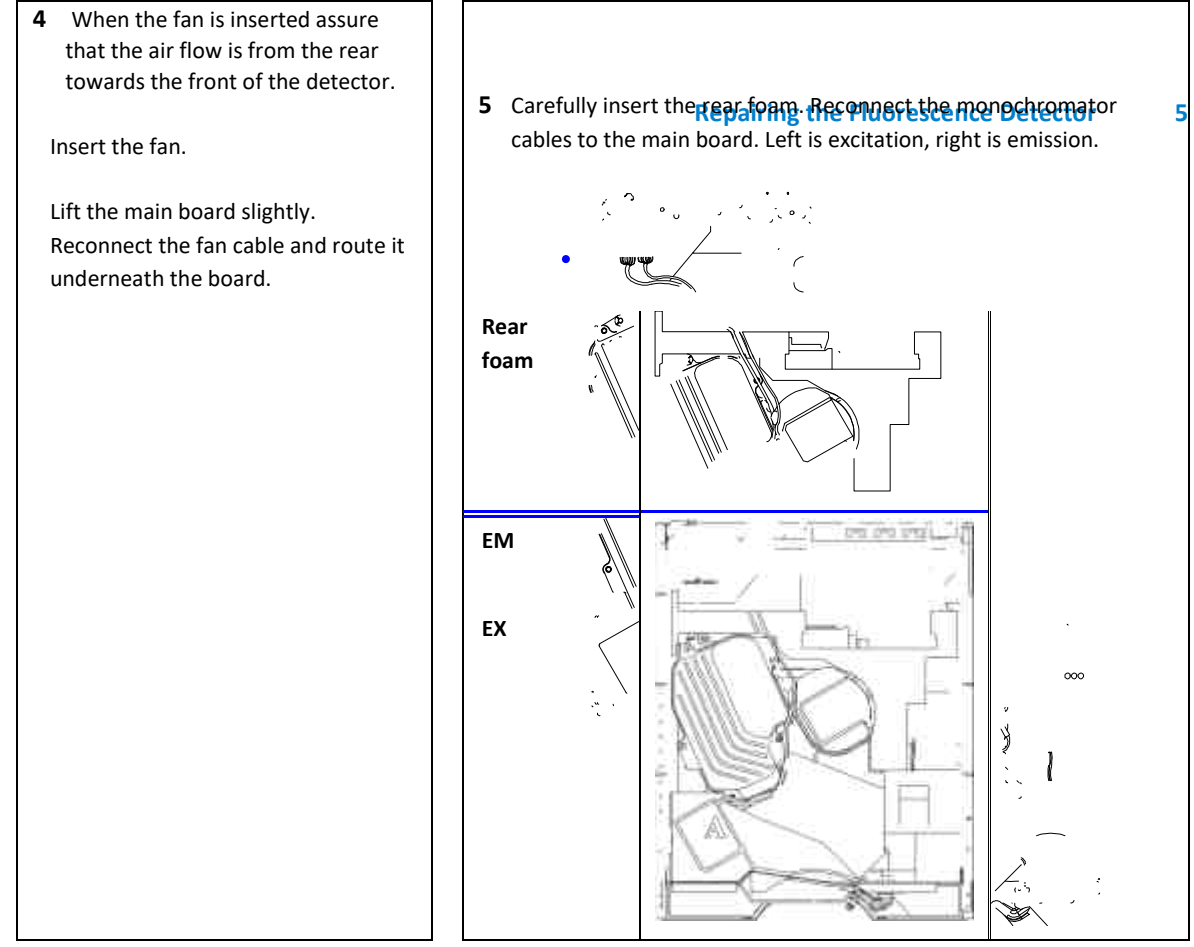

### **Exchanging the Leak Sensor or Leak Panel**

| When required  | If defective                       |  |  |
|----------------|------------------------------------|--|--|
| Tools required | Screwdriver POZI 1 PT3             |  |  |
|                | Flat screwdriver                   |  |  |
| Parts required | Leak sensor assembly 5061-<br>3356 |  |  |
|                | Leak Pan G1321-45501               |  |  |

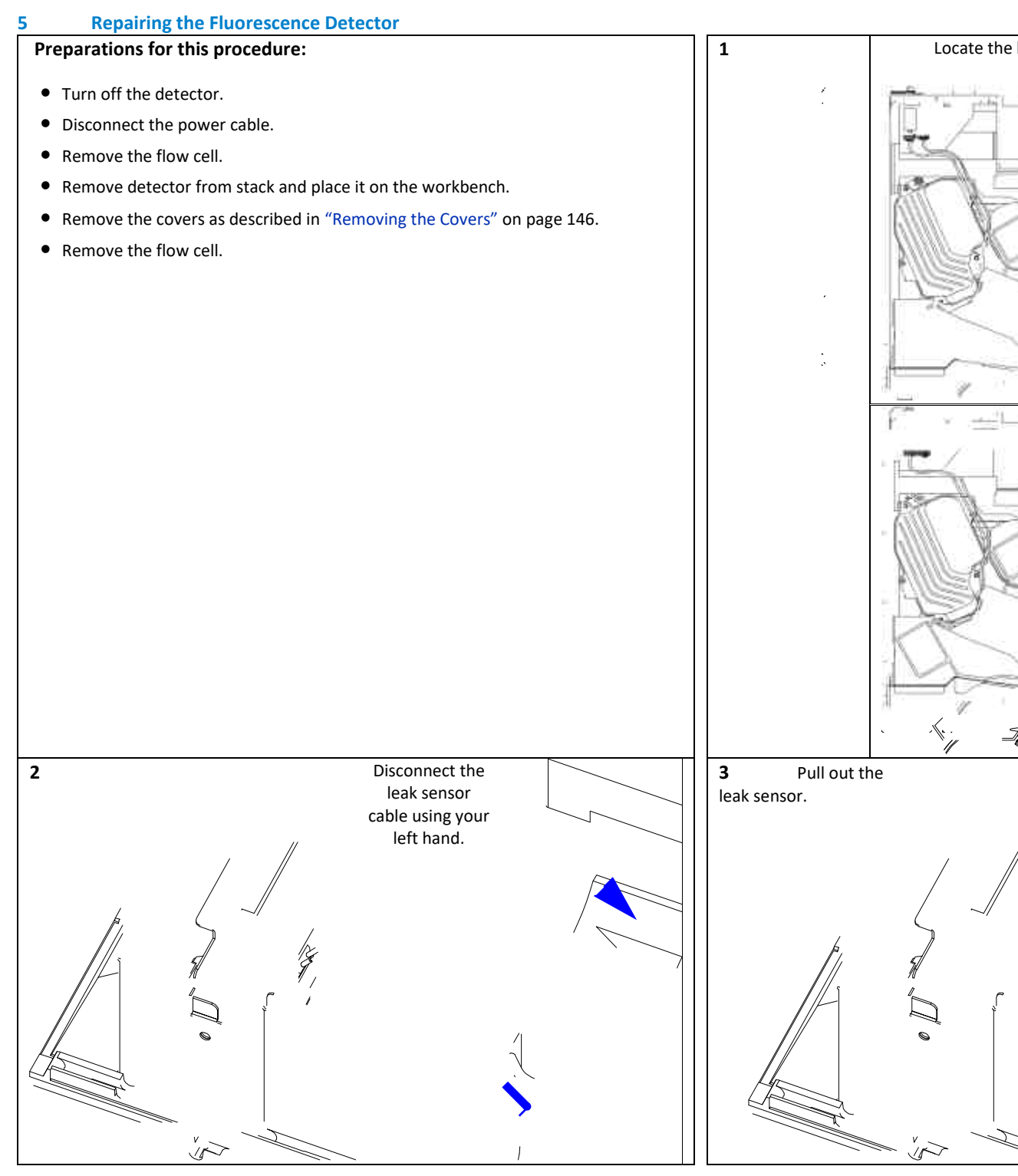

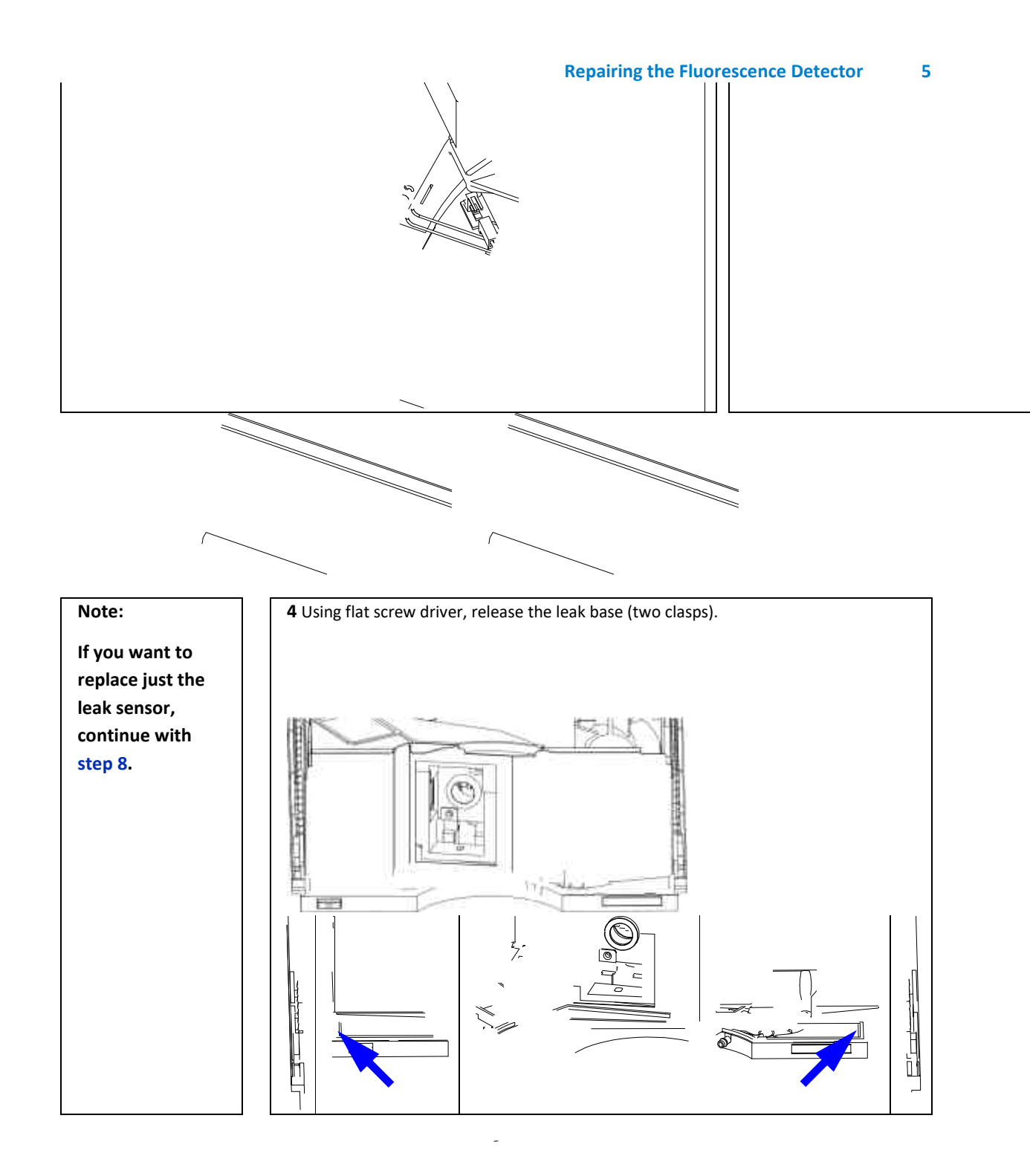

# 5 **Repairing the Fluorescence Detector** 5 Use a flat screw driver to lift the leak base from the base. 6 Remove the leak base completely. B Replace the leak pan into the cabinet bottom. Press the 8 Replace the leak sensor using your left hand and 7 leak pan completely down into its recess. reconnect the connector. B

#### **Next Steps:**

• Replace the covers as described in "Replacing the Foams and Covers" on page

196. ● Re-install the flow cell and the front panel ● Re-install the detector in the stack.

### **Replacing the EM-Condenser or Cutoff-Filter**

When required If light throughput is too low

5

| Tools required | Screwdriver POZI 1 PT3              |  |  |
|----------------|-------------------------------------|--|--|
|                | Hexagonal key 2.5 mm                |  |  |
| Parts required | Condenser assembly EM 1000-<br>1124 |  |  |
| •              | Cutoff filter 295 nm 5062-8530      |  |  |

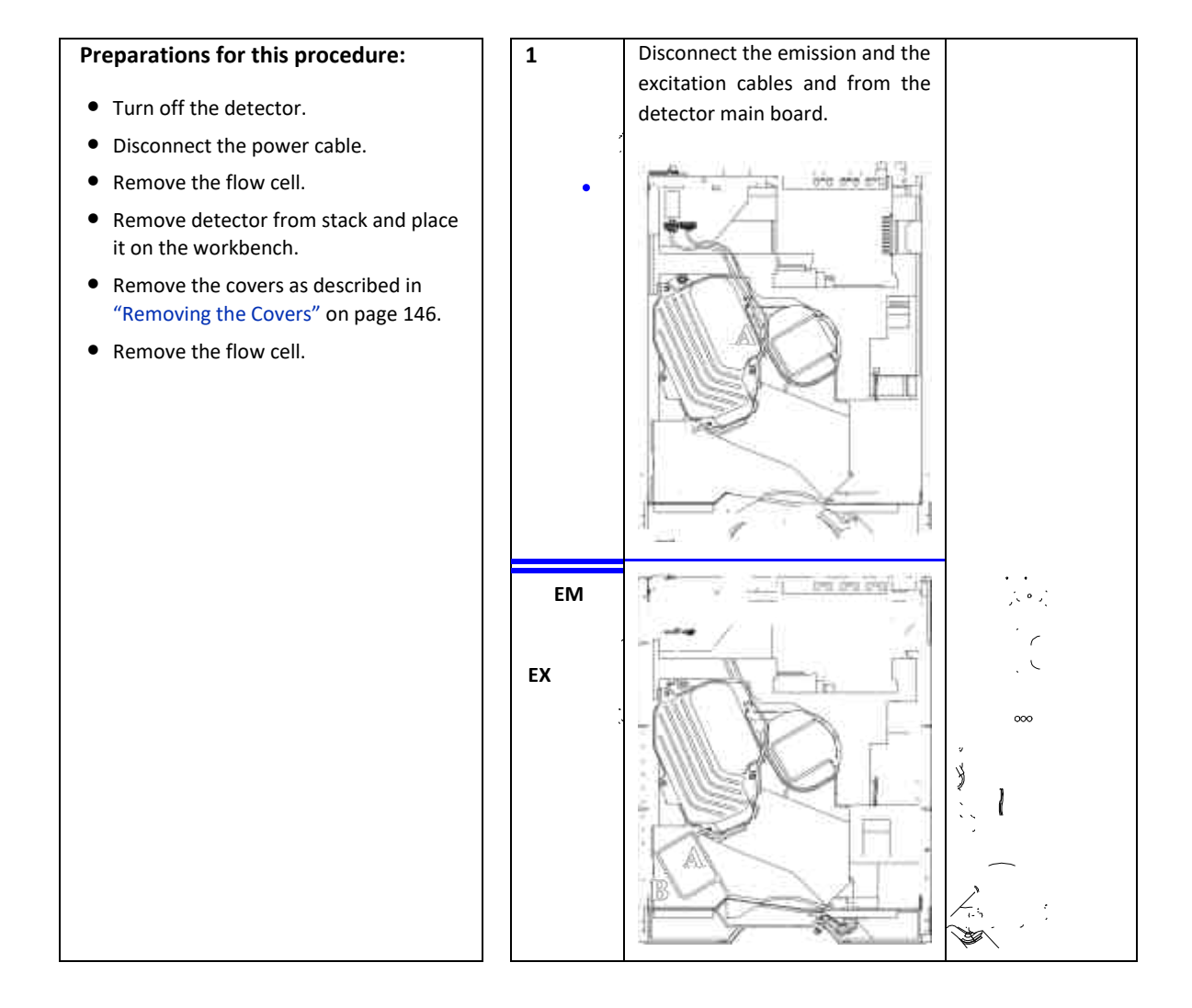

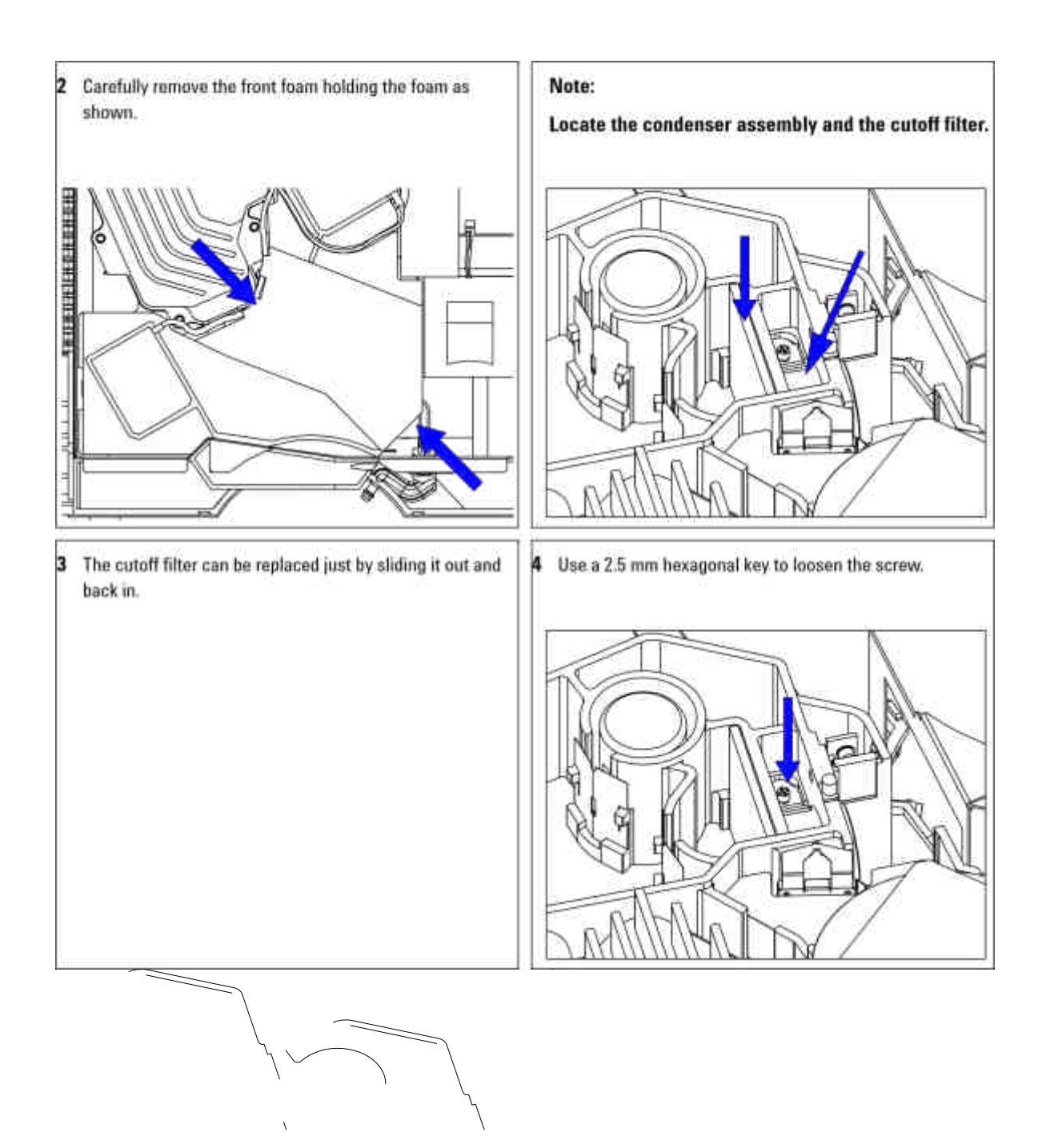

5

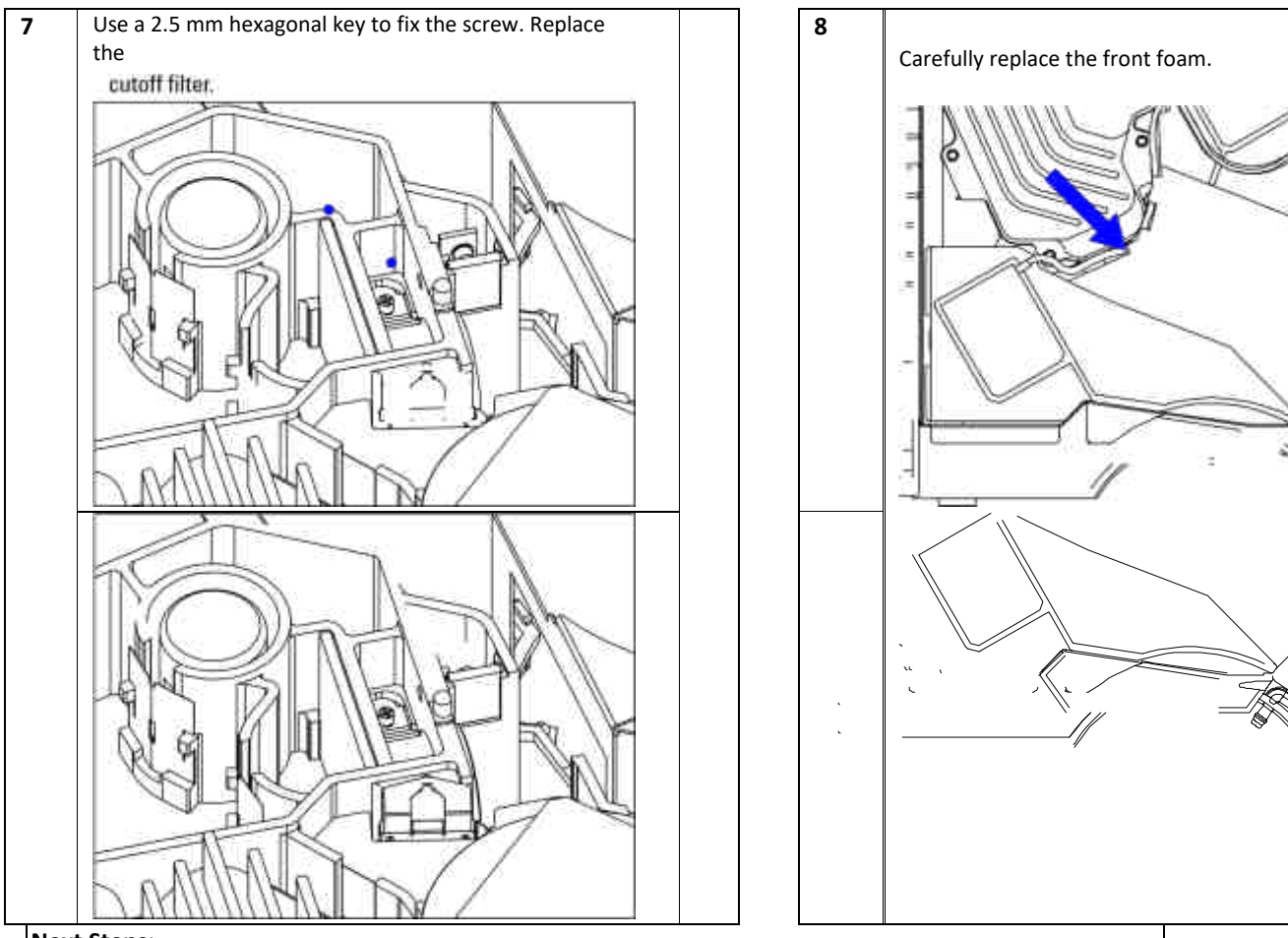

#### Next Steps:

- Replace the covers as described in "Replacing the Foams and Covers" on page 196.
- Re-install the flow cell and the front panel.
- Re-install the detector in the stack.
- Turn the lamp on.
- Perform a wavelength verification to check the correct positioning of the replaced assemblies, as described in chapter "Wavelength Verification and Calibration" on page 105.

**5** Slide out the condenser assembly and place it in a safe location.

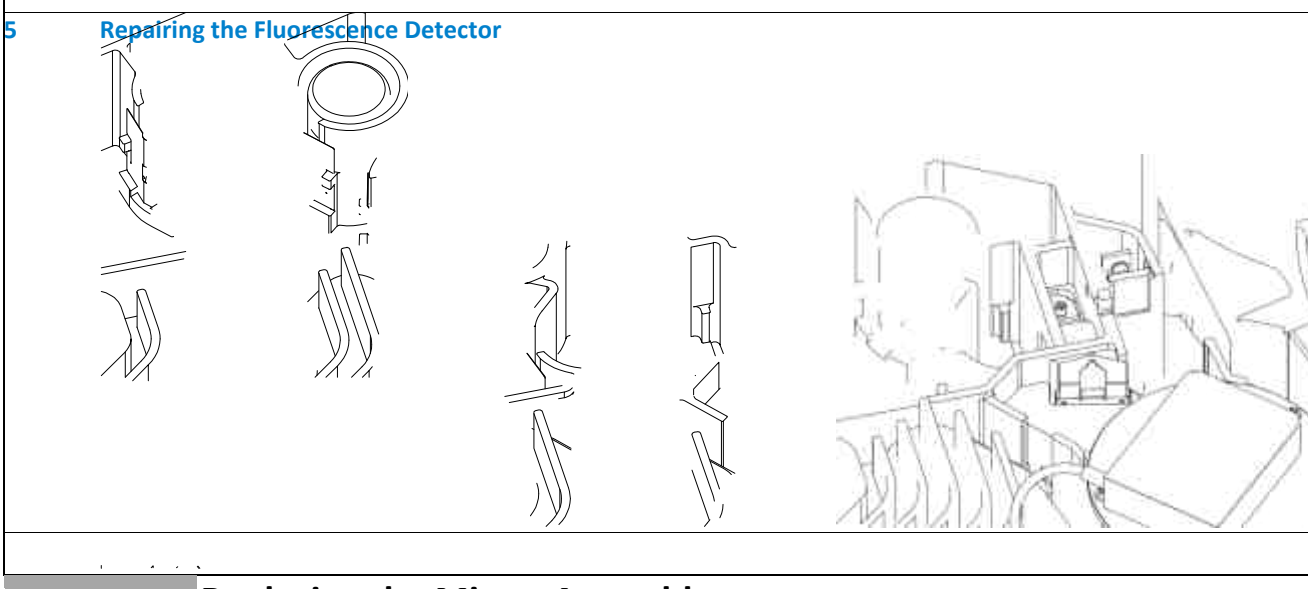

### NOTE Replacing the Mirror Assembly

| lf                     | reflection               | is                                                                       | too                                                                                | low                                                                                    |
|------------------------|--------------------------|--------------------------------------------------------------------------|------------------------------------------------------------------------------------|----------------------------------------------------------------------------------------|
| (co                    | ntaminated)              |                                                                          |                                                                                    |                                                                                        |
| Screwdriver POZI 1 PT3 |                          |                                                                          |                                                                                    |                                                                                        |
| Аp                     | air of tweezer           | S                                                                        |                                                                                    |                                                                                        |
|                        | lf<br>(co<br>Scre<br>A p | If reflection<br>(contaminated)<br>Screwdriver POZI<br>A pair of tweezer | If reflection is<br>(contaminated)<br>Screwdriver POZI 1 PT3<br>A pair of tweezers | If reflection is too<br>(contaminated)<br>Screwdriver POZI 1 PT3<br>A pair of tweezers |

Parts required

DO NOT touch the surface of any optical component during this procedure. This will reduce the reflection efficiency.

Mirror assembly 1000-1000

NOTE

One side of the mirror is marked "R" representing the rear side.

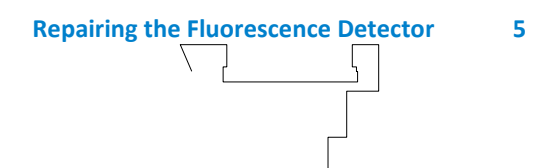

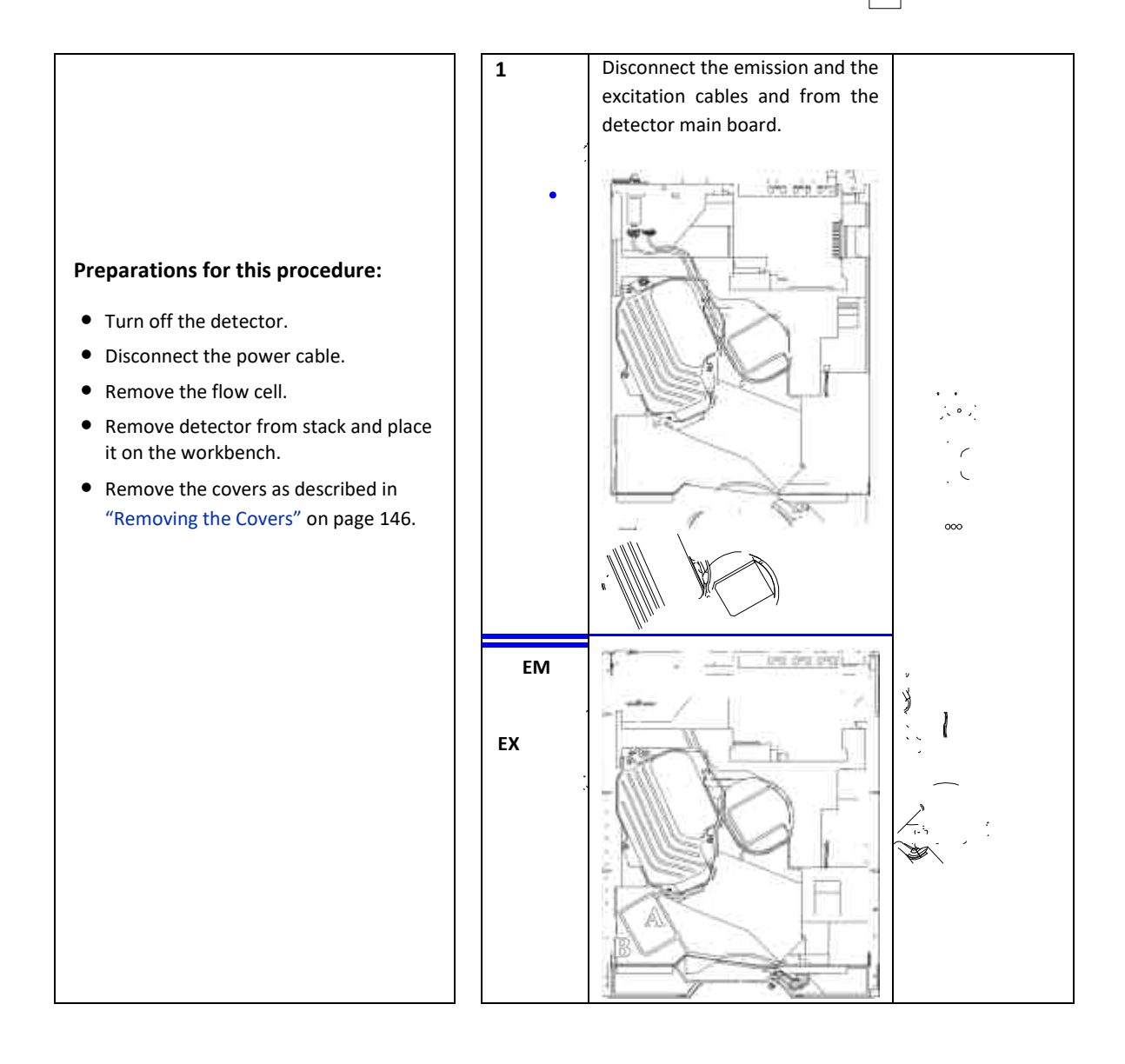

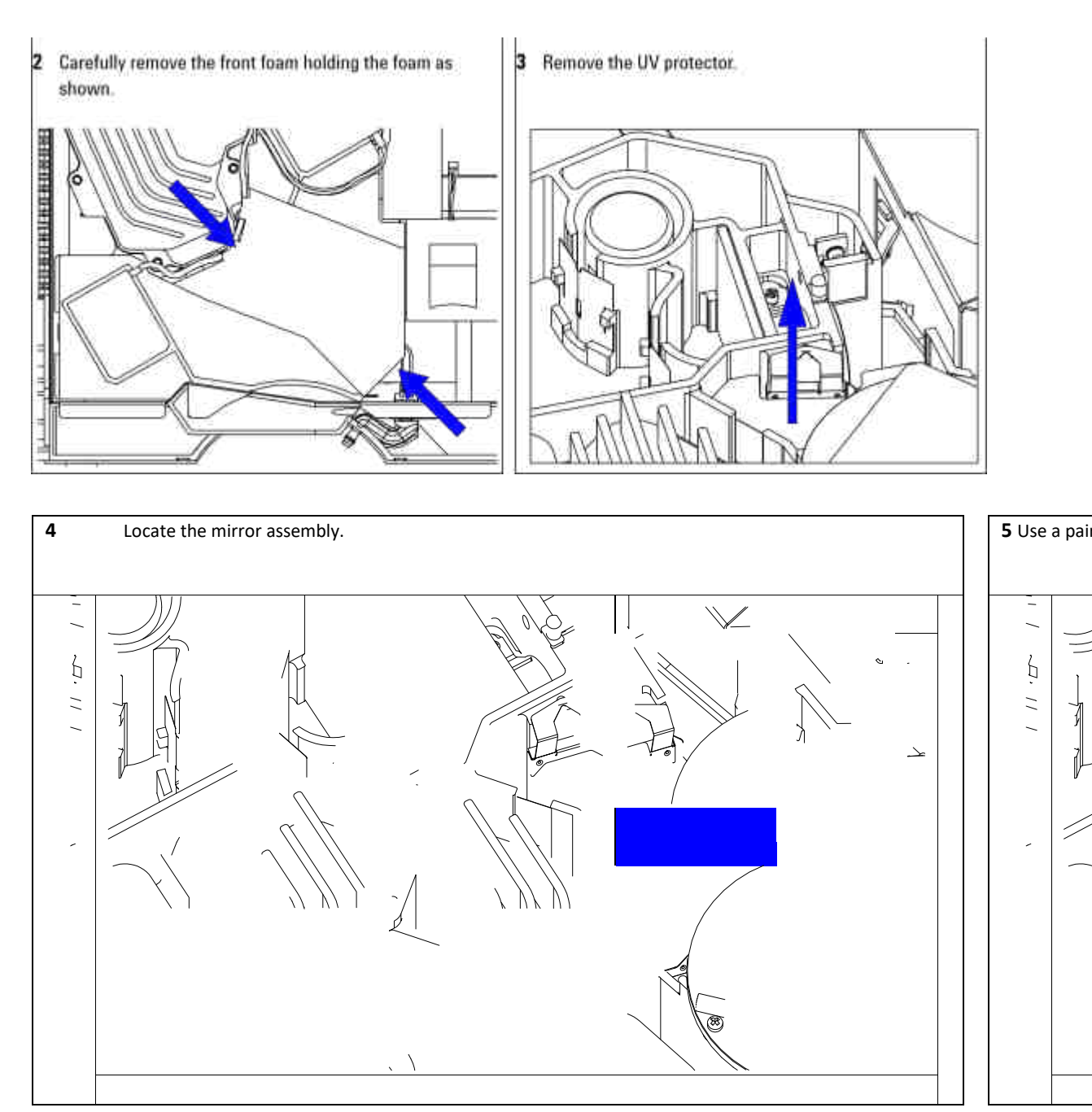

Ģ

1

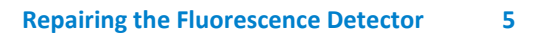

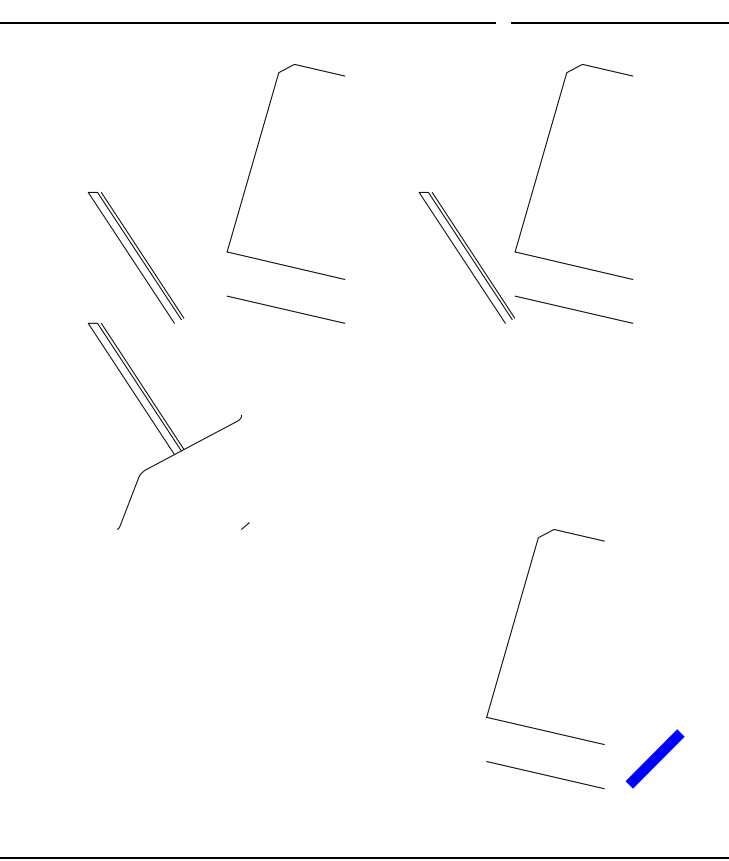

Note:

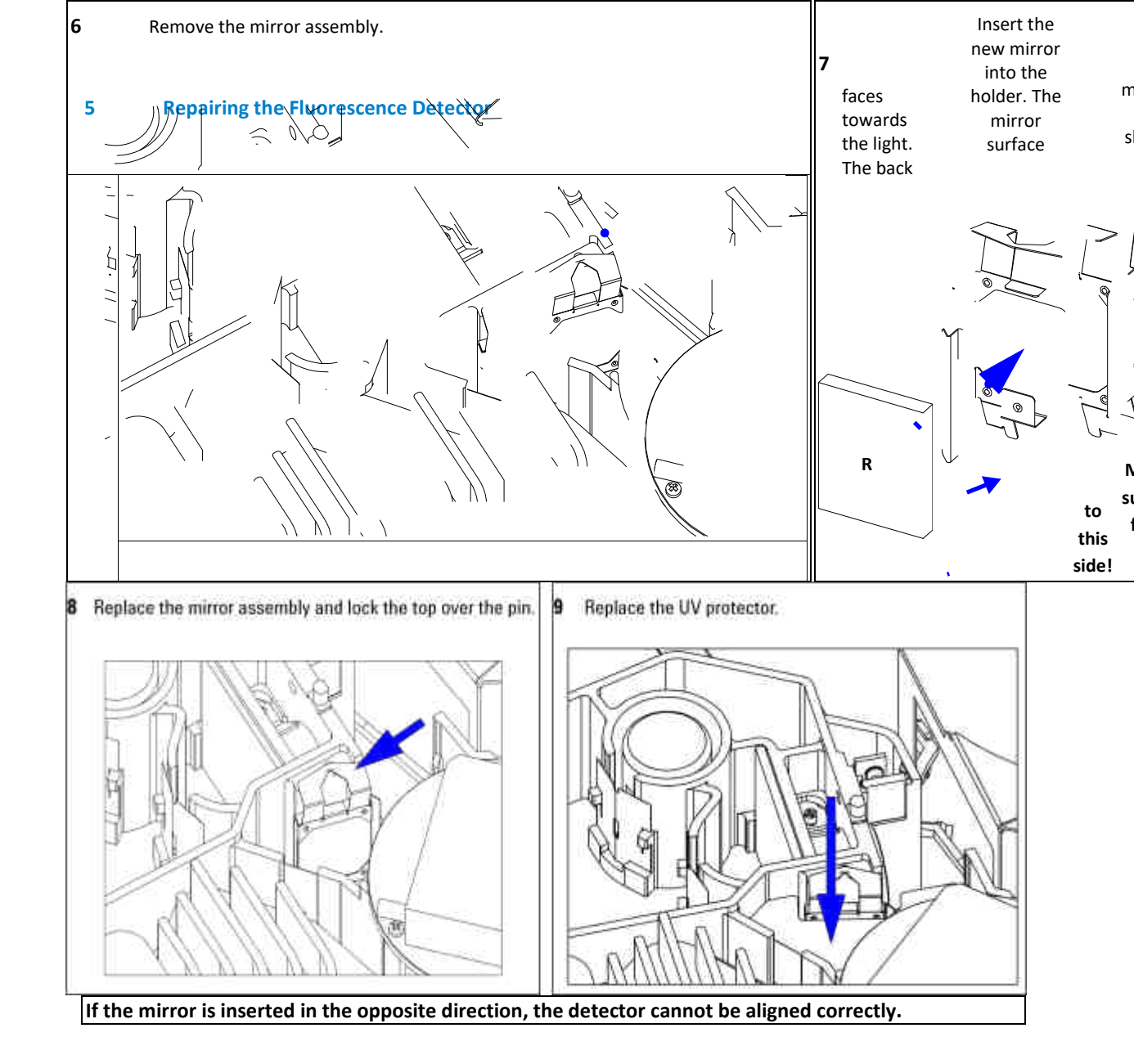

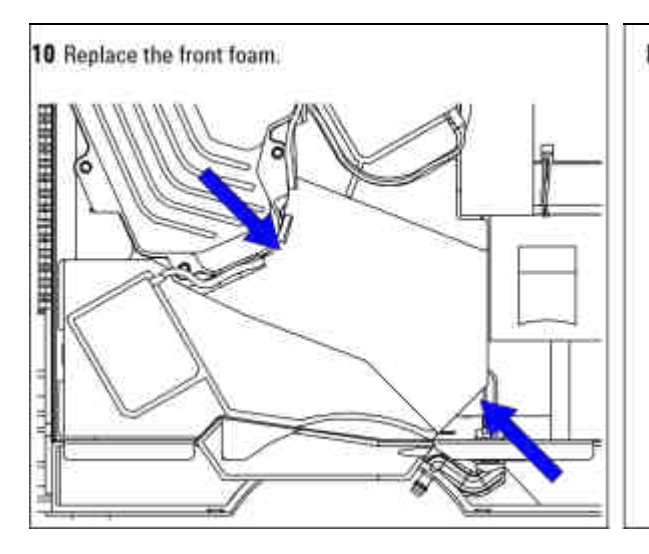

#### Next Steps:

•

- Replace the covers as described in "Replacing the Foams and Covers" on page 196.
- · Re-install the flow cell and the front panel
  - Re-install the detector in the stack.
- Turn the lamp on.
- Perform a wavelength verification to check the correct positioning of the replaced assemblies, as described in chapter "Wavelength Verification and Calibration" on page 105.

### **Replacing the Slits**

| When required  | If required.                            |
|----------------|-----------------------------------------|
| Tools required | Screwdriver POZI 1<br>PT3               |
|                | A pair of tweezers                      |
| Parts required | Slit EX G1321-08103                     |
|                | Slit EM G1321-08102 (also used for PMT) |
|                |                                         |

### NOTE

DO NOT touch the surface of any optical component during this procedure. This will deteriorate the reflection process.

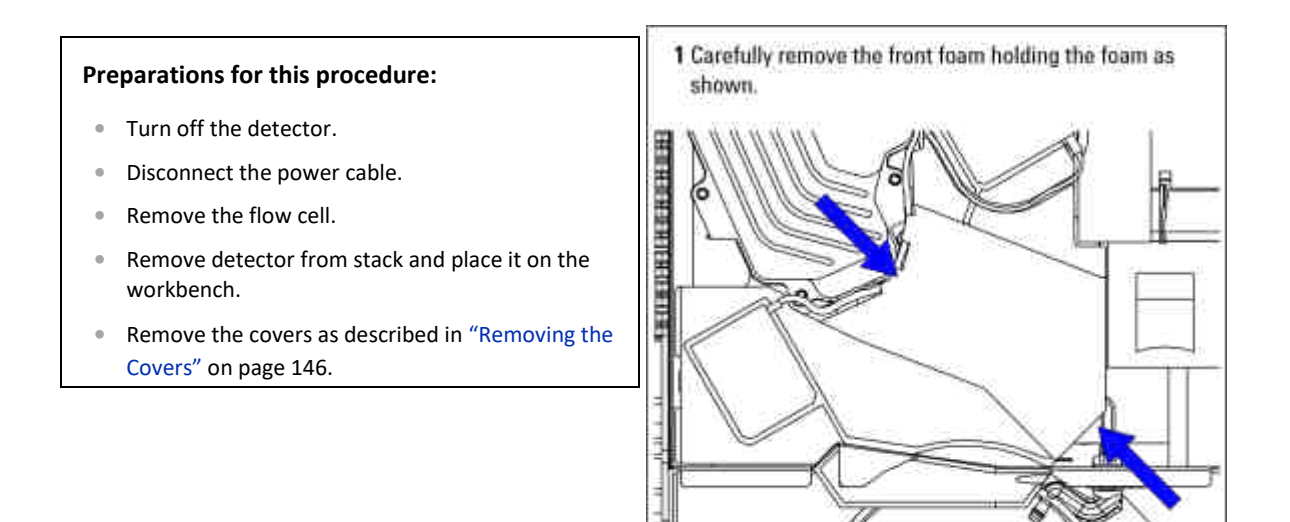

5

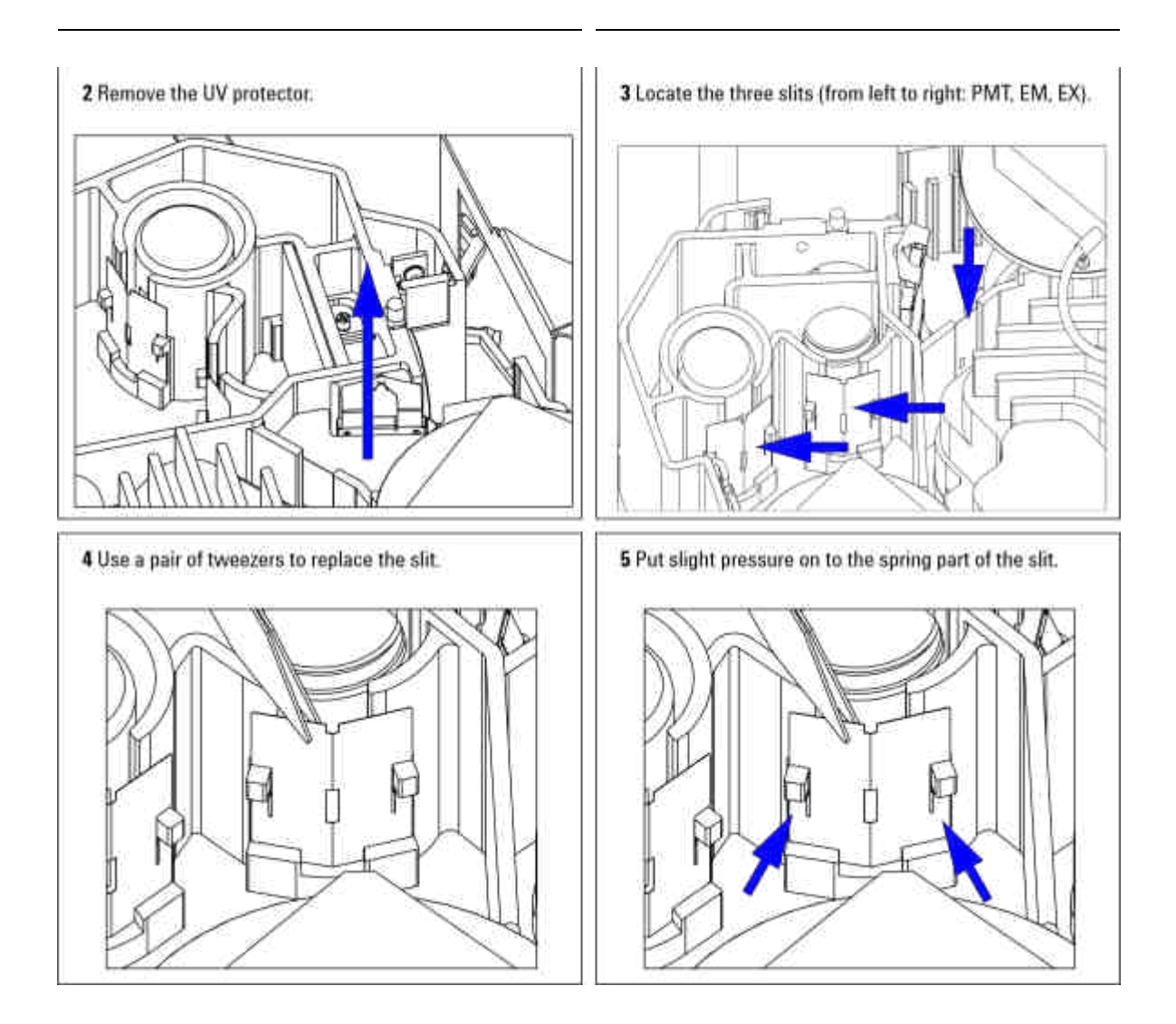

#### **Next Steps:**

- Replace the UV protector and the front foam.
- Replace the covers as described in "Replacing the Foams and Covers" on page 196. Re-install the flow cell and the front panel

- Re-install the detector in the stack.
- Turn the lamp on.
- Perform a wavelength verification to check the correct positioning of the replaced assemblies, as described in chapter "Wavelength Verification and Calibration" on page 105.

### **Removing the Optical Unit**

| When required  | For following repairs: power supply, FLL board, Trigger Pack/FLF board |
|----------------|------------------------------------------------------------------------|
|                | and PMT.                                                               |
| Tools required | Screwdriver POZI 1 PT3                                                 |
|                | Hexagonal key, 4 mm                                                    |
| Parts required | Optical unit G1315-69002 (exchange assembly, comes with foam) or       |
| individual     | parts depending on the following procedures                            |

#### CAUTION

When working on the optical unit, a clean workbench with ESD protection mat must be available. Otherwise optical components or electronic boards may be damaged.

### NOTE

DO NOT remove the foam from the optical unit unless it is required during a

| Preparations for this procedure:                                                  | 1 |                                                                               |                             |
|-----------------------------------------------------------------------------------|---|-------------------------------------------------------------------------------|-----------------------------|
| • Turn off the detector.                                                          |   |                                                                               |                             |
| • Disconnect the power cable.                                                     |   |                                                                               |                             |
| <ul> <li>Disconnect capillaries.</li> </ul>                                       | • |                                                                               |                             |
| <ul> <li>Remove detector from stack and place<br/>it on the workbench.</li> </ul> |   | Disconnect cables (EM<br>monochromator) and (EX<br>monochromator) from the de | tector main board<br>(FLM). |

procedure. Otherwise parts can fall out.

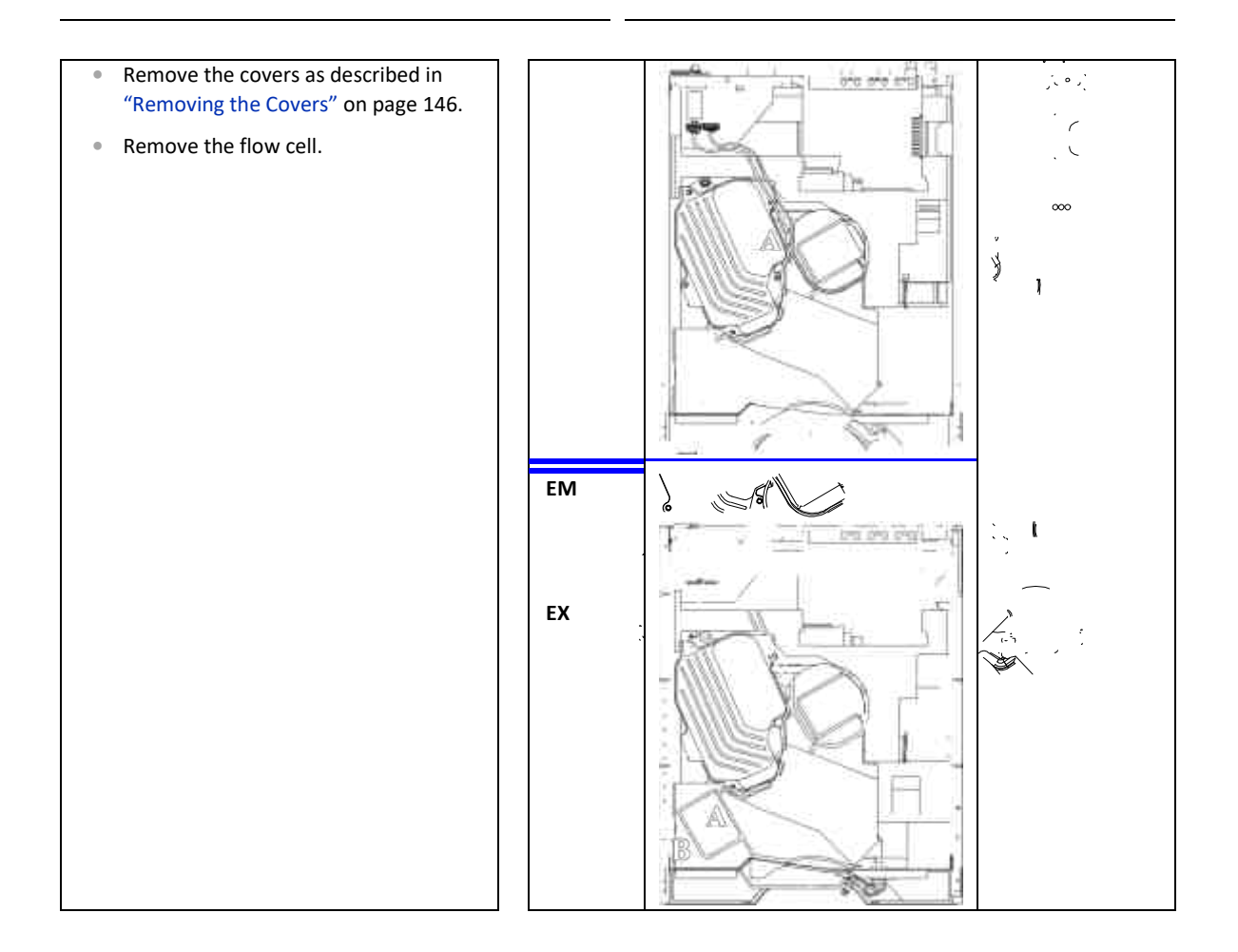

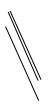

5

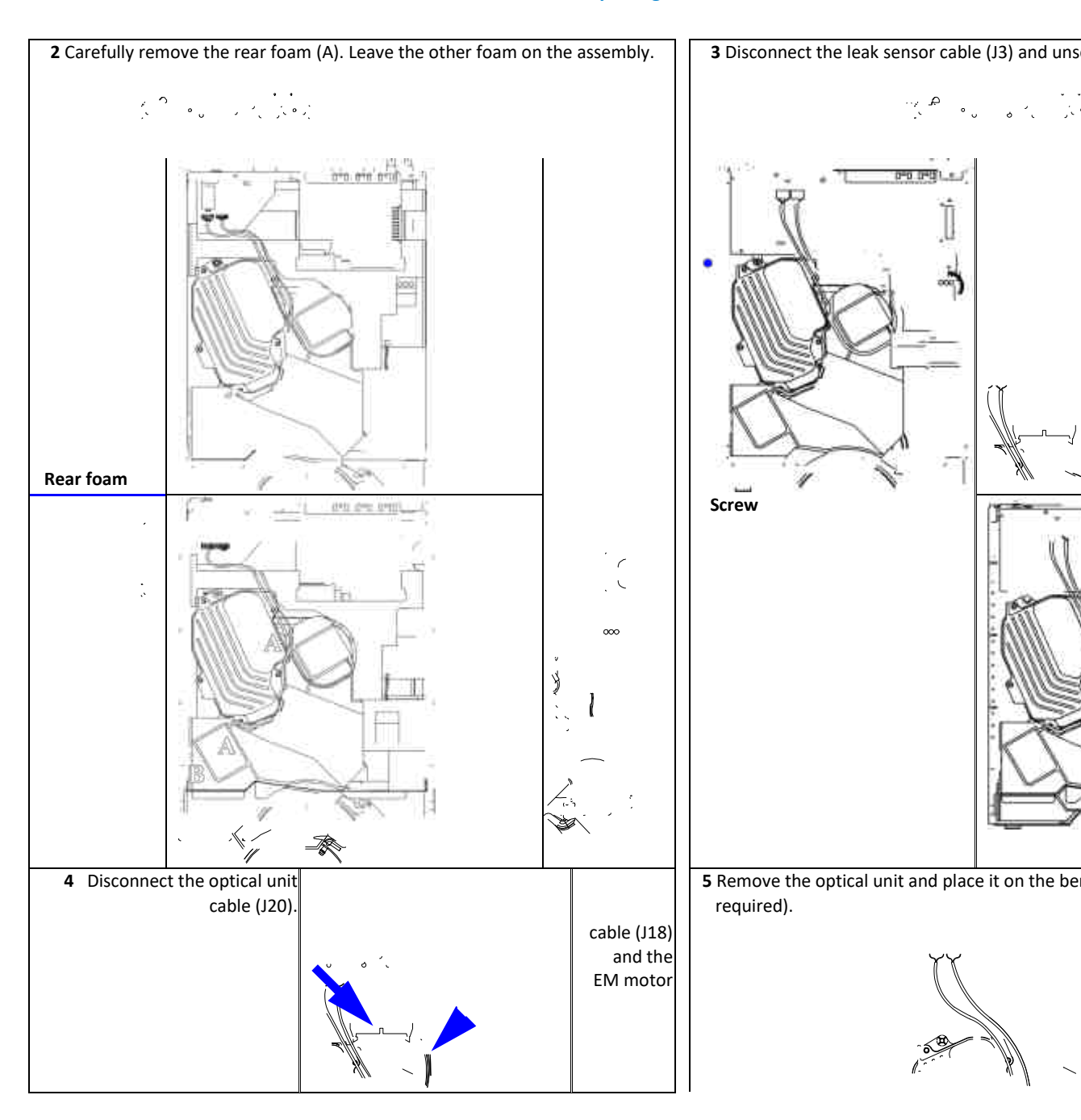

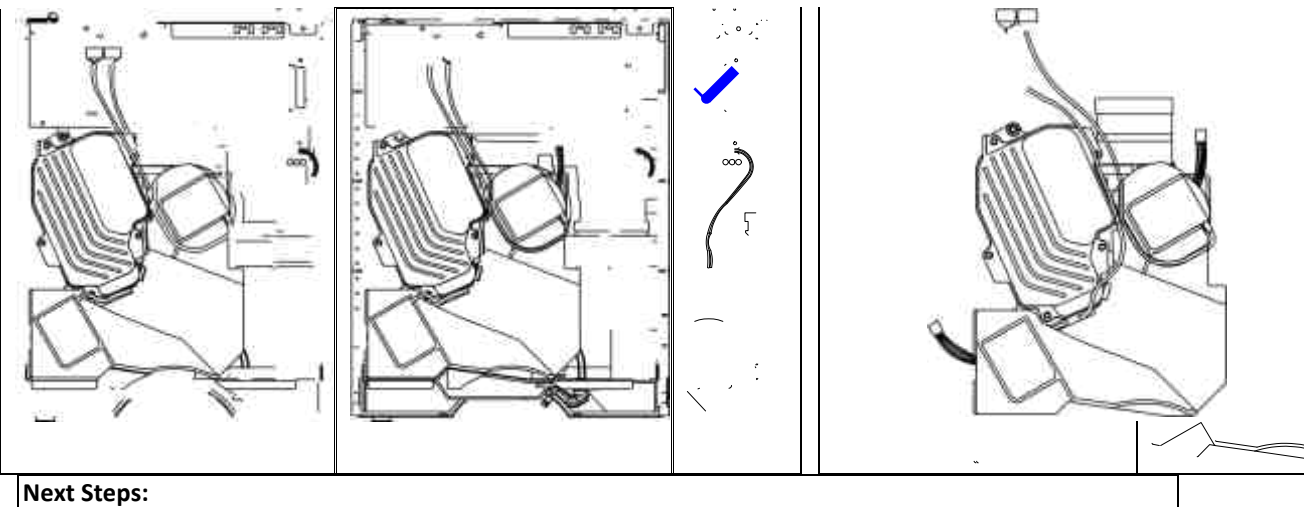

• Depending on the replacement you want to perform, proceed to the following procedures.

## **Replacing PMT and/or FLF board**

| When required  | If defective or if application specific PMT is                           |
|----------------|--------------------------------------------------------------------------|
|                | required.                                                                |
| Tools required | Screwdriver POZI 1 PT3                                                   |
|                | Hexagonal key, 4 mm and 2.5 mm                                           |
|                | Tweezers                                                                 |
| Parts required | Photo-multiplier Tube (PMT) 1970-0201                                    |
|                | Photo-multiplier Tube (PMT) for other application ranges, please contact |
|                | Hamamatsu dealers. Alternative Pivils are either R928HA (185 to 900 nm)  |
|                | or R3788HA (185 to 750 nm). No other PMTs are recommended.               |
|                | FLF Board G1321-69531 (requires firmware revision A.04.06 or             |
|                | above), FLR Reference Diode board G1321-66533                            |

## CAUTION

5

When working on the optical unit, a clean workbench with ESD protection mat must be available. Otherwise optical components or electronic boards may be damaged.

### Preparations for this procedure:

- Optical unit has been removed as described in "Removing the Optical Unit" on page 178.
- The foam must be in place. Otherwise cutoff filter and diffuser will fall out.
- Place the optical unit upside down on the ESD protection mat.

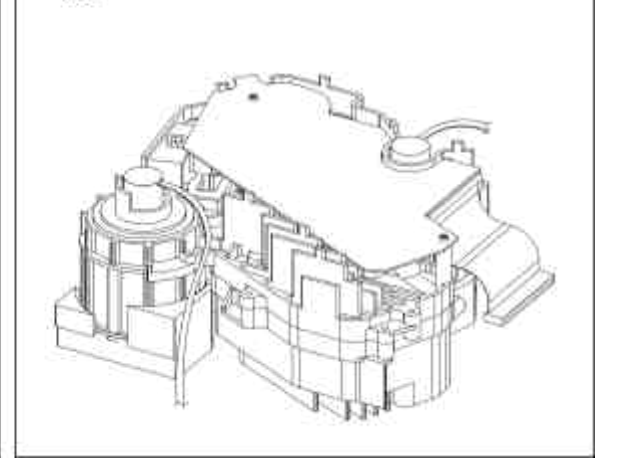

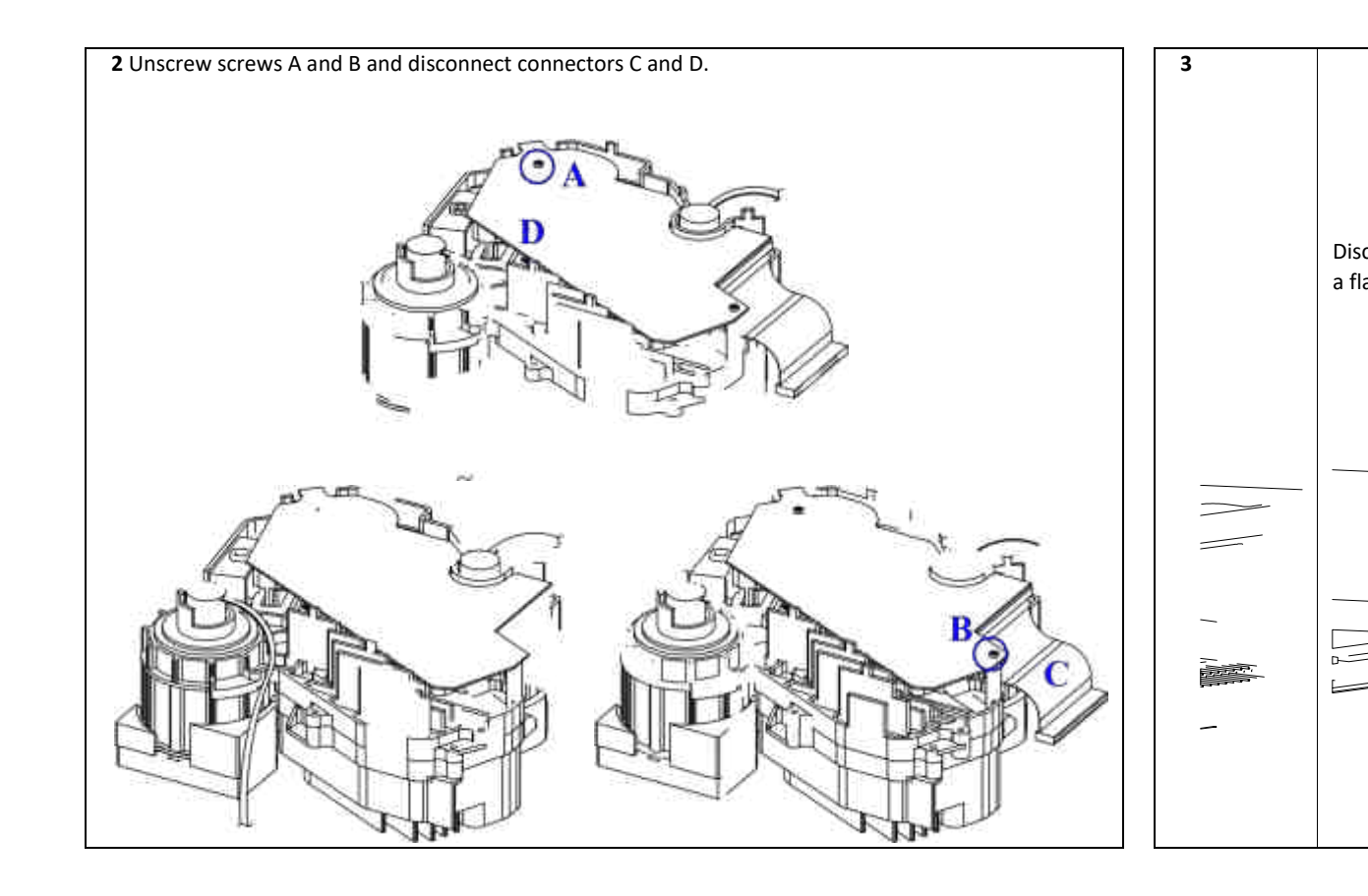

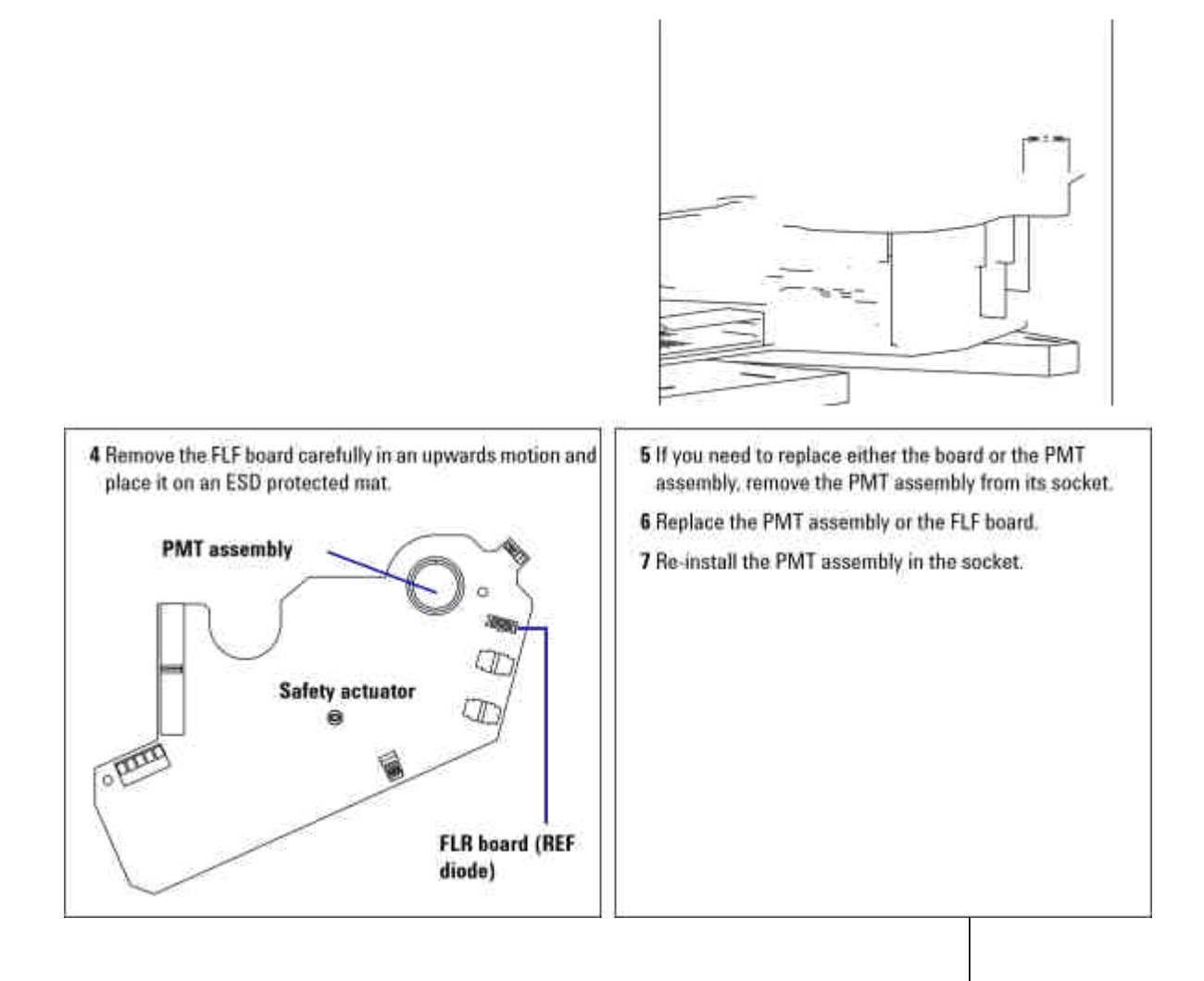

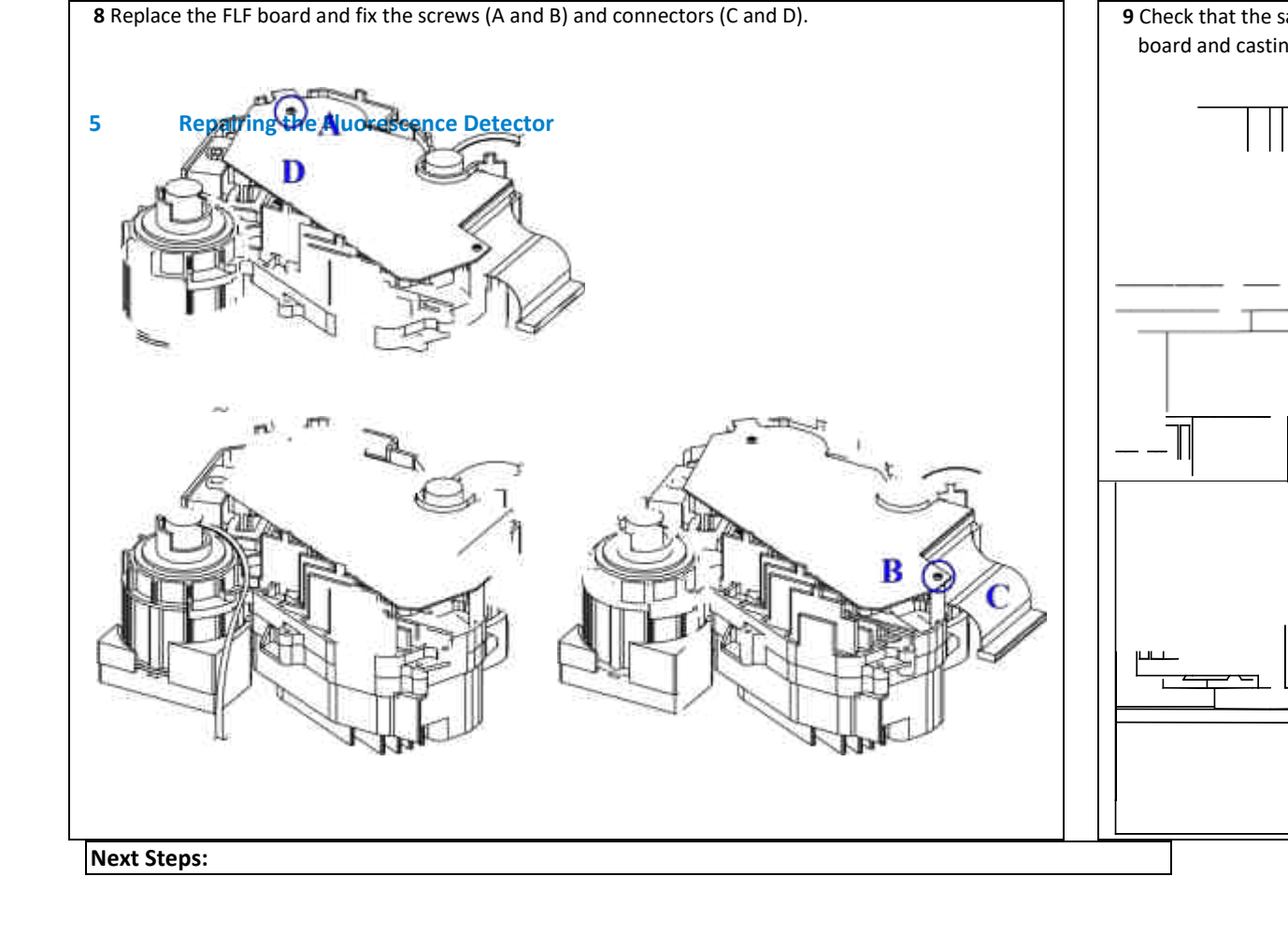
- 10 Reconnect the wires to the connector. Use a flat screw driver to release the wire socket.
- Put the wires into the released contacts using the tweezers.

Order of wires (left to right):

green empty brown yellow white

• Reinstall the optical unit as described in "Installing the Optical Unit" on page 194.

• If you replaced a G1321-66501 FLF board by a newer FLF board, update the FLD firmware to revision to latest version (to make it compatible).

# **Replacing FLL board and Trigger Pack**

| When required         | If defective                                                    |
|-----------------------|-----------------------------------------------------------------|
| <b>Tools required</b> | Screwdriver POZI 1 PT3                                          |
|                       | Hexagonal key, 4 mm and 2.5 mm                                  |
| Parts required        | FLL Board G1321-66512 (includes trigger                         |
|                       | pack)                                                           |
| When working on t     | he optical unit, a clean workbench with ESD protection mat must |
| be available. Other   | wise optical components or electronic boards may be damaged.    |

WARNING

The instrument should not be operated without Xenon flash lamp. Otherwise the Triggerpack electronics will be damaged.

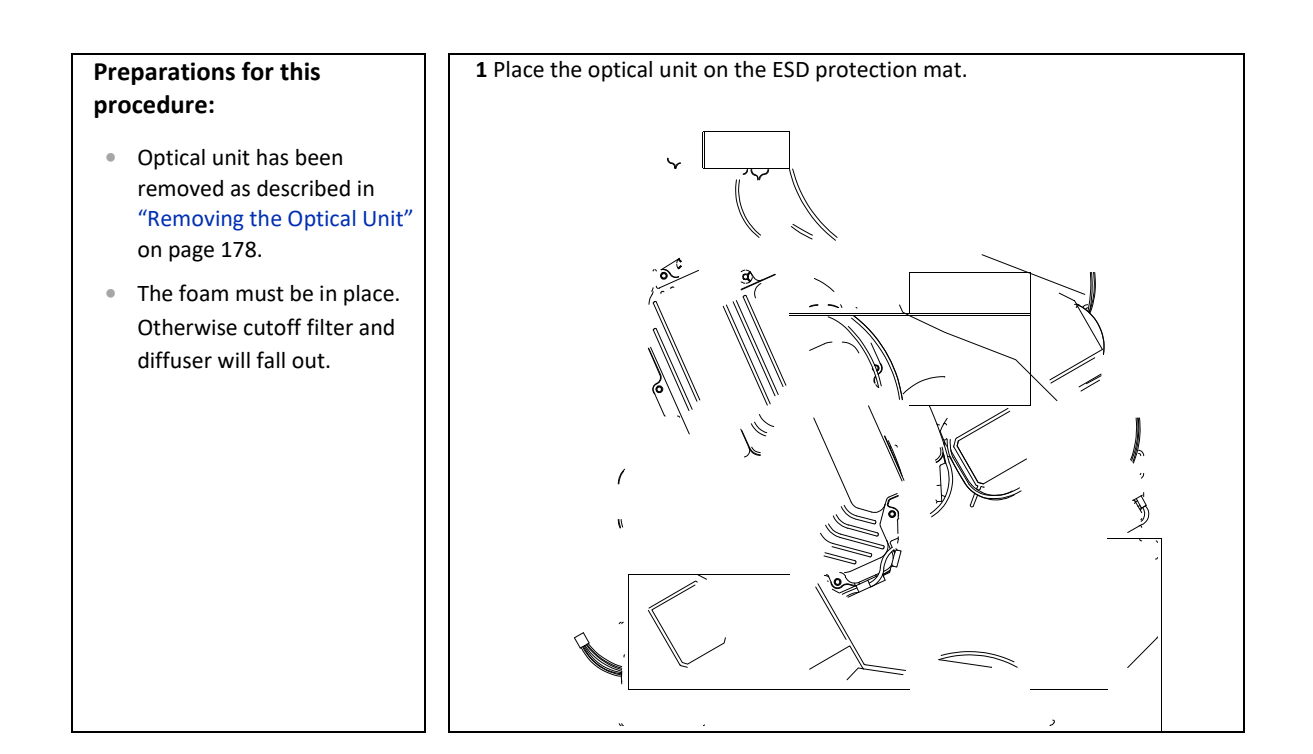

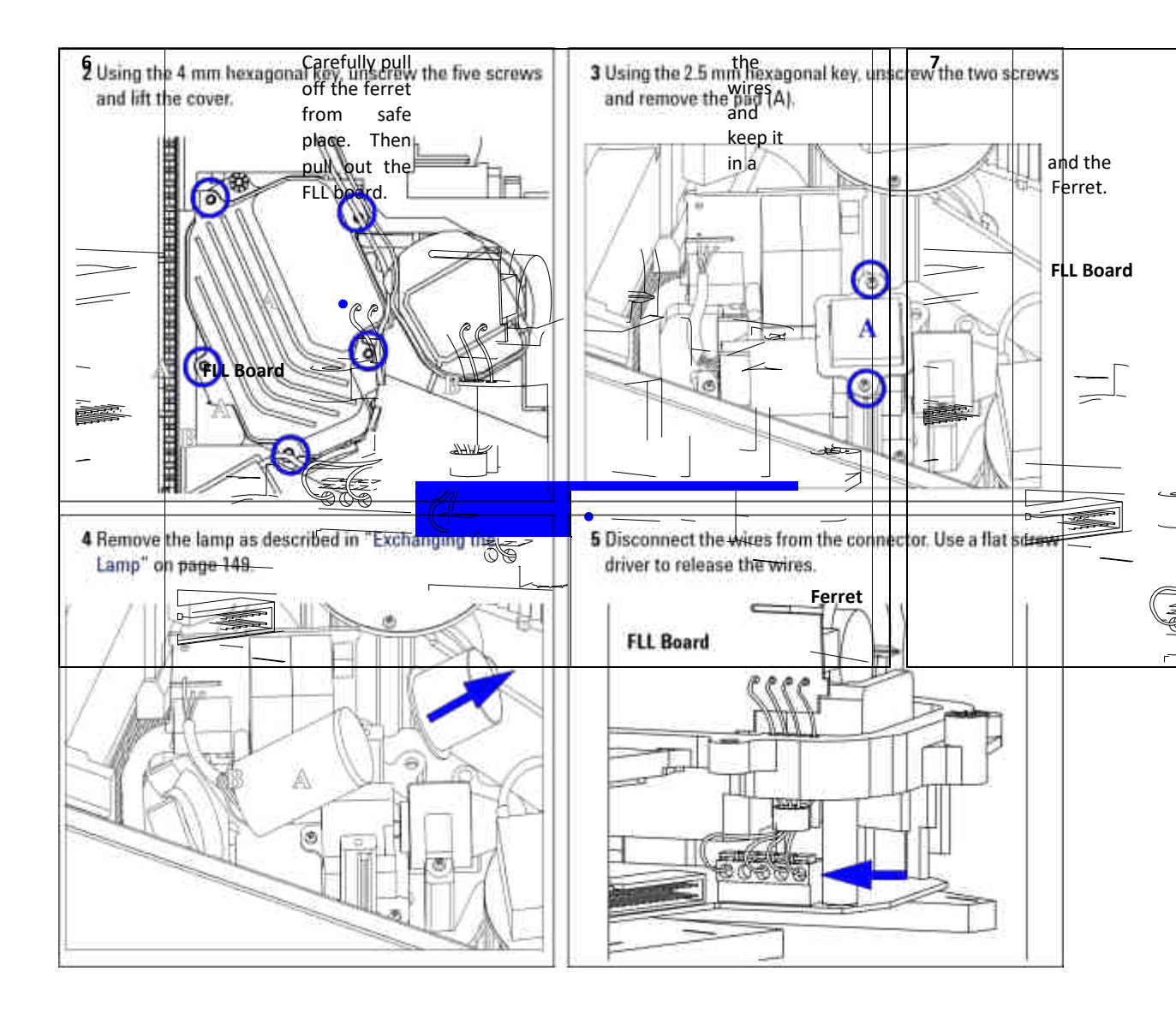

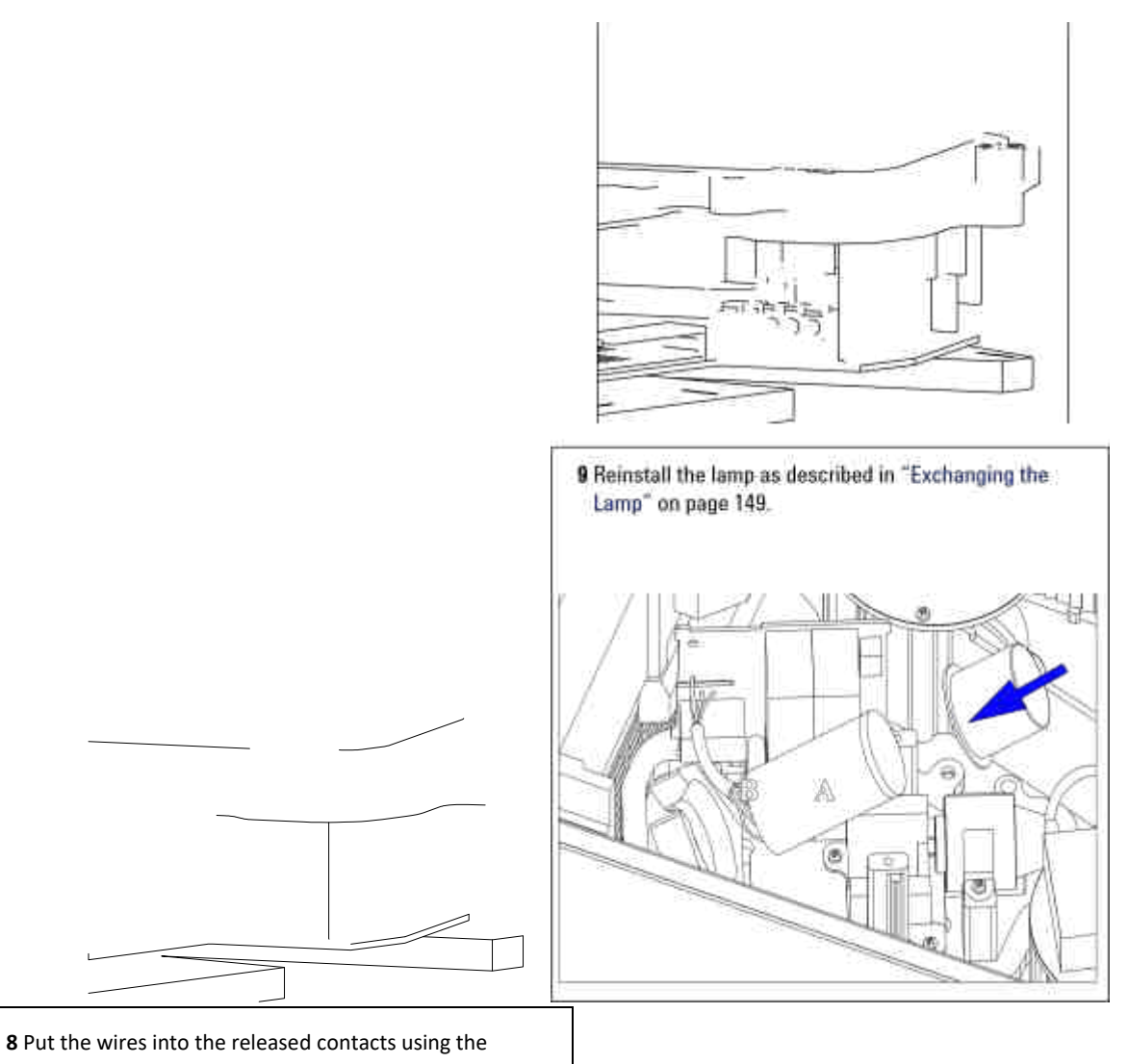

tweezers.

Order of wires (left to right):

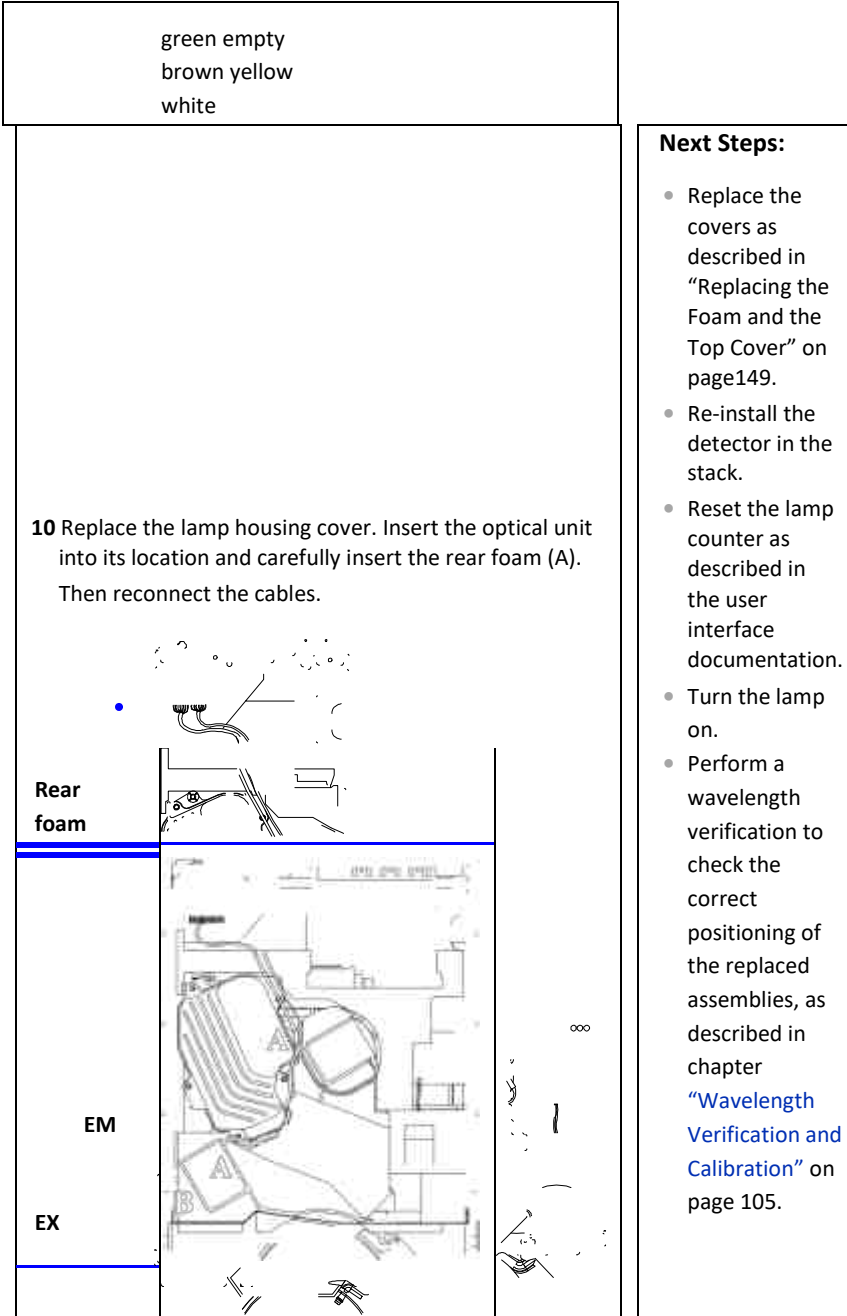

documentation.

# **Replacing the EM and EX Grating**

| When required  | If defective                                               |
|----------------|------------------------------------------------------------|
| Tools required | Screwdriver POZI 1 PT3                                     |
|                | Hexagonal key, 4 mm and 2.5 mm                             |
| Parts required | EM Grating assembly G1321-60004 (includes protection       |
|                | ring)                                                      |
|                | EX Grating assembly G1321-60003 (includes protection ring) |

### CAUTION

When working on the optical unit, a clean workbench with ESD protection mat must be available. Otherwise optical components or electronic boards may be damaged.

NOTE

The grating assembly is shipped with a special transport packaging and includes a

#### Preparations for this procedure:

- Optical unit has been removed as described in "Removing the Optical Unit" on page 178.
- The cables from the position encoders (at the rear of the EM or EX grating assembly) should be disconnected.
- Disconnect the encoder cable of the EX-monochromator from FLF board.

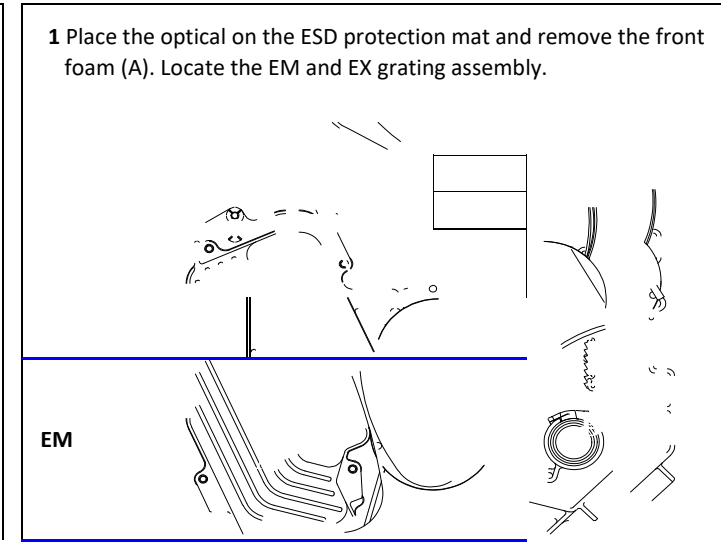

protection ring. DO NOT touch the grating surface and DO NOT bend the protection ring.

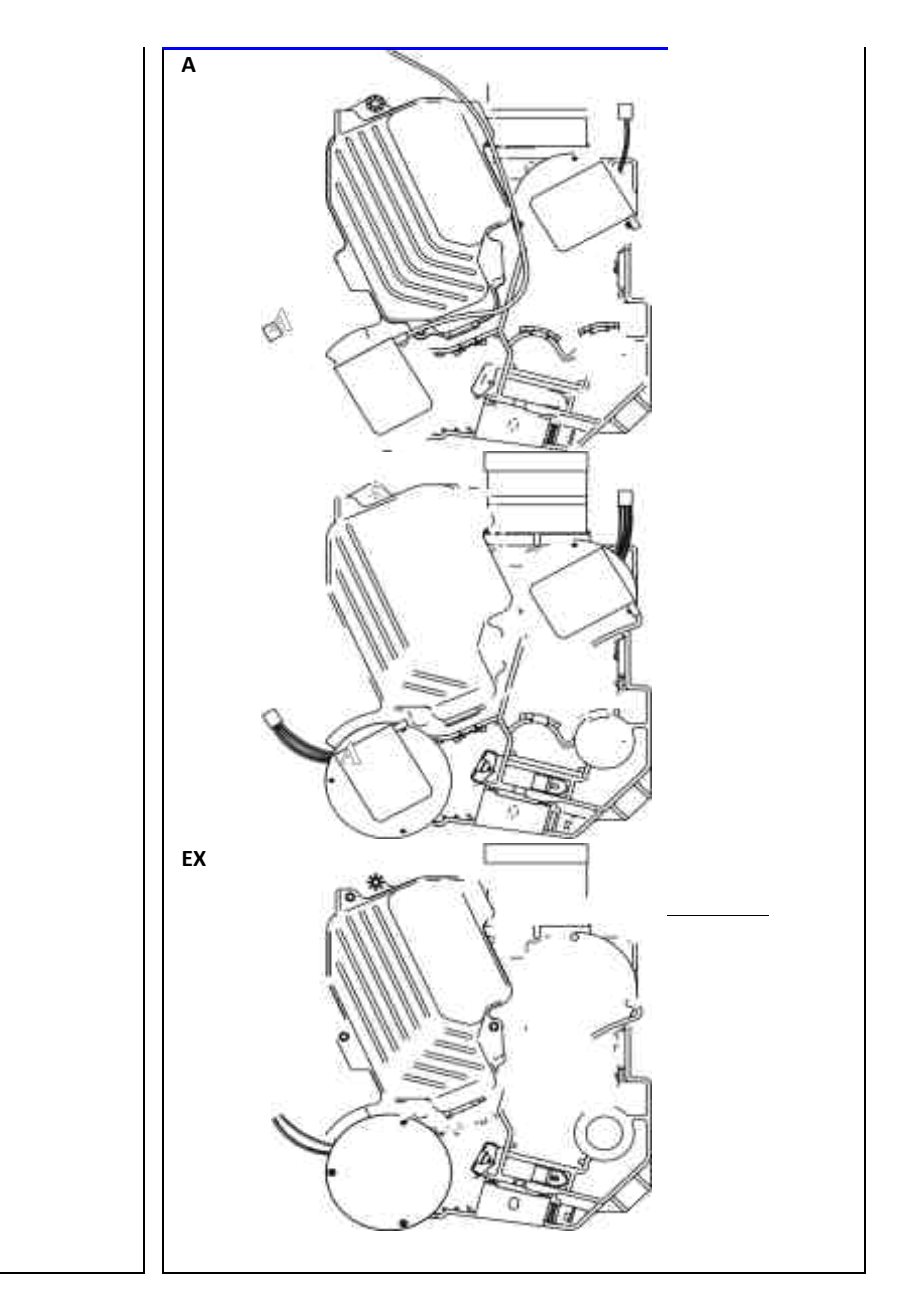

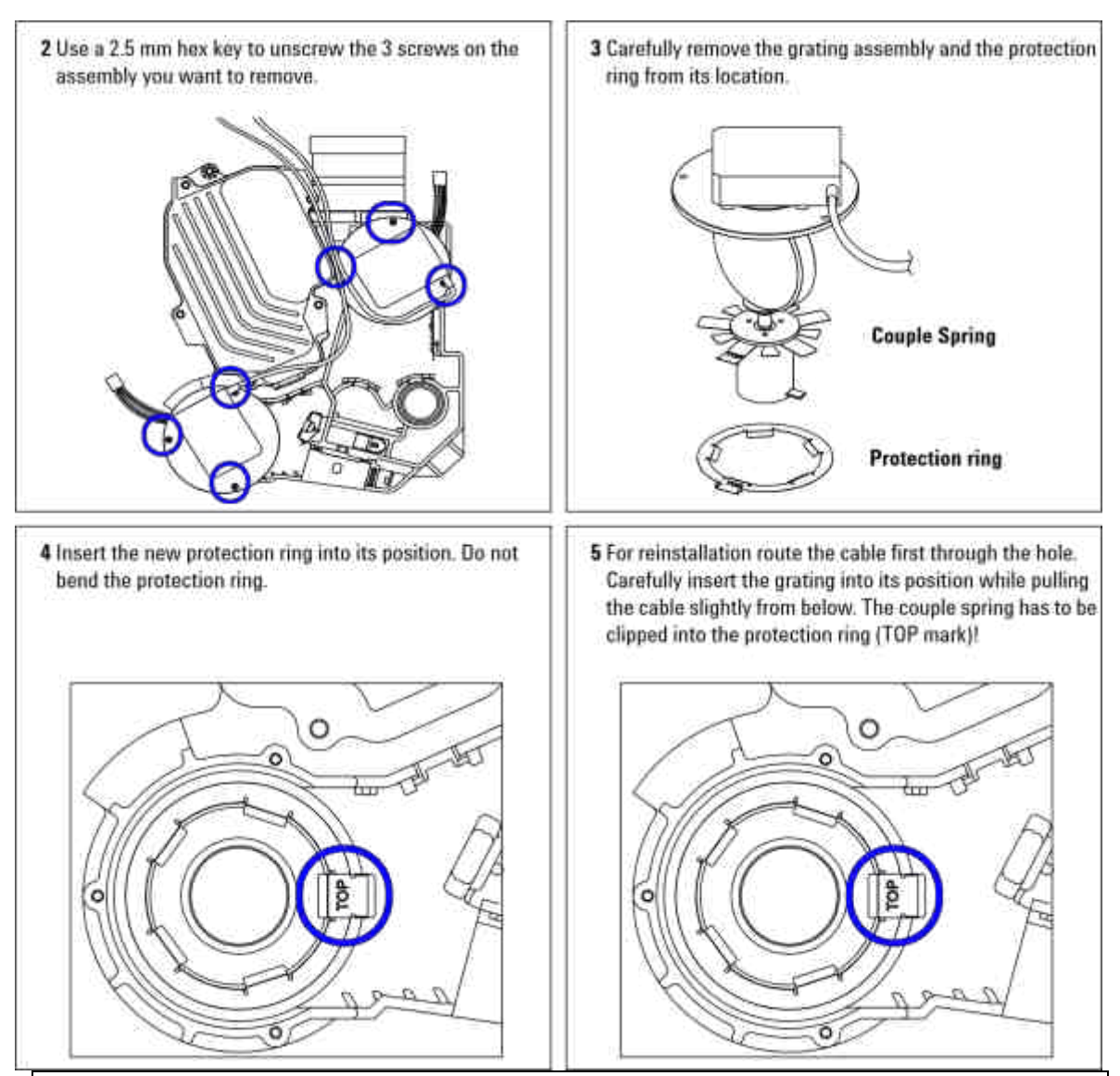

#### Next Steps:

• Reconnect the encoder cable of the EX-monochromator to FLF board.

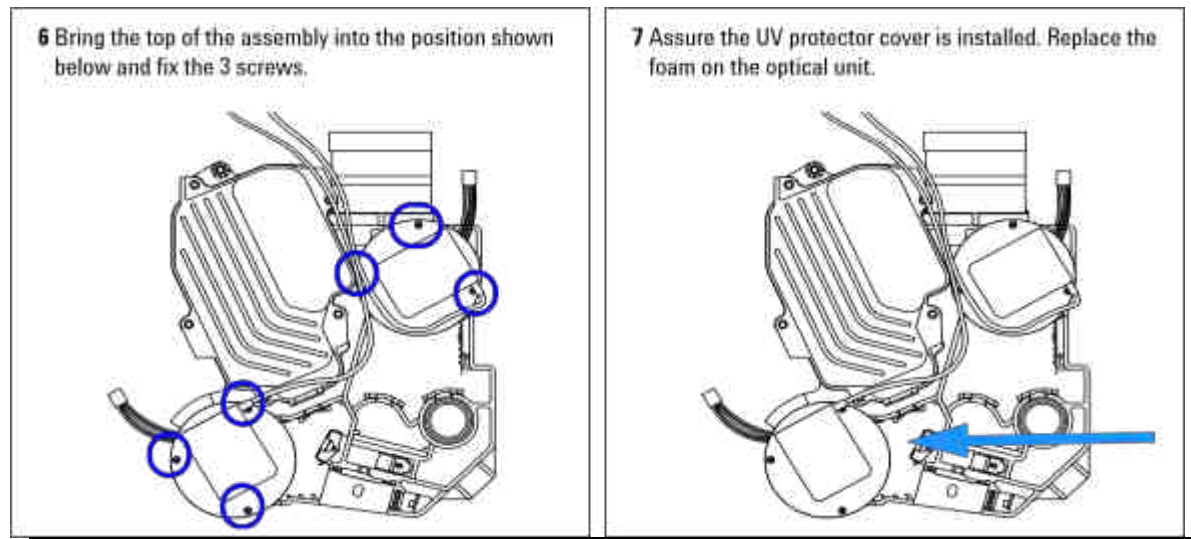

- Reinstall the optical unit as described in "Installing the Optical Unit" on page 194.
- Enter the replacement in the maintenance logbook.
- Reset the monochromator settings to default using the diagnose functions.
- In this case "Wavelength Calibration Lost" is displayed and the instrument stays in Not Ready condition until you perform a wavelength calibration.
- Perform a wavelength verification to check the correct positioning of the replaced assemblies, as described in chapter "Wavelength Verification and Calibration" on page 105.

## **Exchanging the Power Supply**

|      | When required<br>Tools required  | If defective<br>Screwdriver POZI 1 PT3    |
|------|----------------------------------|-------------------------------------------|
| NOTE |                                  | Wrench 1/4 inch<br>Wrench 5 mm            |
| NOTE |                                  | Wrench 7 mm                               |
|      | Parts required                   | Power supply 0950-                        |
|      |                                  | 2528                                      |
|      | The repair of the power supply a | ssembly comprises exchanging the complete |
|      | assembly. No serviceable parts a | ire inside.                               |

#### Preparations for this procedure:

- Turn off the lamp.
- Switch off the detector, and disconnect the cables.
- Remove the detector from the stack and place it on the workbench.
- Remove the front cover and top cover, see "Removing the Covers" on page 146.
- Remove the processor board, see "Exchanging the Processor Board" on page 160.
- Remove the fan assembly, see "Exchanging the Fan" on page 164.
- Remove the optical unit, see "Removing the Optical Unit" on page 178.

**2** Unscrew the power supply at the rear of the module.

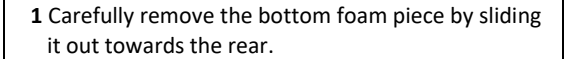

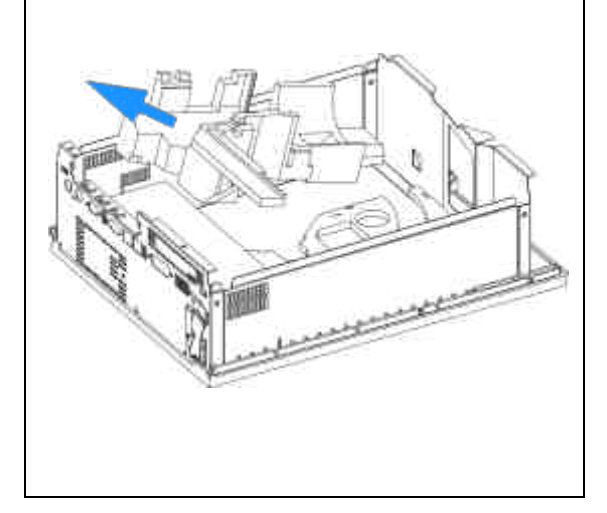

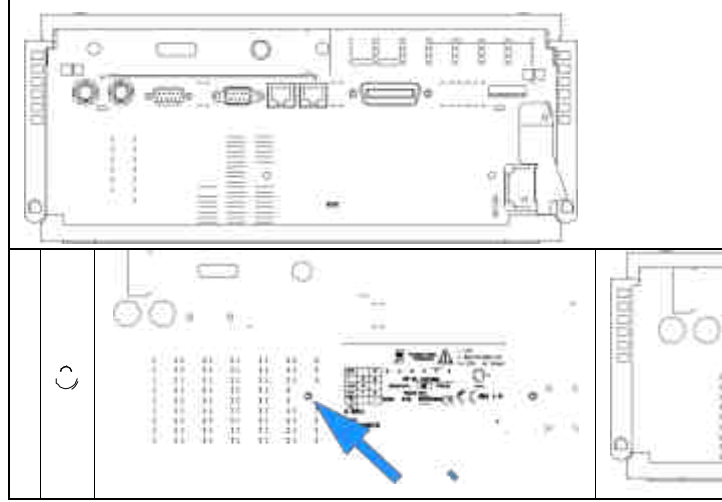

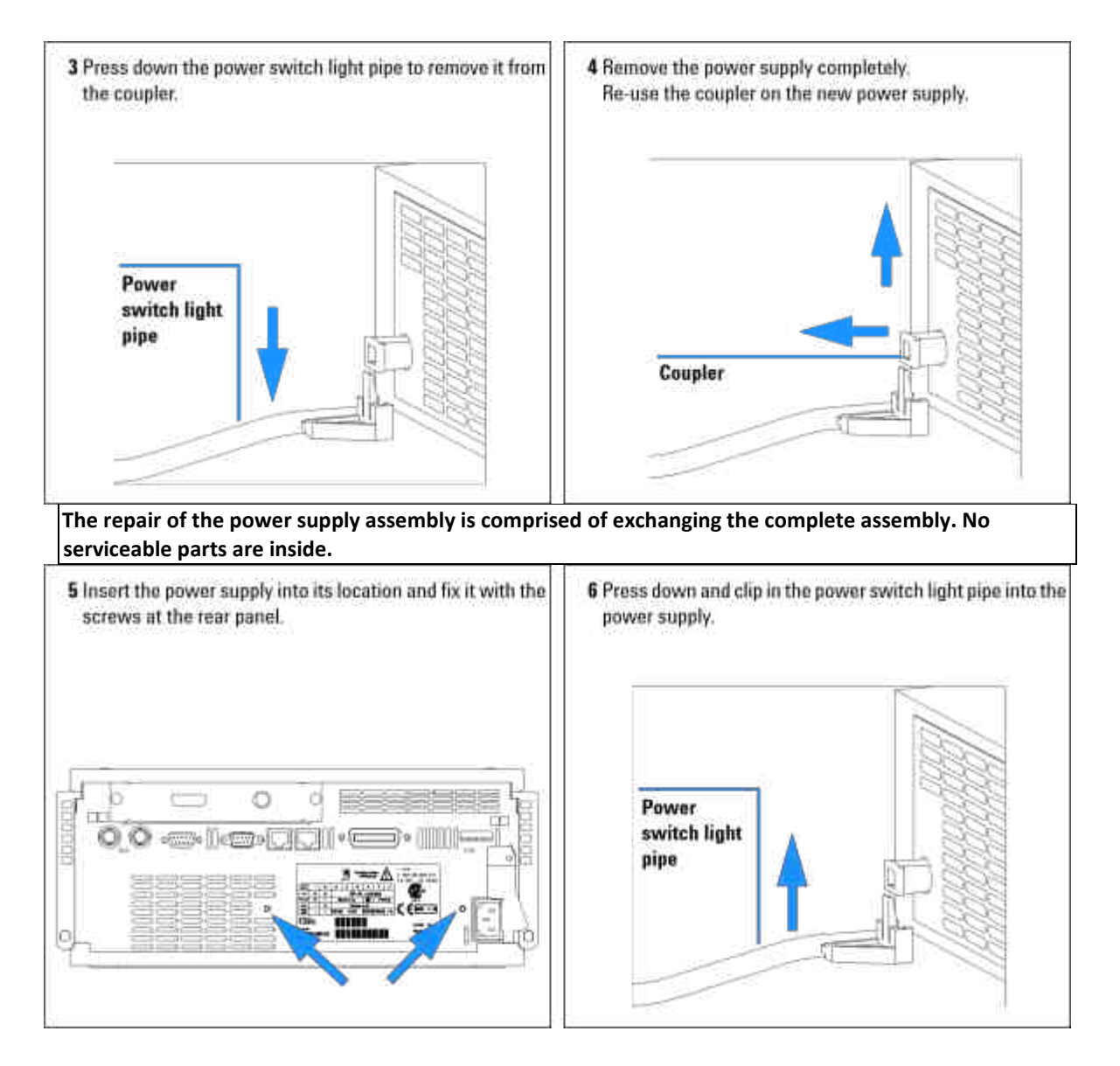

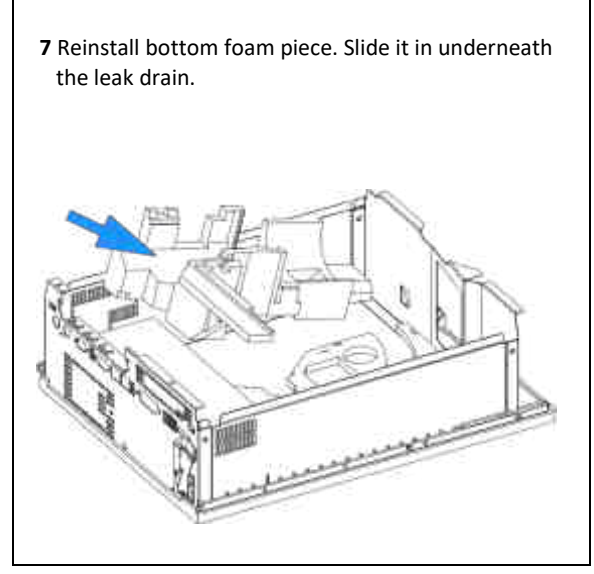

# **Replacing Status Light Pipe**

- 8 Reinstall the processor board, see "Exchanging the Processor Board" on page 160.
- **9** Reinstall the fan assembly, see "Exchanging the Fan" on page 164.
- **10** Reinstall the optical unit, see "Installing the Optical Unit" on page 194.
- **11** Reinstall the front cover, top cover, see "Replacing the Foams and Covers" on page 196.
- 12 Replace detector into the stack.
- **13** Reconnect the power cable and turn on the detector.

When requiredIf part was broken or removedTools requiredScrewdriver POZI 1 PT3Parts requiredStatus light pipe 5041-8384

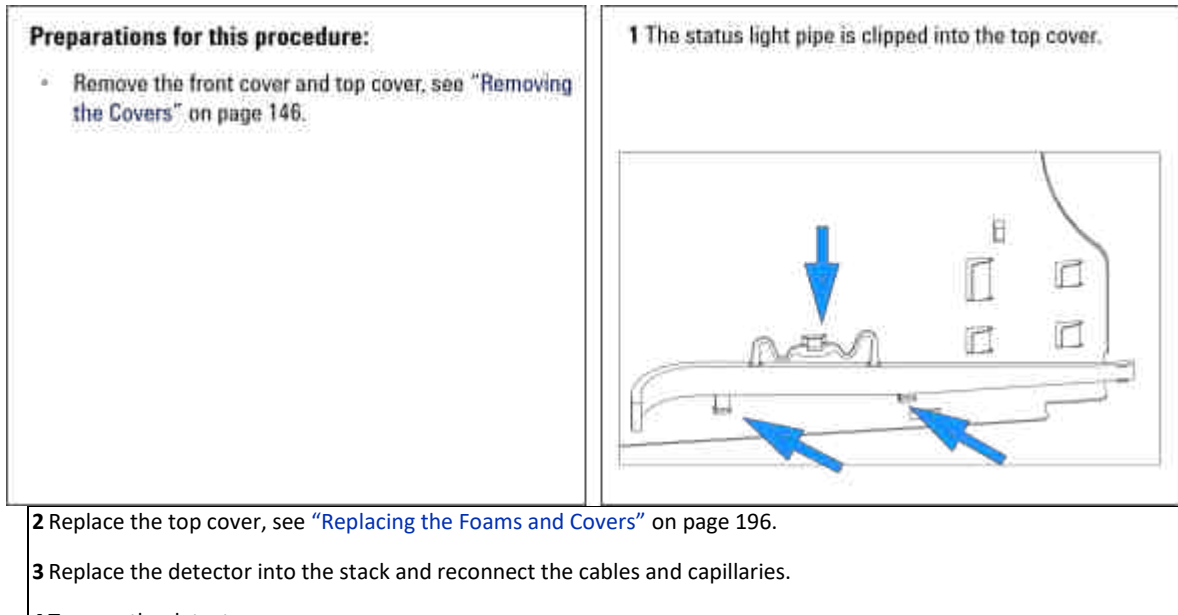

**4** Turn on the detector.

# Installing the Optical Unit

| When required  | When all repairs on the optical unit have been completed |
|----------------|----------------------------------------------------------|
| Tools required | Screwdriver POZI 1 PT3                                   |
|                | Hexagonal key, 4 mm                                      |

## WARNING

For safe operation make sure that the ground cable is reconnected.

#### Preparations for this procedure:

- All previous work has been completed.
- Power supply has been installed.
- Fan has been installed.
- The optical unit has its foam cover attached.

1 Place the optical unit in the instrugrounding screw.

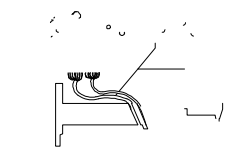

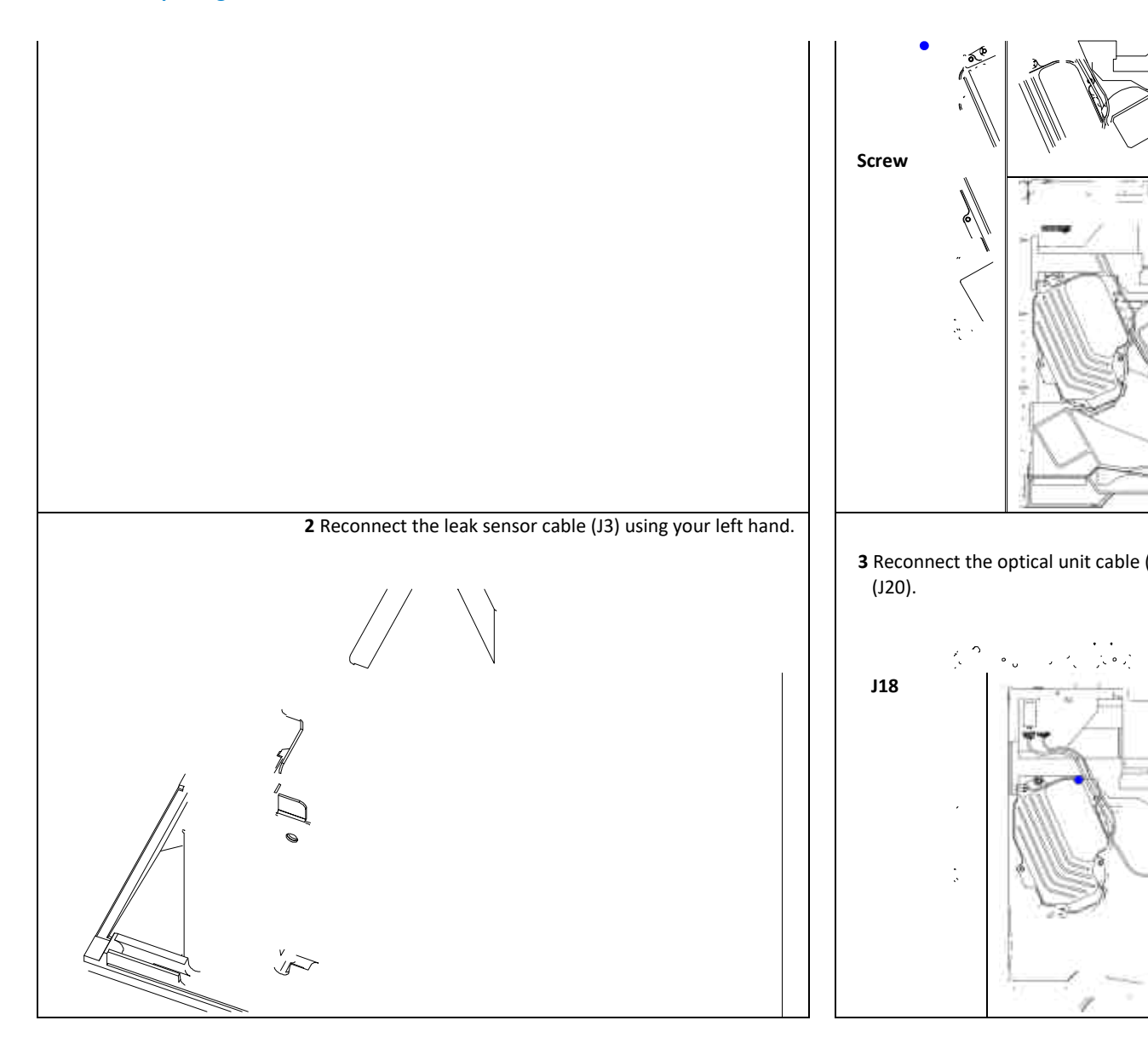

5

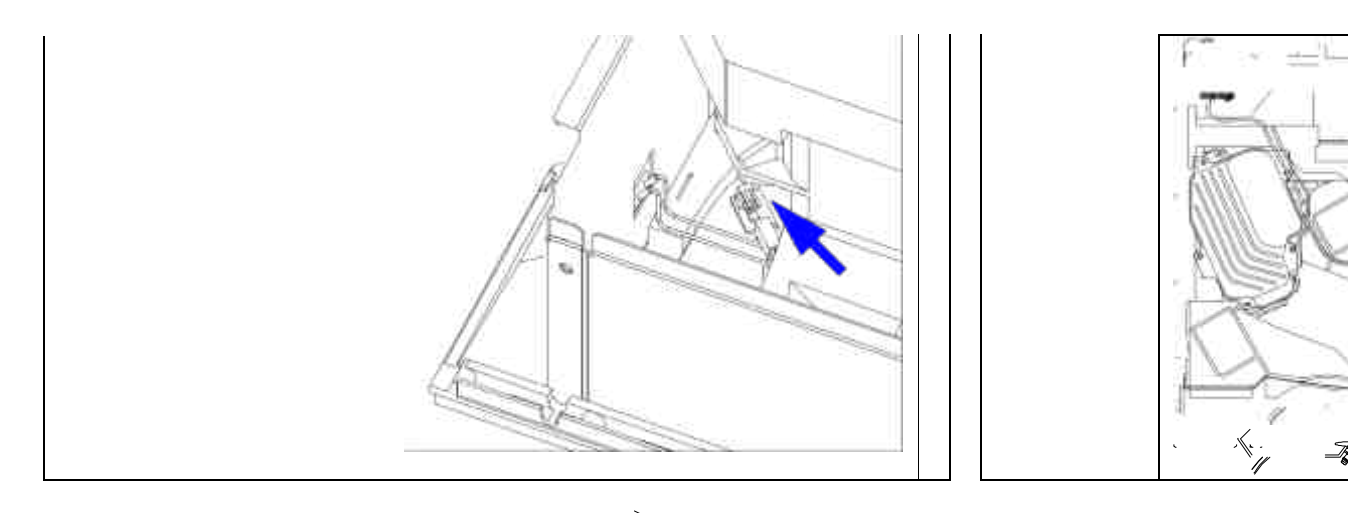

**4** Insert the rear foam and reconnect cables (EM monochromator) and (EX monochromator) to the detector main board (FLM).

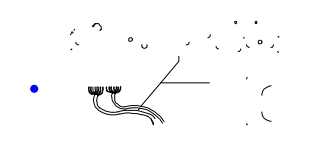

#### Next Steps:

- Replace the covers as described in "Replacing the Foams and Covers" on page 196.
- Re-install the flow cell and the front panel
- Re-install the detector in the stack.
- Turn the lamp on.
- Perform a wavelength verification to check the correct

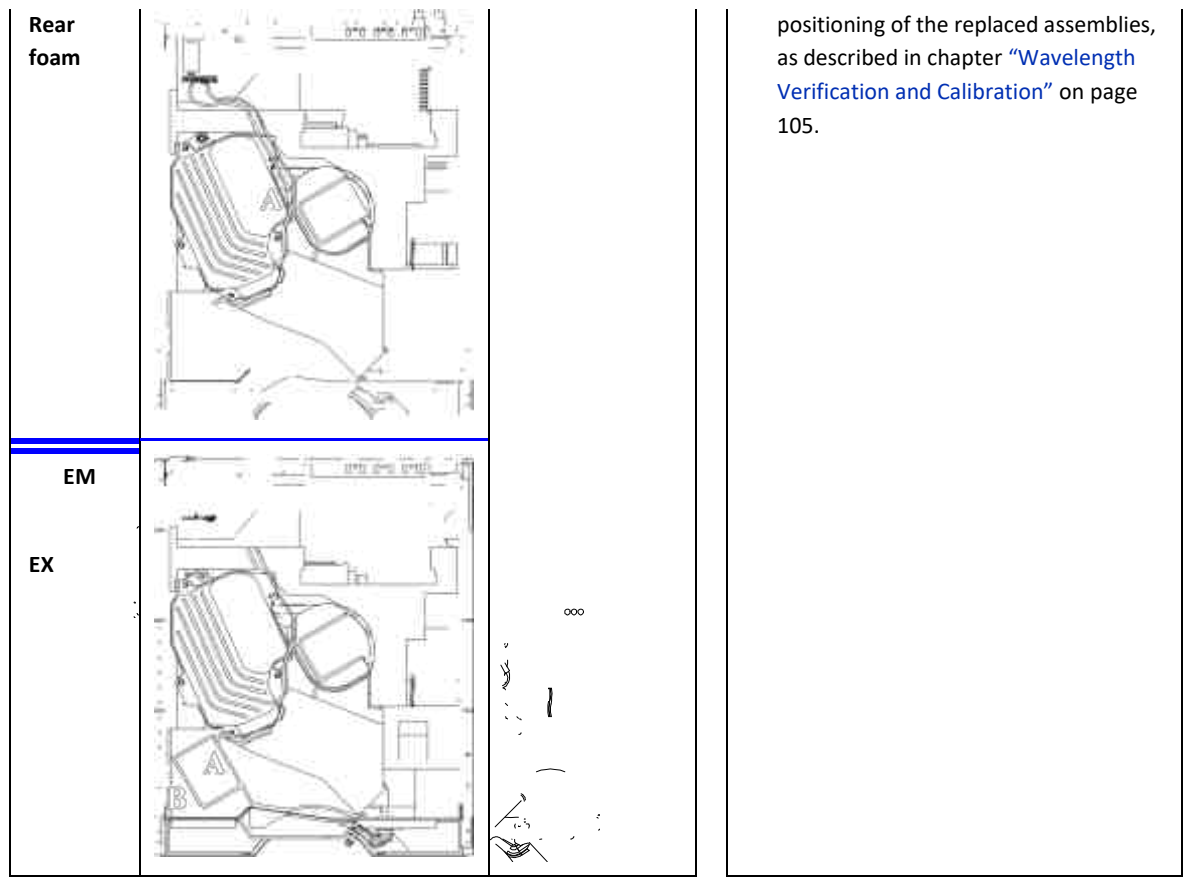

# **Replacing the Foams and Covers**

#### Note:

If a new optical unit has been installed or assemblies within the optical unit have been replaced, then refer "Next Steps" on page 189.

When requiredWhen all repairs have been completedTools requiredScrewdriver POZI 1 PT3

ions required screwarter to 21 11 15

Prerequisites The detector is open and other procedures have been carried out

## NOTE

The front cover (across the optical unit) should only be removed when required during a procedure. This will keep dust away from optical components.

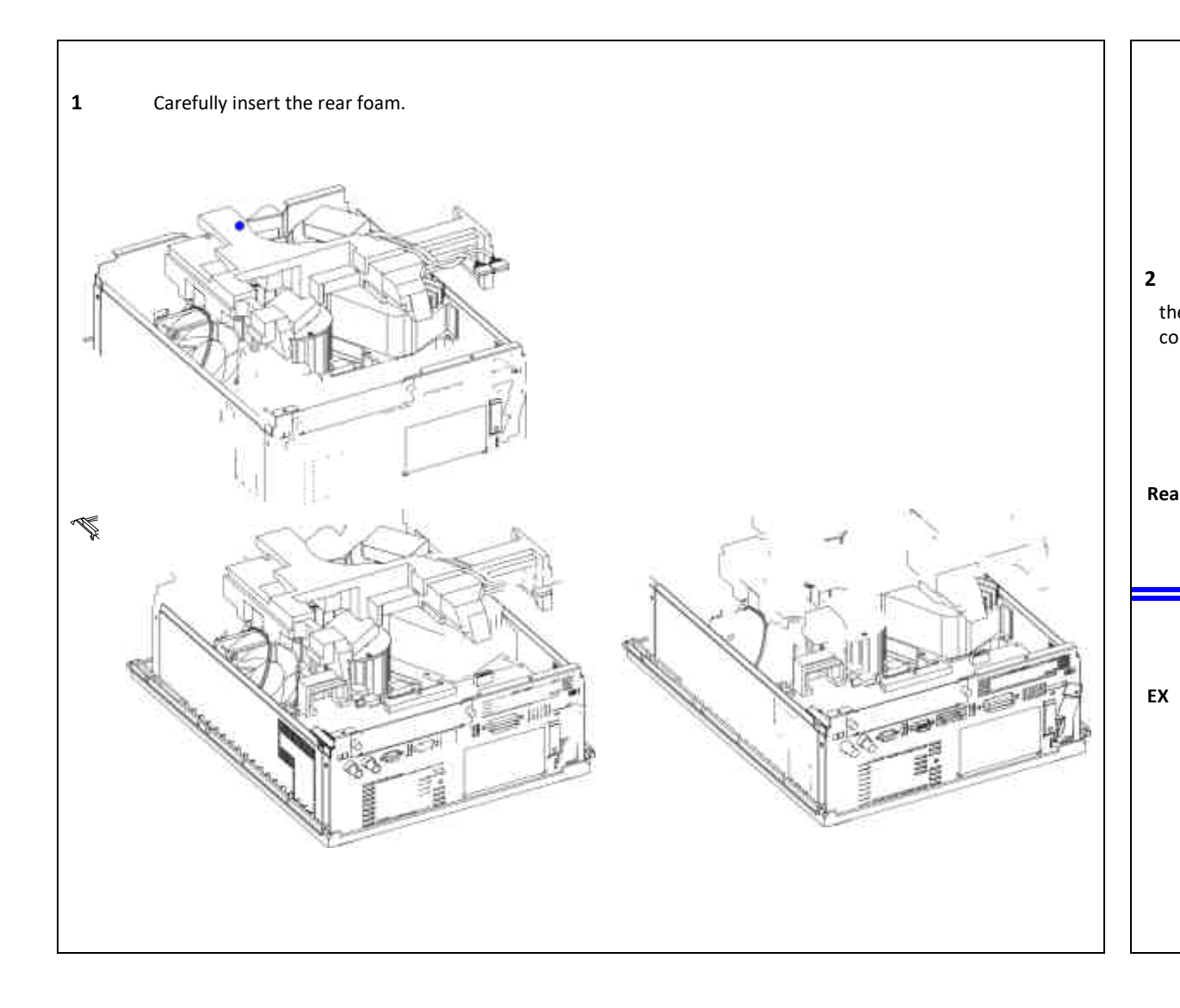

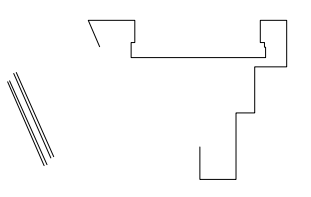

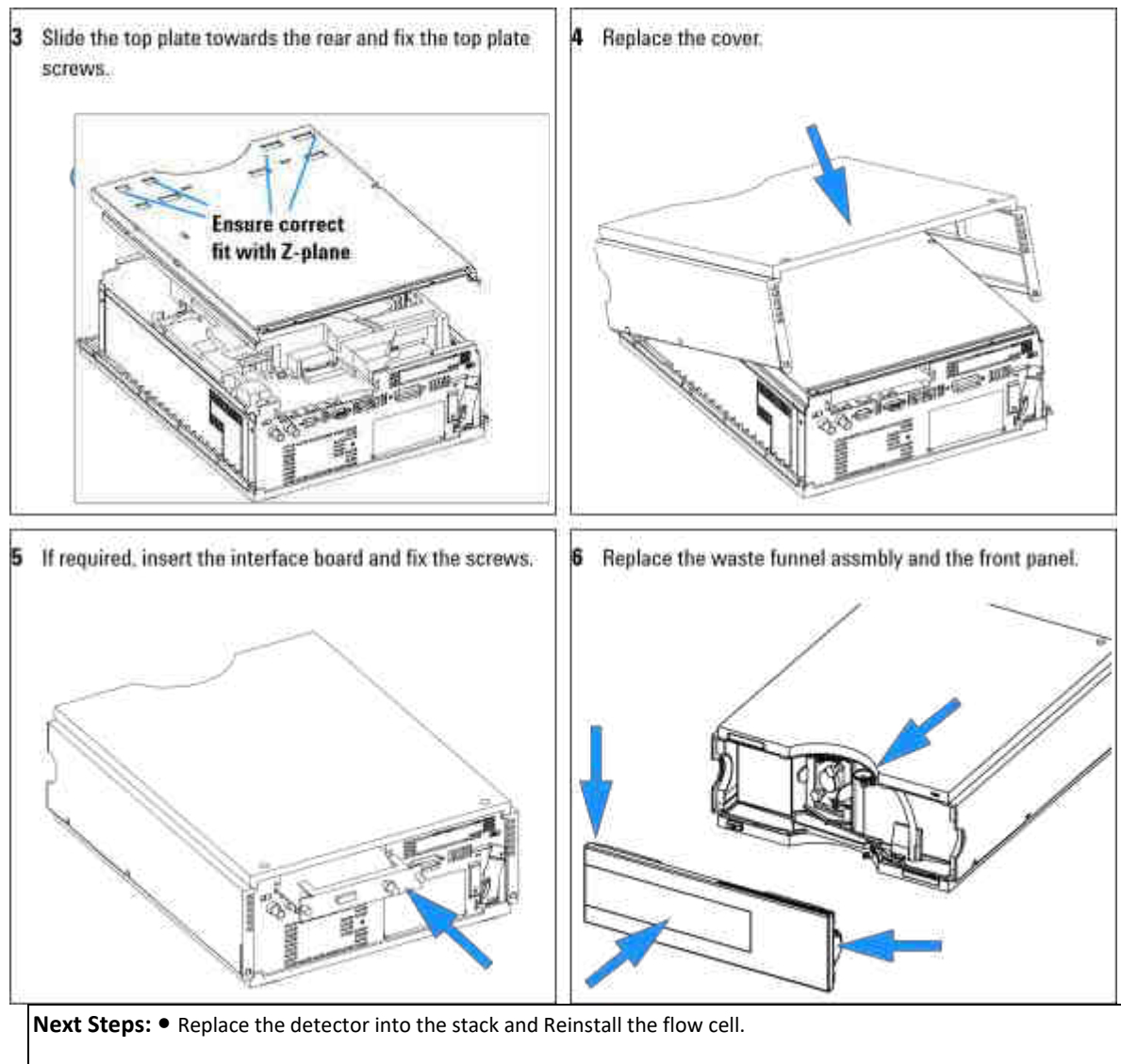

- Reconnect the power cable and turn on the detector.
- Turn the lamp on.

# Assembling the Main Cover

When required If cover is broken

Tools required None

Parts required Plastics kit 5062-8582 (includes base, top, left and right) The

NOTE plastics kit contains all parts, but it is not assembled.

## WARNING

#### If you mistakenly insert the left or right side in the opposite position, you may not

#### be able to remove that side from the top part.

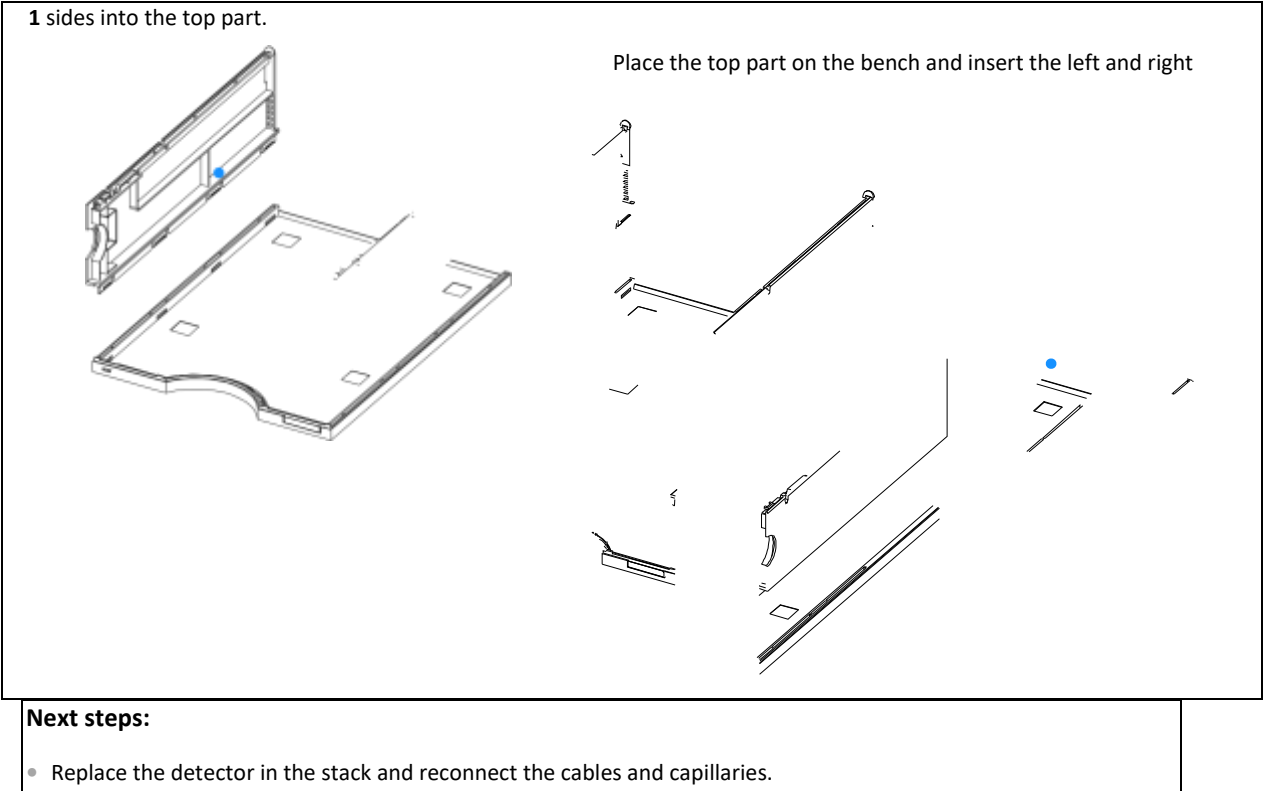

• Turn on the detector.

## **Replacing the Interface Board**

| When required | For all repairs inside the detector or for installation of the board |
|---------------|----------------------------------------------------------------------|
| Part required | Interface board (BCD) G1351-68701 with external contacts and BCD     |
|               | outputs Interface board (LAN) see "LAN Communication Interface       |
|               | Board" on page 286                                                   |

#### Tools required None

To replace the interface board unscrew the two screws, remove the board, slide in the new interface board and fix it with the board's screws.

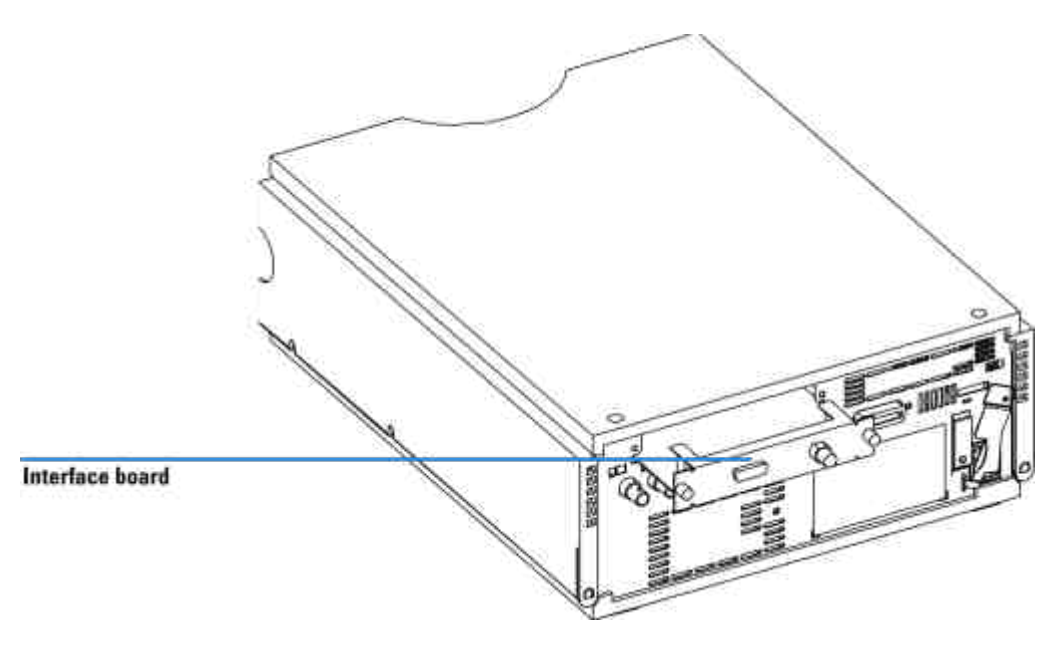

Figure 57 Location of the Interface Board Replacing the Detector's Firmware

The installation of new firmware is required:

- if new version solves problems of currently installed version, or
- if after exchange of the main board (FLM) the version on board is older than the previously installed one.

To upgrade the detector's firmware the following steps have to be taken:

- **1** Load the firmware into the detector, see help system of your user interface.
- 2 If FLM board was replaced, reenter the serial number information of the module through the user interface, see "Entering the Serial Number using the Control Module" on page 162 or "Entering the Serial Number using the Agilent ChemStation" on page 163.

Agilent 1100 Series Fluorescence Detector Reference Manual

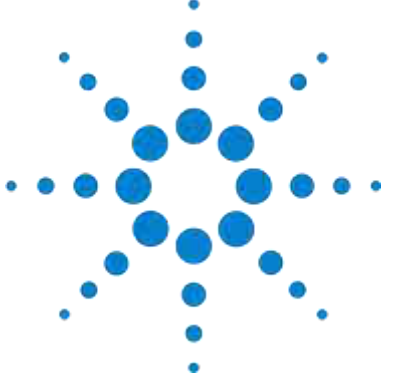

# **Identifying Parts and Materials**

Overview of Main Assemblies 202 Optical Unit Assembly 204

6

Lamp Cover Parts 207 Control Module 208 Sheet Metal Kit 209 Plastic Parts 210 Foam Parts 211 Power and Status Light Pipes 212 Leak Parts 213 Cuvette Kit 214 Spare Parts 215 Accessory Kit 216 Cable Overview 218 RS-232 Cable Kit 235 LAN Cables 236

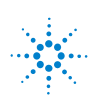

# **Agilent Technologies**

# **Overview of Main Assemblies**

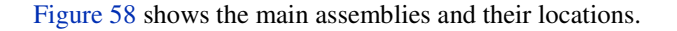

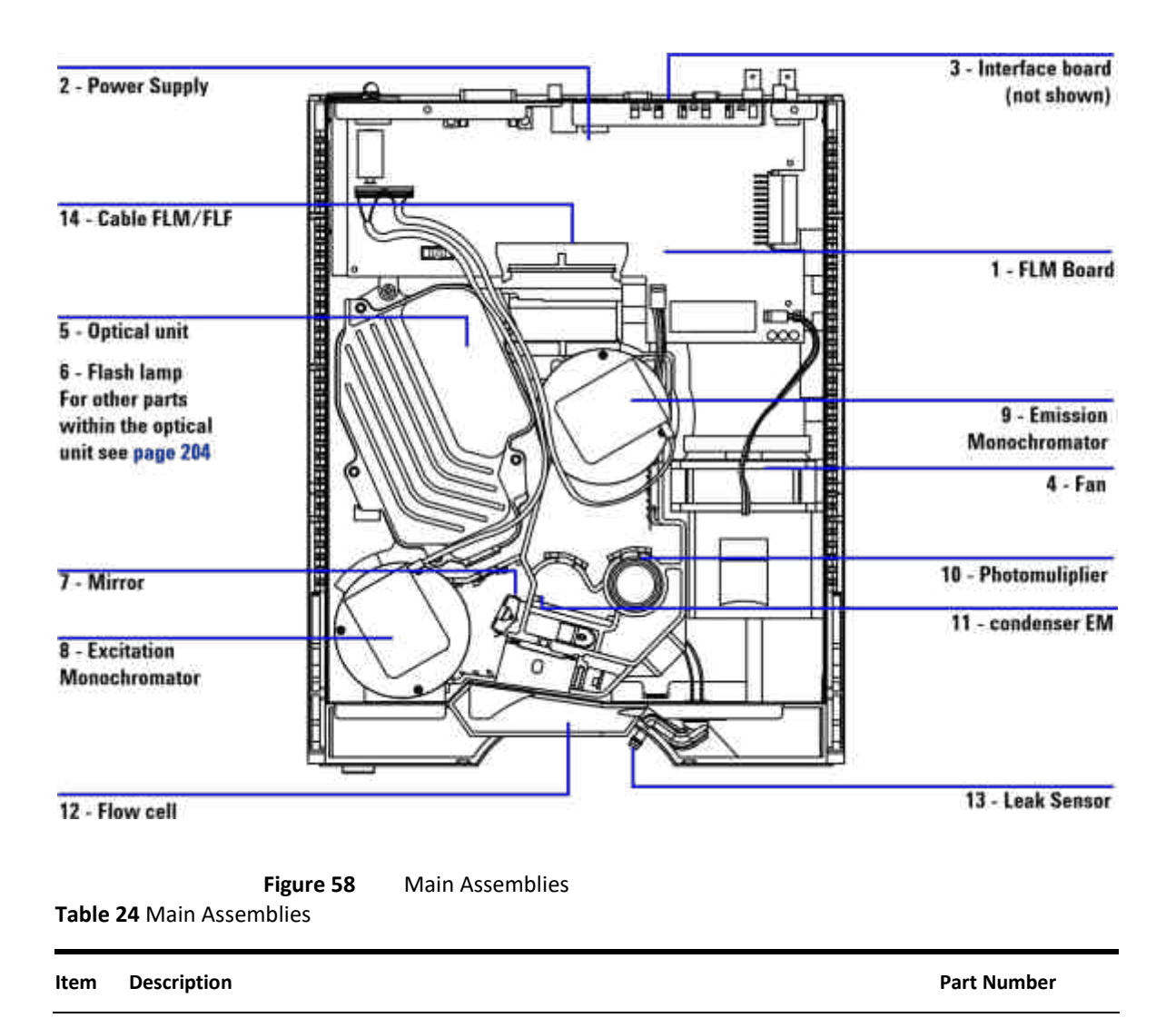

|    | Identifying P                                                                     | arts and Materials 6 |
|----|-----------------------------------------------------------------------------------|----------------------|
| 1  | Detector main board FLM (exchange assembly)                                       | G1321-69500          |
|    | Hexagonal nut for GPIB connector                                                  | 0380-0643            |
|    | Hexagonal nut for RS-232C connector                                               | 1251-7788            |
|    | Nut for analog connector                                                          | 2940-0256            |
|    | Washer for analog connector                                                       | 2190-0699            |
|    | Cable CAN to Agilent 1100 Series modules (0.5 m), see page 233                    | 5181-1516            |
| 2  | Power supply for power and status light parts, see page 212                       | 0950-2528            |
| 3  | Interface board BCD (BCD/external contacts), optional, optional, see page 284     | G1351-68701          |
| 3  | LAN Communication Interface Board G1369A (LAN), optional, see page 286            | G1369-60001          |
|    | Fuse for BCD board, 250 mA (total of 4 are on the board)                          | 2110-0004            |
| 4  | Fan assembly                                                                      | 3160-1017            |
| 5  | Optical unit (exchange assembly), for additional optical unit parts, see page 204 | G1321-69002          |
| 6  | Xenon flash lamp                                                                  | 2140-0600            |
| 7  | Mirror                                                                            | 1000-1000            |
| 8  | Excitation Monochromator assembly (complete)                                      | G1321-60003          |
| 9  | Emission Monochromator assembly (complete)                                        | G1321-60004          |
| 10 | Photomuliplier tube assembly (PMT), see also page 180 for other types             | 1970-0201            |
| 11 | Condenser EM, same as EX                                                          | 1000-1124            |
| 12 | Standard flow cell, 8 $\mu l$ , 20 bar, see also page 204 for cell screws         | G1321-60005          |
| 13 | Leak sensor assembly and Leak handling parts, see page 213                        | 5061-3356            |
| 14 | Cable FLM - FLF board (comes with optical unit)                                   | G1321-61600          |
|    | Front cover and plastic parts (housing), see page 210                             |                      |
|    |                                                                                   |                      |

Sheet metal parts, see page 209

1100 Series FD Reference Manual 207

Foam parts, see page 211

# **Optical Unit Assembly**

## Table 25 Optical Unit Assembly

| Item | Description                                                                                                    | Part Number |
|------|----------------------------------------------------------------------------------------------------|-------------|
|      | Optical unit (exchange assembly), comes with foam part and CableFLM/FLF                                                   | G1321-69002 |
| 1    | Flash Lamp Board (FLL), includes trigger pack                                                                             | G1321-66512 |
| 2    | Xenon flash lamp                                                                                                    | 2140-0600   |
| 3    | Condenser Excitation                                                                                                    | 1000-1136   |
| 4    | Slit (EX) 2x4                                                                                                    | G1321-08103 |
| 5    | Mirror                                                                                                    | 1000-1000   |
| 6    | Excitation Monochromator assembly (complete)                                                                              | G1321-60003 |
| 7    | Emission Monochromator assembly (complete)                                                                                | G1321-60004 |
| 8    | Standard Flow Cell, 8 μl, 20 bar,<br>inlet i.d./length 0.17 mm/80 mm, outlet i.d./length 0.25 mm/80 mm                    | G1321-60005 |
|      | Cuvette, 8 μl, 20 bar<br>inlet i.d./length 0.5 mm/80 mm, outlet i.d./length 0.5 mm/80 mm                                  | G1321-60007 |
|      | Screw for flow cell / cuvette                                                                                             | G1321-22400 |
| 9    | Slit (EM) 2x8                                                                                                    | G1321-08102 |
| 10   | Photomuliplier tube assembly (PMT), see also page 180 for additional information                                          | 1970-0201   |
| 11   | Condenser Emission                                                                                                    | 1000-1124   |
| 12   | Front-end Board (FLF), underneath the optical ( <b>exchange assembly</b> ) (requires firmware revision A.04.06 or above ) | G1321-69531 |

|                                                            | Identifying Parts and Materials 6                                                                                                    |
|------------------------------------------------------------|----------------------------------------------------------------------------------------------------|
| Reference Diode Board (FLR)                                | G1321-66533                                                                                                    |
| Diffuser plate (in front of the reference diode board FLR) | 1000-1121                                                                                                    |
| Cutoff Filter 295 nm, for other type see page 215          | 5062-8530                                                                                                    |
| Carbon filter mat                                          | 01046-42701                                                                                                    |
| Cable FLM - FLF board (comes with optical unit)            | G1321-61600                                                                                                    |
|                                                            | Reference Diode Board (FLR)Diffuser plate (in front of the reference diode board FLR)Cutoff Filter 295 nm, for other type see page 215Carbon filter matCable FLM - FLF board (comes with optical unit) |

## Table 25 Optical Unit Assembly, continued

| Item | Description                                                              | Part Number |
|------|--------------------------------------------------------------------------|-------------|
|      | Foam Optics                                                              | G1321-40103 |
| 16   | Cable chassis                                                            | G1321-61602 |
| 17   | Screw M5 x 25 mm, for chassis cable                                      | 0515-2574   |
|      | Screw 2.5 mm hex, for monochromator, lamp pad, condenser #1, slits, etc. | 0515-1052   |
|      | Screw M4 x 25 mm hex, for lamp housing                                   | 0515-2548   |
|      | Screw M4 x 8 mm, for FLF board                                           | 0515-2549   |

#### 6 Identifying Parts and Materials

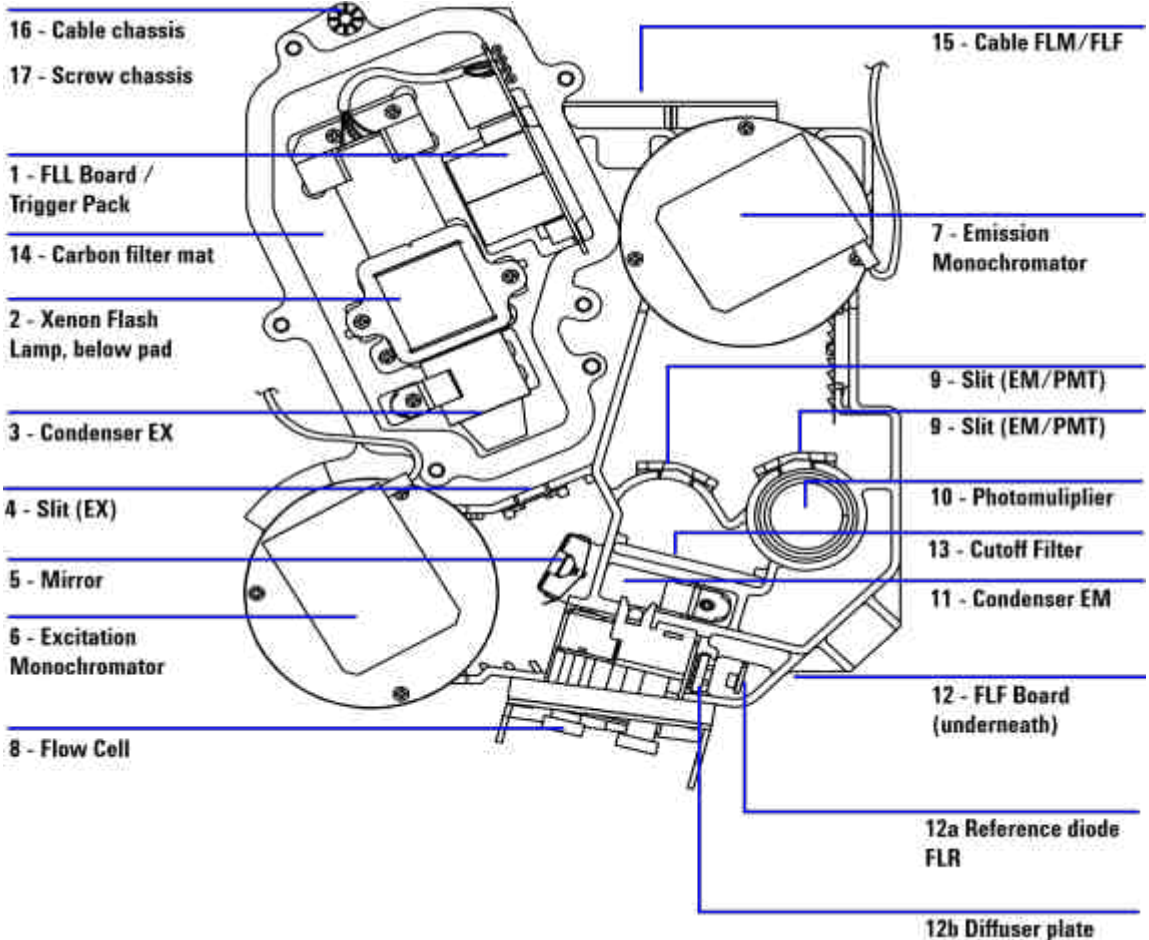

Figure 59 Optical Unit Parts

# Lamp Cover Parts

#### Table 26 Lamp Cover Parts

| ltem | Description | Part Number |
|------|-------------|-------------|
| 1    | Plate       | G1321-08100 |

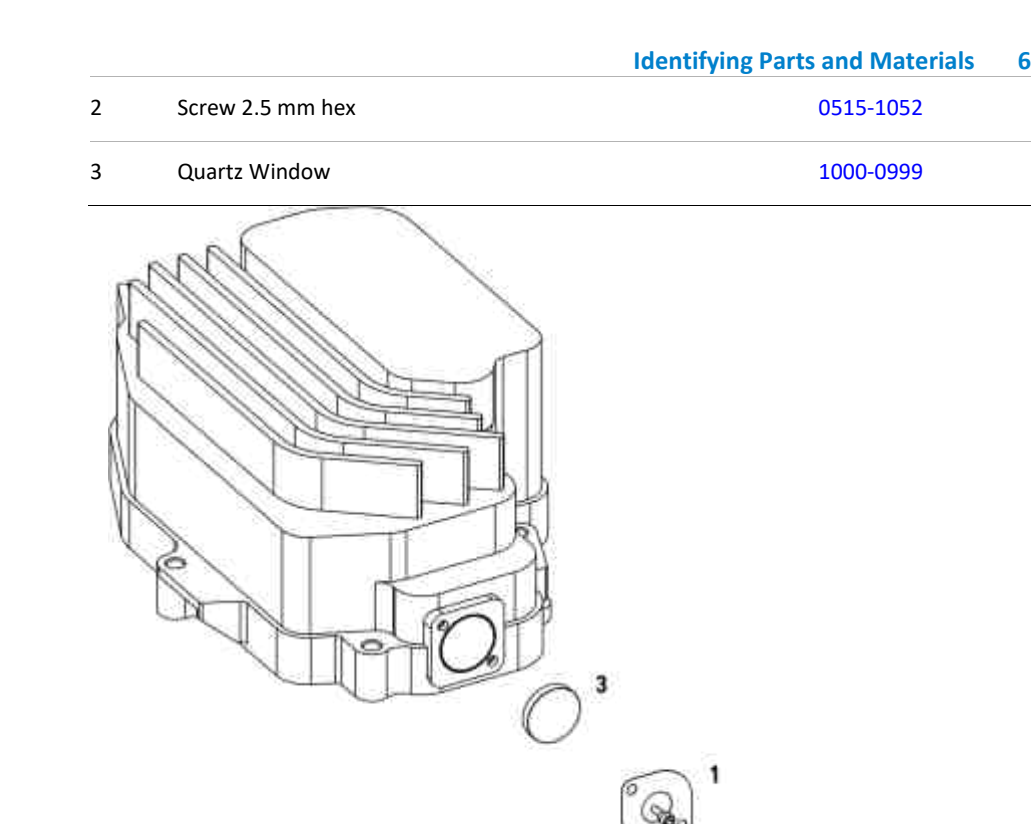

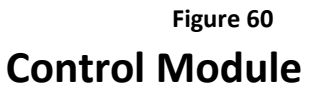

Lamp Cover Parts

Table 27 Control Module Parts

| Item | Description                                           | Part Number |
|------|-------------------------------------------------------|-------------|
|      | Control Module, replacement part including cable      | G1323-67001 |
|      | Plastic Housing Kit, includes front, back and a clamp | 5062-8583   |
|      | CAN cable Agilent 1100 module to control module       | G1323-81600 |

2

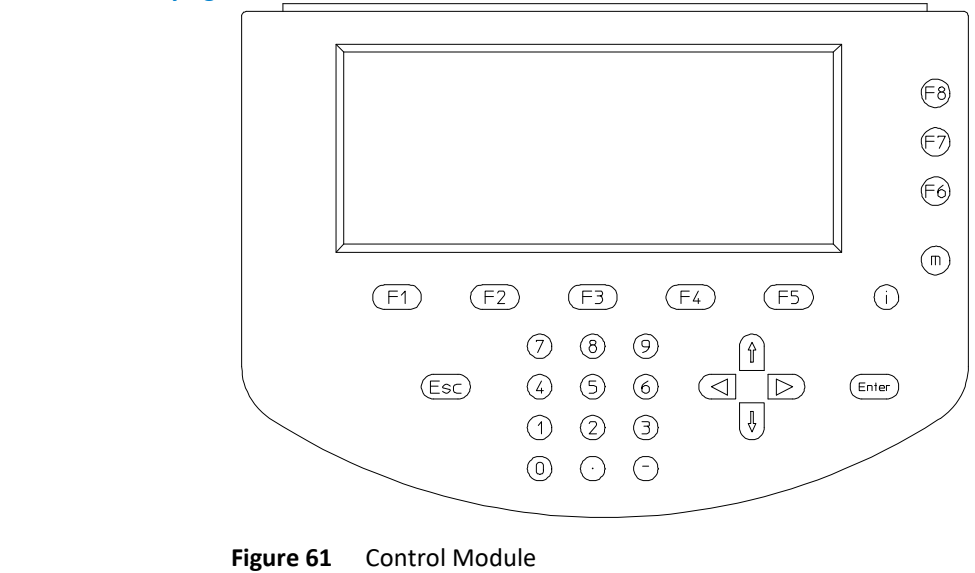

Sheet Metal Kit

#### Table 28 Sheet Metal Kit Parts

| Item | Description                                 | Part Number |
|------|---------------------------------------------|-------------|
| 1    | Sheet metal kit includes case and top cover | G1321-68701 |
| 2    | Screws M3 for cover and flow cell door      | 5022-2112   |

## Identifying Parts and Materials 6

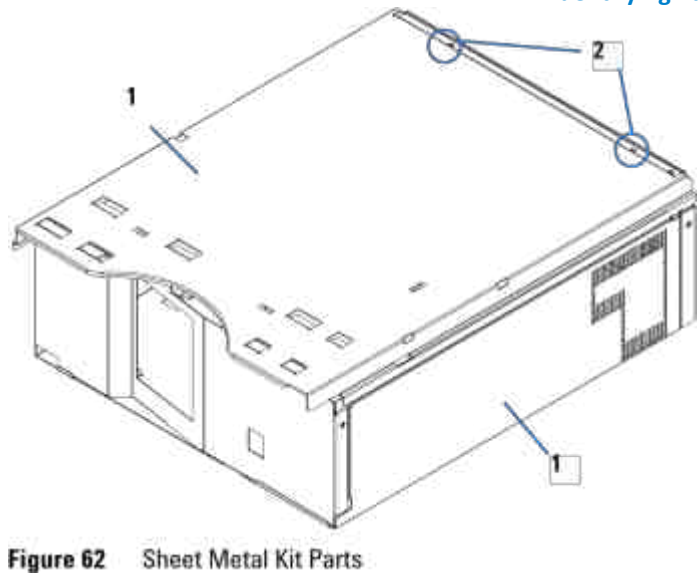

**Plastic Parts** 

## Table 29Plastics Parts

NOTE

| Item | Description                            | Part Number |
|------|----------------------------------------|-------------|
| 1    | Front cover                            | 5062-8582   |
| 2    | Plastics, includes base, sides and top | 5062-8565   |
| 3    | Name plate Agilent 1100 Series         | 5042-1381   |

#### 6 Identifying Parts and Materials

4 Name plate Serial Number (w/o serial number)

5042-1314

For correct assembling of the top and sides, see "Assembling the Main Cover" on page 198.

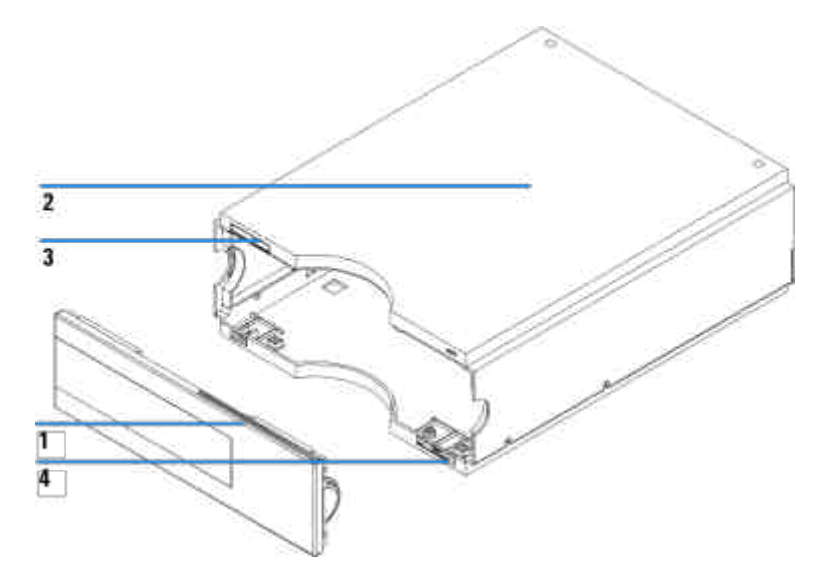

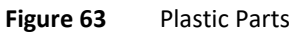

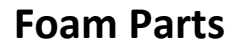

| Table 30   Foam Parts                                     |                                                        |             |  |  |
|-----------------------------------------------------------|--------------------------------------------------------|-------------|--|--|
| ltem                                                      | Description                                            | Part Number |  |  |
| 1, 2                                                      | EPP foam kit, includes bottom and top rear             | G1321-68702 |  |  |
| 3                                                         | Foam Pads (located underneath the optical), set of two | G1321-68700 |  |  |
| 4                                                         | Guides for interface board                             | 5041-8395   |  |  |
| Do not order the individual part numbers imprinted on the |                                                        |             |  |  |
|                                                           | foam.                                                  |             |  |  |

## NOTE

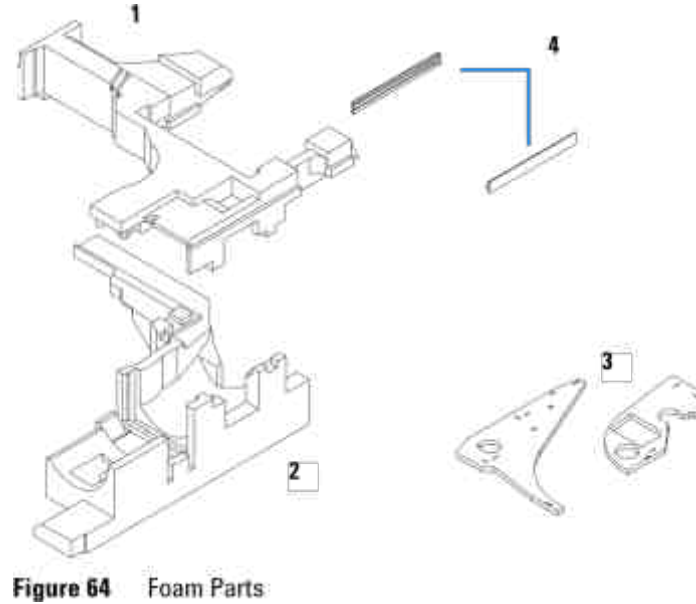

Power and Status Light Pipes

#### Table 31 Power and Status Light Pipes

| Item | Description                                                | Part Number |
|------|------------------------------------------------------------|-------------|
|      | Power supply assembly                                      | 0950-2528   |
|      | Screw M4 x 0.7, 8 mm lg, to fix power supply at rear panel | 0515-0910   |
|      | Washer                                                     | 2190-0409   |
| 1    | Power light pipe                                           | 5041-8382   |
| 2    | Status light pipe                                          | 5041-8384   |
| 3    | Power switch button                                        | 5041-8381   |

#### 6 Identifying Parts and Materials

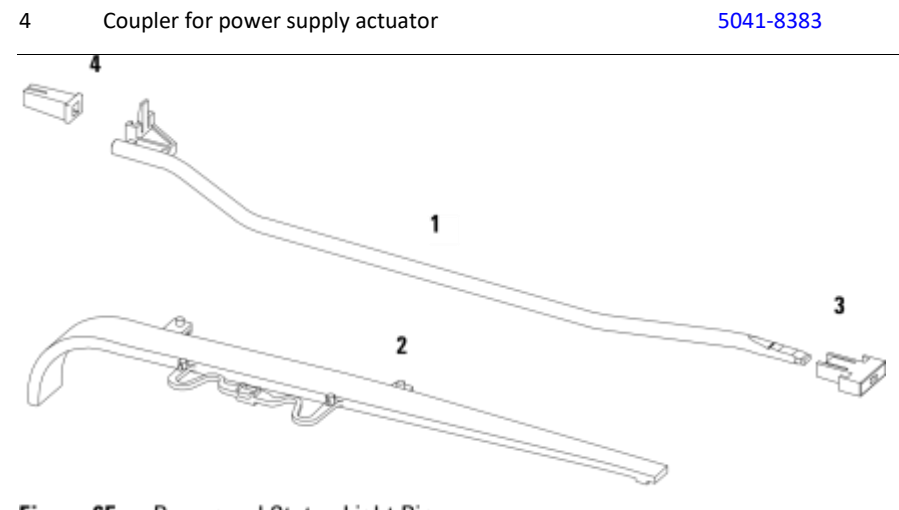

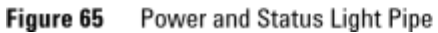

# **Leak Parts**

#### Table 32 Leak Parts

| Item | Description                                 | Part Number |
|------|---------------------------------------------|-------------|
| 1    | Leak sensor assembly                        | 5061-3356   |
| 2    | Leak pan                                    | G1321-45501 |
| 3    | Leak funnel                                 | 5041-8388   |
| 4    | Leak funnel holder                          | 5041-8389   |
| 5    | Corrugated tubing, 120 mm lg, re-order 5 m  | 5062-2463   |
| 6    | Corrugated tubing, 1200 mm lg, re-order 5 m | 5062-2463   |
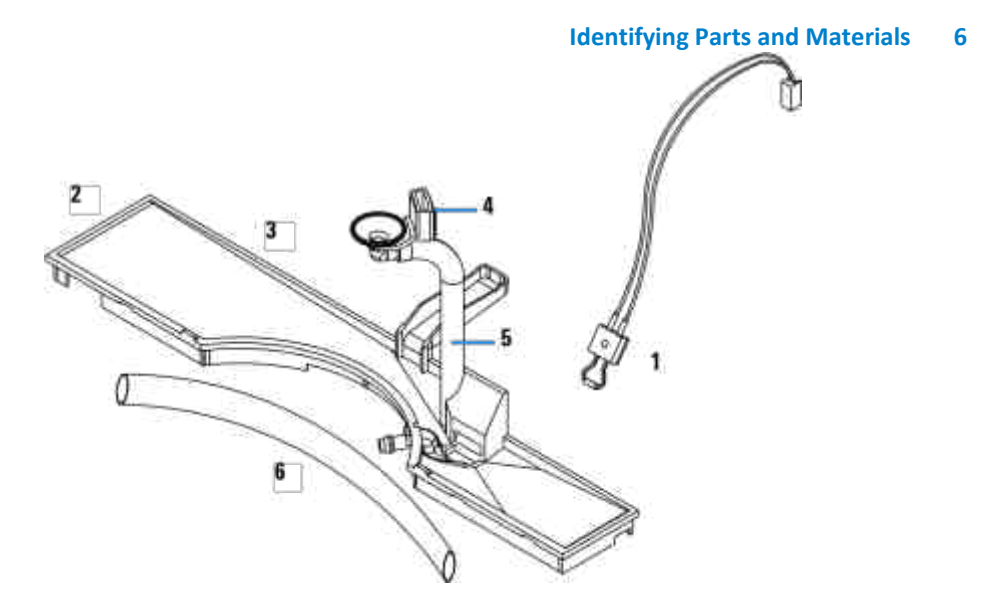

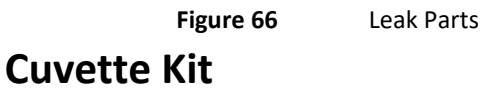

#### Table 33 Cuvette Kit

| Item | Description                   | Part Number |
|------|-------------------------------|-------------|
|      | FLD Cuvette Kit, 8 μl, 20 bar | G1321-60007 |
|      | includes                      |             |
|      | Tubing, flexible, 1 meter     |             |
|      | SST Fitting, QTY=1            | 79814-22406 |
|      | SST front ferrule, QTY=1      | 0100-0043   |
|      | SST back ferrule, QTY=1       | 0100-0044   |
|      | PEEK fitting, QTY=1           | 0100-1516   |
|      | Needle-Syringe                | 9301-0407   |

Glass-Syringe

9301-1446

## **Spare Parts**

NOTE

The spare parts listed below allow changes to the standard hardware configuration to adapt to specific application needs (as it was possible on the HP 1046 A Fluorescence detector).

The installation of these parts may affect the performance of the detector and may not fulfill the instruments specifications.

#### Table 34Spare Parts

| Description                                                    | Part Number |
|----------------------------------------------------------------|-------------|
| Cutoff filter kit: 389 nm, 408 nm, 450 nm, 500 nm, 550 nm      | 5061-3327   |
| Cutoff filter kit: 380 nm, 399 nm, 418 nm, 470 nm, 520 nm      | 5061-3328   |
| Cutoff filter kit: 280 nm, 295 nm, 305 nm, 335 nm, 345 nm      | 5061-3329   |
| Cutoff filter 370 nm                                           | 1000-0822   |
| Photo-multiplier Tube (PMT) R928HA (185 to 900 nm) contact Hai | mamatsu     |
| Photo-multiplier Tube (PMT) R3788HA (185 to 750 nm)            | dealers     |

### **Accessory Kit**

This kit contains some accessories and tools needed for the installation and repair/calibration of the detector.

| Table 35 Acc | essory Kit Parts |
|--------------|------------------|
|--------------|------------------|

Item Description

Part Number

|   | lc                                                                                            | lentifying Parts and Materials 6 |
|---|-----------------------------------------------------------------------------------------------|----------------------------------|
|   | Accessory kit                                                                                 | G1321-68705                      |
|   | includes                                                                                      |                                  |
|   | Corrugated tubing, 120 mm lg, re-order 5 m                                                    | 5062-2463                        |
| 1 | Teflon Tubing flexible i.d. 0.8 mm (flow cell to wa<br>order 5 m                              | iste), re- 5062-2462             |
| 2 | Fitting male PEEK, Qty=2                                                                      | 0100-1516                        |
| 3 | Capillary column – detector 380 mm lg, 0.17 i.d.<br>includes items 4, 5 and 6 (not assembled) | G1315-87311                      |
| 4 | Ferrule front SST, qty=1                                                                      | 0100-0043                        |
| 5 | Ferrule back SST, qty=1                                                                       | 0100-0044                        |
| 6 | Fitting SST, qty=1                                                                            | 79814-22406                      |
|   | Screwdriver hexagonal 4 mm, 100 mm long                                                       | 5965-0027                        |
|   | Screwdriver hexagonal 2.5 mm, 100 mm long                                                     | 5965-0028                        |
|   | Needle-Syringe                                                                                | 9301-0407                        |
|   | Glass-Syringe                                                                                 | 9301-1446                        |
|   | Calibration Sample, Glycogen                                                                  | 5063-6597                        |
|   | Sample filter, diameter=3 mm, pore size 0.45 $\mu$ m                                          | , QYT=5 5061-3367 (pack of 100)  |
|   | Hex key set 1 – 5 mm                                                                          | 8710-0641                        |
|   | Wrench open end 1/4 – 5/16 inch                                                               | 8710-0510                        |
|   | ESD wrist strap                                                                               | 9300-1408                        |
|   | 2                                                                                             |                                  |

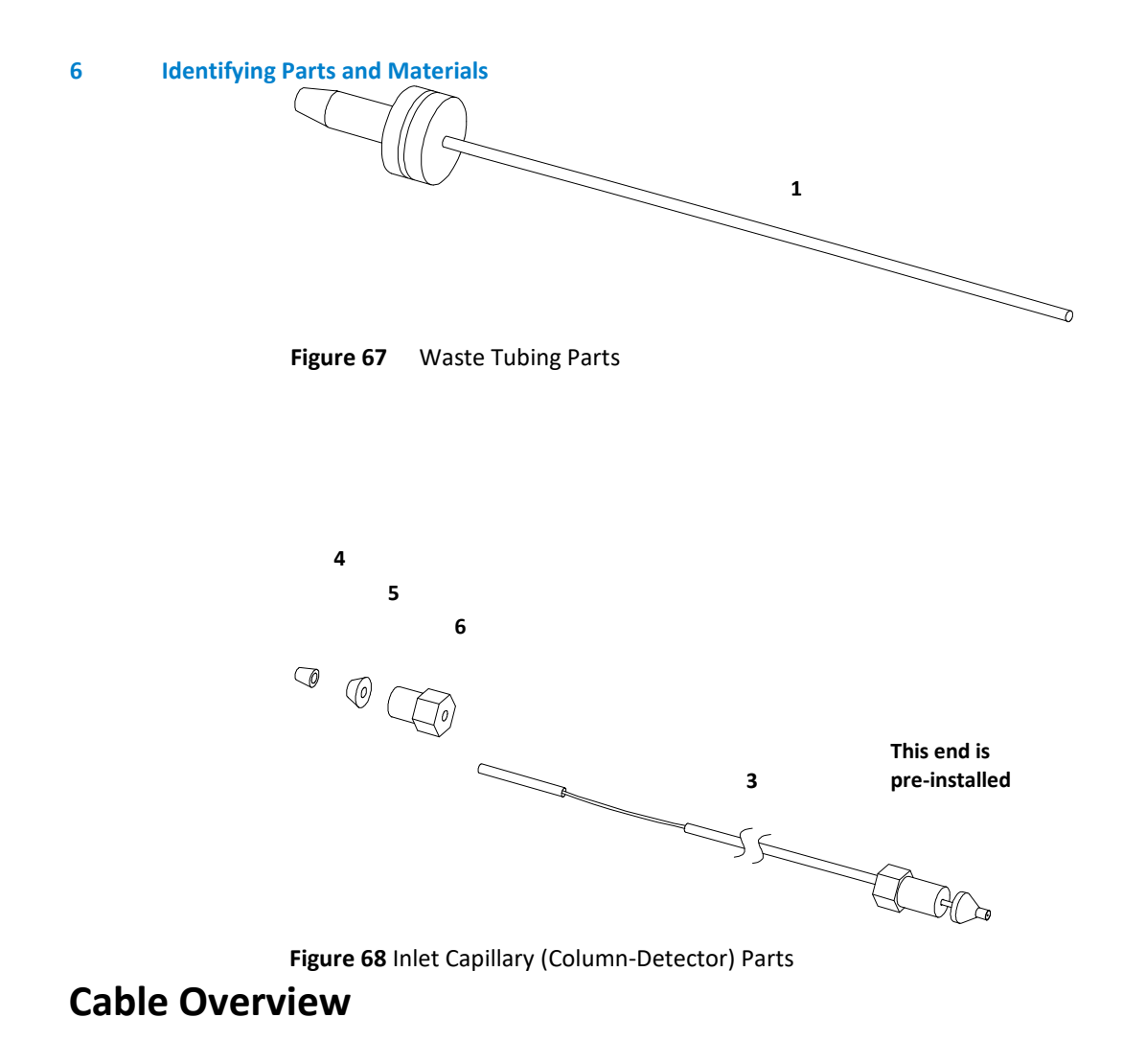

# WARNING Never use cables other than the ones supplied by Agilent Technologies to ensure proper functionality and compliance with safety or EMC regulations.

| Table 36 | Cables Overview |             |
|----------|-----------------|-------------|
| Туре     | Description     | Part Number |

|                  |                                             | Identifying Parts and Materials 6 |
|------------------|---------------------------------------------|-----------------------------------|
| Analog<br>cables | 3390/2/3 integrators                        | 01040-60101                       |
|                  | 3394/6 integrators                          | 35900-60750                       |
|                  | Agilent 35900A A/D converter                | 35900-60750                       |
|                  | General purpose (spade lugs)                | 01046-60105                       |
| Remote<br>cables | 3390 integrator                             | 01046-60203                       |
|                  | 3392/3 integrators                          | 01046-60206                       |
|                  | 3394 integrator                             | 01046-60210                       |
|                  | 3396A (Series I) integrator                 | 03394-60600                       |
|                  | 3396 Series II / 3395A integrator, see page | 226                               |
|                  | 3396 Series III / 3395B integrator          | 03396-61010                       |
|                  | Agilent 1100 / 1050 modules / HP 1046A F    | LD 5061-3378                      |
|                  | HP 1046A FLD                                | 5061-3378                         |
|                  | Agilent 35900A A/D converter                | 5061-3378                         |
|                  | HP 1090 liquid chromatographs               | 01046-60202                       |
|                  | Signal distribution module                  | 01046-60202                       |

### Table 36 Cables Overview, continued

| Туре      | Description                         | Part   |  |
|-----------|-------------------------------------|--------|--|
|           |                                     | Number |  |
| BCD       | 3396 integrator                     | 03396- |  |
| cables    |                                     | 60560  |  |
|           | General purpose (spade Lugs)        | G1351- |  |
|           |                                     | 81600  |  |
| Auxiliary | Agilent 1100 Series vacuum degasser | G1322- |  |
|           |                                     | 61600  |  |

| CAN<br>cables     | Agilent 1100 module to module, 0.5<br>m                                                                                                  | 5181-1516       |  |
|-------------------|----------------------------------------------------------------------------------------------------|-----------------|--|
|                   | Agilent 1100 module to module, 1 m                                                                                                    | 5181-1519       |  |
|                   | Agilent 1100 module to control module                                                                                                    | G1323-<br>81600 |  |
| External contacts | Agilent 1100 Series interface board to general purpose                                                                                   | G1103-<br>61611 |  |
| GPIB<br>cable     | Agilent 1100 module to Agilent<br>ChemStation, 1 m                                                                                       | 10833 A         |  |
|                   | Agilent 1100 module to Agilent<br>ChemStation, 2 m                                                                                       | 10833 B         |  |
| RS-232<br>cable   | Agilent 1100 module to a computer<br>This kit contains a 9-pin female to 9-<br>pin female Null Modem (printer)<br>cable and one adapter. | 34398 A         |  |
| LAN<br>cable      | Cross-over network cable (shielded, 3<br>m long),<br>( for point to point connection )                                                   | 5023-0203       |  |
|                   | Twisted pair network cable (shielded,<br>7 m long) ( for hub connections )                                                               | 5023-0202       |  |

## **Analog Cables**

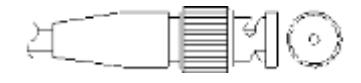

One end of these cables provides a BNC connector to be connected to Agilent 1100 Series modules. The other end depends on the instrument to which connection is being made.

#### Agilent 1100 to 3390/2/3 Integrators

| Connector   | Pin      | Pin          | Signal Name |
|-------------|----------|--------------|-------------|
| 01040-60101 | 3390/2/3 | Agilent 1100 |             |

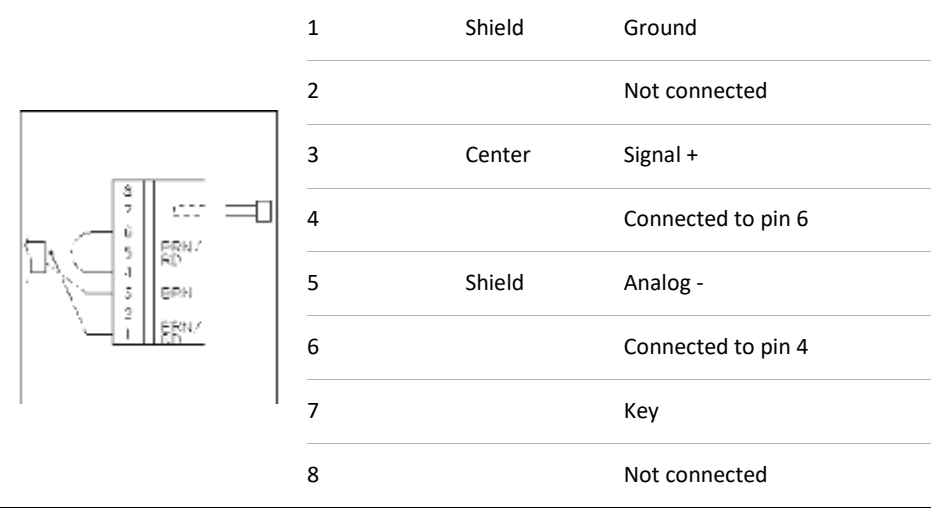

Agilent 1100 to 3394/6 Integrators

| Connector<br>35900-60750 | Pin<br>3394/6 | Pin<br>Agilent 1100 | Signal Name   |
|--------------------------|---------------|---------------------|---------------|
|                          | 1             |                     | Not connected |
|                          | 2             | Shield              | Analog -      |
|                          | 3             | Center              | Analog +      |
| ne to                    |               |                     |               |
|                          |               |                     |               |
|                          |               |                     |               |

Agilent 1100 to BNCctor Conne

| Connector<br>8120-1840 | Pin<br>BNC | Pin<br>Agilent 1100 | Signal Name |
|------------------------|------------|---------------------|-------------|
|                        | Shield     | Shield              | Analog -    |
|                        | Center     | Center              | Analog +    |
| 4 <b>- 1</b> 40        |            |                     |             |
|                        |            |                     |             |

### Agilent 1100 to General Purpose

| Connector<br>01046-60105 | Pin<br>3394/6 | Pin<br>Agilent 1100 | Signal Name   |
|--------------------------|---------------|---------------------|---------------|
|                          | 1             |                     | Not connected |
|                          | 2             | Black               | Analog -      |
|                          | 3             | Red                 | Analog +      |
| THE CHE                  |               |                     |               |

## **Remote Cables**

One end of these cables provides a Agilent Technologies APG (Analytical Products Group) remote connector to be connected to Agilent 1100 Series modules. The other end depends on the instrument it is to be connected to.

#### Agilent 1100 to 3390 Integrators

| Connector<br>01046-60203 | Pin<br>3390 | Pin<br>Agilent 1100 | Signal Name      | Active<br>( TTL ) |
|--------------------------|-------------|---------------------|------------------|-------------------|
|                          | 2           | 1 - White           | Digital ground   |                   |
|                          | NC          | 2 - Brown           | Prepare run      | Low               |
|                          | 7           | 3 - Gray            | Start            | Low               |
|                          | NC          | 4 - Blue            | Shut down        | Low               |
|                          | NC          | 5 - Pink            | Not<br>connected |                   |
|                          | NC          | 6 - Yellow          | Power on         | High              |
|                          | NC          | 7 - Red             | Ready            | High              |
|                          | NC          | 8 - Green           | Stop             | Low               |
|                          | NC          | 9 - Black           | Start request    | Low               |

Agilent 1100 to 3392/3 Integrators

| Connector   | Pin    | Pin          | Signal Name    | Active  |
|-------------|--------|--------------|----------------|---------|
| 01046-60206 | 3392/3 | Agilent 1100 |                | ( TTL ) |
|             | 3      | 1 - White    | Digital ground |         |

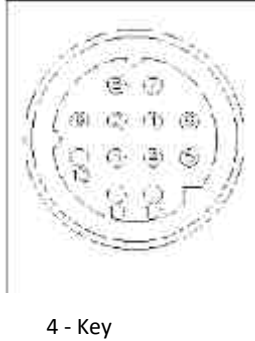

| NC | 2 - Brown  | Prepare run   | Low  |
|----|------------|---------------|------|
| 11 | 3 - Gray   | Start         | Low  |
| NC | 4 - Blue   | Shut down     | Low  |
| NC | 5 - Pink   | Not connected |      |
| NC | 6 - Yellow | Power on      | High |
| 9  | 7 - Red    | Ready         | High |
| 1  | 8 - Green  | Stop          | Low  |
| NC | 9 - Black  | Start request | Low  |

#### Agilent 1100 to 3394 Integrators

| Connector<br>01046-60210 | Pin<br>3394 | Pin<br>Agilent 1100 | Signal Name      | Active<br>( TTL ) |
|--------------------------|-------------|---------------------|------------------|-------------------|
|                          | 9           | 1 - White           | Digital ground   |                   |
|                          | NC          | 2 - Brown           | Prepare run      | Low               |
|                          | 3           | 3 - Gray            | Start            | Low               |
|                          | NC          | 4 - Blue            | Shut down        | Low               |
|                          | NC          | 5 - Pink            | Not<br>connected |                   |
|                          | NC          | 6 - Yellow          | Power on         | High              |
|                          | 5,14        | 7 - Red             | Ready            | High              |
|                          | 6           | 8 - Green           | Stop             | Low               |
|                          | 1           | 9 - Black           | Start request    | Low               |
|                          | 13, 15      |                     | Not<br>connected |                   |

ΝΟΤΕ

START and STOP are connected via diodes to pin 3 of the 3394 connector.

#### Agilent 1100 to 3396A Integrators

| Connector<br>03394-60600 | Pin<br>3394 | Pin<br>Agilent 1100 | Signal Name    | Active<br>( TTL ) |
|--------------------------|-------------|---------------------|----------------|-------------------|
|                          | 9           | 1 - White           | Digital ground |                   |
|                          | NC          | 2 - Brown           | Prepare run    | Low               |
|                          | 3           | 3 - Gray            | Start          | Low               |

|  | NC     | 4 - Blue   | Shut down        | Low  |
|--|--------|------------|------------------|------|
|  | NC     | 5 - Pink   | Not<br>connected |      |
|  | NC     | 6 - Yellow | Power on         | High |
|  | 5,14   | 7 - Red    | Ready            | High |
|  | 1      | 8 - Green  | Stop             | Low  |
|  | NC     | 9 - Black  | Start request    | Low  |
|  | 13, 15 |            | Not<br>connected |      |

### Agilent 1100 to 3396 Series II / 3395A Integrators

Use the cable 03394-60600 and cut pin #5 on the integrator side. Otherwise the integrator prints START; not ready.

#### Agilent 1100 to 3396 Series III / 3395B Integrators

4

NC

| Connector<br>03396-61010 | Pin<br>33XX | Pin<br>Agilent 1100 | Signal Name      | Active<br>( TTL ) |
|--------------------------|-------------|---------------------|------------------|-------------------|
|                          | 9           | 1 - White           | Digital ground   |                   |
|                          | NC          | 2 - Brown           | Prepare run      | Low               |
|                          | 3           | 3 - Gray            | Start            | Low               |
|                          | NC          | 4 - Blue            | Shut down        | Low               |
|                          | NC          | 5 - Pink            | Not<br>connected |                   |
|                          | NC          | 6 - Yellow          | Power on         | High              |
|                          | 14          | 7 - Red             | Ready            | High              |

8 - Green

9 - Black

Stop

Start request

Low

Low

13, 15

Not connected

#### Agilent 1100 to HP 1050, HP 1046A or Agilent 35900 A/D Converters

| Connector<br>5061-3378                                                                                                    | Pin<br>HP 1050 / | Pin<br>Agilent 1100 | Signal Name    | Active<br>( TTL ) |
|----------------------------------------------------------------------------------------------------|------------------|---------------------|----------------|-------------------|
| $C\left(\underbrace{\overline{(\overline{\partial} \circ \circ \overline{\partial} \overline{\partial})}}_{\overline{\partial} \circ \circ \overline{\partial} \overline{\partial}}\right) O$ | 1 - White        | 1 - White           | Digital ground |                   |
|                                                                                                    | 2 - Brown        | 2 - Brown           | Prepare run    | Low               |
|                                                                                                    | 3 - Gray         | 3 - Gray            | Start          | Low               |
|                                                                                                    | 4 - Blue         | 4 - Blue            | Shut down      | Low               |
|                                                                                                    | 5 - Pink         | 5 - Pink            | Not connected  |                   |
|                                                                                                    | 6 - Yellow       | 6 - Yellow          | Power on       | High              |
|                                                                                                    | 7 - Red          | 7 - Red             | Ready          | High              |
|                                                                                                    | 8 - Green        | 8 - Green           | Stop           | Low               |
|                                                                                                    | 9 - Black        | 9 - Black           | Start request  | Low               |

Agilent 1100 to HP 1090 LC or Signal Distr ibution Modul e

LC or

Connector Pin Pin Signal Name Active Agilent 1100 (TTL) 01046-60202 HP 1090 1 1 - White Digital ground NC 2 - Brown Prepare run Low 3 - Gray 4 Start Low 7 4 - Blue Shut down Low

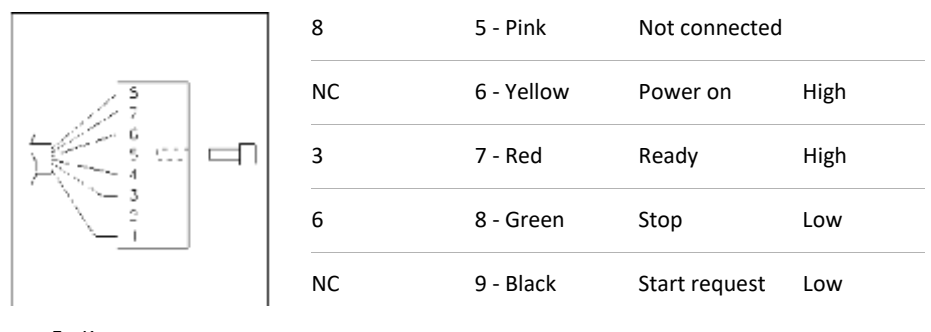

5 - Key

Agilent 1100 to General Purpose

| Connector<br>01046-60201 | Pin<br>Universal | Pin<br>Agilent 1100 | Signal Name      | Active<br>( TTL ) |
|--------------------------|------------------|---------------------|------------------|-------------------|
|                          |                  | 1 - White           | Digital ground   |                   |
|                          |                  | 2 - Brown           | Prepare run      | Low               |
|                          |                  | 3 - Gray            | Start            | Low               |
|                          |                  | 4 - Blue            | Shut down        | Low               |
|                          |                  | 5 - Pink            | Not<br>connected |                   |
|                          |                  | 6 - Yellow          | Power on         | High              |
|                          |                  | 7 - Red             | Ready            | High              |
|                          |                  | 8 - Green           | Stop             | Low               |
|                          |                  | 9 - Black           | Start request    | Low               |

## **BCD Cables**

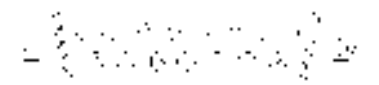

One end of these cables provides a 15-pin BCD connector to be connected to the Agilent 1100 Series modules. The other end depends on the instrument it is to be connected to

#### Agilent 1100 to General Purpose

| Connector<br>G1351-81600 | Wire Color       | Pin<br>Agilent 1100 | Signal Name       | BCD Digit |
|--------------------------|------------------|---------------------|-------------------|-----------|
|                          | Green            | 1                   | BCD 5             | 20        |
|                          | Violet           | 2                   | BCD 7             | 80        |
|                          | Blue             | 3                   | BCD 6             | 40        |
|                          | Yellow           | 4                   | BCD 4             | 10        |
|                          | Black            | 5                   | BCD 0             | 1         |
|                          | Orange           | 6                   | BCD 3             | 8         |
|                          | Red              | 7                   | BCD 2             | 4         |
|                          | Brown            | 8                   | BCD 1             | 2         |
|                          | Gray             | 9                   | Digital<br>ground | Gray      |
|                          | Gray/pink        | 10                  | BCD 11            | 800       |
|                          | Red/blue         | 11                  | BCD 10            | 400       |
|                          | White/green      | 12                  | BCD 9             | 200       |
|                          | Brown/green      | 13                  | BCD 8             | 100       |
|                          | not<br>connected | 14                  |                   |           |

| ilent 1100 to 3200 Integrators |           |    |      |     |
|--------------------------------|-----------|----|------|-----|
|                                | connected |    |      |     |
|                                | not       | 15 | +5 V | Low |

Agilent 1100 to 3396 Integrators

| Connector<br>03396-60560 | Pin<br>3392/3 | Pin<br>Agilent 1100 | Signal Name       | BCD<br>Digit |
|--------------------------|---------------|---------------------|-------------------|--------------|
|                          | 1             | 1                   | BCD 5             | 20           |
|                          | 2             | 2                   | BCD 7             | 80           |
|                          | 3             | 3                   | BCD 6             | 40           |
|                          | 4             | 4                   | BCD 4             | 10           |
|                          | 5             | 5                   | BCD0              | 1            |
|                          | 6             | 6                   | BCD 3             | 8            |
|                          | 7             | 7                   | BCD 2             | 4            |
|                          | 8             | 8                   | BCD 1             | 2            |
|                          | 9             | 9                   | Digital<br>ground |              |
|                          | NC            | 15                  | + 5 V             | Low          |

## **Auxiliary Cable**

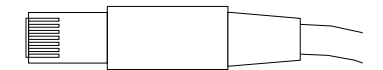

One end of this cable provides a modular plug to be connected to the Agilent 1100 Series vacuum degasser. The other end is for general purpose.

### Agilent 1100 Series Degasser to general purpose

| Connector<br>G1322-61600 | Color  | Pin<br>Agilent<br>1100 | Signal Name     |
|--------------------------|--------|------------------------|-----------------|
|                          | White  | 1                      | Ground          |
|                          | Brown  | 2                      | Pressure signal |
|                          | Green  | 3                      |                 |
|                          | Yellow | 4                      |                 |
|                          | Grey   | 5                      | DC + 5 V IN     |
|                          | Pink   | 6                      | Vent            |

## **CAN Cable**

|  | 1 |
|--|---|
|  |   |
|  |   |
|  |   |
|  |   |

Both ends of this cable provide a modular plug to be connected to Agilent 1100 Series module's CAN-bus connectors.

| Agilent 1100 module to module, 0.5 m  | 5181-1516   |
|---------------------------------------|-------------|
| Agilent 1100 module to module, 1 m    | 5181-1519   |
| Agilent 1100 module to control module | G1323-81600 |

### Identifying Parts and Materials External Contact Cable

6

| $\bigcirc \underbrace{ \begin{smallmatrix} \circ 5 \circ & \circ & \circ & \circ 1 \\ 10 & \circ & \circ & \circ 6 \\ 15 & \circ & & 1 \end{smallmatrix} }_{0}$ | 0 |
|----------------------------------------------------------------------------------------------------|---|
|----------------------------------------------------------------------------------------------------|---|

One end of this cable provides a 15-pin plug to be connected to Agilent 1100 Series module's interface board. The other end is for general purpose.

#### Agilent 1100 Series Interface Board to general purpose

| Connector   | Color        | Pin          | Signal Name   |
|-------------|--------------|--------------|---------------|
| G1103-61611 | 60101        | Agilent 1100 | Signal Name   |
|             | White        | 1            | EXT 1         |
|             | Brown        | 2            | EXT 1         |
|             | Green        | 3            | EXT 2         |
|             | Yellow       | 4            | EXT 2         |
|             | Grey         | 5            | EXT 3         |
|             | Pink         | 6            | EXT 3         |
|             | Blue         | 7            | EXT 4         |
|             | Red          | 8            | EXT 4         |
|             | Black        | 9            | Not connected |
|             | Violet       | 10           | Not connected |
|             | Grey/pink    | 11           | Not connected |
|             | Red/blue     | 12           | Not connected |
|             | White/green  | 13           | Not connected |
|             | Brown/green  | 14           | Not connected |
|             | White/yellow | 15           | Not connected |

## **RS-232** Cable Kit

This kit contains a 9-pin female to 9-pin female Null Modem (printer) cable and one adapter. Use the cable and adapter to connect Agilent Technologies instruments with 9-pin male RS-232 connectors to most PCs or printers.

#### Agilent 1100 module to PC

#### RS-232 Cable Kit 34398As

Table 37

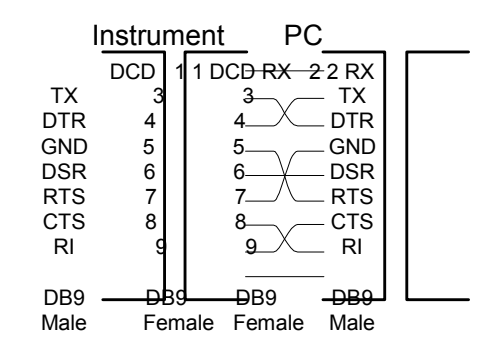

## **LAN Cables**

#### **Recommended Cables**

| Table 38    |                |
|-------------|----------------|
| Description | Part<br>number |

| Cross-over network cable (shielded, 3 m long),<br>( for point to point connection ) | 5023-<br>0203 |  |
|-------------------------------------------------------------------------------------|---------------|--|
| Twisted pair network cable (shielded, 7 m long) (<br>for hub connections )          | 5023-<br>0202 |  |

Agilent 1100 Series Fluorescence Detector Reference Manual

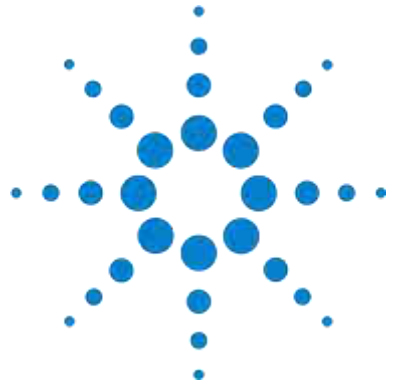

## Introduction to the Fluorescence Detector

Introduction to the Detector 238

7

| How the Detector Operates                    |     |     | 239 |  |
|----------------------------------------------|-----|-----|-----|--|
| Raman Effect                                 | 242 |     |     |  |
| Optical Unit                                 | 243 |     |     |  |
| Analytical Information From Primary Data 251 |     |     |     |  |
| Electrical Connections                       |     | 256 |     |  |
| Instrument Layout                            |     | 258 |     |  |
| Early Maintenance Feedback (EMF) 259         |     |     | 259 |  |

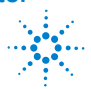

### **Agilent Technologies**

## Introduction to the Detector

The detector is designed for highest optical performance, GLP compliance and easy maintenance. It includes the following features:

- flash lamp for highest intensity and lowest detection limit
- multi-wavelength mode for on-line spectra
- spectra acquisition and simultaneous multi-signal detection
- · optional cuvette is available and can be used for off-line measurements
- · easy front access to flow cell for fast replacement and
- built-in wavelength accuracy verification.

For specifications, see "Performance Specifications" on page 330

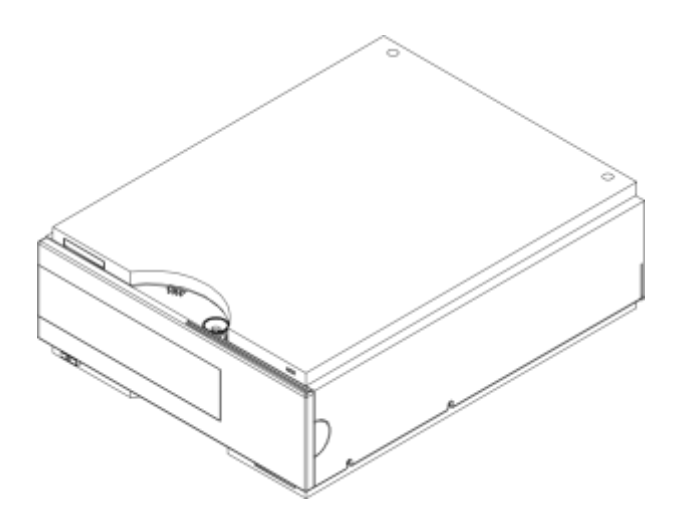

Figure 69 The Agilent 1100 Series Fluorescence Detector.

## How the Detector Operates

#### Luminescence Detection

*Luminescence*, the emission of light, occurs when molecules change from an excited state to their ground state. Molecules can be excited by different forms of energy, each with its own excitation process. For example, when the excitation energy is light, the process is called *photoluminescence*.

In basic cases, the emission of light is the reverse of absorption, see Figure 70. With sodium vapor, for example, the absorption and emission spectra are a single line at the same wavelength. The absorption and emission spectra of organic molecules in solution produce bands instead of lines.

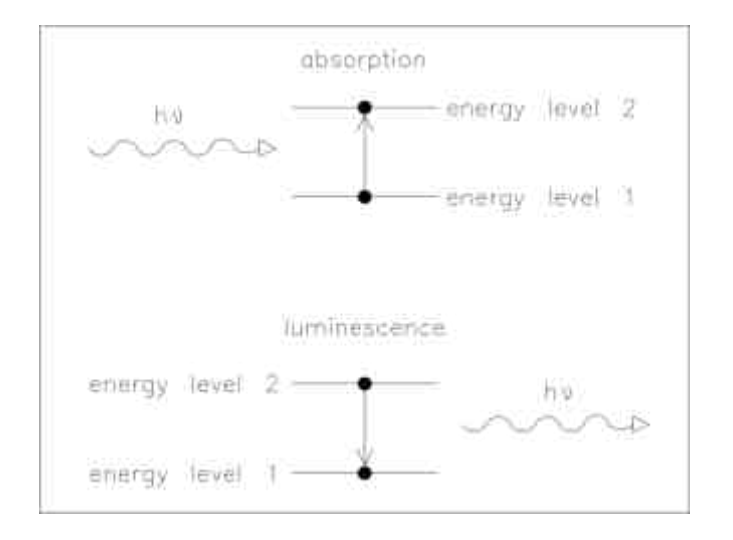

Figure 70 Absorption of Light Versus Emission of Light

When a more complex molecule transforms from its ground energy state into an excited state, the absorbed energy is distributed into various vibrational and rotational sub-levels. When this, same molecule returns to the ground state, this vibrational and rotational energy is first lost by relaxation without any radiation. Then the molecule transforms from this energy level to one of the vibrational and rotational sub-levels of its ground state, emitting light, see Figure 71. The characteristic maxima of absorption for a substance is its  $\lambda_{EX}$ , and for emission its  $\lambda_{EM}$ .

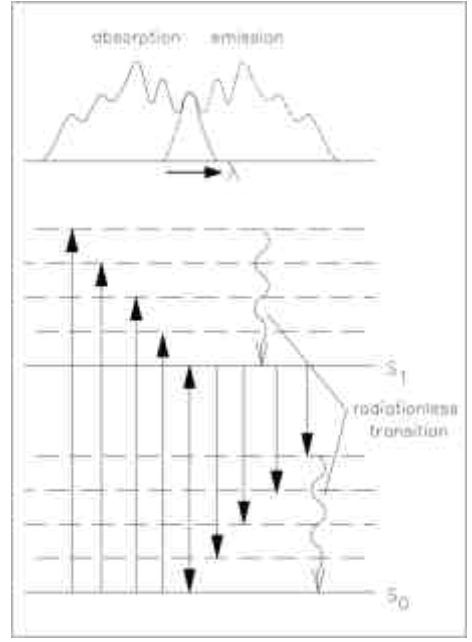

Figure 71 Relationship of Excitation and Emission Wavelengths

Photoluminescence is the collective name for two phenomena, *fluorescence* and *phosphorescence*, which differ from each other in one characteristic way--the delay of emission after excitation. If a molecule emits light  $10^{-9}$  to  $10^{-5}$  seconds after it was illuminated then the process was fluorescence. If a molecule emits light longer than  $10^{-3}$  seconds after illumination then the process was phosphorescence. Phosphorescence is a longer process because one of the electrons involved in the excitation changes its spin, during a collision with a molecule of solvent, for example. The excited molecule is now in a so-called triplet state, T, see Figure 72.

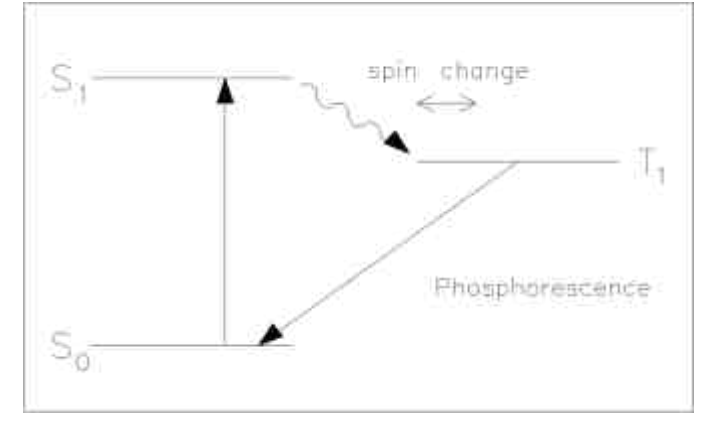

Figure 72 Phosphorescence Energy Transitions

The molecule must change its spin back again before it can return to its ground state. Since the chance of colliding with another molecule with the necessary spin for change is slight, the molecule remains in its triplet state for some time. During the second spin change the molecule loses more energy by relaxing without radiation. The light which is emitted during phosphorescence therefore has less energy and is at a longer wavelength than fluorescence.

Formula:  $E = h x^{1-1}$ 

In this equation:

E is energy h is Planck's constant 1 is the wavelength

## **Raman Effect**

The Raman effect arises when the incident light excites molecules in the sample which subsequently scatter the light. While most of this scattered light is at the same wavelength as the incident light, some is scattered at a different wavelength. This inelastically scattered light is called Raman scatter. It results from the molecule changing it's molecular motions.

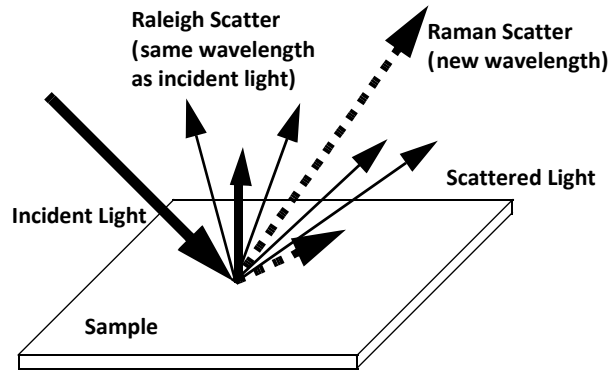

Figure 73 Raman

The energy difference between the incident light  $(E_i)$  and the Raman scattered light  $(E_s)$  is equal to the energy involved in changing the molecule's vibrational state (i.e. getting the molecule to vibrate,  $E_v$ ). This energy difference is called the Raman shift.

 $E_v = E_i - E_s$ 

Several different Raman shifted signals will often be observed; each being associated with different vibrational or rotational motions of molecules in the sample. The particular molecule and its environment will determine what Raman signals will be observed (if any).

A plot of Raman intensity versus Raman shift is a Raman spectrum.

## **Optical Unit**

All the elements of the optical system, shown in Figure 74 on page 244, including Xenon flash lamp, excitation condenser, excitation slit, mirror, excitation grating, flow cell, emission condenser, cut-off filter, emission slit, emission grating and photo-multiplier tube are housed in the metal casting inside the detector compartment. The fluorescence detector has grating/grating optics, enabling the selection of both excitation and emission wavelengths. The flow cell can be accessed from the front of the fluorescence detector.

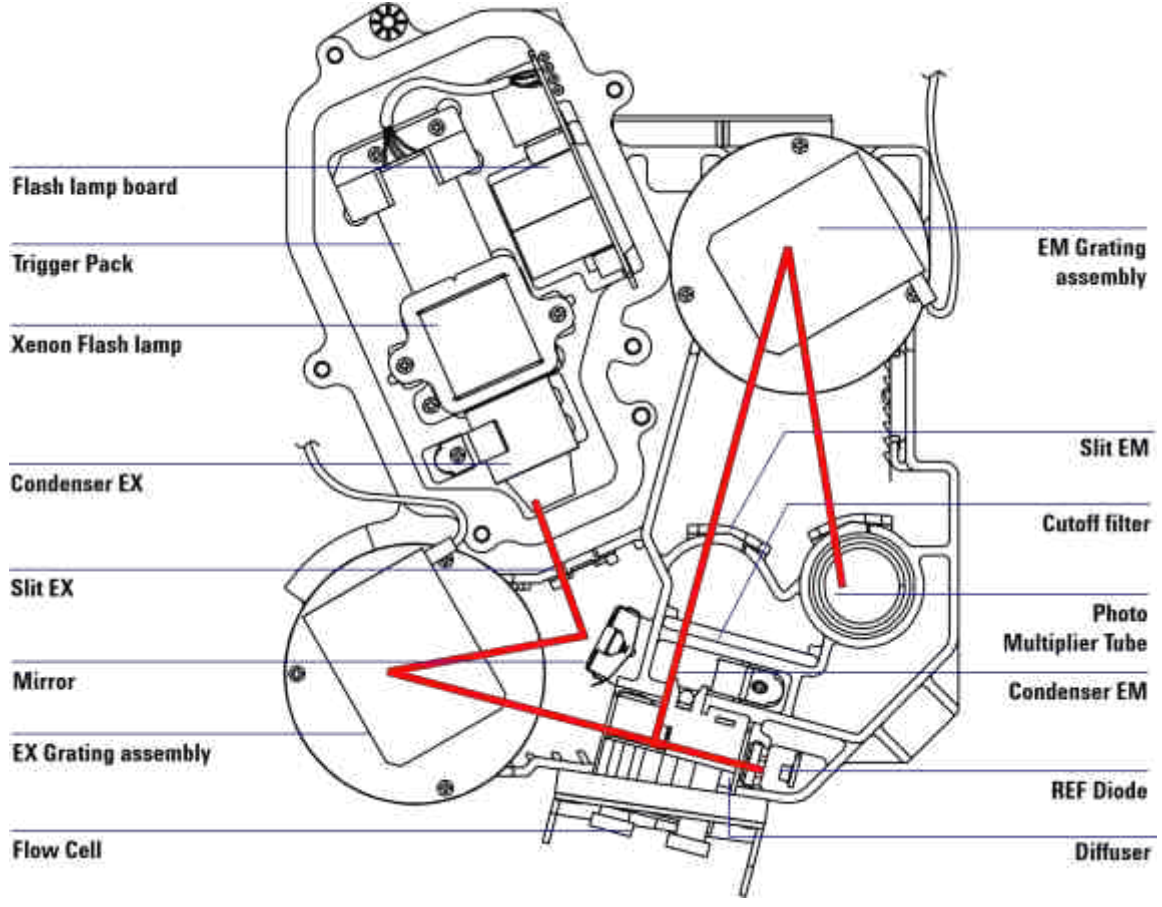

**Figure 74** Optical Unit The radiation source is a xenon flash-lamp. The 3  $\mu$ s flash produces a continuous spectrum of light from 200 nm to 900 nm. The light output distribution can be expressed as a percentage in 100 nm intervals, see Figure 75. The lamp can be used for some 1000 hours depending on the sensitivity requirements. You can economize during automatic operation using keyboard setpoints, so the lamp flashes during your analysis only. The lamp can be used until it no longer ignites, but the noise level may increase with usage.

UV degradation, especially below 250 nm is significantly higher compared to Visible wavelength range. Generally the "LAMP ON during run" - setting or using "economy mode" will increase lamp life by a magnitude.

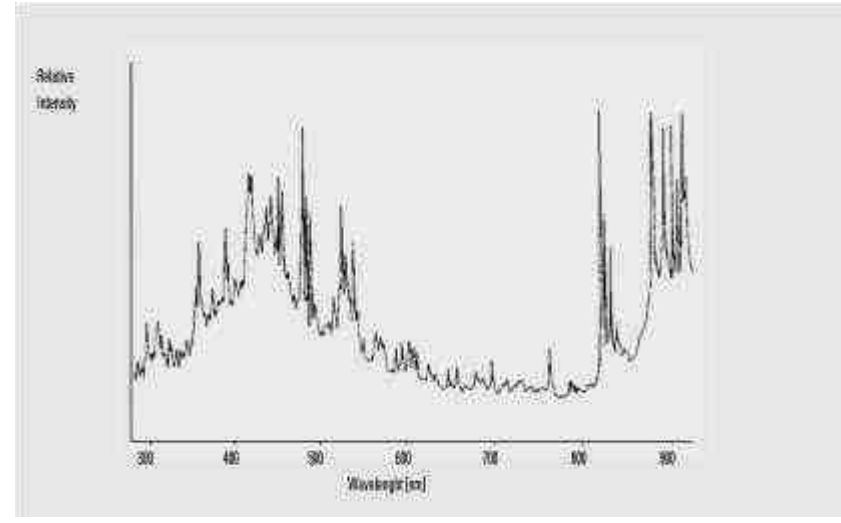

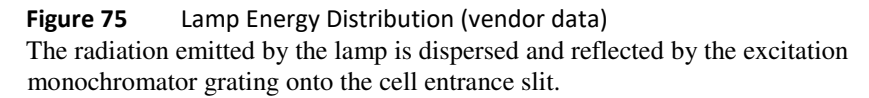

The holographic concave grating is the main part of the monochromator, dispersing and reflecting the incident light. The surface contains many minute grooves, 1200 of them per millimeter. The grating carries a blaze to show improved performance in the visible range.

Y

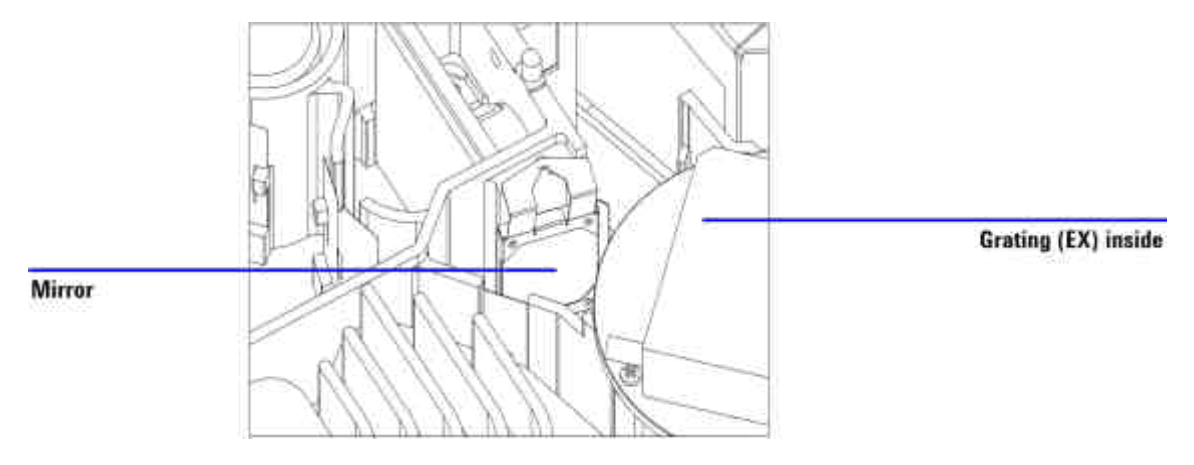

#### Figure 76 Mirror Assembly

The geometry of the grooves is optimized to reflect almost all of the incident light, in the  $1^{st}$  order and disperse it with about 70% efficiency in the ultra-violet range. Most

of the remaining 30% of the light is reflected at zero order, with no dispersion. Figure 77 illustrates the light path at the surface of the grating.

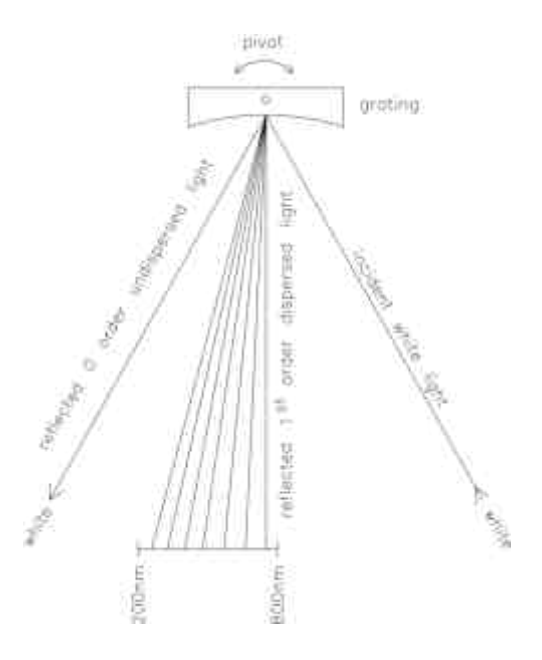

Figure 77 Dispersion of Light by a Grating

The grating is turned using a 3-phase brushless DC motor, the position of the grating determining the wavelength or wavelength range of the light falling onto the flow cell. The grating can be programmed to change its position and therefore the wavelength during a run.

For spectra acquisition and multi-wavelength detection, the grating rotates at 4000 rpm.

The excitation and emission gratings are similar in design, but have different blaze wavelengths. The excitation grating reflects most  $1^{st}$  order light in the ultra-violet range around 250 nm, whereas the emission grating reflects better in the visible range around 400 nm.

The flow cell is a solid quartz body with a maximum back pressure of 20 bar. Excessive back pressure will result in destruction of the cell. Operating the detector close to waste with low back pressure is recommended. A slit is integrated to the quartz body.

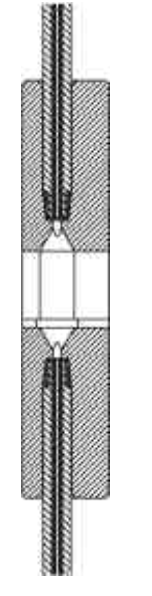

Figure 78 Cross-Section of Flow Cell

The luminescence from the sample in the flow cell is collected at right angles to the incident light by a second lens, and passes through a second slit. Before the luminescence reaches the emission monochromator, a cut-off filter removes light below a certain wavelength, to reduce noise from 1<sup>st</sup> order scatter and 2<sup>nd</sup> order stray light, see Figure 77 on page 247.

The selected wavelength of light is reflected onto the slit in the wall of the photomultiplier compartment of the optical unit. The bandwidth of the emitted light is 20 nm.

On the photocathode, Figure 79, incident photons generate electrons. These electrons are accelerated by an electrical field between several arc-shaped dynodes. Depending on the voltage difference between any pair of dynodes, an incident electron may spark-off further electrons which accelerate onto the next dynode. An avalanche effect results: finally so many electrons are generated that a current can be measured. The amplification is a function of the voltage at the dynodes and is microprocessor controlled. You can set the amplification using the PMTGAIN function.

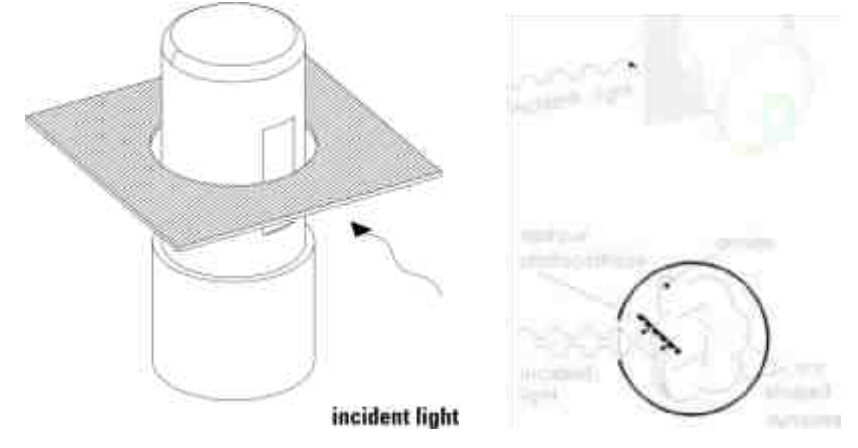

Figure 79 Photo-multiplier Tube

This type of so-called side-on photo-multiplier is compact ensuring fast response, conserving the advantages of the short optical path shown in Figure 74 on page 244.

PMTs are designed for specific wavelength ranges. The standard PMT offers optimum sensitivity from 200 to 600 nm. In the higher wavelength range a red-sensitive PMT can improve performance. For additional PMT types refer to "Replacing PMT and/or FLF board" on page 180.

## **Reference System**

A reference diode, located behind the flow cell, measures the excitation (EX) light transmitted by the flow cell and corrects flash lamp fluctuations and long-term intensity drift. Because of a non-linear output of the diode ( depending on the EX-wavelength), the measured data are normalized.

A diffuser is located in front of the reference diode (see Figure 74 on page 244). This diffuser is made of quartz, reduces light and allows integral measurement of the light.

## **Analytical Information From Primary Data**

We now know how the primary data from your sample is acquired in the optical unit. But how can the data be used as information in analytical chemistry? Depending on the chemistry of your application, the luminescence measured by the fluorescence detector will have different characteristics. You must decide, using your knowledge of the sample, what mode of detection you will use.

### **Fluorescence Detection**

When the lamp flashes, the fluorescing compounds in your sample will luminesce almost simultaneously, see Figure 80. The luminescence is short-lived, therefore the fluorescence detector need only measure over a short period of time after the lamp has flashed.

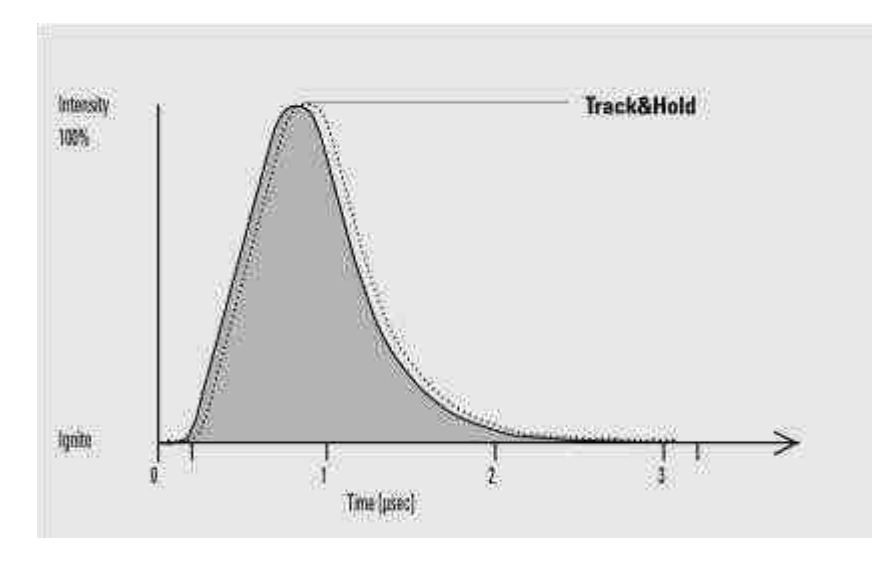

# Figure 80 Measurement of Fluorescence Phosphorescence Detection

An appropriate parameter set will be specified as soon as you chose the phosphorescence detection mode (special setpoints under FLD parameter settings).

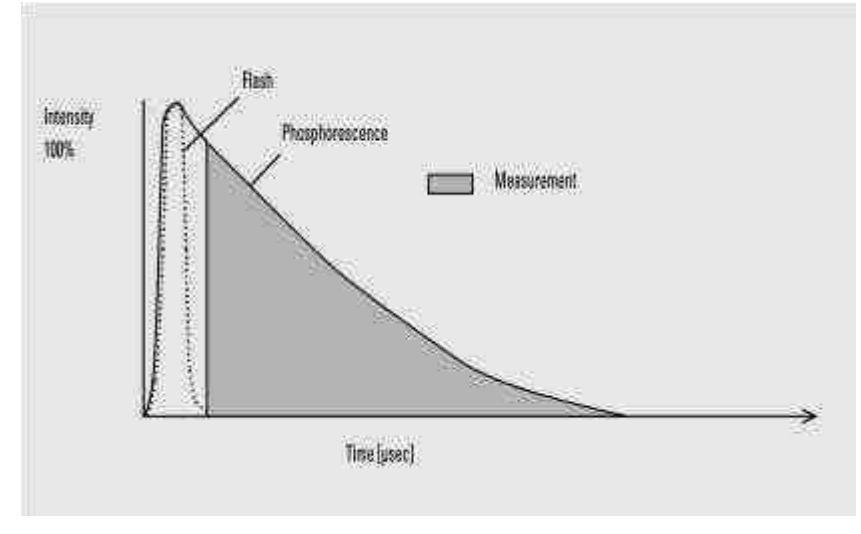

Figure 81 Measurement of Phosphorescence Processing of Raw Data

If the lamp flashes at single wavelength and high-power, then the fluorescence data rate is 296 Hz. That means that your sample is illuminated 296 times per second, and any luminescence generated by the components eluted from the column is measured 296 times per second.

If the "economy" or multi-wavelength mode is set, then the flash frequency is 74 Hz.

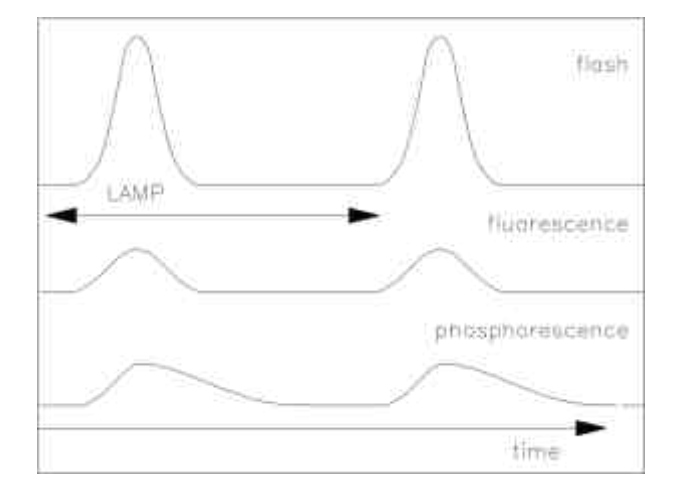

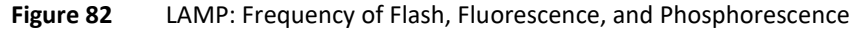

You can improve the signal-to-noise characteristics by disabling the "economy" mode.

Disabling the "economy" mode will shorten the lifetime of the lamp significantly. Consider lifetime saving by switching off the lamp after the run is completed.

#### NOTE

The data resolution is 20 bit at a response time of 4 seconds (default, which is equivalent to a time constant of 1.8 seconds and appropriate for standard chromatographical conditions). Weak signals may cause errors in quantification because of insufficient resolution. Check your proposed PMTGAIN. If it is significantly distant from your setting, change your method or check the purity of your solvent.

You can amplify the signal using PMTGAIN. Depending on the PMTGAIN you have set, a multiple of electrons is generated for every photon falling on the photomultiplier. You can quantify large and small peaks in the same chromatogram by adding PMTGAIN changes during the run into a timetable.

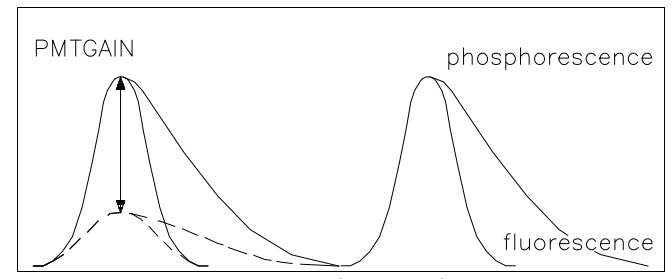

Figure 83 PMTGAIN: Amplification of Signal

Check proposed PMTGAIN. Deviations of more than 2 PMT gains should be corrected in the method.

Each PMTGAIN step is increased approximately by a factor of 2 (range 0 - 18). To optimize your amplification for the peak with the highest emission, raise the PMTGAIN setting until the best signal-to-noise is achieved.

After the photons are converted and multiplied into an electronic signal, the signal (at present analog) is tracked and held beyond the photo-multiplier. After being held, the signal is converted by an A-to-D converter to give one raw data point (digital). Eleven

of these data points are bunched together as the first step of data processing. Bunching improves your signal-to-noise ratio.

The bunched data, shown as larger black dots in Figure 84, is then filtered using a boxcar filter. The data is smoothed, without being reduced, by taking the mean of a number of points. The mean of the same points minus the first plus the next, and so on, is calculated so that there are the same number of bunched and filtered points as the original bunched points. You can define the length of the boxcar element using the RESPONSETIME function: the longer the RESPONSETIME, the greater the number of data points averaged. A four-fold increase in RESPONSETIME (for example, 1 sec to 4 sec) doubles the signal-to-noise ratio.

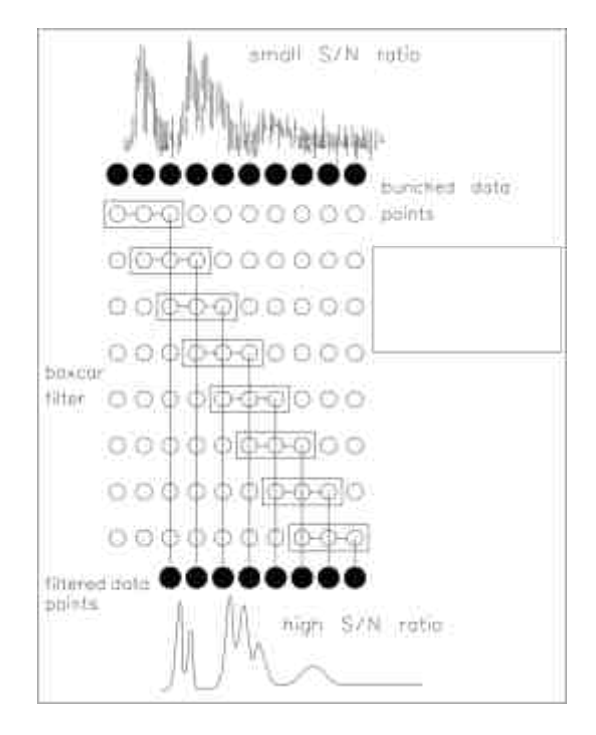

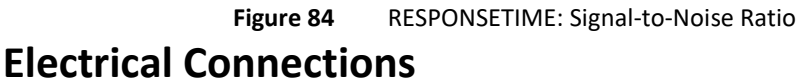

• The GPIB connector is used to connect the detector with a computer. The address and control switch module next to the GPIB connector determines the GPIB address of your detector. The switches are preset to a default address (see "GPIB Default Addresses" on page 293) which is recognized once the power is switched on.

- The CAN bus is a serial bus with high speed data transfer. The two connectors for the CAN bus are used for internal Agilent 1100 Series module data transfer and synchronization.
- Two independent analog outputs provide signals for integrators or data handling systems.
- The interface board slot is used for external contacts and BCD bottle number output or LAN connections.
- The REMOTE connector may be used in combination with other analytical instruments from Agilent Technologies if you want to use features such as start, stop, common shut down, prepare, and so forth.
- With the appropriate software, the RS-232C connector may be used to control the detector from a computer through a RS-232C connection. This connector is activated and can be configured with the configuration switch next to the GPIB connector (see "Communication Settings for RS-232C Communication" on page 294). See your software documentation for further information.

Together with a control module the RS-232C may be used to print screens to a connected printer.

The power input socket accepts a line voltage of 100 - 120 V or 220 - 240 VAC  $\pm 10$  % with a line frequency of 50 or 60 Hz. Maximum power consumption is 220 VA. There is no voltage selector on your detector because the power supply has a wide-ranging capability. There are no externally accessible fuses, because automatic electronic fuses are implemented in the power supply. The security lever at the power input socket prevents removal of the detector cover when line power is still connected.

WARNING Never use cables other than the ones supplied by Agilent Technologies to ensure proper functionality and compliance with safety or EMC regulations.
#### Introduction to the Fluorescence Detector 7 Security lever

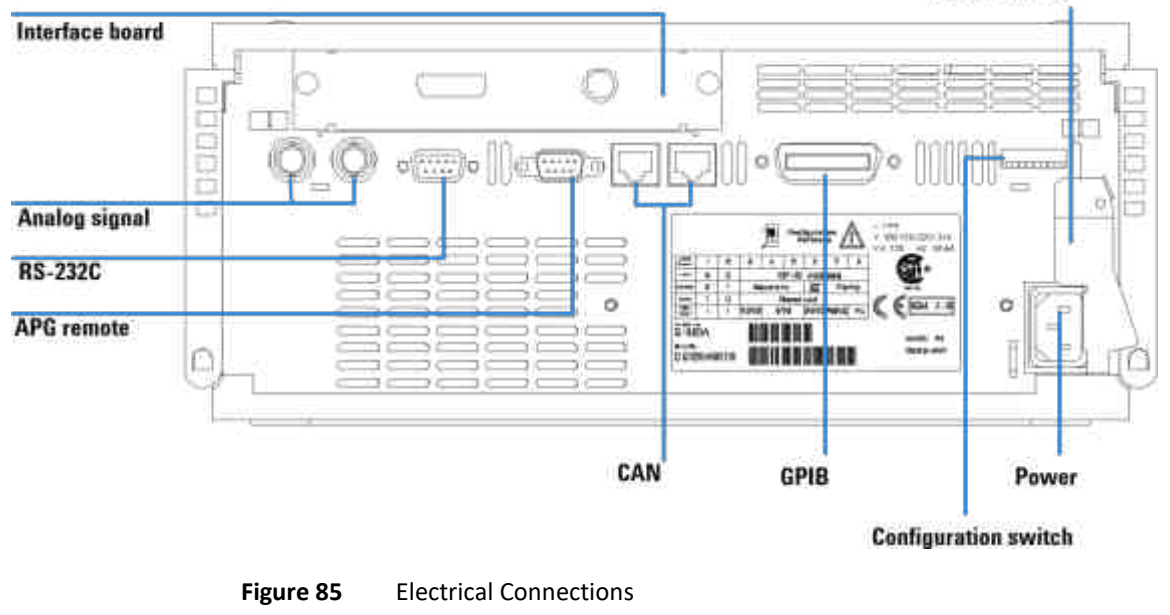

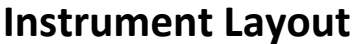

The industrial design of the detector incorporates several innovative features. It uses Agilent's E-PAC concept for the packaging of electronics and mechanical assemblies. This concept is based upon the use of expanded polypropylene (EPP) layers of foam plastic spacers in which the mechanical and electronic boards components of the detector are placed. This pack is then housed in a metal inner cabinet which is enclosed by a plastic external cabinet. The advantages of this packaging technology are:

- virtual elimination of fixing screws, bolts or ties, reducing the number of components and increasing the speed of assembly/disassembly,
- the plastic layers have air channels molded into them so that cooling air can be guided exactly to the required locations,
- the plastic layers help cushion the electronic and mechanical parts from physical shock, and
- the metal inner cabinet shields the internal electronics from electromagnetic interference and also helps to reduce or eliminate radio frequency emissions from the instrument itself.

Maintenance requires the exchange of components which are subject to wear or stress. Ideally, the frequency at which components are exchanged should be based on the intensity of usage of the detector and the analytical conditions, and not on a predefined time interval. The early maintenance feedback (EMF) feature monitors the usage of specific components in the instrument, and provides feedback when the user-selectable limits have been exceeded. The visual feedback in the user interface provides an indication that maintenance procedures should be scheduled.

## **EMF Counters**

The detector provides three EMF counters for the lamp. The counters increment with lamp use, and can be assigned a maximum limit which provides visual feedback in the user interface when the limit is exceeded. The counters can be reset to zero after the lamp is exchanged. The detector provides the following EMF counters:

- number of flashes (low power mode, multiples of 1000 flashes)
- number of flashes (high power mode, multiples of 1000 flashes)
- Flash Lamp Life-Time (value of 0 100% as expected lifetime factor calculated from combined expected lifetime low power and high power flashes).

Figure 86 on page 260 shows the lamp life based on number of flashes vs. the input energy. The lamp flash frequency/energy can be changed into the following modes:

| Position               | 296 Hz (Standard), 560 V | 63 mJoule (18.8 W)  |
|------------------------|--------------------------|---------------------|
|                        | 74 Hz (Economy), 560 V   | 63 mJoule (4.7 W)   |
| Rotation (Multi Ex/Em) | 74 Hz (Standard), 950 V  | 180 mJoule (13.3 W) |
|                        | 74 Hz (Economy), 560 V   | 63 mJoule (4.7 W)   |

Table 39Flash Lamp Modes

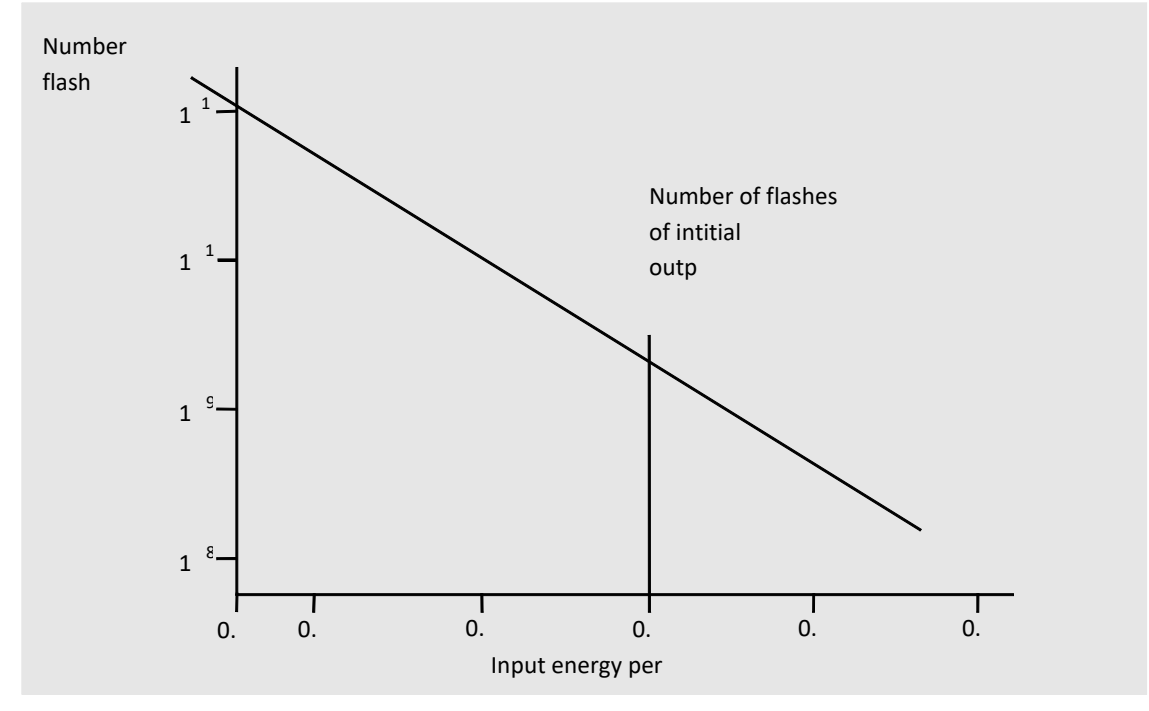

## Figure 86 Lamp life Using the EMF Counters

The user-selectable EMF limits for the EMF counters enable the early maintenance feedback to be adapted to specific user requirements. The useful lamp burn time is dependent on the requirements for the analysis (high or low sensitivity analysis, wavelength etc.), therefore, the definition of the maximum limits need to be determined based on the specific operating conditions of the instrument.

## Setting the EMF Limits

The setting of the EMF limits must be optimized over one or two maintenance cycles. Initially, no EMF limit should be set. When instrument performance indicates maintenance is necessary, take note of the values displayed by lamp counters. Enter these values (or values slightly less than the displayed values) as EMF limits, and then reset the EMF counters to zero. The next time the EMF counters exceed the new EMF limits, the EMF flag will be displayed, providing a reminder that maintenance needs to be scheduled.

## 7 Introduction to the Fluorescence Detector

Agilent 1100 Series Fluorescence Detector Reference Manual

# 8 Theory of Operation

Electronics 264 Detector Main Board (FLM) 265 Detector Frontend Board (FLF) 269 Detector Lamp Supply Board (FLL) 275 Firmware Description 276 Raw Data Conversion to Fluorescence (LU) Units 278 **Optional Interface Boards** 284 Interfaces 287 Setting the 8-bit Configuration Switch 292 The Main Power Supply Assembly 297

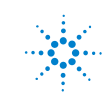

## Agilent Technologies

## **Electronics**

The electronics are comprised of four main components:

- detector main board (FLM), see page 265.
- detector frontend board (FLF), see page 269.
- detector lamp board (FLL), see page 275.
- power supply, see page 297.

## Optional:

- interface board (BCD/external contacts), see page 284.
- interface board (LAN), see page 286.

## **Detector Main Board (FLM)**

This board controls all information and activities of all assemblies within the detector. Through interfaces (CAN, GPIB, RS-232C or LAN) connected to the user interface, the operator enters parameters, changes modes and controls the detector.

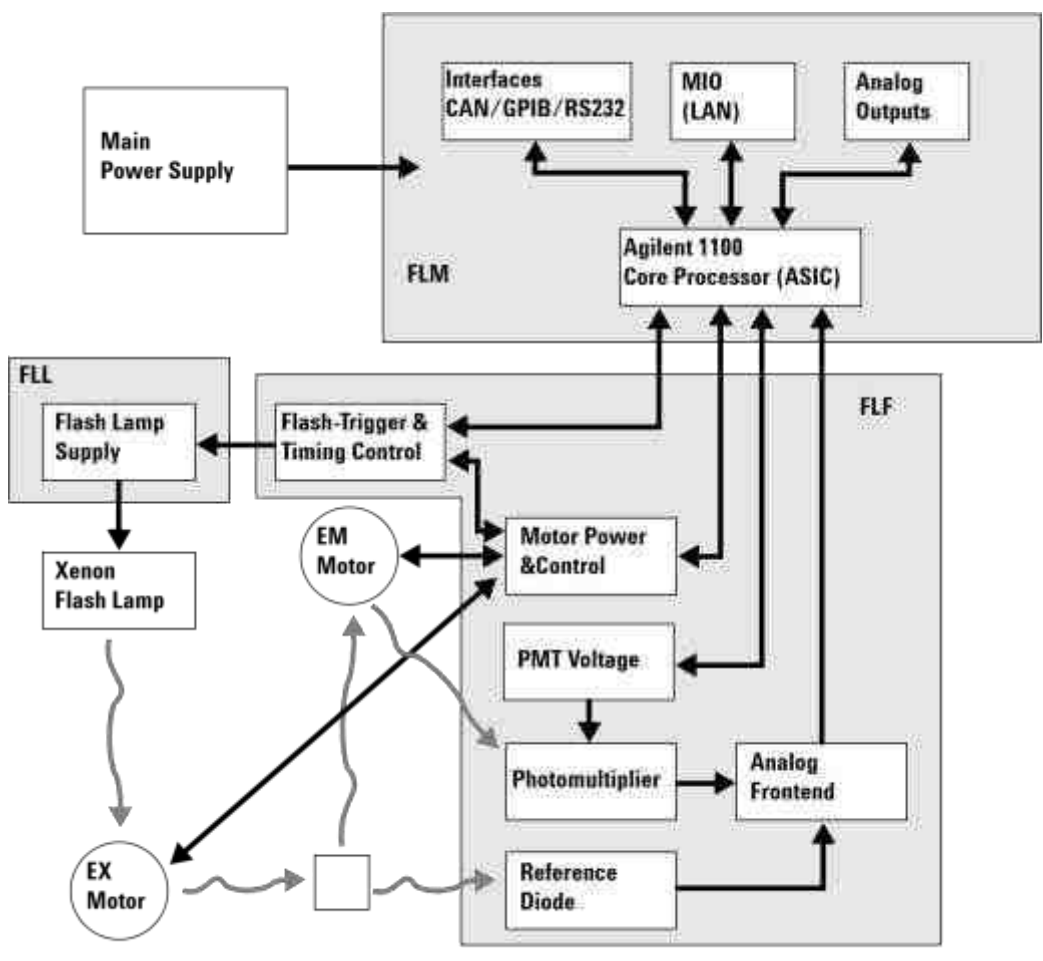

Figure 87 Detector Electronic Overview ASIC — Application Specific Integrated Circuit

The 304-pin application specific integrated circuit (ASIC) provides interfacing to external devices through drivers, including LAN, GPIB, CAN, APG remote, and RS-232C. It is connected directly to the four control LEDs located near the connectors on

the board and the 8-bit configuration switch which is used to configure the address for the GPIB communication, the Baud rate for RS-232C transfer, and so on. For switch settings, refer to the *Installing Your Agilent 1100 Win System* handbook.

In addition, it controls the cooling fan via the PWM (pulse width modulation) driver. Movement of the cooling fan is sensed by the microprocessor.

#### Main processor

The Motorola MC 68332 microprocessor acts as the main processor with a clock frequency of 16 MHz. It exchanges data with the ASIC through the core bus as well as with the SRAM (static random access memory) of  $4 \times 512$  kilobyte, the flash EEPROM (electrically erasable programmable read-only memory) of 1 MB and the  $1 \times 128$  KB battery-backed

NV-RAM (non-volatile). Battery life is designed to last for more than 25 years under normal operating conditions.

Control lines provide communication to the frontend board, which provides high voltage power supplies for the flash lamp and the photomultiplier tube (PMT) and contains the data acquisition section.

#### FPGA—Field Programmable Gate Array

The FPGA is loaded with code to control the timing of the flash ignition and the data acquisition. Thus a realtime control of these critical functions is achieved without processor control.

#### Excitation/Emission Monochromator Motor Control

A chopped motor driver IC provides the signal to run the excitation/emission monochromator motor in positioning or rotation mode.

#### **Encoder Signal Acquisition**

Each monochromator includes an optical encoder to get the actual position of the device. The two encoder signals are amplified and prepared for A/D-conversion.

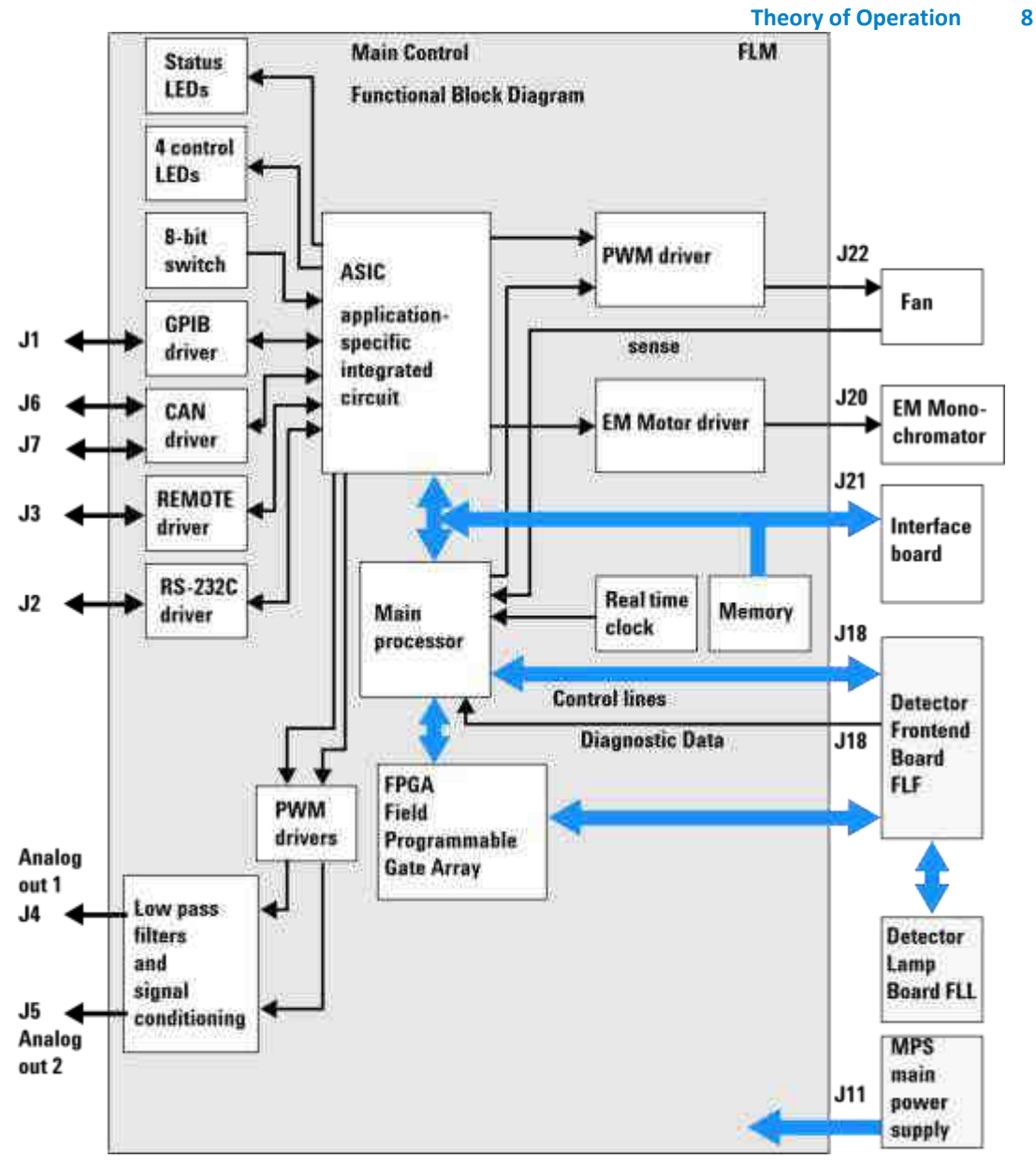

Figure 88 Block Diagram FLD Main Controller Functionality Fan Drive

The operation of the fan is controlled by the main processor and runs with constant revolution. The fan produces a sense signal which is derived from the revolution. This sense signal is used for diagnostics.

## **On-board Battery**

An on-board lithium battery buffers the electronic memory when the module is turned off.

For safety information on lithium batteries see "Lithium Batteries Information" on page 337.

## **Analog Outputs**

There are two independent analog outputs (0...1 V full scale). Digital data from the ASIC is converted into a pulse-width modulated signal (PWM). The PWM signal is then fed to an amplitude modulator, which precisely turns the reference signal on and off. This signal then passes to a low-pass filter section.

## Interfaces

For detailed information on interfaces, see "Interfaces" on page 287.

## **Detector Frontend Board (FLF)**

## **Data Acquisition**

The FLF board provides circuitry to measure three different physical effects:

- Fluorescence mode: peak value after flash
- Phosphorescence mode: integrated value after flash
- Chemoluminescence mode: amplified signal without flash operation

In parallel to the fluorescence signal the reference signal is acquired to get a compensation of lamp drift and noise effects. Both signals are amplified and buffered and routed to the ADC input multiplexer.

The 16-bit A/D-converter performs a conversion of the selected signal and additionally of the corresponding reference signal and several other signals:

- · monochromator positions
- board temperature
- leak sensor status

Then the digital data are polled by the FPGA on the FLM main board to be available for calculations.

## **Flash Lamp Power Supply**

The flash lamp is operated with discharge voltages of 500 V or 1250 V. The electronics design provides the voltages using a regulating pulse width modulator to switch a 24 V rail with a chopping frequency of 40 kHz to a transformer. The resulting high voltage is rectified and fed back to the error amplifiers which generate a control feedback signal for the regulator to increase or decrease the duty cycle of the output signal. An additional softstart-circuitry and a limitation of the maximum voltage ramp-up reduces the resulting noise emission of the power supply. The complete flash voltage supply is isolated by optocouplers to avoid crosstalk to other circuits by the large switching currents.

## **Flash Trigger Voltage Supply**

The flash lamp trigger assembly includes an ignition transformer which needs a 160 V pulse to generate a short high voltage pulse ( $\sim 10 \text{ kV}$ ) for a reliable lamp ignition. A second lamp power supply transformer output is used to generate this trigger voltage at both operating conditions.

## Igniting the Flash Lamp

The flash lamp is a plasma discharge lamp with an energy-controlled intensity operated at 74 Hz or 296 Hz. The applied voltage charges a capacitor array and forms a controlled discharge voltage difference between lamp anode and cathode. Then an additional ignition electrode is driven with a high ignition voltage pulse to build up a small ionized channel from the ignition electrode to the cathode. If this ionization is existent, the voltage difference between anode and cathode leads to a flash discharge within a very short time (1  $\mu$ s). After the flash the system pauses the regulator to force the ionized path to break down rapidly before charging the capacitors for the next cycle.

## **Flash Lamp Overcurrent Protection**

A special firmware-controlled diagnostic circuitry shuts down the regulator when the charge current exceeds a critical value. This may happen when the output voltage lines are shorted. When an overcurrent condition is found, the circuit stops the voltage regulator within the time between two flashes, and the firmware reports an error signal when a restart of the regulator fails again.

#### Flash Voltage Safety Switch

A safety switch stops the voltage regulator when the lamp cover is removed to avoid high voltages on board when electronic parts are accessible.

Photomultiplier Tube Voltage Supply

The photomultiplier tube needs an adjustable working voltage between -240 V and -820 V for correct operation. The PMT gains are realized by variable operating voltage of the device. A regulated pulse width modulator is used to generate the high voltage by switching the 24 V rail to a transformer. The feedback loop has a D/A-converter-controlled base voltage to set the desired output voltage. The PMT output delivers a current signal which is proportional to the detected light and to the actual working voltage.

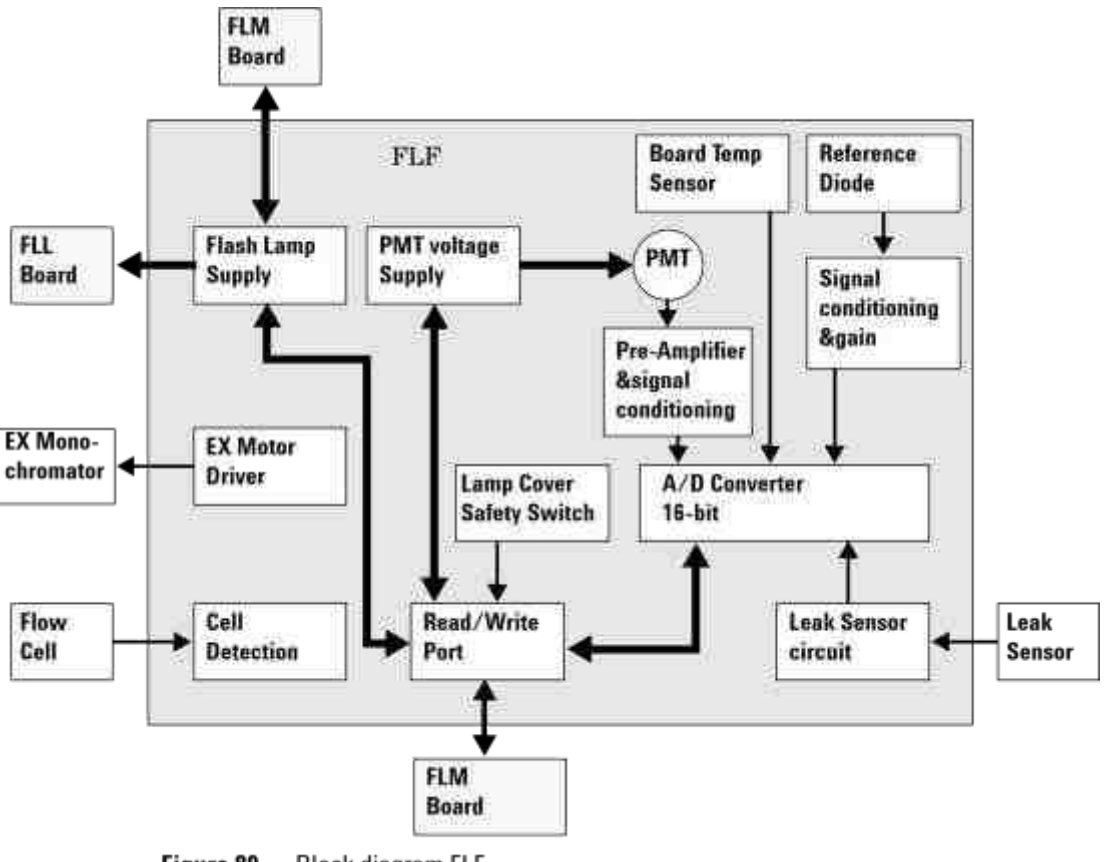

Figure 89 Block diagram FLF Reference System

A reference photodiode is located behind the cell and monitors the incoming radiation through a diffusor window. The data are used to compensate the fluorescence data for drift effects. The reference path provides multiple gain stages which are set automatically according to the actual intensity.

## **Cell Detection**

The system detects if a cell is inserted and switches off lamp operation, PMT high voltage and monochromator rotation if no cell is present to prevent injury (by UV radiation, high voltage or rotating parts) to the user.

## **Emission Monochromator Motor Control**

A chopped motor driver IC provides the signal to run the excitation monochromator motor in positioning or rotation mode.

### Leak Sensor

A leak sensor is mounted in the instrument's front chassis to detect leakage of the cell assy. In case of a leakage, the complete Agilent 1100 System is shut down to prevent system damage.

This block consists of a PTC for the leak detection and a NTC for the ambient temperature compensation. A leak would cool down the PTC and this change in resistance would generate a leak signal.

#### **Digital Interface**

The control and data lines from and to the Fluorescence Detector Main Board (FLM) are buffered by Read- and Write ports. The signals from the main board allow setting of the signal multiplexers, reference gain stages, lamp current and to start the initial self-calibration of the A/D-converter. The port to the main board drives the A/D-converter data and several control lines like cell detection, overcurrent detection and lamp cover safety switch position.

The signals driving the lamp are derived from the FPGA on the Main Board and have separate connections. This allows the lamp timing control without processor interaction and guarantees a realtime control of the lamp operation.

## **FLF Board revisions**

There have been several board versions introduced since the introduction of the detector.

| Part<br>number  | Revision | Changes                                                      |
|-----------------|----------|--------------------------------------------------------------|
| G1321-<br>66501 | A        | original version.<br>Raman ASTM signal to noise spec is >200 |

Table 40 FLF Board revisions

| G1321-<br>66521CThis version (April 1999) received some hardware modifications to<br>improve the linearity. Needs minimum firmware A.03.70.<br>Raman ASTM signal to noise spec is >400G1321-<br>66531DThis version (December 2000) received some hardware changes to<br>o or off • implement a feedback whether the lamp is on<br>or off • implement all previous back-loaded<br>revision changes.With all FLF board revisions below, the user interface did not switch<br>from Ready (green) to Error (red) when the lamp turned off or did<br>not ignite. So, the user had the impression the lamp is on but it was<br>not. Now the voltage on the FLF board that is supplied to the FLL<br>board and trigger pack is monitored. If the lamp is flashing, the<br>voltage shows regular voltage drops. If these are missing (and the<br>lamp should be on), then an error (RE 6721 "NO LIGHT DETECTED")<br>is generated.<br>Needs minimum firmware A.04.06.<br>Raman ASTM signal to noise spec is >400 | G1321-<br>66511 | В | This version (March 1999) received some hardware modifications in<br>the PMT resistor chain require some adjustments in the PMT gain<br>table.<br>Needs minimum firmware A.03.70.<br>Raman ASTM signal to noise spec is >400                                                                                                    |
|----------------------------------------------------------------------------------------------------|-----------------|---|----------------------------------------------------------------------------------------------------|
| G1321-<br>66531DThis version (December 2000) received some hardware changes to<br>implement a feedback whether the lamp is on<br>or or off • implement all previous back-loaded<br>revision changes.With all FLF board revisions below, the user interface did not switch<br>from Ready (green) to Error (red) when the lamp turned off or did<br>not ignite. So, the user had the impression the lamp is on but it was<br>not. Now the voltage on the FLF board that is supplied to the FLL<br>board and trigger pack is monitored. If the lamp is flashing, the<br>voltage shows regular voltage drops. If these are missing (and the<br>lamp should be on), then an error (RE 6721 "NO LIGHT DETECTED")<br>is generated.<br>Needs minimum firmware A.04.06.<br>Raman ASTM signal to noise spec is >400                                                                                                    | G1321-<br>66521 | С | This version (April 1999) received some hardware modifications to improve the linearity. Needs minimum firmware A.03.70.<br>Raman ASTM signal to noise spec is >400                                                                                                    |
| With all FLF board revisions below, the user interface did not switch<br>from Ready (green) to Error (red) when the lamp turned off or did<br>not ignite. So, the user had the impression the lamp is on but it was<br>not. Now the voltage on the FLF board that is supplied to the FLL<br>board and trigger pack is monitored. If the lamp is flashing, the<br>voltage shows regular voltage drops. If these are missing (and the<br>lamp should be on), then an error (RE 6721 "NO LIGHT DETECTED")<br>is generated.<br>Needs minimum firmware A.04.06.<br>Raman ASTM signal to noise spec is >400                                                                                                    | G1321-<br>66531 | D | <ul> <li>This version (December 2000) received some hardware changes to</li> <li>implement a feedback whether the lamp is on or off</li> <li>implement all previous back-loaded revision changes.</li> </ul>                                                                                                    |
| Needs minimum firmware A.04.06.<br>Raman ASTM signal to noise spec is >400                                                                                                    |                 |   | With all FLF board revisions below, the user interface did not switch<br>from Ready (green) to Error (red) when the lamp turned off or did<br>not ignite. So, the user had the impression the lamp is on but it was<br>not. Now the voltage on the FLF board that is supplied to the FLL<br>board and trigger pack is monitored. If the lamp is flashing, the<br>voltage shows regular voltage drops. If these are missing (and the<br>lamp should be on), then an error (RE 6721 "NO LIGHT DETECTED")<br>is generated. |
|                                                                                                    |                 |   | Needs minimum firmware A.04.06.<br>Raman ASTM signal to noise spec is >400                                                                                                    |

Refer to "How to retrieve the FLF board revision" on page 274 for additional information.

## How to retrieve the FLF board revision

## **Agilent ChemStation**

The FLF board revision can be retrieved with the following ChemStation command:

```
PRINT SENDMODULE$(LFLD, "FLFR?")
```

The reply will be: RA 0000 FLFR "AAAA" for revsion A boards.

## Control Module (G1323A/B)

- **1** Select FLD TESTS
- **2** Press m.m (m-dot-m)
- **3** Select Command **4** Type: FLFR?

**5** Press Execute.

NOTE

Firmware revisions below A.03.70 do not know this command (RE 0503).

## **Detector Lamp Supply Board (FLL)**

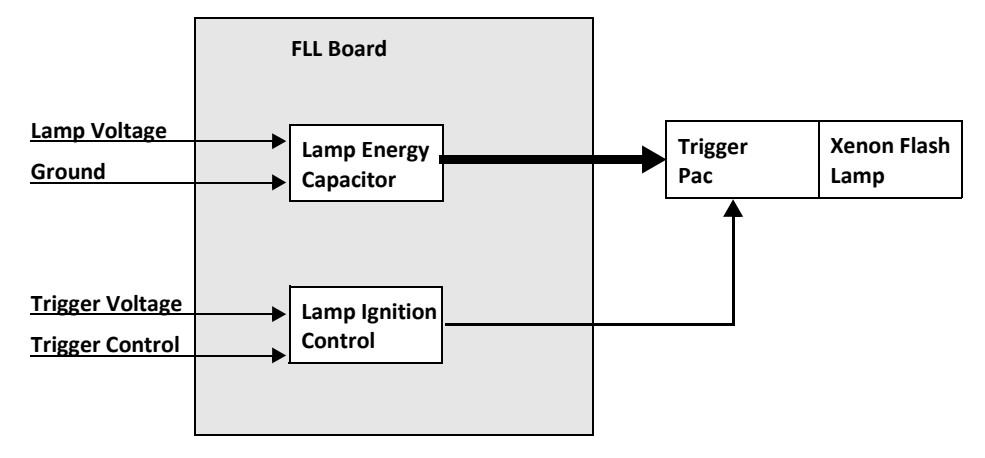

Figure 90 Block Diagram FLL Board

## Lamp Energy Capacitors

The lamp high voltage circuit of the FLF board is used to charge the 4 energy capacitors of the FLL board. The energy per flash depends on the applied charging voltage  $(1/2*C*U^2)$ . A power diode freewheeling circuit prevents the backflowing current from generating negative lamp discharge currents which may damage the flash lamp.

## Lamp Ignition Control

An ignition voltage is switched by a thyristor to the TriggerPac ignition transformer to built a small ionized channel (refer "Igniting the Flash Lamp" on page 270). A freewheeling diode forces the thyristor to switch off again to prevent lamp damage.

The firmware of the instrument consists of two independent sections:

- a non-instrument specific section, called resident system,
- an instrument specific section, called main system.

#### **Resident System**

This resident section of the firmware is identical for all Agilent 1100 series modules. Its properties are:

- the complete communication capabilities (GPIB, CAN, LAN and RS-232C),
- memory management,
- ability to update the firmware of the 'main system'.

#### **Main System**

Its properties are:

- the complete communication capabilities (GPIB, CAN, LAN and RS-232C),
- memory management,
- ability to update the firmware of the resident system.

In addition the main system comprises the instrument functions that are divided into common functions like

- run synchronization through APG remote
- error handling,
- diagnostic functions,
- or module specific functions like:
- internal events such as lamp control, filter movements,
- raw data collection and conversion to absorbance (see "Raw Data Conversion to Fluorescence (LU) Units" on page 278.

## **Firmware Updates**

Firmware updates can be done using your user interface:

- handheld control module with files from a PC-card or
- Agilent ChemStation with files from floppy disk

The file naming conventions are:

xxxx-vvv.DLB, where

NOTE

xxxxis the product number, for example, 1315 for the G13151A DAD, and vvvis the revision number, for example 104 is revision 1.04 For instructions refer to your user interface.

#### Update of main system can be done in the resident system only.

Update of the resident system can be done in the main system only.

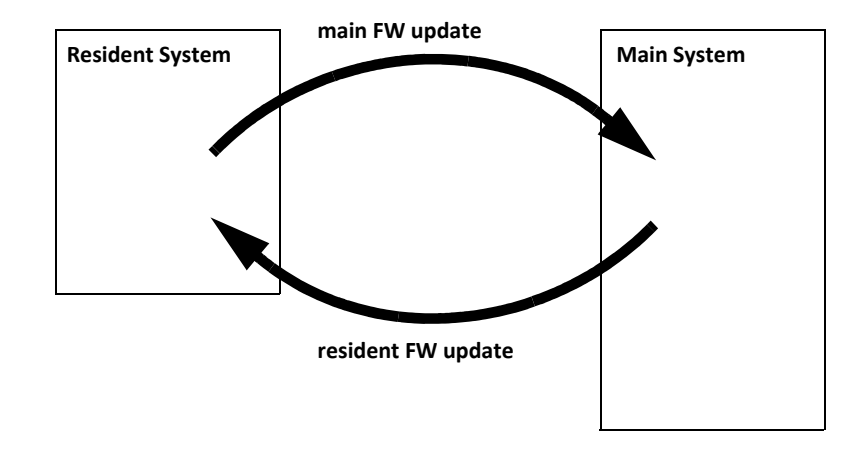

## Figure 91 Firmware Update Mechanism Raw Data Conversion to Fluorescence (LU) Units

LU (light or luminescence units) is used as new unit and will indicate the light intensity (not comparable with the physical unit Lumen!).

These units are calculated from the PMT (photomuliplier tube) in the emission path and a reference diode located behind the flow cell, see figure below.

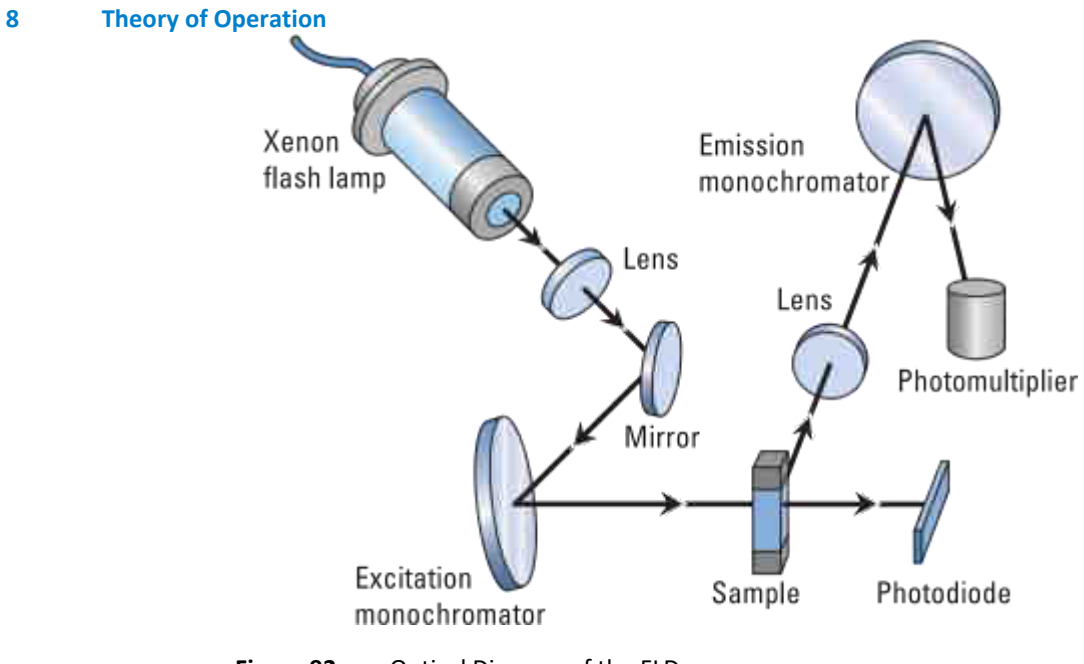

Figure 92 Optical Diagram of the FLD

## Data flow for chromatographic output

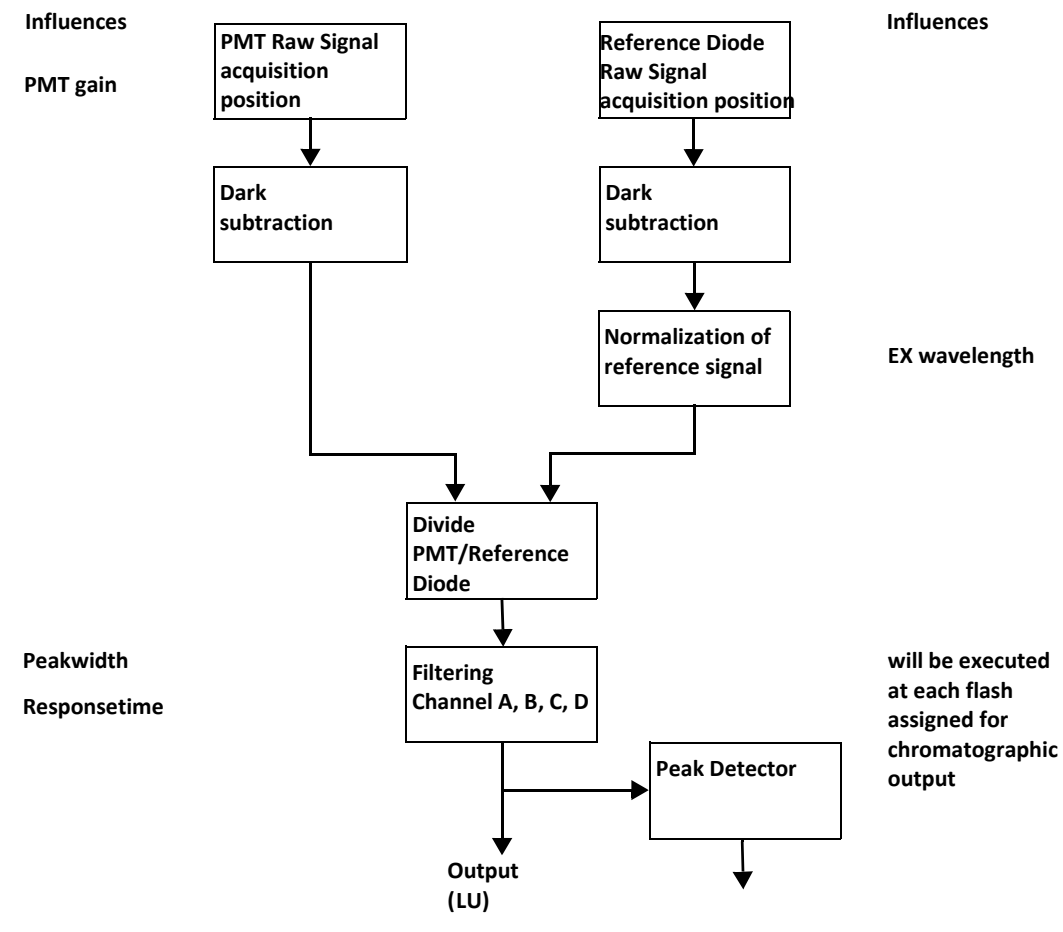

Figure 93 Data flow for chromatographic output

For multi-channel output, any single flash data point will be processed in a separate independent filter.

## Theory of Operation Data flow for spectral output

8

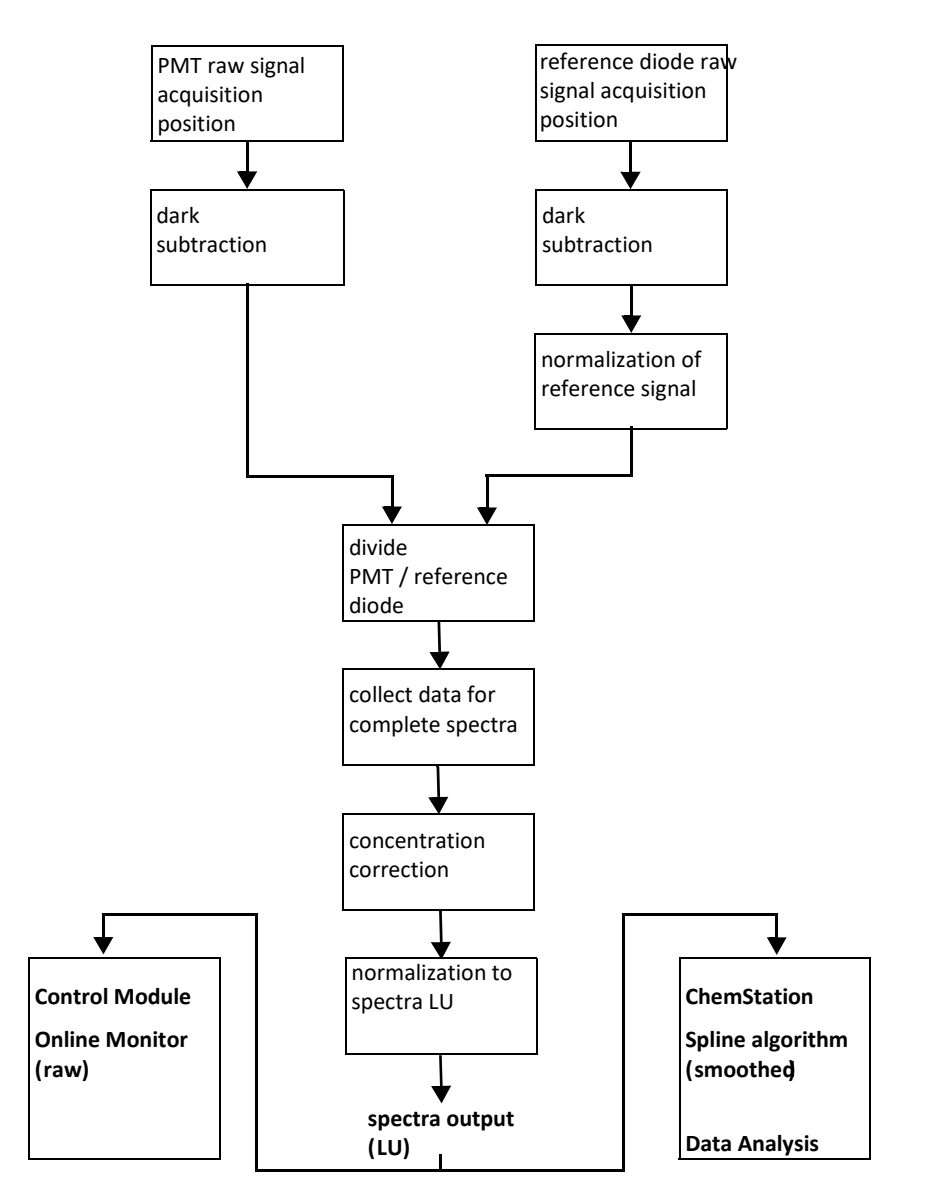

Figure 94 Data flow for spectral output Raw Signal Acquisition (PMT and Reference Diode)

Each raw data value of the PMT and the reference diode signal is measured synchronized to the flashes of the xenon flash lamp with a 16-bit analog-to-digital converter.

## **Dark Subtraction**

The dark value of the PMT and the reference signal are measured during any power cycle of the detector without flash lamp on. These values are stored and subtracted from any PMT and reference diode value

#### **Normalize Reference Diode Signal**

The reference diode, located behind the flow cell, measures the excitation (EX) light within the flow cell and corrects flash lamp fluctuations. Because of a non-linear output of the diode (depending on the EX-wavelength), the measured data are now normalized to get better real light level values within the flow cell.

## **Divide PMT/Reference Diode**

With this calculation the output of the detector will suppress lamp effects like lamp flash fluctuations or lamp lifetime.

#### Filtering

FIR-filters (finite-impulse-response) are used to filter the given raw data and output it to a the digital data bus and the analog outputs.

## Spectra: Collect data to complete spectra

All flashes that are measured to get spectral information are collected to get one spectra.

## **Concentration Correction**

For every measured spectrum, a certain time is required. During this time the concentration within the flow cell may be changed. This can effect the spectra. To avoid this distortion every spectra point is corrected with the quasi-simultaneous measured concentration of the chromatographic channel A. As point of reference the mid-point of each spectra is used.

Concentration correction is not done

- If the cuvette is used, e.g. fluorescence scan.
- If 'all spectra without signal' is used as spectra acquisition mode.

## **Peak Detector**

The peak detector (PD) always uses signal A as the *pilot* signal. The PD is adjusted by means of two setpoints: peakwidth and threshold. Both setpoints are time-programmable. While the PD-threshold is a method parameter of its own, the PD-peakwidth parameter is derived from the general peakwidth (PKWD) parameter. At the start of the run, the value for the PD-peakwidth is set equal to the PKWD setpoint. The peak detector recognizes changes in the slope of this signal (upslope, apex, downslope and baseline) and stores spectra according to the operator's instructions. During the run the PD-peakwidth parameter can be changed by time-programming.

## **Spectra Acquisition Modes**

The spectra acquisition mode allows automatic storage of spectra during a run. The mode can be changed during the run by time-programming.

The modes in detail are:

| Mode                | Description                                                                                                    |
|---------------------|----------------------------------------------------------------------------------------------------|
| none                | no spectra is stored                                                                                                    |
| apex                | if apex of a peak is detected, one spectra is measured and stored. In addition the next baseline spectra is stored.                                                                                           |
| all in peak         | The peak detectors will start and stop spectrum acquisition at begin and end of a detected peak.<br>In addition the next baseline spectra is stored.                                                          |
| all                 | periodically all spectra are stored. The period depends on the spectra range and step and the number of selected chromatographical outputs (signals).                                                         |
| all without signals | <ul> <li>for screening all flashes are used for spectra acquisition.</li> <li>no concentration connection is done.</li> <li>as chromatographical signal the mean of each spectra is output/stored.</li> </ul> |

## Table 41Spectra Acquisition Modes

## **Optional Interface Boards**

The Agilent 1100 Series modules have one optional board slot that allows addition of an interface board to the modules.

| Description                         | Part Number           |
|-------------------------------------|-----------------------|
| BCD Board                           | G1351-68701           |
| Fuse 250 mA (four are on the board) | 2110-0004             |
| LAN Communication Interface Board   | G1369A or G1369-60001 |

#### Table 42 **Optional Interface Boards**

## **BCD Board**

The BCD board provides a BCD output for the bottle number of the Agilent 1100 Series autosampler and four external contacts. The external contact closure contacts are relay contacts. The maximum settings are: 30 V (AC/DC); 250 mA (fused).

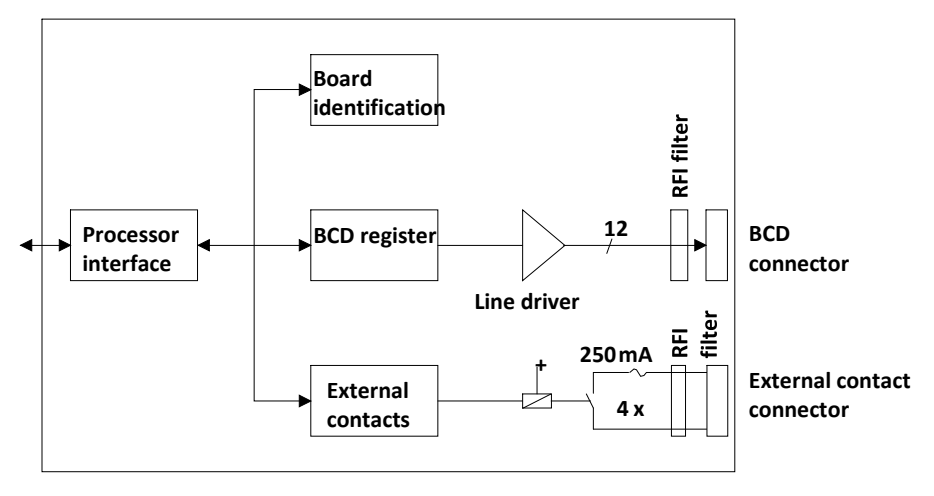

**Figure 95** Block Diagram BCD Board There are general purpose cables available to connect the BCD output, see

"BCD Cables" on page 230 and the external outputs, see "External Contact Cable" on page 234 to external devices.

Table 43 Detailed connector layout (1100)

| Pin | Signal name | BCD digit |
|-----|-------------|-----------|
| 1   | BCD 5       | 20        |
| 2   | BCD 7       | 80        |
| 3   | BCD 6       | 40        |

| 4                    | BCD 4                                     | 10                |
|----------------------|-------------------------------------------|-------------------|
| 5                    | BCD 0                                     | 1                 |
| 6                    | BCD 3                                     | 8                 |
| 7                    | BCD 2                                     | 4                 |
| 8                    | BCD 1                                     | 2                 |
| 9                    | Digital ground                            |                   |
| 10                   | BCD 11                                    | 800               |
|                      |                                           |                   |
| 11                   | BCD 10                                    | 400               |
| 11                   | BCD 10<br>BCD 9                           | 400<br>200        |
| 11<br>12<br>13       | BCD 10<br>BCD 9<br>BCD 8                  | 400<br>200<br>100 |
| 11<br>12<br>13<br>14 | BCD 10<br>BCD 9<br>BCD 8<br>not connected | 400<br>200<br>100 |

## LAN Communication Interface Board

NOTE

One board is required per Agilent 1100 stack. It is recommended to add the LAN board to the detector with highest data rate.

The LAN board can only be used together with:

a main board version G13XX-66520 (for G1315A, G1365A, G1314A, G1310A,

G1311A, G1312A and G1313A) or newer and on all other 1100 modules. a DOS-

ChemStation software revision A.06.01 or above.

The following cards can be used with the Agilent 1100 modules.

## Table 44 LAN Boards

| Туре                      | Vendor                      | Supported networks                                                               |
|---------------------------|-----------------------------|----------------------------------------------------------------------------------|
| G1369A<br>G1369-<br>60001 | Agilent<br>Technologies     | Fast Ethernet, Ethernet/802.3, RJ-45 (10/100Base-TX) recommended for re-ordering |
| J4106A<br>(*)             | Hewlett Packard             | Ethernet/802.3, RJ-45 (10Base-T(                                                 |
| J4105A<br>(*)             | Hewlett Packard             | Token Ring/802.5, DB9, RJ-45 (10Base-T)                                          |
| J4100A<br>(*)             | Hewlett Packard             | Fast Ethernet, Ethernet/802.3, RJ-45 (10/100 Base-TX) + BNC<br>(10Base 2)        |
| NOTE                      | These cards (*)<br>A.05.05. | may be longer orderable. Minimum firmware of the JetDirect cards is              |

## **Recommended Cables**

| Cross-over network cable (shielded, 3 m long), point to point connection ) | 5023-0203 ( for |
|----------------------------------------------------------------------------|-----------------|
| Twisted pair network cable (shielded, 7 m long)<br>( for hub connections ) | 5023-0202       |

## Interfaces

The Agilent 1100 Series modules provide the following interfaces :

Table 45 Agilent 1100 Series Interfaces

| Interface Type | Pumps | Autosampler | DA Detector<br>MW Detector | VW Detector<br>RI Detector | Thermostatted<br>Column | Vacuum<br>Degasser |
|----------------|-------|-------------|----------------------------|----------------------------|-------------------------|--------------------|
|                |       |             | FL Detector                |                            | Compartment             |                    |

| 8 Theory        | of Opera | ation |     |     |     |      |  |
|-----------------|----------|-------|-----|-----|-----|------|--|
| CAN             | Yes      | Yes   | Yes | Yes | Yes | No   |  |
| GPIB            | Yes      | Yes   | Yes | Yes | Yes | No   |  |
| RS-232C         | Yes      | Yes   | Yes | Yes | Yes | No   |  |
| Remote          | Yes      | Yes   | Yes | Yes | Yes | Yes  |  |
| Analog          | Yes      | No    | 2 × | 1×  | No  | Yes* |  |
| Interface board | Yes      | Yes   | Yes | Yes | No  | No   |  |

The vacuum degasser will have a special connector for specific use. For details see description of main board.

- CAN connectors as interface to other Agilent 1100 Series modules,
- GPIB connector as interface to the Agilent ChemStation,
- RS-232C as interface to a computer,
- REMOTE connector as interface to other Agilent products,
- Analog Output connector(s) for signal output, and
- Interface slot for specific interfacing (external contacts, BCD, LAN and so on).

For identification and location of the connectors Figure 6 on page 24.

WARNING Never use cables other than the ones supplied by Agilent Technologies to ensure proper functionality and compliance with safety or EMC regulations, see "Cable Overview" on page 218.

## **Analog Signal Output**

The analog signal output can be distributed to a recording device. For details refer to the description of the module's main board.

## **GPIB Interface**

\*

The GPIB connector is used to connect the module with a computer. The address and control switches next to the GPIB connector determine the GPIB address of your module. The switches are preset to a default address and recognized by the operating software from Agilent Technologies.

| Autosampler        | 28 | Autosampler           | 28 |
|--------------------|----|-----------------------|----|
| Pump               | 22 | RID                   | 29 |
| FLD                | 23 |                       |    |
| VWD                | 24 | Autosampler (HP 1050) | 18 |
| Agilent 8453A      | 25 | Pump (HP 1050)        | 16 |
| DAD / MWD          | 26 | VWD (HP 1050)         | 10 |
| Column Compartment | 27 | DAD (HP 1050)         | 17 |
|                    |    |                       |    |

### Table 46 Default Addresses

## **CAN Interface**

The CAN is an intermodule communication interface. It is a 2-wire serial bus system supporting high speed data communication and real-time requirement.

## **Remote Interface**

The APG remote connector may be used in combination with other analytical instruments from Agilent Technologies if you want to use features such as common shut down, prepare, and so on.

Remote control allows easy connection between single instruments or systems to ensure coordinated analysis with simple coupling requirements.

The subminiature D connector is used. The module provides one remote connector which is inputs/outputs (wired-or technique).

To provide maximum safety within a distributed analysis system, one line is dedicated to SHUT DOWN the system's critical parts in case any module detects a serious problem. To detect whether all participating modules are switched on or properly powered, one line is defined to summarize the POWER ON state of all connected modules. Control of analysis is maintained by signal readiness READY for next analysis, followed by START of run and optional STOP of run triggered on the respective lines. In addition, PREPARE and START REQUEST may be issued. The signal level is defined as:

- standard TTL levels (0 V is logic true, + 5 V is false),
- fan-out is 10,
- input load is 2.2 kOhm against + 5 V, and

• outputs are open collector type, inputs/outputs (wired-or technique).

| Pin   | Signal         | Description                                                                                                    |
|-------|----------------|----------------------------------------------------------------------------------------------------|
| 1     | DGND           | Digital ground                                                                                                    |
| 2     | PREPARE        | (L) Request to prepare for analysis (for example, calibration, detector lamp on). Receiver is any module performing pre-<br>analysis activities. |
| 3     | START          | (L) Request to start run / timetable. Receiver is any module performing run-time controlled activities.                                          |
| 4     | SHUT DOWN      | (L) System has serious problem (for example, leak: stops pump). Receiver is any module capable to reduce safety risk.                            |
| 5     |                | Not used                                                                                                    |
| Table | 47 Remote Sigr | nal Distribution, continued                                                                                                    |
| Pin   | Signal         | Description                                                                                                    |
| 6     | POWER ON       | (H) All modules connected to system are switched on.<br>Receiver is any module relying on operation of others.                                   |

(H) System is ready for next analysis. Receiver is any sequence

(L) Request to reach system ready state as soon as possible (for example, stop run, abort or finish and stop injection). Receiver is any module performing run-time controlled

(L) Request to start injection cycle (for example, by start key

on any module). Receiver is the autosampler.

 Table 47
 Remote Signal Distribution

## **RS-232C**

The RS-232C connector is used to control the instrument from a computer through RS-232C connection, using the appropriate software. This connector can be activated by the configuration switch module next to the GPIB connector.

controller.

activities.

The RS-232C is designed as DCE (Data Communication Equipment) with a 9- pin male SUB-D type connector. The pins are defined as follows :

7

8

9

READY

STOP

START REQUEST

| Pin | Direction | Function |
|-----|-----------|----------|
| 1   | In        | DCD      |
| 2   | In        | RxD      |
| 3   | Out       | TxD      |
| 4   | Out       | DTR      |
| 5   |           | Ground   |
| 6   | In        | DSR      |
| 7   | Out       | RTS      |
| 8   | In        | CTS      |
| 9   | In        | RI       |

 Table 48
 RS-232C Connection Table

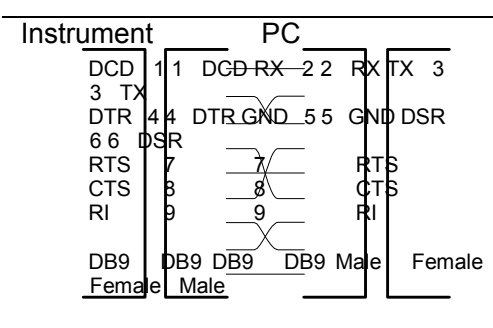

Figure 96 RS-232 Cable

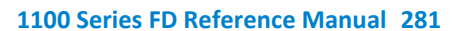

## 8 Theory of Operation Setting the 8-bit Configuration Switch

The 8-bit configuration switch is located next to the GPIB connector. Switch settings provide configuration parameters for GPIB address, serial communication protocol and instrument specific initialization procedures.

Factory setting is shown for the fluorescence detector

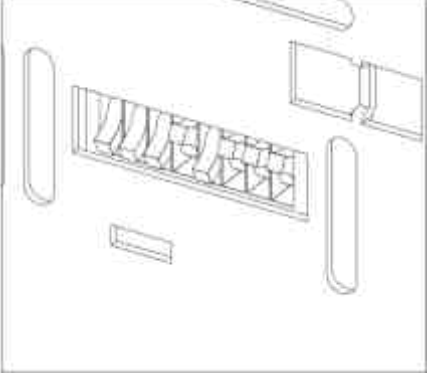

Figure 97 8- bit Configuration Switch

| Table 49 | 8- bit Configuration Switch |
|----------|-----------------------------|
|----------|-----------------------------|

| Mode Select | 1 | 2 | 3            | 4   | 5 | 6            | 7      | 8  |
|-------------|---|---|--------------|-----|---|--------------|--------|----|
| GPIB        | 0 | 0 | GPIB Address |     |   |              |        |    |
| RS-232C     | 0 | 1 | Baud rate    |     |   | Data<br>Bits | Parity |    |
| Reserved    | 1 | 0 | Reserved     |     |   |              |        |    |
| TEST/BOOT   | 1 | 1 | RSVD         | SYS |   | RSVD         | RSVD   | FC |

Switches 1 and 2 define which set of parameters (for example, for GPIB, RS-232C, and so on) will be changed. Once the change has been completed, the instrument must be powered up again in order to store the values in the non-volatile memory.

In the non-volatile memory, the parameters are kept, regardless of whether you turn the instrument off and on again. They will be kept until the same set of parameters is changed and the power is reset. All other previously stored configuration settings will still remain in the non-volatile memory.

In this way, you can store more than one set of parameters using the same 8-bit configuration switch twice, for example, for both GPIB and RS-232C.

## **GPIB Default Addresses**

If you just want to change the GPIB address and need a detailed procedure, refer to the *Installing Your Agilent ChemStation System* handbook.

Default GPIB address is set to the following addresses: **Table 50** Default Addresses for Agilent Series 1100 Modules

| Module             | Address | Binary Address |
|--------------------|---------|----------------|
| Pump               | 22      | 0 001011 0     |
| FLD                | 23      | 0 001011 1     |
| VWD                | 24      | 0 001100 0     |
| Agilent 8453A      | 25      | 0 001110 1     |
| DAD / MWD          | 26      | 0 001101 0     |
| Column compartment | 27      | 0 001101 1     |
| Autosampler        | 28      | 0 001110 0     |
| RID                | 29      | 0 001110 1     |

where 0 means that the switch is down and 1 means that the switch is up.

## 8 Theory of Operation Communication Settings for RS-232C Communication

The communication protocol used in this instrument supports only hardware handshake (CTS/RTS).

Switches 1 in down and 2 in up position define that the RS-232C parameters will be changed. Once the change has been completed, the instrument must be powered up again in order to store the values in the non-volatile memory.

 Table 51
 Communication Settings for RS-232C Communication

| Mode Select | 1 | 2 | 3        | 4 | 5 | 6            | 7      | 8 |
|-------------|---|---|----------|---|---|--------------|--------|---|
| RS-232C     | 0 | 1 | Baud rat | e |   | Data<br>Bits | Parity |   |

Use the following tables for selecting the setting which you want to use for RS-232C communication. The number 0 means that the switch is down and 1 means that the switch is up.

| Switches |       | Baud Rate | Switche | S | Baud Rate |   |       |
|----------|-------|-----------|---------|---|-----------|---|-------|
| 3        | 3 4 5 |           |         | 3 | 4         | 5 |       |
| о        | 0     | 0         | 9600    | 1 | 0         | 0 | 9600  |
| о        | 0     | 1         | 1200    | 1 | 0         | 1 | 14400 |
| 0        | 1     | 0         | 2400    | 1 | 1         | 0 | 19200 |
| 0        | 1     | 1         | 4800    | 1 | 1         | 1 | 38400 |

Table 53Data Bit Settings

| Switch 6 | Data Word Size      |
|----------|---------------------|
| 0        | 7 Bit Communication |
| 1        | 8 Bit Communication |

8

1

#### Table 54 **Parity Settings**

| Switches |   | Parity      |
|----------|---|-------------|
| 7        | 8 |             |
| 0        | 0 | No Parity   |
| 1        | 0 | Odd Parity  |
| 1        | 1 | Even Parity |

One start bit and one stop bit are always used (not selectable).

Per default, the module will turn into 19200 baud, 8 data bit with no parity.

## **Forced Cold Start Settings**

Switches 1 and 2 do not force storage of this set of parameters in non-volatile memory. Returning switches 1 and 2 to other positions (other than being both up) will allow for normal operation.

## CAUTION

Forced cold start erases all methods and data stored in the non-volatile memory. Exceptions are diagnose and repair log books which will not be erased.

If you use the following switch settings and power the instrument up again, a forced cold start has been completed.

| Mode Select | 1 | 2 | 3 | 4 | 5 | 6 | 7 |
|-------------|---|---|---|---|---|---|---|
| TEST/BOOT   | 1 | 1 | 0 | 0 | 0 | 0 | 0 |

Table 55 Forced Cold Start Settings

To return to normal operation, set switches back to your GPIB or RS 232 configuration settings.

## Theory of Operation Stay-Resident Settings

8

## Firmware update procedures may require this mode in case of firmware loading errors.

Switches 1 and 2 do not force storage of this set of parameters in non-volatile memory. Returning switches 1 and 2 to other positions (other than being both up) will allow for normal operation.

If you use the following switch settings and power the instrument up again, the instrument firmware stays in the resident part, that is, it is not operable as a detector. It only uses basic functions of the operating system for example, for communication.

Table 56Stay Resident Settings

| Mode Select | 1 | 2 | 3 | 4 | 5 | 6 | 7 | 8 |
|-------------|---|---|---|---|---|---|---|---|
| TEST/BOOT   | 1 | 1 | 0 | 0 | 1 | 0 | 0 | 0 |

To return to normal operation, set switches back to your GPIB or RS-232C configuration settings.

## The Main Power Supply Assembly

The main power supply comprises a closed assembly (no onsite repair possibility).

The power supply provides all DC voltages used in the module except for the voltages supplied by the lamp power supply to the deuterium and tungsten lamps in the detectors. The line voltage can vary in a range from 100 - 120 or 220 - 240 volts AC  $\pm$  10 % and needs no manual setting.

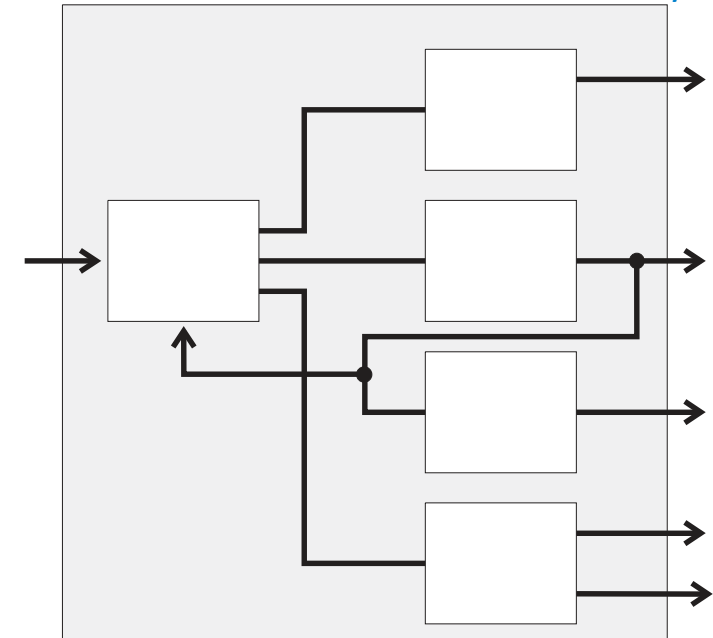

Figure 98 Main Power Supply (MPS) Blockdiagram

To disconnect the instrument from line, unplug the power cord. The power supply still uses some power, even if the power switch on the front panel is turned off. No accessible hardware fuse is needed because the main power supply is safe against any short circuits or overload conditions on the output lines. When overload conditions occur, the power supply turns off all output voltages. Turning the line power off and on again resets the power supply to normal operation if the cause of the overload condition has been removed.

An over-temperature sensor in the main power supply is used to turn off output voltages if the temperature exceeds the acceptable limit (for example, if the cooling fan of the instrument fails). To reset the main power supply to normal operating conditions, turn the instrument off, wait until it is approximately at ambient temperature and turn the instrument on again.

The following table gives the specifications of the main power supply.

 Table 57
 Main Power Supply Specifications

| Maximum powe | er 130 W                                             | Continuous output                   |
|--------------|------------------------------------------------------|-------------------------------------|
| Line Input   | 100 – 120 or 220 – 240 ±<br>± 10 %, line frequency o | volts AC Wide ranging<br>f 50/60 Hz |
| Output 1     | + 24 V / 4.5 A (maximum)                             | total power consumption of + 24 V   |
|              |                                                      | and + 36 V must not exceed 107 W.   |
| Output 2     | + 36 V / 2.5 A (maximum)                             |                                     |
| Output 3     | + 5 V / 3 A                                          |                                     |
| Output 4     | + 15 V / 0.3 A                                       |                                     |
| Output 5     | - 15 V / 0.3 A                                       |                                     |
Agilent 1100 Series Fluorescence Detector Reference Manual

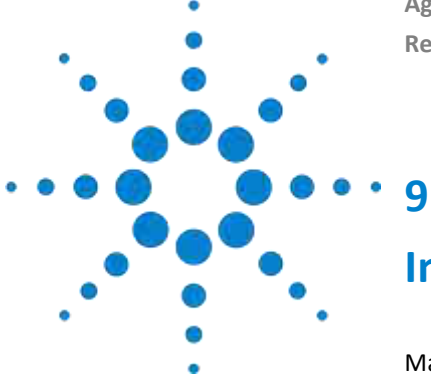

## **Introduction to the Control Module**

Major keys on the Agilent 1100 Control Module 300 Screens available from the Analysis screen 301 Screens available from the System screen 317 Screens available from the Records screen 320 Diagnostics and Tests 325

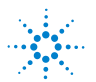

Agilent Technologies

## Major keys on the Agilent 1100 Control Module

## Table 58

| ESC         | Return to previous screen and scroll through top layer views (Analysis,<br>Settings) |
|-------------|--------------------------------------------------------------------------------------|
| m           | Open context sensitive menus                                                         |
| i           | Information/help                                                                     |
| Enter       | Store changed parameters or execute the choice from a pull-down menu                 |
| On/Off      | Switch on lamp(s)                                                                    |
| Start       | Start a run                                                                          |
| Plot        | View the chromatogram                                                                |
| Views       | Change between view of analysis - status - system screens                            |
| The screens | shown on the next pages are based on:                                                |
| Control Mod | dule firmware revision B.01.01                                                       |
| LC Module f | irmware revision 3.8x                                                                |

# NOTE

#### NOTE

In case the control module's display seems to be frozen (hang-up due to a communication problem on the CAN bus, unplug the control module from the LC module and reconnect.

### Screens available from the Analysis screen

#### The Analysis screen

This is the wake-up screen, if the Agilent 1100 fluorescence detector is the only configured Agilent 1100 module. It is used to enter the most common FLD method parameters.

| Analysis      | Seq.Line              | 0 Vial     | 0 lnj.#                   | 0 Time   | 0.00 [0 | e F | Ready                                                                                                    |
|---------------|-----------------------|------------|---------------------------|----------|---------|-----|----------------------------------------------------------------------------------------------------|
| Thu 09:41     | 61 -                  | 1 #        | 1 🚵                       | * ACTUA  | L * 🕲   | OFF | Start                                                                                                    |
| E             | xcitation<br>Emission | 250<br>410 | 250 nm<br> 410 nm         | n<br>n   |         |     | 10<br><br>_ |
| Peakwidth(Res | ponsetime)            | >0.2 mi    | n (4 s, sta<br>Addi Waxad | ndard) 💲 |         | 10  |                                                                                                    |
| Settings      | Timetable             |            | Method                    |          | quence  | Vie | ws                                                                                                    |

The **m**-key allows access to the context sensitive menu. **Setup view** leads you to add sections for additional Agilent 1100 modules. **Restart** re-boots the control module.

| Analysis      | Seq.Line   | 0 Vial         | 0 lnj.#  | 0 Time         | 0.00       | le F | Ready  |
|---------------|------------|----------------|----------|----------------|------------|------|--------|
| Thu 09:45     | <b>1</b> - | 1_#_           | 1 🙈      | <u>∗ ≜</u> CTU | AL * 🚯     | OFF  |        |
| X Ready       |            |                | Analysis | 3              |            |      | Start  |
| E             | xcitation  |                | int Scr  | een            |            |      | 10     |
|               | Emission   |                | hout     | cen            |            |      | On/Off |
| Peakwidth(Res | ponsetime) | >04S           | etup Vi  | ew d) 🕏        | PMT-Gair   | 10 ו |        |
| Ļ             | 0.000      | 10 <u>5</u> Re | estart   | h: N           | o Multi WL |      | Plot   |
| Settings      | Timetabl   | e              | Method   | S              | equence    | Vie  | ws     |

In the Setup view, e.g. the diode array detector can be added to the view.

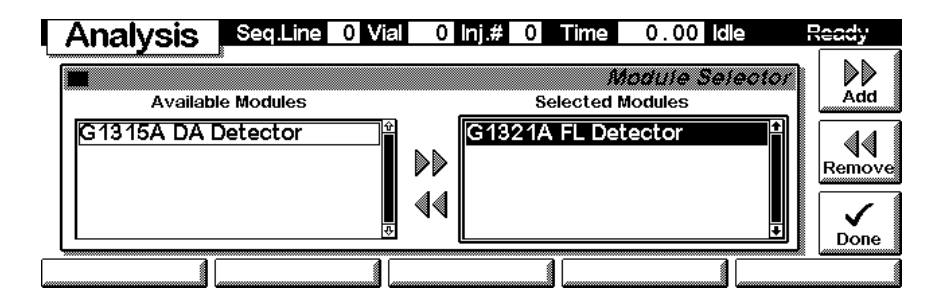

Here, e.g. the diode array detector parameters are shown on the display as well. The number of parameters on the display are restricted as additional modules are added. Maximum 4 modules are shown automatically. If more modules are in the system, you have to chose in Setup view. The number of parameters on the display are restricted as additional modules are added.

| Analysis      | Seq.Line 0 Vial | 0 Inj.# 0 Time 0.00 Idle | e Ready   |
|---------------|-----------------|--------------------------|-----------|
| Thu 09:49     | a - 1#          | 1 📸 *ACTUAL* 🚳           | OFF 📄     |
| X Ready       |                 | X Ready                  | Start     |
| <u>Α</u> λ ΒΨ | ₩ <u>Β</u> λ Β₩ | Excitation 250 250       | nm 10     |
| Sample 250 10 | 0 254 16        | Emission 410 410         | nm On/Off |
| Ref 360 10    | 0 360 100       |                          |           |
| 🗍 -36.776"    | ··· -38.677 ··· | 🔒 0.000 LU               | Plot      |
| Settings      | Timetable       | Method Sequence          | Views     |

The **m**-key gives access to a context sensitive menu (e.g. when the cursor is positioned in the excitation window).

| Analysi:                                                     | S Seq.Line 0 Vial 0 Inj.# 0 Time 0.00 Idle Ra                                                    | eady         |
|--------------------------------------------------------------|--------------------------------------------------------------------------------------------------|--------------|
| Thu 10:0                                                     | 5 📴 1 - 1 # 1 👘 *ACTUAL* 🏵 OFF                                                                   | Start        |
| <u>1 Lamp On/Off</u><br><u>2 Spectrum<br/><u>3 Reset</u></u> | Excitation 250 250 nm<br>Emission 410 410 nm                                                     | 10<br>Dn/Off |
| <u>4</u> Status<br><u>5</u> Setup View<br><u>6</u> Restart   | Responsetime) >0.2 min (4 s, standard) \$ PMT-Gain 10<br>0.000 LU; Multi Wavelength: No Multi WL | Plot         |
| Settings                                                     | Timetable Method Sequence View                                                                   | NS           |

With the **Settings** key you open a pull-down menu where you can select the FLD module.

| Analysis                            | Seq.Line          | 0 Vial | 0 lnj.#                   | 0 Time        | 0.00 d              | e F     | Ready |
|-------------------------------------|-------------------|--------|---------------------------|---------------|---------------------|---------|-------|
| Thu 10:12                           | -<br>-<br>-       | 1 #    | 1 🗟                       | * ACTUA       | ⊾ * 🛞               | OFF     | Start |
| E                                   | Excitation        | 250    | ] 250 nn                  | n             |                     |         |       |
| <u>1HPLC System</u><br>2DA Detector | sponsetime)       | >0.2 m | j 4410 nn<br>in (4 s, sta | n<br>ndard) 💲 | PMT-Gain            | 10      |       |
| 3FL Detector                        | 0.000<br>Timetabl | LU;    | Multi Wavel<br>Method     | ength: No     | Multi WL.<br>quence | <br>Vie | Plot  |

#### Settings

Within the **Settings** you can change the FLD parameters and with a different set of parameters available through the F1-5 keys. F7 key resets the FLD to default values. F8 opens a window to turn on the lamp.

| Settings Seq.Line 0 Vial ( | ) Inj.# 0 Time                   | 0.00 Idle    | Ready    |
|----------------------------|----------------------------------|--------------|----------|
|                            |                                  | FLD Setting  | s 10     |
|                            | <sub>F</sub> Multi Wavelength Se | ettings      | On/Off   |
|                            | Off                              | B: OFF nm    |          |
| Emission 410 410 nm        | ⊖ Multi Ex                       | C: OFF nm    | Default  |
| 0.000 LU                   | ⊖ Multi Em                       | D: OFF nm    |          |
|                            |                                  |              |          |
| More Timetable             | Analog Spe                       | ectrum 👔 🛛 F | Runtimes |

Use the **m**-key for the context sensitive menu. The **Status** command pulls up a monitor screen displaying signals and spectra as programmed. **Reset** will load the FLD default parameters.

| Settings     | Seq.Line      | 0 Vial       | 0 Inj.#                 | 0 Time    | 0.00 Idle | F    | leady    |
|--------------|---------------|--------------|-------------------------|-----------|-----------|------|----------|
|              | 8             |              |                         |           | FLD Sett  | nos  | 10       |
| 1 D Excitati | an [ 250]     | <u> </u>     | om ∫ <sup>Multi W</sup> | avelength | Settings  | — h  | On/Off   |
|              | on <u>250</u> | <u>~</u> ~~v | Settings                | ]         | B: OFF r  | m    | <b>P</b> |
| Emissio      | n <u>410</u>  | 410          | <u>1Status</u>          | ti Ex     | C: OFF r  | ım 📗 | Default  |
|              | n nnn         |              | <u>Z</u> Reset          | nti Em    |           | m 📗  |          |
|              | <u> </u>      | 8 %/         |                         |           | \$        |      | Done     |
| More         | Timetabl      | e [          | Analog                  | S         | oectrum 👔 | Runt | imes (   |

Use F1-key (**More**) opens a pull-down menu. The item **Scan** is available when Multi-Ex or Multi-Em mode has been selected. The **Phosphor** mode is not available with FLD firmware revisions A.03.6X and below.

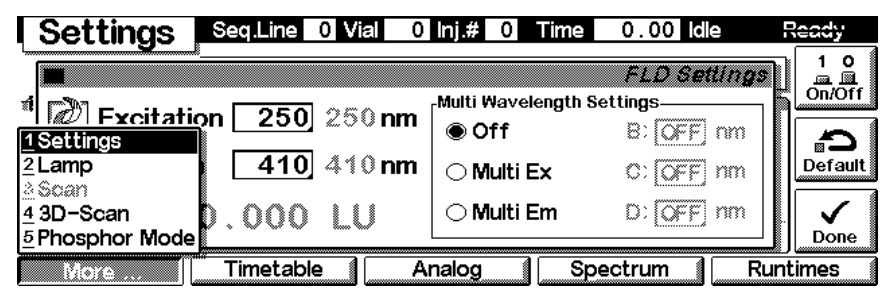

Selecting **More** and **Settings** pull down menu you can enter special FLD setpoints. The **PMT-Test** allows the automatic check for optimum signal/noise and dynamic range under current conditions in the flow cell.

9

| Ţ | Se | ettings  | Seq.Line    | 0 Vial    | 0 lnj.# | 0 Time    | 0.00     | le     | Ready |
|---|----|----------|-------------|-----------|---------|-----------|----------|--------|-------|
| L |    | <u> </u> | <u>.</u>    |           |         |           | FLD Se   | ttings | ח T   |
| đ | R  |          | >0.2 min (4 | ls, stanc | lard) 🖸 | Baseline  | Append 🛓 |        |       |
|   |    | PMT-Gain | 10          | Fest      | 1       | Reference | On 💲     |        |       |
|   |    |          | 🔳 Fit Spec  | tral Rang | e       | Polarity  | POSITIVE | \$     | Done  |
|   |    |          |             |           |         |           |          |        |       |

Selecting **More** and **Lamp** on the pull down menu you can enter different lamp operating modes. Deselect '**Not-Ready when lamp is off**' when you keep the FLD on during analysis with another detector.

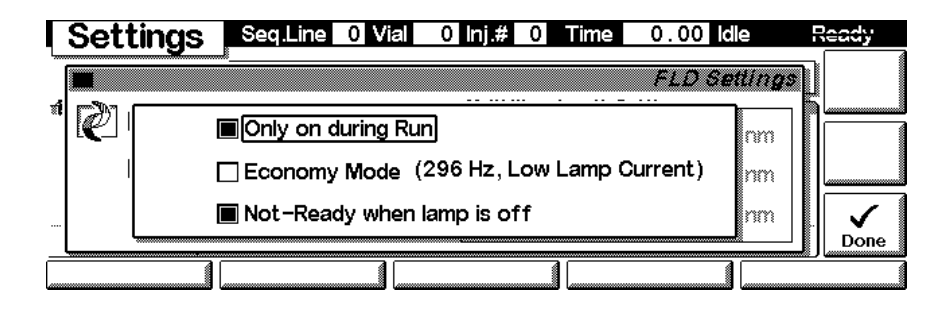

Selecting **More** and **Scan** on the pull down menu you can enter setpoints for spectrum acquisition (Multi-Ex or Multi-Em).

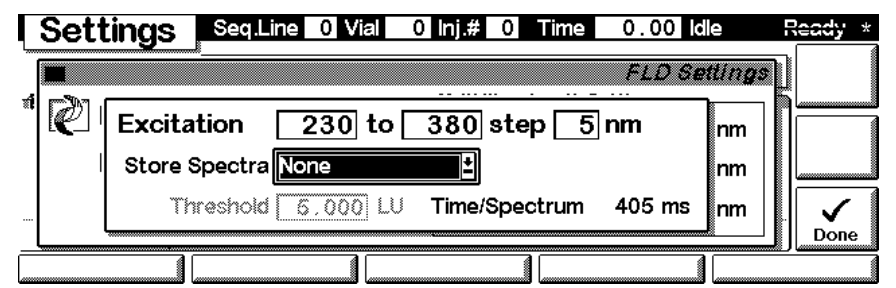

Selecting **More** and **3D-scan** on the pull down menu you can enter setpoints for taking for the 3D-fluorescence scans. Data can only be displayed using the 3 D-Agilent ChemStation software.

|        |                    | Introdu                         | ction to the Co | ntrol Module |
|--------|--------------------|---------------------------------|-----------------|--------------|
| Settir | Igs Seq.Line 0 Via | al 0 Inj.# 0                    | Time 0.00       | Idle Ready   |
|        | Excitation Range   | From To                         | FLD Step        | Settings     |
|        | Emission Range [   | <b>300 500</b><br>Time/Scan 0 s | 5 nm            |              |
|        |                    |                                 | 1               |              |

9

Selecting **More** and **Phosphor** on the pull down menu you can enter setpoints for measuring phosphorescence. This mode is not available with FLD firmware revisions A.03.6X and below.

|   | Settings | Seq.Line    | 0 Vial     | 0 Inj.# 0        | Time    | 0.00     | le     | Ready *      |
|---|----------|-------------|------------|------------------|---------|----------|--------|--------------|
| ſ | -        |             |            |                  |         | FLOSP    | ttinas | 1            |
| - |          |             |            |                  | · ·· -  | ····     |        |              |
|   |          | able Phos   | nhores     | cence De         | tection | Mode     | nm     |              |
|   |          |             | photeo     | cence be         | coodon  | mode     |        |              |
|   |          |             |            | ~~~ <sup>(</sup> | ~~~~~   | <b>N</b> | nm     |              |
|   | Ueia     | ià l'''' or | ν. νι μ8   | Gate [           | 200.0   | / µ8     | nm 🛛   |              |
|   | L        |             |            |                  |         |          |        | Done         |
| ì | <u></u>  |             | <i>a</i> ( |                  |         | 4        |        | <u>] [</u> ] |
|   |          |             |            |                  |         |          |        |              |

Settings - Timetable

With the F2 key (**Timetable**) you can list the timetable for the FLD. Press F7 key (**Insert**) to add entries or F6 key (**Delete**) to remove entries.

| 1 Ime  | etable <b>s</b> e | q.Line U Viai  | u Inj.# U Time |          | Ready >             |
|--------|-------------------|----------------|----------------|----------|---------------------|
| Time   | Module            | Setting        | Value          |          | וך                  |
| 1.00   | FL Detector       | Ex. Wavelength | A On, 230 nm   | <u>+</u> |                     |
| 5.00   | FL Detector       | Ex. Wavelength | A On, 250 nm   |          | III <del>≈</del> ∓∓ |
| *** en | d of timetable    | 3 * * *        |                |          | Insert              |
|        |                   |                |                |          |                     |
|        |                   |                |                | +        | Delete              |
|        |                   |                |                |          |                     |

Press the F7 key (**Insert**) to add timetable events. Use the F6 key (**Done**) to view the entered lines of the timetable.

| Γ | <b>Fimetable</b> | Seq.Line 0 Vial | 0 Inj.# 0      | Time                                  | 0.00 dle         | ł         | Ready * |
|---|------------------|-----------------|----------------|---------------------------------------|------------------|-----------|---------|
| Ē | -                | 8               |                | 7:                                    | matchiain        | ent       | 1       |
| ſ | Time [min]       | Module          | Setting        | , , , , , , , , , , , , , , , , , , , | ····#····›/# ››? | aese<br>E |         |
|   | 0.00             | FL Detector     | 월 <b>Ex.</b> W | avelenį                               | gth A            | 다         |         |
|   | R                | Excitation      | Wavelen        | gth A                                 | 230 n            | m         | Enter   |
| Ŀ | Ē                | fields change w | ith setting se | elected                               | -D               | ,<br>,    | Done    |
|   |                  |                 |                |                                       |                  |           | ·       |

Use the **m**-key for the context sensitive menu. It gives you additional tools for the timetable.

| Time | etable <mark>se</mark> | q.Line 0 Vial | 0 Inj.# 0 Time | 0.00 ldle | Ready * |
|------|------------------------|---------------|----------------|-----------|---------|
| Time | Module                 | Setting       | Value          |           | ן (     |
| 1.00 | FL Detector            | Ex. Wav       | nm             | Ŷ         | ]       |
| 5.00 | FL Detector            | Ex. Wav       | opy Line       |           |         |
|      |                        | 2P            | aste Line      |           | Insert  |
|      |                        | <u>3</u> P    | rint Timetable |           |         |
|      |                        |               |                | Ŷ         | Delete  |
|      |                        |               |                |           |         |

#### **Settings - Analog**

With the F3 key (Analog) you can change the settings for the analog outputs.

|   | Sett     | ings Seq.Line 0 Vial 0 Inj.# 0 Time 0.00 Io | lle R              | leady |
|---|----------|---------------------------------------------|--------------------|-------|
| 4 | <b>R</b> | Analog Out 1 Ex1/Em1 [1 LU/V]               | <i>tings</i><br>nm |       |
|   |          | Analog Out2 Ex2/Em2 [1 LU/V]                | nm<br>nm           | Done  |
|   |          |                                             |                    |       |

#### **Settings - Spectrum Monitor**

With the F4 key (**Spectrum**) you can watch the signals and spectra on-line as programmed. The F6 key (**Store**) will restart acquisition of spectra and loads the spectrum into memory in the control module. Spectra are lost when a new analysis is started or when the Control Module is switched off. The F8 key (**Eval**) leads to the next screen below.

|          |                               |                       |       |                | ntro  | oduc  | tion t | o the                  | e Con | trol | Mo  | dule    |
|----------|-------------------------------|-----------------------|-------|----------------|-------|-------|--------|------------------------|-------|------|-----|---------|
| Spec     | strum 🏼 🖻                     | eq.Line 0             | Vial  | 0              | nj.#  | 0     | Time   | 0.                     | 00    | dle  |     | Ready * |
| Signal A | Ex 250 nm/Ei                  | m 410 nm              | Excit | ation <b>I</b> | lax(s | ;):   | -      |                        |       |      | [0] |         |
| LŪĮ :    | :                             | 54.585 L U            | LU    | :              | : 1   | - : · | 1      | :                      | :     | :    |     | Eval    |
| soo      |                               |                       | 80    |                |       |       |        | $\ldots,\ldots,\ldots$ |       |      |     |         |
| 500      | :                             |                       | 60    | ÷              | -     | ÷     | ÷      | ÷                      | ÷     | ÷    |     |         |
| 100      | · · · · · · · · · · · · · · · | · · · · · · · · · · · |       | :              |       |       |        |                        |       |      |     | Rescale |
| 300 -    | :                             | :                     | 40-   |                |       |       |        |                        |       |      |     |         |
| 200      |                               |                       | 20    | :              | :     |       | :      | :                      | :     | :    |     |         |
|          |                               | <u>.</u> ;            | 0     |                | ÷     |       |        |                        |       |      |     | Store   |
| 4        | 6 8                           | 10 min                | н н   | 240            | 260   | 280   | 300    | 320                    | 340   | 360  | nm  |         |

9

The m key starts the context sensitive menu to change setpoints for spectra acquisition.

| Spectrum Seq.Line 0          | Vial 1 Inj.# 1 Time            | 0.00 Idle                             | Ready *    |
|------------------------------|--------------------------------|---------------------------------------|------------|
| Signal A Ex 230 nm/Em 410 nm | Excitation Max(s):             | [0]                                   |            |
| 500                          | Scan                           | · · · · · · · · · · · · · · · · · · · | . <b> </b> |
| 300-                         | 1Setup Multi WL<br>2Setup Scan |                                       | Rescale    |
| 100                          | 20                             |                                       | Store      |
| 0 2 4 6 8 min                | 240 260 280 300                | 320 340 360 nn                        | n (        |

From Menu item 1 (**Setup Multi WL**) you can switch between Excitation and Emission spectra and choose simultaneous multi-wavelengths detection.

| Spec                 | strum s      | eq.Line 🛛 🛈                      | Vial     | 1 Inj.#   | 1 Time    | 0.00    | ldle   | Ready * |
|----------------------|--------------|----------------------------------|----------|-----------|-----------|---------|--------|---------|
| Signal A             | Ex 230 nm/Er | n <b>410 nm</b><br>• •107.961•EU | Excitati | ion Max(s | s):       |         | [0]    | ]       |
| 500                  | <b>Off</b>   | Us                               | e Additi | ional Wa  | velength: |         |        |         |
| 300                  | 🖲 Multi E    | x B                              | OFF r    | nm C: [C  | FF nm D:  | OFF nm  |        |         |
| 200 - · · ·<br>100 · | ⊖ Multi E    | m                                |          | Time/S    | Spectrum  | 405 ms  | -      |         |
| o <u> </u>           | 2 4 6        | 8 min                            | 0+<br>24 | 0 260     | 280 300   | 320 340 | 360 nm | Dolle   |

From Menu item 2 (**Setup Scan**) you can set spectra acquisition parameter. Store spectra is only valid if an Agilent Chemstation is connected.

| Spec                   | ctrum Seq.Line 0 Vial 1 Inj.# 1 Time 0.00 Idle    | Ready * |
|------------------------|---------------------------------------------------|---------|
| Signal A               | Ex 230 mn/Em 410 nm Excitation Max(s): 375 nm [0] | ]       |
| 500                    | Excitation <b>280</b> to 380 step 5 nm            |         |
| 300                    | Store Spectra All                                 |         |
| 200 · · ·<br>100 · · · | Threshold 5.000 LU Time/Spectrum 405 ms           |         |
|                        | 2 4 6 8 min 240 260 280 300 320 340 360 nm        |         |

1100 Series FD Reference Manual 297

With the F8 key (**Eval**) to call up the stored spectra. Use F7 key (**Plot**) to enlarge the spectrum plot. Use F6 key (**Print**) to print the plot to a printer. The F8 key (**Scan**) will return to the acquisition screen.

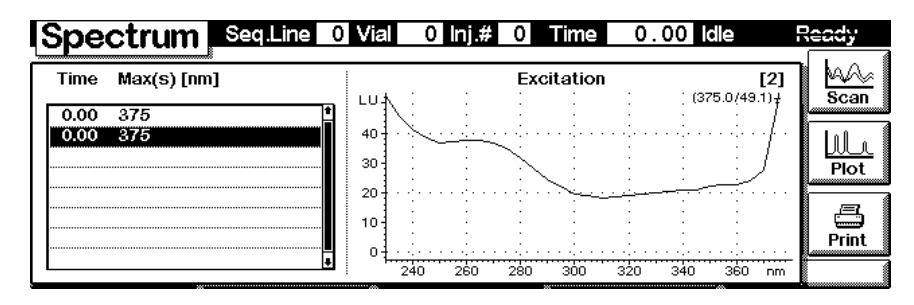

During spectra review press the **m**-key to open the context sensitive menu. The menu item 1 (Clear All Spectra) empties the memory in the Control Module. The menu item 4 (Save Spectrum) leads to the next screen.

| Spectrum Seq.Lir     | ne 0 Vial 1 Inj.# 1 Time 0.00 Idle | Ready * |
|----------------------|------------------------------------|---------|
| Time Max(s) [nm]     | Excitation [2]                     |         |
| 0.00 375<br>0.00 375 | Evaluate     IClear All Spectra    |         |
|                      | 2Setup Multi WL<br>3 Setup Scap    | Plot    |
|                      | 4 Save Scan                        | Brint   |
|                      | 0 1                                | -       |

With a PC card inserted into the Control Module spectra can be stored as \*.csv files and viewed with Microsoft Excel " software. Letters of the filename can be entered by pressing several times the numerical keys (see *Reference Manual of the Control Module*).

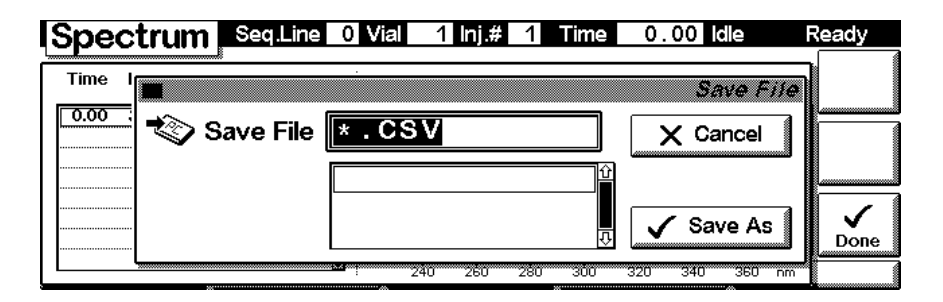

With the F8 key (**Cursor**) you can cruise with the cursor through the spectrum. The F6 key (**Print**) starts printing of the spectrum. Press **Esc** key to return to previous screen.

|               |                                       |        | Intro                                 | oduction | to the Co | ontrol M    | lodule      |
|---------------|---------------------------------------|--------|---------------------------------------|----------|-----------|-------------|-------------|
| Spectrum      | Seq.Line                              | 0 Vial | 0 lnj.#                               | 0 Time   | 0.00      | Abort       | Ready *     |
|               | •<br>· · ·                            | :      |                                       |          | + 305 m   | fitis 1858) | u <u>Mt</u> |
| 50            | · · · · · · · · · · · · · · · · · · · |        | · · · · · · · · · · · · · · · · · · · |          |           |             |             |
| 30-           |                                       |        | L.                                    |          |           |             | Rescale     |
| 10-           | · · · · · · · · · · · · · · · · · · · |        |                                       |          |           |             | Print       |
| 230 240 250 2 | 60 270 280                            | 290 30 | 0 310 32                              | 20 330 3 | 340 350 3 | 360 370 nr  | n (         |

9

With the F5 key (**Runtimes**) you can change the stop time and the post-run time.

|   | Sett     | tings         | Seq.Line  | 0 Vial   | 0 Inj.#  | 0     | Time    | 0.00  | ldle     | Ready    |
|---|----------|---------------|-----------|----------|----------|-------|---------|-------|----------|----------|
|   |          |               | ·         |          |          |       |         | DAD   | Settings | ) ה      |
| 1 | <b>N</b> | Sto           | ptime     | OF       | <b>.</b> | 0.    | . 00    | min   | hau      | <u> </u> |
|   |          | Pos           | sttime∏   | OF       | F        | 0.    | .00     | min   | hAU      |          |
|   |          | <i>ته ه</i> ي | errides H | PLC syst | em runt. | ime : | setting | ys =© | ] nm     |          |
|   |          | 1             |           |          |          |       |         |       |          | J Done   |

Press F5 key (Views) and select Status.

| Analysis      | Seq.Line   | 0 Vial   | 0 Inj.#    | 0 Time    | 0.00     | lle R                        | eady       |
|---------------|------------|----------|------------|-----------|----------|------------------------------|------------|
| Thu 11:34     | 8 1-       | 1 #      | 1 📸        | *ACTUA    | \L * 🕲   | OFF                          |            |
|               | <u></u>    |          |            |           |          |                              | Start      |
| E             | Excitation | 250      | 250 nn     | n         |          |                              | 10         |
|               | Emission   | 410      | 410 nn     | n         |          |                              | On/Off     |
| Peakwidth(Res | ponsetime) | >0.2 min | (4 s, sta  | indard) 💲 | PMT-Gai  | <u>1</u> Analysi<br>2 Status | is<br>∎∭ ⊫ |
| <u> </u>      | 33.937     | LU; M    | ulti Wavel | ength: Ex | citation | 3 System                     | 1 Plot     |
| Settings      | Timetabl   | e 🚺 📖    | Method     | Se        | quence   | Vie                          | ANS .      |
| Status        |            |          |            |           |          |                              |            |

This is an example if an Agilent 1100 FLD is configured stand-alone.

Settings - Run times

| Status Seq.Line 0 Vial 1 Inj.# | 1 Time 0.00 Idle          | Ready   |
|--------------------------------|---------------------------|---------|
| Ex 230 nm   Em 410 nm          | LU 80                     | . Start |
| 36.919                         | 60<br>40                  |         |
| Lamp On                        | 20<br>0<br>20 22 24 26 mi |         |
| Elapsed 0.00 mi                | n                         |         |

Press the **m**- key to open the context sensitive menu.

| Status  | Seq.Line 0 Vial 1     | Inj.# 1 Time | 0.00 ldle  | Ready |
|---------|-----------------------|--------------|------------|-------|
| 🕅 Ex 23 | ≝<br>0 nm   Em 410 nr | n 80         |            | Start |
|         | 35.5C                 | 60-<br>atus  | <u></u>    |       |
| Lamp    | 0n                    | 0            | 32 34 36 m |       |
|         | Elapsed 0.0           | 00 min       |            |       |

Signal plot

Press F6 key (**Plot**) to enter the plot screen (available also from the **Analysis** and **System** screen). Here you can observe the on-line signal(s). To add additional on-line signals (maximum 3), press F6 key (**Select**). If more than one signal is configured (see next), use the 1-2-3 number key to switch between the signals.

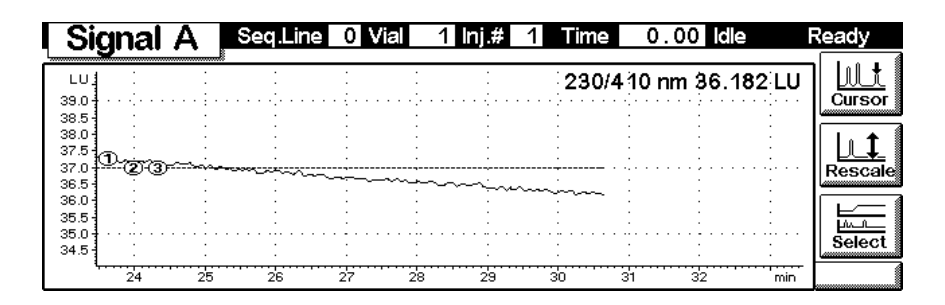

Press the **m**- key to open the context sensitive menu.

|                      |          |        | Introdu    | action to | o the Contro                          | ol Module |
|----------------------|----------|--------|------------|-----------|---------------------------------------|-----------|
| Signal A             | Seq.Line | 0 Vial | 1 Inj.# 1  | Time      | 0.00 dle                              | Ready     |
|                      |          |        | : :        | 230/4     | 10 nm 35.43                           |           |
| 38.5<br>38.0<br>37.5 |          |        | Plot       |           |                                       |           |
| 37.02-3<br>36.5 D    |          |        | Print Plot | :<br>:    | · · · · · · · · · · · · · · · · · · · | Rescale   |
| 35.5-<br>35.0        |          | [      | Maximize   | <b></b>   |                                       |           |
| 29 30                | 31 32    | 33     | 34 35      | 36        | 37 38                                 | min       |

9

Press F6 key (**Select**). Here you can add additional on-line signals (maximum are 3). Additional signals could be also pressure or temperature signals from other modules. Use the Right/Left arrows to switch between Available and Selected Signals. Use the F8 key (**Move**) to enter available signals into the box for selected signals or vice versa.

| Available Signals       Selected Signals         FL Detector: Analog Out 2       Image: Control of the selection of the selection of the selector: Signal A         FL Detector: Signal C       Image: Control of the selector: Signal A         FL Detector: Signal D       Image: Control of the selector: Signal B         Image: Control of the selector: Signal D       Image: Control of the selector: Signal B         Image: Control of the selector: Signal D       Image: Control of the selector: Signal B         Image: Control of the selector: Signal D       Image: Control of the selector: Signal B         Image: Control of the selector: Signal D       Image: Control of the selector: Signal B         Image: Control of the selector: Signal D       Image: Control of the selector: Signal B         Image: Control of the selector: Signal D       Image: Control of the selector: Signal B         Image: Control of the selector: Signal D       Image: Control of the selector: Selector: Signal B         Image: Control of the selector: Signal D       Image: Control of the selector: Selector: Se | Signal A SeqLine 0 Vial                                                                    | 1 Inj.# 1 Time 0.00 Idle                                                                                                    | Ready |
|----------------------------------------------------------------------------------------------------|--------------------------------------------------------------------------------------------|----------------------------------------------------------------------------------------------------|-------|
|                                                                                                    | Available Signals  FL Detector: Analog Out 2  FL Detector: Signal C  FL Detector: Signal D | Plot Selection<br>Selected Signals<br>FL Detector: Signal A<br>FL Detector: Analog Out 1<br>FL Detector: Signal B<br>Time Range 10.0 min | Move  |

#### **Method screens**

Use ESC to return to the **Analysis** screen. Use the F3 key (**Method**) to view the parameters in a method and F8 key (**Save As**) to save the method in the mdodule(s). The PC-Card key is only active when a PCMCIA card is inserted in the control module.

| Method           | Seq.Line 0 Vial 1 Inj.# 1 | Time 0.00 Idle | Ready   |
|------------------|---------------------------|----------------|---------|
| Setting          | Value                     | Rest *         |         |
| Stoptime         | OFF                       |                | Save As |
| Posttime         | OFF                       |                |         |
| Ex. Wavelength A | A On, 230 nm              |                |         |
| Ex. Wavelength E | 3 Off,0nm                 |                | Deraut  |
| Ex. Wavelength C | C Off,0nm                 |                |         |
| Ex. Wavelength D | Off,0nm                   |                |         |
|                  |                           |                |         |
| Module           | PC-Card Timetable         |                | [       |

Use F2 key (**PC-Card**) to save a method on a PCMCIA card. Use the Right/Left arrows to switch between PC-Card and Instrument window. Use the UP/Down arrows to select the method. Use the F7/F8 keys (**Copy**) to enter available signals into the box for selected signals or vice versa. Press the **m**-key to open the context sensitive menu.

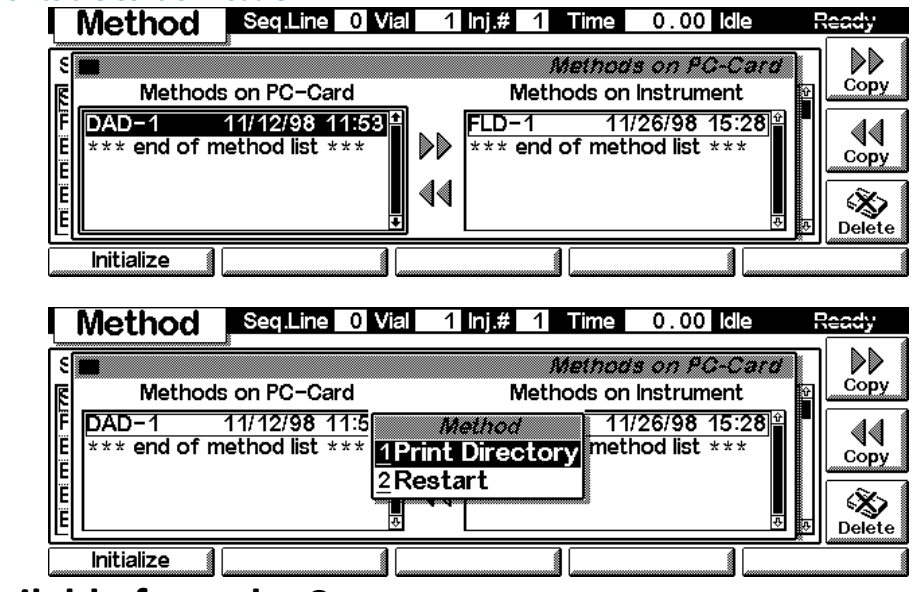

Screens available from the System screen

#### System screen

Use the Esc key to receive **Views** on the F5 key. Choose **System** from the pull-down menu. This screen shows the last activities in the system.

| System      | M                      | Lamp 🗌 | Time | 0.0     | 0 Idle | Ready      |
|-------------|------------------------|--------|------|---------|--------|------------|
| Thu 15:39   |                        |        |      |         |        | EX/F       |
| Module      | Message                |        | ld   | Date    | Time   | Start      |
| FL Detector | Standard cell detected |        | INFO | 11/26   | 15:33  | :04        |
| FL Detector | Economy mode disable   | d      | STAT | E 11/26 | 15:33  | :04 On/Off |
| FL Detector | Calibration done       |        | STRT | E 11/26 | 15:33  | :04        |
| FL Detector | Reference on           |        | STRT | E 11/26 | 15:33  | :04 📕 📶 📶  |
| FL Detector | Lamp off               |        | STRT | E 11/26 | 15:33  | :04 Plot   |
| Control     | Configure              | Tests  | R    | ecords  |        | Views      |

#### System - Control

Use the F1 key (**Control**) to select the FL-Detector. Here you receive information about the not-ready conditions if needed. F2 key (**Reset**) does a re-initialization of the FLD. Use the F8 key (**On/Off**) to turn on the lamp(s).

| Cor       | ntrol  |          | Lamp 🗌 | Time | 0.00 Idi | e F   | Ready |
|-----------|--------|----------|--------|------|----------|-------|-------|
|           |        | 1        |        |      | FLD Go   | ntrol |       |
|           | nReady | LAMP OFF |        |      |          |       |       |
|           |        |          |        |      |          |       | Reset |
|           |        |          |        |      |          |       |       |
| <u>LL</u> |        |          |        |      |          |       | Done  |

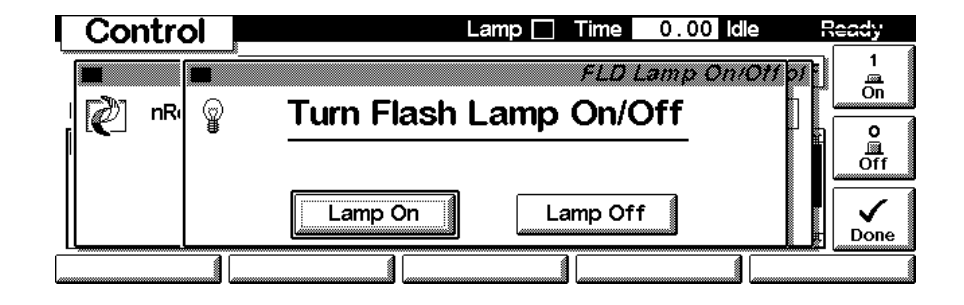

#### **System - Configuration**

Use the **Esc** key to receive **Views** on the F5 key. Choose **System** from the pull-down menu. Use the F2 key (**Configure**) to select the FLD. Here you define further special setpoints for the FLD operation.

|         | Config        | Lamp 🔲                          | Time | 0.00 Idle       | Ready  |
|---------|---------------|---------------------------------|------|-----------------|--------|
| يد<br>ا | Options       |                                 | FLI  | ) Configural    |        |
| ĺ       | Analog voltag | e range Out 1 1.0V full scale : | Out2 | 1.0V full scale |        |
|         | At Power-On   | 🗌 turn Flash lamp               | on   |                 | T Done |
|         | Interfaces    |                                 | ]    |                 |        |

Use the F1 key (Interfaces) to access the interface settings (if required).

| I C           | onfig       |           | Lamp 🗌               | Time | 0.00 d       | e f   | Ready |
|---------------|-------------|-----------|----------------------|------|--------------|-------|-------|
|               | ¥           | t         |                      | FLI  | ) Configui   | ation |       |
|               | )<br>Option | IS        |                      |      |              |       |       |
|               |             |           |                      |      |              |       |       |
| <u>2</u> Seri | al          | age range | Out1 1.0V full scale | Out2 | 1.0V full sc | ale∛  |       |
|               | Output      | n         | 🗌 turn Flash lamp    | on   |              |       | Done  |
| Int           | erfaces     |           |                      |      |              |       |       |

### Screens available from the Records screen

#### **Records screen**

Use the Esc key to receive **Views** on the F5 key. Choose **System** from the pull-down menu. Use the F4 key (**Records**) to select the FLD. Errors are reported either into the **System Log** (F2) or **Error Log** (F3).

| Records     | 6        | La         | mp 🗌 Ti | me 0.00   | ldle | Ready  |
|-------------|----------|------------|---------|-----------|------|--------|
| Module      | Product# | Serial#    | Version | On-Time   | EMF  | ××-    |
| Controller  | G1323A*  | DE53300105 | A.02.04 | 0d 00:04h | 1    |        |
| FL Detector | G1321A*  | DE81700118 | A.03.66 | 0d 07:27h |      |        |
|             |          |            |         |           |      |        |
|             |          |            |         |           |      |        |
|             | 1        |            |         |           | A (  |        |
| EMF         | System   | Log Error  | Log     | Maint Log |      | Update |

#### System / Error Log

Use the F2 key (**System Log**) or F3 key (**Error Log**) to look for errors. For troubleshooting reasons they can be printed or saved to a file on the PCMCIA card (pressing the **m**- key ).

| Records               | np 🔲 Time 🛛 0    | .00 Idle                | Ready      |
|-----------------------|------------------|-------------------------|------------|
| Flupresoenou          | e Detector Syste | im Loaboo               | <b>a</b> 1 |
| [ Message             | Date             | Time                    |            |
| No analysis           | 98/11/20         | 6 15:43:26              |            |
| Lamp off              | 98/11/26         | 5 15:43:26              |            |
| Reference on          | 98/11/26         | 5 15:43:26              |            |
| Calibration done      | 98/11/20         | 5 15:43:26              |            |
| Economy mode disabled | 98/11/20         | 6 15:43:26 <sub>:</sub> | E Print    |
|                       |                  |                         |            |

| Records                                              | Lamp 🔲 🛛 Ti                     | me 0.     | 00 Error  | Ready |
|------------------------------------------------------|---------------------------------|-----------|-----------|-------|
|                                                      | Fluorescence Detec              | otor Erro | r Loabook | ר ו   |
| [ Message                                            | [                               | Date      | Time      |       |
| Wavelength calibration (1)<br>*** end of logbook *** | fal<br>Logbook<br>1Save Logbook | 05/12/99  | 07:55:22  |       |
|                                                      |                                 |           | ÷         | Print |
|                                                      |                                 |           |           | -     |

#### Info Log

Use the **m**-key to receive a pop-up menu, Select **Info Log**. A list of the last events are listed. For troubleshooting reasons they can be printed or saved to a file on the PCMCIA card (pressing the **m**- key ).

| Records                                  | p 🗌 Time      | 0.00 idle   | Ready |
|------------------------------------------|---------------|-------------|-------|
| Fluorescer                               | ce Delector i | nto Logboo  |       |
| Message                                  | Date          | Time        |       |
| Module method saved                      | 11/26/9       | 8 15:28:22  |       |
| Info (0x00d6,10)<br>   Info 1(0x19d9 10) | 11/26/9       | 8 12:52:19  |       |
| Info 1(0x19d9,10)                        | 11/26/9       | 8 11:59:26  |       |
| Simulated chromatogram disabled          | 11/26/9       | 98 11:45:30 | Print |
|                                          | 1             |             |       |
|                                          |               |             |       |

EMF (Early Maintenance Feedback)

Use the F1 key (**EMF**) to set EMF parameters. Choose menu item 1 (**Setup limits**) to select lamp-on level for the Xenon lamp at which you want to receive a warning.

|                              | Introduc | tion t | o the Control           | Module |
|------------------------------|----------|--------|-------------------------|--------|
| Records                      | Lamp 🗌   | Time   | 0.00 ldle               | Ready  |
|                              |          | ,      | FLD EMF Lim             | 15     |
| 🛛 🌊 G1321A Fluorescence Dete | ector    | Serial | # DE817001 <sup>4</sup> | 18 🔄 🔤 |
| Flash Lamp Lifetime          |          | 1      | Limit <b>DFF</b>        | %      |
|                              |          |        |                         |        |

9

If a set limit has been exceeded, a message box will pop up. This will not stop a sequence or run (information only to plan maintenance activities). If you press **Reset**, the limits will be removed. **Ignore** will continue to keep the EMF flag set.

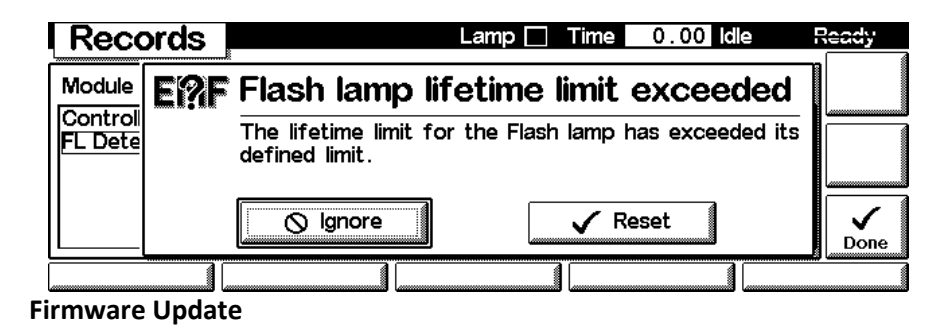

Use the Esc key to receive **Views** on the F5 key. Choose **System** from the pull-down menu. Use the F3 key (**Records**) to select the FLD. Use the F5 key (**FW Update**) to enter the Update section. If you want to update the resident firmware (together with specific main firmware revisions), select the a file from the PCMCIA card (RESnnnn.DLB) and press execute. If you want to update the main firmware, press F7 key (**Transfer**) to turn the module into the resident mode (LED on module should blink yellow).

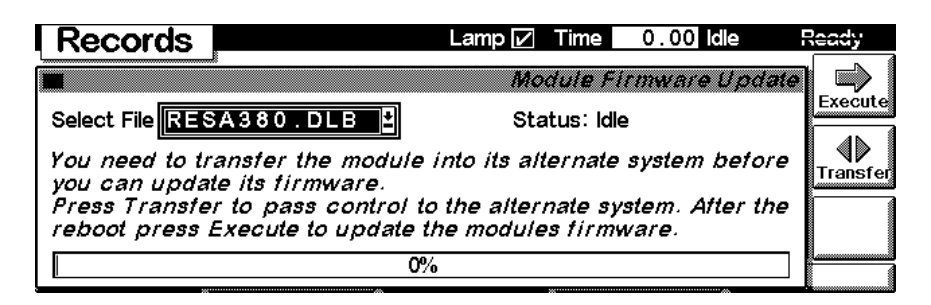

Use the Esc key to receive **Views** on the F5 key. Choose **System** from the pull-down menu. Use the F3 key (**Records**) to select the FLD. Use the F5 key (**FW Update**) to enter the Update section. Select the a file from the PCMCIA card (1321nnnn.DLB) and

press execute. When the update has finished the update, press F7 key (**Transfer**) to return the module into the normal mode ( LED on module should stays yellow ).

| Records Lamp 🗹 Tin                                                                               | e 0.00 idle                    | Ready    |
|--------------------------------------------------------------------------------------------------|--------------------------------|----------|
| Moduli                                                                                           | e Firmware Update              | ) 🛋 I    |
| Select File 1321A380.DLB                                                                         | : Idle                         | Execute  |
| You need to transfer the module into its altern<br>you can update its firmware.                  | ate system before              | Transfer |
| Press Transfer to pass control to the alternate<br>reboot press Execute to update the modules fi | e system. After the<br>rmware. |          |
| 0%                                                                                               |                                | <b></b>  |

#### **Maintenance activities**

Use the Esc key to receive **Views** on the F5 key. Choose **System** from the pull-down menu. Use the F3 key (**Records**) to select the FLD. Use the F4 key (**Maint log**) to view and edit the maintenance logbook.

| I F | Records Lamp                                                                                 | Time               | 0.00 Idle                  | Ready      |
|-----|----------------------------------------------------------------------------------------------|--------------------|----------------------------|------------|
|     | Fluorescence Detector                                                                        | Maintena           | nce Loaboa                 | <b>a</b> 1 |
| ſ   | Vessage                                                                                      | Date               | Time                       | ~          |
|     | Emission grating assembly reset,Kenneth/Tha                                                  | n 10/02/           | 98 12:17:26                |            |
|     | Excitation grating assembly reset,Kenneth/Th<br>Emission grating assembly replaced Kenneth/T | 10/02/<br>Than 10/ | 98 12:17:08<br>02/98 12:17 | Add        |
|     | Excitation grating assembly replaced, Kenneth                                                | 10/10/10/          | 02/98 12:16                |            |
|     | Flash lamp replaced (2.0%),Kenneth/Than                                                      | 10/02/             | 98 12:16:37                | Print      |
|     |                                                                                              |                    |                            |            |

Use the F7 key (Add) to add new maintenance activities.

| Records                         | Lamp 🗌 Time          | 0.00 idle             | Ready  |
|---------------------------------|----------------------|-----------------------|--------|
| Fluorescer                      | nce Delector Mainten | ance Logbook          | n í    |
| Mess Flash lamp replaced        |                      |                       |        |
| Emis Excitation grating replace | ed<br>1              | <u>, 26</u><br>, 7:08 |        |
| Emis Add                        |                      | 2:17                  |        |
| Flash tamp replaced (2.0%), Ke  | nnetn/Than 10/02     | 2/98 12:16:37         | E Done |
|                                 |                      |                       |        |

**Diagnostics and Tests** 

**Tests screen** 

Use the Esc key to receive **Views** on the F5 key. Choose **System** from the pull-down menu. Use the F3 key (**Tests**) to select the FLD. Several tests are available to test the Agilent 1100 FLD. Additional test are listed in the function box. Press the **m**-key to open the context sensitive menu. Menu item 3 (**Schematics**) will popup the FLD diagram.

|  | Tests     | Lamp                         | Time | 0.00 Idle | Ready     |
|--|-----------|------------------------------|------|-----------|-----------|
|  |           |                              |      | FLD Tes   |           |
|  | 🕅 Г       | unction Enable test chromato | gram | ₽.        | D Execute |
|  |           |                              |      |           |           |
|  |           |                              |      |           |           |
|  | Calibrate | Spectrum                     |      | 1 L       | amp Char  |

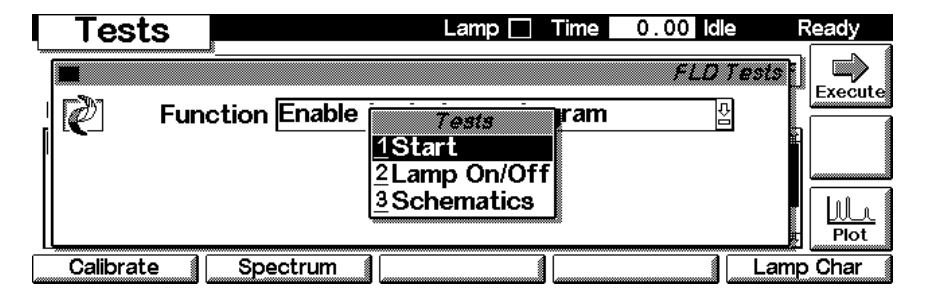

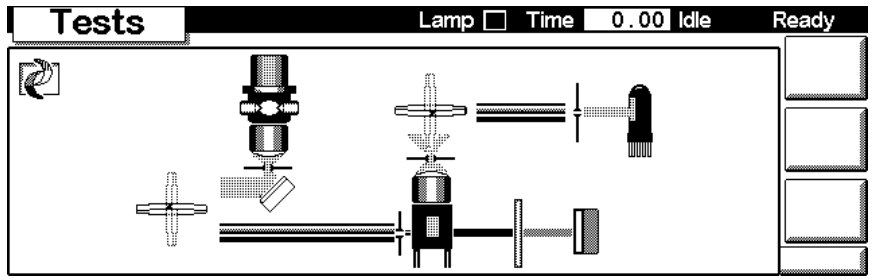

Lamp Characteristic

Use the F5 key (**Lamp Char**) to get the instrument profile. Use F8 key (**Take**) to generate a new profile.

9

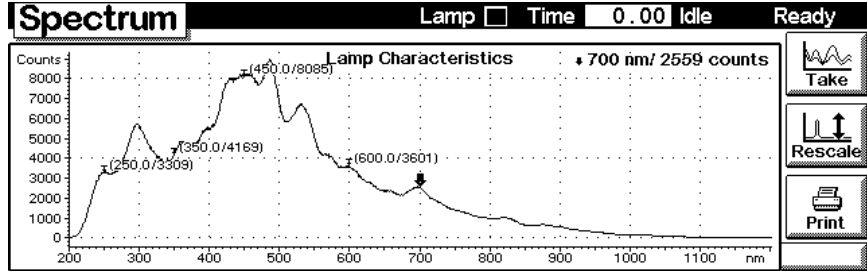

#### Wavelength Calibration

Use the F1 key (**Calibrate**) and then F8 key (**Execute**) to start the FLD wavelength calibration (with Glycogen in the flow cell). If a deviation is found, press **Adjust**.

| ſ | Tests            | 8           | Lar       | np 🗌 🕺 | Time (    | ).00 Idle  | F        | Ready   |
|---|------------------|-------------|-----------|--------|-----------|------------|----------|---------|
| 5 |                  |             | F         | LD Wa  | velength  | Calibrati  | on       |         |
|   |                  | Ŭ           | Deviation | Ca     | libratio  | n History  | ٦Г       | Execute |
| I | Excitation       | шиницининий | 0.000 nm  | Date   | Excitatio | n Emission | _ 1      | 10      |
|   | Emission         |             | 0.000 nm  | 10/02  | -2.800    | 0.600 nm   | <b>a</b> | On/Off  |
|   | Calibration idle | e           |           | 09/30  | -2.600    | 2.300 nm   |          |         |
|   | 1 A 164          |             | Canad     | 07/17  | -2.000    | -0.800 nm  |          | Print   |
| Г |                  |             |           |        | 0.000     | 0.0001111  | ╝┞       |         |

**Built-in Test Chromatogram (Simulation)** 

To start the built-in test chromatogram, use the F8 key (**Execute**) to enable the simulation. Then press the m-key to open the pop-up menu. Select **Start** to start a run (all modules in the Agilent 1100 system must be in ready state ).

| Tes     | sts 💻    |          | Lamp 🗌                 | Time | 0.00 Idle | Ready     |
|---------|----------|----------|------------------------|------|-----------|-----------|
|         | ł        |          |                        |      | FLDI      | ests      |
| ¦₽      | Function | Enable   | <i>Tests</i><br>tart   | ram  | ₽<br>₽    |           |
|         |          | 2L<br>3S | amp On/Of<br>chematics | f    |           |           |
|         |          | <u> </u> |                        |      |           |           |
| Calibra | ate Sp   | ectrum   | 1                      |      |           | Lamp Char |

Use the F6 key (**Plot**) to view the signal. A simulated chromatogram (4 peaks) will repeat until the run is stopped. The signal is also available on the analog output. A change of the peakwidth will change the retention times.

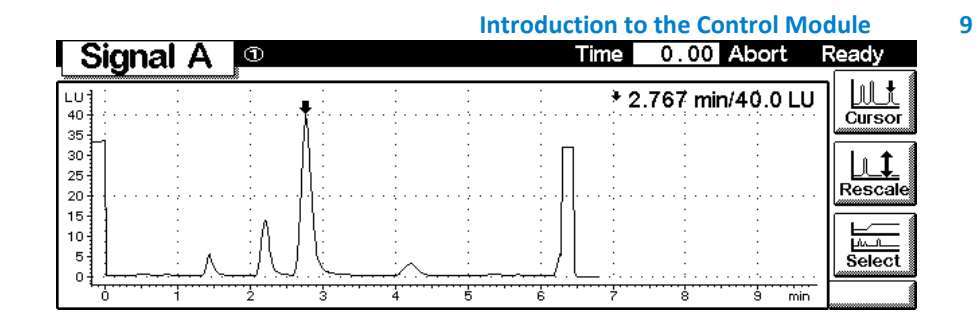

Agilent 1100 Series Fluorescence Detector Reference Manual

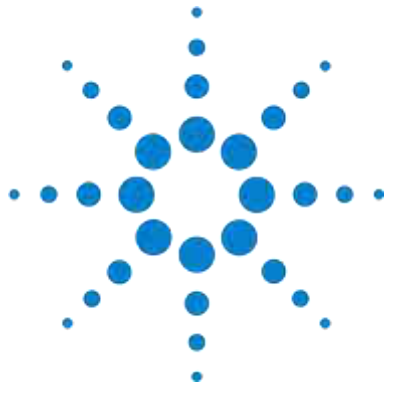

# 10 Specifications

Performance Specifications 330

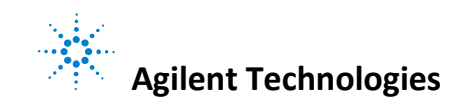

## **Performance Specifications**

| Туре                          | Specification                                                                                                    | Comments                                                                          |  |
|-------------------------------|----------------------------------------------------------------------------------------------------|-----------------------------------------------------------------------------------|--|
| Detection type                | Multi-signal fluorescence<br>detector with rapid on-line<br>scanning capabilities and<br>spectral data analysis                                                                                                    |                                                                                   |  |
| Performance<br>Specifications | 10 fg Anthracene,<br>Ex=250 nm, Em=400 nm*<br>RAMAN (H <sub>2</sub> O) > 200 (FLF rev A)<br>RAMAN (H <sub>2</sub> O) > 400 (FLF rev<br>>A) Ex=350 nm, Em=397 nm,<br>dark value 450 nm, standard<br>flow cell time constant=4<br>seconds (8 seconds<br>responsetime) | see note below this table<br>see "Raman ASTM Signal-to-Noise<br>Test" on page 123 |  |
| Light source                  | Xenon Flash Lamp,<br>normal mode 20 W,<br>economy mode 5 W                                                                                                    |                                                                                   |  |
| Pulse frequency               | 296 Hz for single signal mode<br>74 Hz for spectral mode                                                                                                    |                                                                                   |  |
| Excitation<br>Monochromator   | Range: 200 nm - 700 nm and zero-order<br>Bandwidth: 20 nm (fixed)<br>Monochromator:concave holographic grating, F/1.6, blaze: 300 nm                                                                                                    |                                                                                   |  |
| Emission<br>Monochromator     | Range: 280 nm - 900 nm and zero-order<br>Bandwidth: 20 nm (fixed)<br>Monochromator:concave bolographic grating E/1.6, blaze: 400 nm                                                                                                    |                                                                                   |  |

Table 59 Performance Specifications Agilent 1100 Series Fluorescence Detector

| Reference System: | in-line excitation measurement   |  |
|-------------------|----------------------------------|--|
| Timetable         | up to 4 signal wavelengths,      |  |
| programing:       | response time, PMT Gain,         |  |
|                   | baseline behavior (append, free, |  |
|                   | zero), spectral parameters       |  |
|                   |                                  |  |

#### Specifications 10

#### Table 59 Performance Specifications Agilent 1100 Series Fluorescence Detector,

| Туре                           | Specification Comments                                                                                                    |
|--------------------------------|----------------------------------------------------------------------------------------------------|
| Spectrum acquisition:          | Excitation or Emission spectra<br>Scan speed: 28 ms per datapoint<br>(e.g. 0.6 s/spectrum 200-400 nm, 10 nm step)<br>Step size: 1-20 nm<br>Spectra storage: All                                     |
| Wavelength<br>characteristic   | Repeatability+/- 0.2 nm<br>Accuracy+/- 3 nm setting                                                                                                    |
| Flow cells                     | Standard: 8 μl volume and 20 bar<br>(2 MPa) pressure maximum,<br>quartz<br>Optional:<br>Fluorescence cuvette for offline<br>spectroscopic measurements<br>with 1 ml syringe, 8 μl volume,<br>quartz |
| Control and data<br>evaluation | Agilent ChemStation for LC,<br>Agilent 1100 Control Module<br>with limited spectral data analysis<br>and printing of spectra                                                                        |
| Analog outputs                 | Recorder/integrator: 100 mV or<br>1 V, output range >10 <sup>2</sup><br>luminescence units, two outputs                                                                                             |

Communications

Safety and

| maintenance | Controller-area network (CAN),                                                                                                    |  |  |
|-------------|----------------------------------------------------------------------------------------------------|--|--|
|             | GPIB, RS-232C, LAN, APG                                                                                                    |  |  |
|             | Remote: ready, start, stop and shut-down signals                                                                                                    |  |  |
|             | Extensive diagnostics, error<br>detection and display (through<br>control module and<br>ChemStation), leak detection,<br>safe leak handling, leak output<br>signal for shutdown of pumping |  |  |

# 1100 Series FD Reference Manual10 Specifications

 Table 59 Performance Specifications Agilent 1100 Series Fluorescence Detector,

system. Low voltages in major

maintenance areas.

| Туре         | Specification                                                                                                    | Comments |
|--------------|----------------------------------------------------------------------------------------------------|----------|
| GLP features | Early maintenance feedback<br>(EMF) for continuous tracking of<br>instrument usage in terms of<br>lamp burn time with user-<br>settable limits and feedback<br>messages. Electronic records of<br>maintenance and errors.<br>Verification of wavelength<br>accuracy, using the Raman band<br>of water. |          |
| Housing      | All materials recyclable.                                                                                                    |          |
| Environment: | 0 to 40 °C constant temperature<br>at <95% humidity ( non-<br>condensing )                                                                                                    |          |
| Dimensions:  | 140 mm x 345 mm x 435 mm<br>(5.5 x 13.5 x 17 inches)<br>(height x width x depth)                                                                                                    |          |
| Weight:      | 11.5 kg (25.5 lbs )                                                                                                    |          |

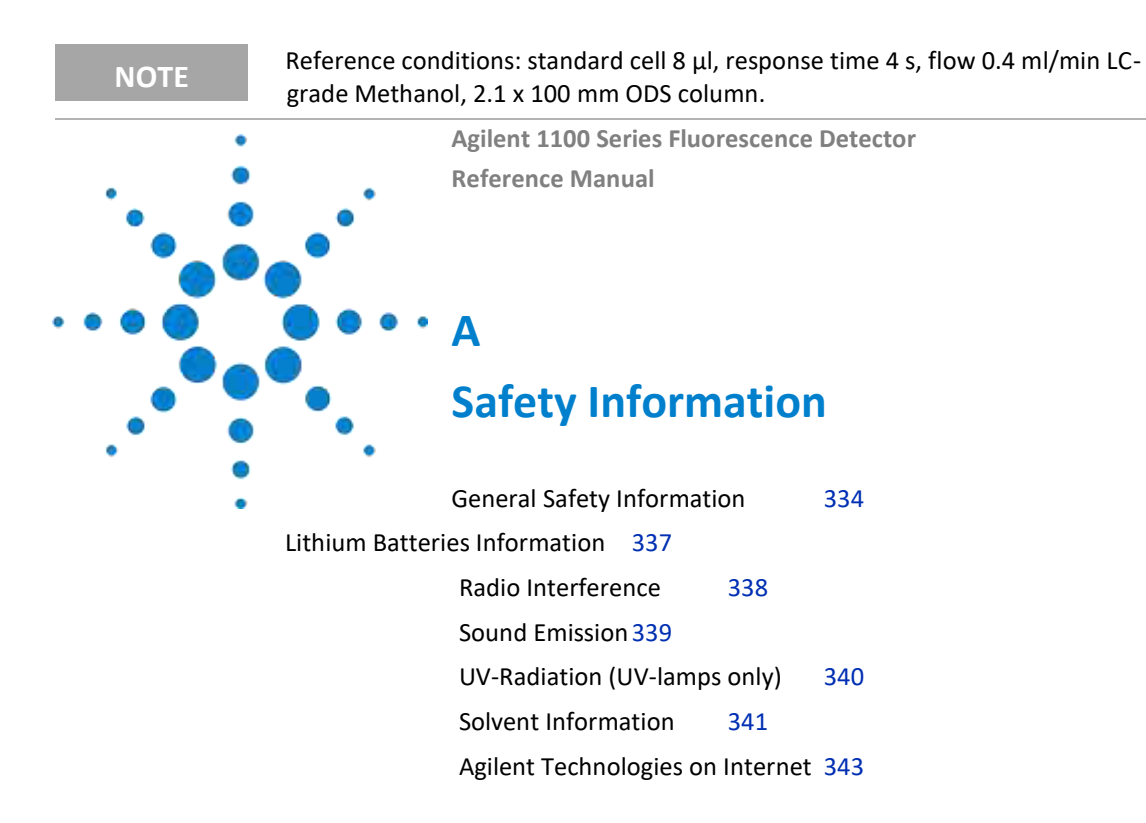

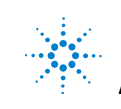

Agilent Technologies

### **General Safety Information**

The following general safety precautions must be observed during all phases of operation, service, and repair of this instrument. Failure to comply with these precautions or with specific warnings elsewhere in this manual violates safety standards of design, manufacture, and intended use of the instrument. Agilent Technologies assumes no liability for the customer's failure to comply with these requirements.

#### General

This is a Safety Class I instrument (provided with terminal for protective earthing) and has been manufactured and tested according to international safety standards.

This instrument is designed and certified as a general purpose laboratory instrument for research and routine application only. It is not certified for in-vitro or medical applications.

#### Operation

Before applying power, comply with the installation section. Additionally the following must be observed.

Do not remove instrument covers when operating. Before the instrument is switched on, all protective earth terminals, extension cords, auto-transformers, and devices connected to it must be connected to a protective earth via a ground socket. Any interruption of the protective earth grounding will cause a potential shock hazard that could result in serious personal injury. Whenever it is likely that the protection has been impaired, the instrument must be made inoperative and be secured against any intended operation.

Make sure that only fuses with the required rated current and of the specified type (normal blow, time delay, and so on) are used for replacement. The use of repaired fuses and the short-circuiting of fuseholders must be avoided.

#### CAUTION

The operator of this instrument is advised that if the equipment is used in a manner not specified in this manual, the protection provided by the equipment may be

impaired.

Some adjustments described in the manual, are made with power supplied to the instrument, and protective covers removed. Energy available at many points may, if contacted, result in personal injury.

Any adjustment, maintenance, and repair of the opened instrument under voltage should be avoided as much as possible. When inevitable, this should be carried out by a skilled person who is aware of the hazard involved. Do not attempt internal service or adjustment unless another person, capable of rendering first aid and resuscitation, is present. Do not replace components with power cable connected.

Do not operate the instrument in the presence of flammable gases or fumes. Operation of any electrical instrument in such an environment constitutes a definite safety hazard.

Do not install substitute parts or make any unauthorized modification to the instrument.

Capacitors inside the instrument may still be charged, even though the instrument has been disconnected from its source of supply. Dangerous voltages, capable of causing serious personal injury, are present in this instrument. Use extreme caution when handling, testing and adjusting.

#### Safety Symbols

Table 60 shows safety symbols used on the instrument and in the manuals.

#### Table 60 Safety Symbols

| Symbol | Description                                                                                                    |
|--------|----------------------------------------------------------------------------------------------------|
|        | The apparatus is marked with this sym <b>b</b> l when the user should refer to the instruction manual in order to <b>pt</b> ect the apparatus against damage. |

Indicates dangerous voltages.

| Table 60 | Safety | / Sy | mbols, | continued |
|----------|--------|------|--------|-----------|
|          |        | 1    |        |           |

| Symbol        | Description                                                                                                    |
|---------------|----------------------------------------------------------------------------------------------------|
|               | Indicates a protected ground terminal.                                                                                                    |
| × <b>&gt;</b> | Eye damage may result from directly vieing the light produced by the deuterium lamp used in this productAlways turn off the deuterium lamp before opening the metal lamp door on the side of the instrument. |

#### WARNING

A warning alerts you to situations that could cause physical injury or damage to the equipment. Do not proceed beyond a warning until you have fully understood and

met the indicated conditions.

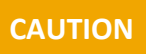

A caution alerts you to situations that could cause a possible loss of data. Do not proceed beyond a caution until you have fully understood and met the indicated

conditions.

## **Lithium Batteries Information**

WARNING Danger of explosion if battery is incorrectly replaced. Replace only with the same or equivalent type recommended by the equipment manufacturer. Lithium batteries may not be disposed-off into the domestic waste.

Transportation of discharged Lithium batteries through carriers regulated by IATA/ICAO, ADR, RID, IMDG is not allowed. Discharged Lithium batteries shall be disposed off locally according to national waste disposal regulations for batteries.

Lithiumbatteri - Eksplosionsfare ved fejlagtig håndtering. Udskiftning må kun ske med batteri af samme fabrikat og type. Lever det brugte batteri tilbage til leverandøren.

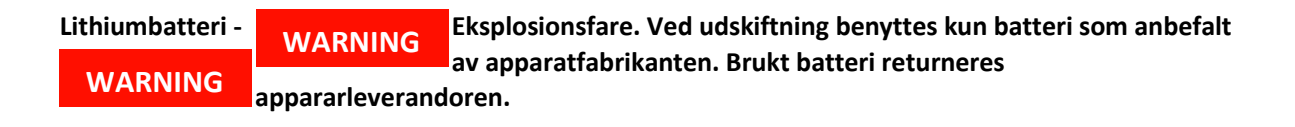

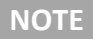

Bij dit apparaat zijn batterijen geleverd. Wanneer deze leeg zijn, moet u ze niet weggooien maar inleveren als KCA.

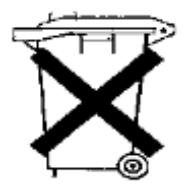

### **Radio Interference**

Never use cables other than the ones supplied by Agilent Technologies to ensure proper functionality and compliance with safety or EMC regulations.

#### **Test and Measurement**

If test and measurement equipment is operated with equipment unscreened cables and/or used for measurements on open set-ups, the user has to assure that under operating conditions the radio interference limits are still met within the premises.

## **Sound Emission**

#### **Manufacturer's Declaration**

This statement is provided to comply with the requirements of the German Sound Emission Directive of 18 January 1991.

This product has a sound pressure emission (at the operator position) < 70 dB.

- Sound Pressure Lp < 70 dB (A)
- At Operator Position
- Normal Operation
- According to ISO 7779:1988/EN 27779/1991 (Type Test)
## UV-Radiation (UV-lamps only)

Emissions of ultraviolet radiation (200-315 nm) from this product is limited such that radiant exposure incident upon the unprotected skin or eye of operator or service personnel is limited to the following TLVs (Threshold Limit Values) according to the American Conference of Governmental Industrial Hygienists:

| Table 61                                                           | UV-Radiation Limits            |                                  |
|--------------------------------------------------------------------|--------------------------------|----------------------------------|
| Exposure/day                                                       | Effective Irradi               | ance                             |
| 8 hours                                                            | $0.1 \mu\text{W/cm}^2$         |                                  |
| 10 minutes                                                         | 5.0 μW/cm <sup>2</sup>         |                                  |
| Typically the radiation values are much smaller than these limits: |                                |                                  |
| Table 62                                                           | 62 UV-Radiation Typical Values |                                  |
| Position                                                           |                                | Effective Irradiance             |
| Lamp installed, 50-cm distance                                     |                                | average 0.016 µW/cm <sup>2</sup> |

maximum 0.14  $\mu$ W/cm<sup>2</sup>

## **Solvent Information**

Observe the following recommendations on the use of solvents.

Flow Cell

Lamp installed, 50-cm distance

#### A Safety Information

Avoid the use of alkaline solutions (pH > 9.5) which can attack quartz and thus impair the optical properties of the flow cell.

Prevent any crystallization of buffer solutions. This will lead into a blockage/damage of the flow cell.

If the flow cell is transported while temperatures are below 5 degree C, it must be assured that the cell is filled with alcohol.

Aqueous solvents in the flow cell can built up algae. Therefore do not leave aqueous solvents sitting in the flow cell. Add small % of organic solvents (e.g. Acetonitrile or Methanol ~5%).

#### Solvents

Brown glass ware can avoid growth of algae.

Always filter solvents, small particles can permanently block the capillaries. Avoid the use of the following steel-corrosive solvents:

- Solutions of alkali halides and their respective acids (for example, lithium iodide, potassium chloride, and so on).
- High concentrations of inorganic acids like nitric acid, sulfuric acid especially at higher temperatures (replace, if your chromatography method allows, by phosphoric acid or phosphate buffer which are less corrosive against stainless steel).
- Halogenated solvents or mixtures which form radicals and/or acids, for example:

 $2CHCl_3 + O_2 \rightarrow 2COCl_2 + 2HCl$ 

This reaction, in which stainless steel probably acts as a catalyst, occurs quickly with dried chloroform if the drying process removes the stabilizing alcohol.

- Chromatographic grade ethers, which can contain peroxides (for example, THF, dioxane, di-isopropylether) such ethers should be filtered through dry aluminium oxide which adsorbs the peroxides.
- Solutions of organic acids (acetic acid, formic acid, and so on) in organic solvents. For example, a 1-% solution of acetic acid in methanol will attack steel.
- Solutions containing strong complexing agents (for example, EDTA, ethylene diamine tetra-acetic acid).
- Mixtures of carbon tetrachloride with 2-propanol or THF.

## **Agilent Technologies on Internet**

For the latest information on products and services visit our worldwide web site on the Internet at: http://www.agilent.com

Select "Products" - "Chemical Analysis"

It will provide also the latest firmware of the Agilent 1100 series modules for download.

### A Safety Information

## Index

### Α

A/D overflow, 98 accessory kit, 18 accessory kit parts, 216 accuracy of wavelength, 330 Agilent on internet, 343 algea, 141 algea information, 341 analog output, 268 analog signal output, 288 APG remote interface, 289

#### B

battery description, 268 location on FLM board, 161 safety information, 337 BCD board, 284 BCD/LAN board, 284 bench space, 15 boards interface board (BCD/LAN), 284 location of connectors, 161

## С

cable connecting APG remote, 22 connecting CAN, 22 connecting GPIB, 22 connecting LAN, 22 connecting the ChemStation, 22 connecting the power, 22 overview and identification, 218

calibration sample, 114 CAN interface, 288 check of Raman band of water, 108 configuration switch default settings, 292 description

and factory settings, 292 control module

Analysis screens, 301

Config screens. 318 Control screens, 318 Error Log screen. 321 Firmware Update screens, 323 Info Log and EMF screen, 321 introduction to **FID** screens. Δ Maintenance screens. 324 Method screens, 315 part numbers. 208 Records screen. 320 Run Times screen, 312 Settings screens, 303 Signal Pllot screens, 314 Spectrum screens. 308 Status screens, 312 System screen, 317 Tests and Diagnostic screens, 325 Timetable screens. 307 cut-off filter, 243 cutoff filter other type. 215 cuvette. 238 how to use, 140

#### D

DAC test, 129 dark current test, 121 degradation UV, 119, 245 delivery checklist, 17 dimensions and weight, 16 dispersion of light, 247

### E

early maintenance feedback (EMF), 259 electrical connections description of, 256 EMF (early maintenance feedback), 259 emission condenser, 243 emission grating, 243 emission monochromator, 247 emission slit, 243 environment, 15 error messages, 81

> A/D overflow, 98 ADC not calibrated. 97 compensation sensor open. 90 compensation sensor short, 91 encoder index not found, 93 fan failed. 92 flash lamp current overflow, 99 flash trigger lost, 100 FLF board not found, 96 flow cell removed, 103 lamp cover open, 95 leak, 86 leak sensor open, 88 leak sensor short, 89 motor encoder index wrong, 94 motor errors, 93 motor friction too high. 94 motor or encoder not found. 93 motor position not found or. 94 motor speed too low or unstable, 94 remote timeout, 84 shutdown, 83

synchronization lost, 85 timeout, 82 wavelength calibration failed. 101 wavelength 102 calibration lost. ESD (electrostatic discharge) strap, 133 exchanging. see repairs excitation condenser, 243 excitation grating, 243 excitation monochromator, 246 excitation slit, 243

### F

features safety and maintenance, 331 Index

#### firmware

description, 276 main system, 276 raw data conversion, 278 resident system, 276 updates, 200, 277

firmware updates. 277 flash frequency, 253 flat baseline - no peaks, 104 FLM board analog output. 268 battery, 268 diagram of main controller. 267 encoder signal acquisition, 266 EX/EM motor control. 266 fan drive. 268 interfaces, 268 processor, 266 flow cell, 243, 248 fluorescence and phosphorescence, 240 fluorescence detection. 251 fluorescence spectral libraries for peak confirmation, 53 flushing of flow cell, 141 front view of module, 23 fuses BCD board. 284

power supply, 298

## G

GLP features, 332 glycogen, 114 GPIB default addresses, 288, 293 interface, 288

#### Η

How the Detector Operates, 239 how to use the cuvette,

140 humidity, 16

Identifying. 201 information on lithium batteries. 337 installation accessory kit, 18 bench space, 15 delivery checklist, 17 environment. 15 flow connections, 26 of flow cell and capillaries, 26 of the detector, 23 physical specifications, 16 power considerations. 14 14 site power cords, requirements, 14 unpacking, 17 instrument layout, 258 interface board (BCD/LAN), 284 interfaces analog signal output, 288 APG remote, 289 CAN, 288 GPIB, 288 overview, 287 RS-232C, 290 internet, 343 Introduction to the Detector, 238

## L

lamp intensity history, 120 lamp intensity test, 119 LAN interface board, 284 LAN cables, 236 LAN interface board, 286 leaks correcting, 142 line voltage and frequency, 16 luminescence, 239

#### Μ

message A/D overflow, 98 ADC not calibrated, 97 compensation sensor open, 90 compensation sensor short, 91 encoder index not found, 93 fan failed, 92 flash lamp current overflow, 99 flash trigger lost, 100 FLF board not found, 96

flow cell removed, 103 lamp cover open, 95 leak, 86 leak sensor open, 88 leak sensor short. 89 motor encoder index wrong, 94 motor friction too high, 94 motor messages, 93 motor or encoder not found. 93 motor position not found or lost, 94 motor speed too low or unstable, 94 remote timeout, 84 shutdown, 83 synchronization lost, 85 time-out, 82 wavelength calibration failed, 101

wavelength calibration lost. 102 method development, 39 1- check the LC system for impurities, 40 2 - optimize limits of detection and selectivity, 41 3 - set up routine methods. 51 fluorescence spectral libraries for peak confirmation. 53 multi wavelength detection, 52 take a fluorescence scan. 42 243 mirror. monochromator EM, 243, 247 EX, 243, 246 multi wavelength detection, 52

#### Ν

no peaks, 104

## 0

off-line measurements, 238 operation of the detector, 239 operation temperature, 16 operation, theory of electronics, 263 optical unit overview, 243 optimization example, 55

#### Ρ

parts identification, 201 accessory kit, 216 cable overview, 218 cables - analog, 220 cables - APG remote, 223 cables - auxiliary, 232 cables - BCD, 230 cables -CAN, 233 cables - external contact, 234 cables - LAN cables, 236 control module, 208 foams and pads, 211 leak panels, 213 main assemblies, 203 optical unit, 204 overview, 202 plastics,

210 power and status. 212 sheet metal kit, 209 peak detector, 282 performance specifications. 330 phosphorescence detection, 252 photoluminescence, 239 photomultiplier tube figure, 249 location of PMT. 243 optional PMT types. 180 PMT, 248 replacing, 180 physical specifications, 16 humidity, 16 line voltage and frequency. 16 operation temperature, 16 power consumption, 16 safety 16 weight standards, and dimensions. 16 PMT automatic test, 305 gain, 248 gain steps, 254 gain test, 33 optional PMT types, 180 photo-multiplier tube. 248 range, 254 power considerations, 14 power consumption, 16 power cords, 14 power supply 297 description. specifications, 298

#### R

Raman, 242 Raman S/N test, 123 rear view of module, 24, 257 reasons for doing a verification or calibration, 105 recalibration of wavelength, 78, 105 reference diode, 250 reference system, 250 removing covers, 146, 148 repair flushing of flow cell, 141 Repairing, 131 repairs

#### Index

assembling main cover. 198 cleaning the instrument, 133 correction leaks, 142 definition of. 132 exchanging a flow cell. 137 exchanging a lamp, 149 exchanging EX condenser, 154 exchanging internal parts, 144 exchanging leak sensor, 166 exchanging main board (FLM). 160 exchanging power supply, 190 exchanging the fan, 164 installing the optical unit, 194 introduction. 132 of the detector, 3, 131 removing covers, 146, 148 removing optical unit, 178 removing rear foam. 148 replacing cutoff filter. 169 replacing EM and EX Grating, 187 replacing EM condenser, 169 replacing firmware, 200 replacing FLF board. 180 board. replacing FLL 183 replacing foams and covers, 196 replacing leak handling system, 143 replacing mirror assembly, 172 replacing PMT, 180 replacing slits, 176 replacing status light pipe, 193

#### Index

replacing trigger pack, 183 simple repairs overview, 135 using the ESD strap, 133 warnings and cautions, 132 board replacing interface (BCD/LAN), 199 resistance of monochromators, 122 responsetime, 255 RS-232C cable kit to PC, 235 communication

settings, 294 interface, 290 settings, 294

#### S

safety information on lithium batteries. 337 standards, 16 serial number entered on ChemStation, 163 entered on control module. 162 site requirements. 14 spare parts cutoff filters, 215 specifications analog outputs, 331 communications. 331 flow cell. 331 GLP features. 332 monochromators, 330 performance, 330 pulse frequency, 330 safety and maintenance, 331 wavelength accuracy, 330 spectra acquisition modes, 283 spectra wavelength shift, 34 stack configuration, 20, 22 front view, 20 rear view, 22

## Т

test chromatogram, 126 test functions, 78, 118 tests DAC, 129 dark current, 121 functions, 118 lamp intensity, 119 lamp intensity history, 120 PMT gain test, 33 Raman AST S/N, 123 resistance of monochromators, 122 test chromatogram, 126 theory of operation and electronics, 263 troubleshooting error messages, 78, 81 no peaks, 104 status indicators, 78, 79

#### U

unpacking, 17 using EMF, 259 UV degradation, 119, 245

#### W

wavelength recalibration, 78, 105 wavelength calibration, 105 wavelength calibration procedure, 105, 114 wavelength calibration steps, 107 wavelength shift of spectra, 34 weight and dimensions, 16

#### Х

xenon flash lamp, 243, 245

### www.agilent.com

#### In This Book

This manual contains technical reference information about the Agilent 1100 Series fluorescence detector. The manual describes the following:

- installing the detector,
- optimization of the detector,
- diagnostics and troubleshooting,
- repairing the detector,
- parts and materials, and
- introduction to the detector and theory of operation.

Agilent Technologies 1998, 1999-2004 Printed in Germany Edition 05/2004

# \*G1321-90003\* \*G1321-90003\*

G1321-90003

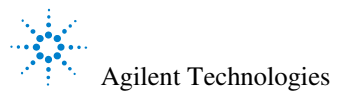